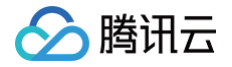

# 腾讯云微搭低代码

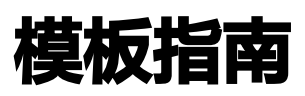

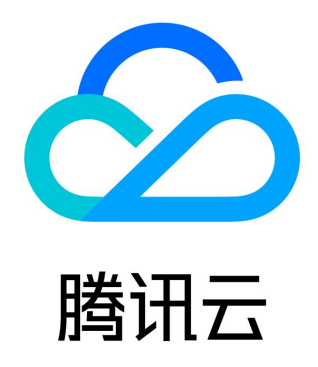

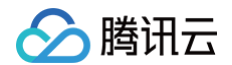

【版权声明】

©2013-2025 腾讯云版权所有

本文档(含所有文字、数据、图片等内容)完整的著作权归腾讯云计算(北京)有限责任公司单独所有,未经腾讯云事先明确书面许 可,任何主体不得以任何形式复制、修改、使用、抄袭、传播本文档全部或部分内容。前述行为构成对腾讯云著作权的侵犯,腾讯云 将依法采取措施追究法律责任。

【商标声明】

## 🔗 腾讯云

及其它腾讯云服务相关的商标均为腾讯云计算(北京)有限责任公司及其关联公司所有。本文档涉及的第三方主体的商标,依法由权 利人所有。未经腾讯云及有关权利人书面许可,任何主体不得以任何方式对前述商标进行使用、复制、修改、传播、抄录等行为,否 则将构成对腾讯云及有关权利人商标权的侵犯,腾讯云将依法采取措施追究法律责任。

【服务声明】

本文档意在向您介绍腾讯云全部或部分产品、服务的当时的相关概况,部分产品、服务的内容可能不时有所调整。 您所购买的腾讯云产品、服务的种类、服务标准等应由您与腾讯云之间的商业合同约定,除非双方另有约定,否则,腾讯云对本文档 内容不做任何明示或默示的承诺或保证。

【联系我们】

我们致力于为您提供个性化的售前购买咨询服务,及相应的技术售后服务,任何问题请联系 4009100100或95716。

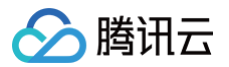

## 文档目录

模板指南 自定义模板 模板使用 小程序模板 附带管理后台模板 模板中心 企微消息通知模板使用说明 数据管理与权限入门模板使用说明 外勤签到模板使用说明 机械行业官网模板 法律服务和企业名片 物业和园区设备巡检 物业和园区设备巡检系统使用说明 后勤设备报修管理 后勤设备报修管理功能使用说明 面试管理 面试管理功能使用说明 培训管理 培训管理功能使用说明 产品知识库 产品知识库使用说明 美业模板使用说明 概述 管理端配置 学生请假系统 学生请假系统使用说明 企业品牌官网 概述 企业官网 概述 登录用户客服模版 社区团购 概述 宠物预约 概述 投票模板 概述 管理端配置 同步数据至第三方 实现企业审批工作流

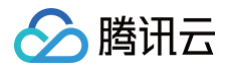

## 模板指南 自定义模板

最近更新时间: 2024-09-14 14:44:31

本文将为您介绍自定义模板相关的功能,包括新建模板、导出模板、导入模板和删除模板。

## 功能概述

为实现服务商对模板的全流程自动化管理,微搭低代码平台的自定义模板提供模板新建、模板导入、模板导出、模板删除等功能。您 可以通过导出和导入自定义模板来实现关联应用的导出与导入,从而交付应用至其他账号。

## 操作步骤

## 新建模板

1. 打开腾讯云微搭低代码控制台,进入模板 > 自建模板页面,单击新建。

| <b>模板</b> ③<br>已安装模板 | 自建模板  |    |                            |                                     |      | <b>芭</b> 需求壇 | ◎ 定制开发 | ▶ 帮助中心 > |
|----------------------|-------|----|----------------------------|-------------------------------------|------|--------------|--------|----------|
| [                    | 新建 导入 |    |                            |                                     |      | 请输入关键词       | Q Ø    |          |
|                      | 名称    | 版本 | 创建时间                       | 最后更新时间                              | 模板来源 | 操作           |        |          |
|                      |       |    |                            |                                     |      |              |        |          |
|                      |       |    |                            |                                     |      |              |        |          |
|                      |       |    |                            |                                     |      |              |        |          |
|                      |       |    | G                          | 9                                   |      |              |        |          |
|                      |       |    | 暫チ                         | 5数据                                 |      |              |        |          |
|                      |       |    | 自建模板可以集成所有应用资源,并支持导)<br>立民 | \导出功能,实现服务商私有化交付 <b>了解更多</b><br>即新建 |      |              |        |          |
|                      |       |    |                            |                                     |      |              |        |          |
|                      |       |    |                            |                                     |      |              |        |          |
|                      |       |    |                            |                                     |      |              |        |          |
|                      |       |    |                            |                                     |      |              |        |          |

2. 在弹窗中输入模板名称、版本号和发布者后,单击确认即可新建一个自定义模板。

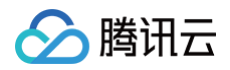

| 新建模板   |               | × |
|--------|---------------|---|
| 模板名称 * | 自定义模板_0506    |   |
| 钣本号 *  | 0.0.1         |   |
|        | 版本号格式如: 0.0.1 |   |
| 发布者 *  | default       |   |

3. 进入模板的详情页可以查看模板的概览、资源及版本。概览页面展示模板的基本信息、资源概况、关联应用及其他资源。

| · 次酒 山              | <del>5 *</del>  |                          |                                            |       |     |
|---------------------|-----------------|--------------------------|--------------------------------------------|-------|-----|
| <b>2</b>            | X44             |                          |                                            |       |     |
| 本信息                 |                 |                          | 资源概况                                       |       |     |
| 板名称                 | 1               | 发布者 default 🖍            | 璞总                                         | 应用    | 组件库 |
| 板ID solutio         | 6               | 创建时间 2022-11-22 16:04:35 | 3                                          | 1     | 0   |
| 本号 0.0.1            |                 |                          | 数据源                                        | 工作流   | 角色  |
|                     |                 |                          | 2                                          | 0     | 0   |
|                     |                 |                          |                                            |       |     |
| <b>₩</b> # <b>1</b> | 奥型应用<br>C/H5体验版 | 编辑应用 访问应用                |                                            |       |     |
| <b>其他资源</b> 共2项     |                 |                          |                                            |       | ų   |
| 类型                  | 名称              | 状态                       | 创建/更新时间                                    | 操作    |     |
| 数据模型                | 1.00            | € 已发布                    | 2022-10-18 16:35:23<br>2022-11-22 11:20:57 | 编辑删除  |     |
| 数据模型                |                 | ● 已发布                    | 2022-11-14 11:18:39<br>2022-11-22 11:20:56 | 编辑 删除 |     |
|                     |                 | ****                     |                                            |       |     |
|                     |                 | 宣有王部                     |                                            |       |     |

资源页面展示模板相关联的应用、组件库、数据源、工作流和角色。其中,应用列表展示基于本模板开发的应用,单击应用列表中的访问应用可查看应用详情。

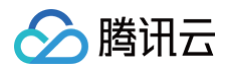

|                                               |        |      |                  |                                            | 查看已发布应用              | 查看版本详情 🖸         |
|-----------------------------------------------|--------|------|------------------|--------------------------------------------|----------------------|------------------|
| ←<br>概览 <u>资源</u> 版本                          |        |      |                  |                                            | <b>PC/H</b><br>发布版本: | <b>15</b><br>体验版 |
| 新建▼ 添加已有 ▼                                    |        |      |                  |                                            | - 8                  |                  |
| <b>計</b> 全部 (3)                               | 类型     | 名称   | 状态               | 创建/更新时间                                    | PC端查看                | ◆ 复制链接           |
| ◇ 应用 (1)                                      | 数据模型应用 | 1.42 | <b></b> PC/H5体验版 | 2022-10-27 14:14:50<br>2022-11-22 16:03:44 | 编辑 访问应               | 用删除              |
| <ul><li>№ 组件库 (0)</li><li>□ 数据源 (2)</li></ul> | 数据模型   |      | ₴ 已发布            | 2022-10-18 16:35:23<br>2022-11-22 11:20:57 | 编辑删除                 |                  |
| 5 工作流 (0)<br>2。角色 (0)                         | 数据模型   |      | 豊 已发布            | 2022-11-14 11:18:39<br>2022-11-22 11:20:56 | 编辑删除                 |                  |
|                                               | 共 3 条  |      |                  |                                            | ⊲ ⊲ 1                | /1页 🕨 🕨          |
|                                               |        |      |                  |                                            |                      |                  |

○ 版本页面展示模板版本信息和操作记录,单击版本列表中的**下载模板包**可下载模板。

| ←        |      |                     |                     |          |               |
|----------|------|---------------------|---------------------|----------|---------------|
| 概览 资源 版本 | _    |                     |                     |          |               |
| 版本       | 版本类型 | 开始时间                | 结束时间                | 操作结果     | 操作            |
| 0.0.2    | 导出版本 | 2022-09-16 17:17:12 | 2022-09-16 17:17:12 | ⊘ 导出成功   | 下载模板包         |
| 共 1 条    |      |                     |                     | 10 ▼ 条/页 | H 4 1 /1页 > H |
|          |      |                     |                     |          |               |

## 导出应用

1. 打开腾讯云微搭低代码控制台,进入**模板> 自建模板**页面,选择需要导出的应用所关联的模板,单击**导出**操作,选择导出内容。

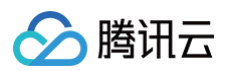

| 模板 i lowcode- | 1grwyzqub83559b0 🔻 |                     | ① 企业版图              | 限时折扣首年5.7折 🗿 | 微搭交流群  🗋 定制开发 🖻 帮助中心 > |
|---------------|--------------------|---------------------|---------------------|--------------|------------------------|
| 已安装模板 自建      | <b>建模板</b>         |                     |                     |              |                        |
| 新建导入          |                    |                     |                     |              | 请输入关键词 Q 🗘             |
| 名称            | 版本                 | 创建时间                | 最后更新时间              | 模板来源         | 操作                     |
| 自定义模板_1212    | 0.0.1              | 2022-12-12 11:01:24 | 2022-12-12 11:01:24 | 用户自建         | 编辑 删除 导出 ▼             |
|               | 0.0.1              | 2022-11-23 10:36:42 | 2022-11-23 10:36:42 | 用户自建         | 导出极极文件<br>编 导出私有化部署包   |
|               | 0.0.1              | 2022-11-22 16:04:35 | 2022-11-22 16:04:35 | 用户自建         | 编辑 删除 导出 ▼             |
|               | 0.0.2              | 2022-10-12 14:17:47 | 2022-10-12 14:19:50 | 导入           | 编辑 删除 导出 ▼             |
|               | 0.0.2              | 2022-10-10 12:49:41 | 2022-10-10 12:51:14 | 导入           | 编辑 删除 导出 ▼             |
|               | 0.0.2              | 2022-09-16 17:07:58 | 2022-09-16 17:17:31 | 用户自建         | 编辑 删除 导出 ▼             |
|               | 0.0.2              | 2022-07-29 19:24:39 | 2022-07-29 19:55:42 | 用户自建         | 编辑 删除 导出 ▼             |
|               | 0.0.2              | 2022-07-21 11:17:10 | 2022-07-21 11:18:39 | 导入           | 编辑 删除 导出 ▼             |
|               | 0.0.1              | 2022-05-12 19:44:01 | 2022-05-12 19:44:01 | 用户自建         | 编辑 删除 导出 🗸 囯           |
| 共 9 条         |                    |                     |                     | 10 ▼ 条       |                        |
|               |                    |                     |                     |              | E                      |

导出内容分为**导出模板文件**和**导出私有化部署包**,公有云使用模板文件,混合云使用私有化部署包。

2. 在弹窗中输入导出版本号,单击**导出**即可将模板以及模板关联的所有应用打包导出成模板文件包。

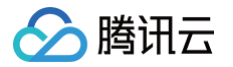

| 导出模板                                     |                                                   | × |
|------------------------------------------|---------------------------------------------------|---|
| <ul> <li>() 导出</li> <li>() 导出</li> </ul> | <b>前需注意</b><br>出的模板包,可以通过导入实现全复制模板,同一环境重复导入时,可安装为 |   |
| 多重                                       | ₹独立模板(应用、数据源、角色、工作流等)                             |   |
| • 导出                                     | 出前模板内容需发布为"正式版本",否则导出后可能不生效                       |   |
| • 导出                                     | 出文件为zip格式,导出后将自动命名为"模板名称版本号.zip"                  |   |
|                                          |                                                   |   |
| 模板名称                                     | 定时同步数据至第三方                                        |   |
| 发布者                                      | 微搭                                                |   |
| 当前版本                                     | 0.0.3                                             |   |
| 导出版本                                     | 0.0.4                                             |   |
|                                          | 导出                                                |   |

### 3. 然后前往版本页面下载模板文件包到本地。

| 模板 ③ lowcode-1 | grwyzqub83559b0 👻 |                     |                     | 跟时折扣首年5.7折 | ) 微搭交流群 ① 定制开发 🖸 帮助中心 ~ 微搭低代码:导出模板结果通知 🗙 |
|----------------|-------------------|---------------------|---------------------|------------|------------------------------------------|
| 新建导入           | <del>****</del>   |                     |                     |            | ⊘ 己生成导出结果                                |
| 名称             | 版本                | 创建时间                | 最后更新时间              | 模板来源       | 点击前往下载                                   |
|                | 0.0.2             | 2022-11-22 16:04:35 | 2022-12-12 12:32:33 | 用户自建       | 编辑 删除 导出 ▼                               |
| 自定义模板_1212     | 0.0.1             | 2022-12-12 11:01:24 | 2022-12-12 11:01:24 | 用户自建       | 编辑 删除 导出 ▼                               |
|                | 0.0.1             | 2022-11-23 10:36:42 | 2022-11-23 10:36:42 | 用户自建       | 编辑 删除 导出 ▼                               |
| 012            | 0.0.2             | 2022-10-12 14:17:47 | 2022-10-12 14:19:50 | 导入         | 编辑 删除 导出 ▼                               |
|                | 0.0.2             | 2022-10-10 12:49:41 | 2022-10-10 12:51:14 | 导入         | 编辑 删除 导出 ▼                               |
|                | 0.0.2             | 2022-09-16 17:07:58 | 2022-09-16 17:17:31 | 用户自建       | 编辑 删除 导出 ▼                               |
|                | 0.0.2             | 2022-07-29 19:24:39 | 2022-07-29 19:55:42 | 用户自建       | 编辑 删除 导出 ▼                               |
| 自1定2义3模4板      | 0.0.2             | 2022-07-21 11:17:10 | 2022-07-21 11:18:39 | 导入         | 编辑 删除 导出 🔻                               |
| 自定义模板_0512     | 0.0.1             | 2022-05-12 19:44:01 | 2022-05-12 19:44:01 | 用户自建       | 编辑 删除 导出▼                                |
| 共 9 条          |                   |                     |                     | 10 👻       | 条/页 ⊣ ◀ 1 /1页 ▶ 😭                        |
|                |                   |                     |                     |            | E                                        |

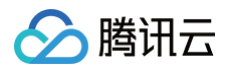

## 导入应用

- 1. 打开腾讯云微搭低代码控制台,进入**模板 > 自建模板**页面,单击导入。
- 2. 在弹窗中上传模板文件压缩包,上传完成后,单击**导入**,即可将模板及其包含的应用一起导入微搭平台中。

| 模板 🛈 |               |       |        |                          |                     |      | 📋 需求壇 | ○ 定制开发 | 🔤 帮助中心 > |
|------|---------------|-------|--------|--------------------------|---------------------|------|-------|--------|----------|
| 已安装楼 | 版 <b>自建模板</b> |       |        |                          |                     |      |       |        |          |
|      |               |       |        |                          |                     |      |       |        |          |
|      |               |       |        |                          |                     |      |       |        |          |
|      |               | 0.0.2 |        | 2022-05-06 17:14:35      | 2022-05-06 17:19:45 | 用户自建 |       |        |          |
|      |               |       | 导入模板   |                          | ×                   |      |       |        |          |
|      |               |       | 导入环境   | lowcode-                 |                     |      |       |        |          |
|      |               |       | 上传文件 * | 自定义模板_0506_0.0.2.zip     | 重新上传 删除 🥥           |      |       |        |          |
|      |               |       |        | 请上传 zip 格式文件,大小 100MB 以p | 3                   |      |       |        |          |
|      |               |       |        | 模板名称 自定义模板_0506          |                     |      |       |        |          |
|      |               |       |        | 版本 0.0.2                 |                     |      |       |        |          |
|      |               |       |        | 发布者 10000                |                     |      |       |        |          |
|      |               |       |        | 取消                       | ]                   |      |       |        |          |
|      |               |       |        |                          |                     |      |       |        |          |
|      |               |       |        |                          |                     |      |       |        |          |
|      |               |       |        |                          |                     |      |       |        | m        |
|      |               |       |        |                          |                     |      |       |        |          |
|      |               |       |        |                          |                     |      |       |        | E        |
|      |               |       |        |                          |                     |      |       |        |          |

▲ 注意:

- 当一个模板包被导入到环境中,对该模板包内的所有资源(例如数据源、工作流等)将重新分配新的唯一标识。
- 如果尝试多次导入同一个模板,将会视为两个独立的实体进行处理。即每次导入都会创建一个新的资源集合副本,包括应用、数据源、工作流等。

#### 删除模板

- 1. 打开腾讯云微搭低代码控制台,进入模板 > 自建模板页面,在自定义模板列表中选择需要删除的模板,单击删除。
- 2. 确认弹窗中模板的名称后,单击删除。模板删除后,相关引用将被删除,请谨慎操作。

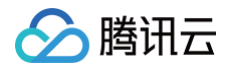

| 模板 🛈  |      |           |                     |                     |      | 📋 需求増 🛛 定制开发 🔄 帮助中心 |  |
|-------|------|-----------|---------------------|---------------------|------|---------------------|--|
| 已安装模板 | 自建模板 |           |                     |                     |      |                     |  |
|       |      |           |                     |                     |      |                     |  |
|       |      |           |                     |                     |      |                     |  |
|       |      |           | 2022-05-06 17:14:35 | 2022-05-06 17:19:45 | 用户自建 |                     |  |
|       |      |           |                     |                     |      |                     |  |
|       |      |           |                     | ×                   |      |                     |  |
|       |      | 确定删除以下模   | 板?                  |                     |      |                     |  |
|       |      | 模板删除后,相关的 | 引用将被删除,请谨慎操作        |                     |      |                     |  |
|       |      | 自定义模板_05  | 06 (solution- )     |                     |      |                     |  |
|       |      |           |                     |                     |      |                     |  |
|       |      |           | 删除 取消               |                     |      |                     |  |
|       |      |           |                     |                     |      |                     |  |

## 模板使用 小程序模板

最近更新时间: 2024-11-07 15:57:54

本文主要讲解如何使用模板中心中小程序类型的模板:

## 应用自定义配置

以学生开学信息登记模板为例,我们来了解如何在应用编辑器中进行小程序图片、标题以及表单内容的更换。

### 小程序图片更换

1. 在应用编辑器中,选择想要替换图片对应的图片组件。

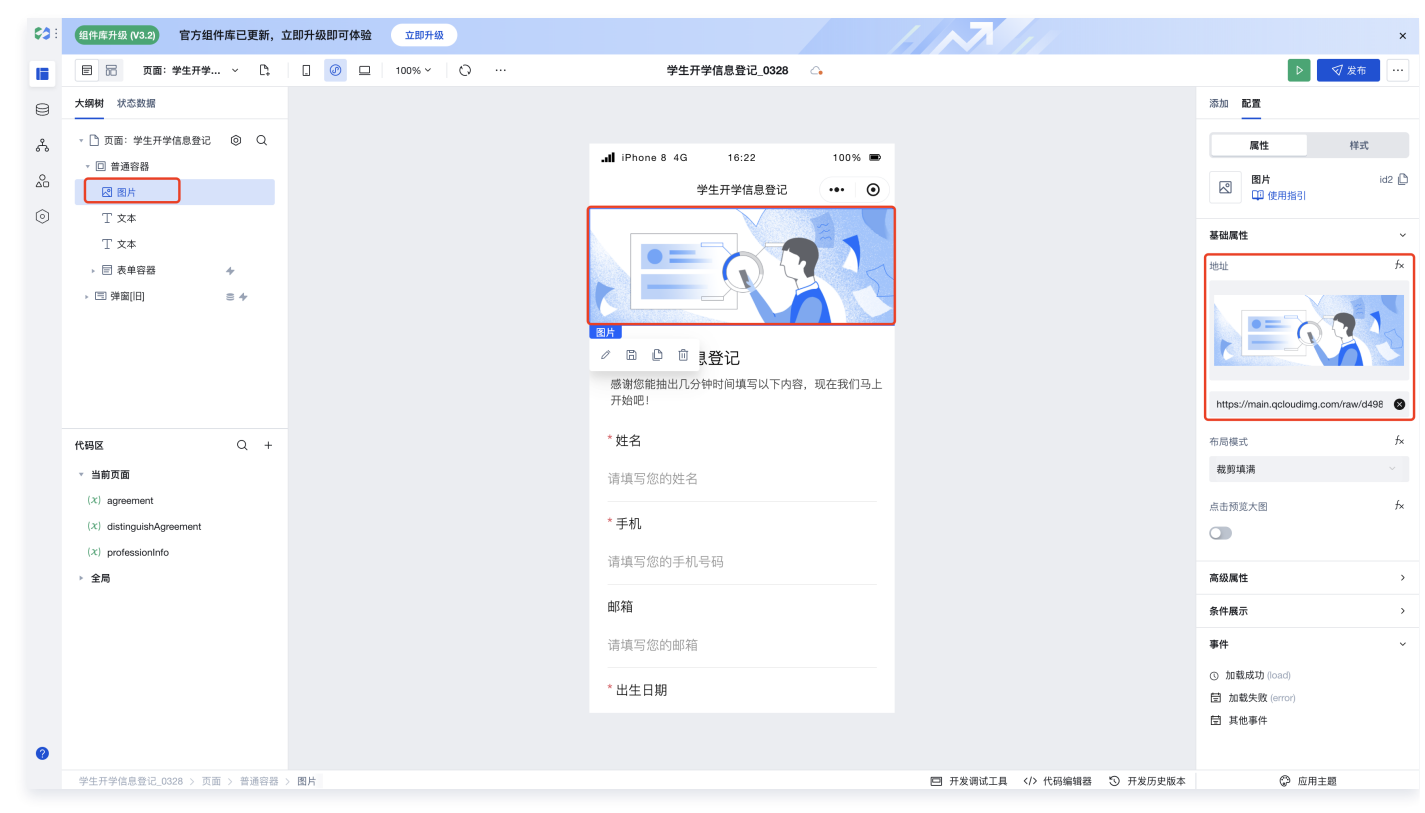

2. 在右侧组件配置区中,填入想要替换的图片链接或单击图片出现素材库弹窗,选择图片即可完成图片的替换。

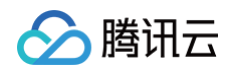

| <b>C</b> 3 : | 组件库升级 (V3.2) 官方组                                                                                | 件库已更新,立即 | <b>『升級即可体验</b>                 | 立即升级              |                 |           |           |       |                   |          |        |                                     | ×           |
|--------------|-------------------------------------------------------------------------------------------------|----------|--------------------------------|-------------------|-----------------|-----------|-----------|-------|-------------------|----------|--------|-------------------------------------|-------------|
|              | 目 品 页面:学生开学.                                                                                    | ~ 🗅      |                                | 100% ×   O        |                 | 学生开学(     | 言息登记_0328 | 4     |                   |          |        |                                     | 7 发布        |
| 8            | 大纲树 状态数据                                                                                        |          |                                |                   |                 |           |           |       |                   |          | 添加     |                                     |             |
| Å            | 🔹 🗋 页面:学生开学信息登记                                                                                 | © Q      |                                |                   |                 |           |           |       |                   |          |        | 属性                                  | 样式          |
| 0            | ▼ □ 普通容器                                                                                        |          |                                |                   |                 | ·         | 10-05     | 1000/ |                   |          |        | 。 图片                                | id2 🗅       |
| 6            | 図 圏片                                                                                            |          | 素材管理                           |                   |                 |           |           |       |                   | ×        |        | □ 使用指引                              |             |
|              | I 文本<br>T 文本                                                                                    |          | 添加素材                           | 请上传大小在 2M 以内的 pro | g、jpg、gif、svg 🗴 | (件,支持批量上传 |           | _     | Q 输入关键词搜          | <i>π</i> | 基础     | 属性                                  | ×           |
|              | ▶ ■ 表单容器                                                                                        | +        | 4                              | X                 | <b>/</b> * '    | 建运动,健康生活  |           |       |                   |          | 地址     |                                     | fx          |
|              |                                                                                                 |          | 1.png                          | 00                | 趣运动.png         | Ĉů        | 2.png     | ÊÛ    | diamond.png       | Сů       |        |                                     |             |
|              |                                                                                                 |          |                                | *                 |                 |           |           |       | ✓ 使用素材            |          | nt     | tps://main.qcloudimg.com            | /raw/d498 😵 |
|              | 代码区                                                                                             | Q +      | 1 ppg                          | 0.0               | 2 png           | 0.0       | 3 ppg     | 0.0   | Frame 3139@2x ppg | 0.0      | 布周     | 接式                                  | f×          |
|              | ▼ 当前页面                                                                                          |          |                                | 6                 |                 | 20        | 0.0.0     |       |                   | 6        | 裁      | 剪填满                                 |             |
|              | <ul> <li>(X) agreement</li> <li>(X) distinguishAgreement</li> <li>(X) professionInfo</li> </ul> |          | 微搭低代码<br>高效、高性能的低代3<br>行业场景秒能达 | RHRTST 11.        |                 |           |           |       |                   |          |        | 预览大图                                | f×          |
|              | ▶ 全局                                                                                            |          | 2                              | See Contraction   |                 |           |           |       |                   |          | 高级     | 调性                                  | >           |
|              |                                                                                                 |          | 02.png                         | 00                |                 |           |           |       |                   |          | 条件     | 展示                                  | >           |
|              |                                                                                                 |          |                                |                   |                 |           |           |       |                   |          | 事件     |                                     | ~           |
|              |                                                                                                 |          |                                |                   |                 | * 出生日期    |           |       |                   |          | 0<br>8 | 加载成功 (load)<br>加载失败 (error)<br>其他事件 |             |
| 0            |                                                                                                 |          |                                |                   |                 |           |           |       |                   |          |        |                                     |             |

## 小程序文案修改

1. 在应用编辑器中,选择需要替换文案所对应的文案组件。

| <b>63</b> :  | 组件库升级 (V3.2) 官方组件库已更新,1                                                                                                    | <b>立即升级即可体验</b> 立即升级 |                                                                                                    | ×                                                                                                    |
|--------------|----------------------------------------------------------------------------------------------------|----------------------|----------------------------------------------------------------------------------------------------|----------------------------------------------------------------------------------------------------|
|              | □ □ 页面:学生开学 ~ □。                                                                                                    | 🗌 🕜 😐 100% ~ 🔿 …     | 学生开学信息登记_0328 🛛 💪                                                                                                    | ▶ 🛛 🗸 发布 🛛 …                                                                                                    |
| 8            | 大纲树 状态数据                                                                                                    |                      |                                                                                                    | 添加 配置                                                                                                    |
| ن<br>به<br>ا | <ul> <li>● 页面: 学生开学信息登记 ③ Q</li> <li>● 普通信器</li> <li>○ 图片</li> <li>● 文本</li> <li>● 表半容器 ケ</li> <li>• 回 表単容器 ケ</li> <li>• 回 列車面旧) ● ケ</li> </ul>   |                      | Image: Provide a state of the state of the state of | 原性     样式       丁     文本       節     伊 使用指引       基础属性     ~       文本内容     ケ       学生开学信息登记     ~       文本格式     ケ       正文(中)     ~       高级属性     、 |
|              | 代码区 Q +                                                                                                    |                      | * 姓名                                                                                                    | 条件展示 >                                                                                                    |
| 0            | <ul> <li>● 当朝页面         <ul> <li>(X) agreement</li> <li>(X) distinguishAgreement</li> <li>(X) professionInfo</li> </ul> </li> <li>◆ 金局</li> </ul> |                      | 请填写您的姓名<br>* 手机<br>请填写您的手机号码<br>邮箱<br>请填写您的邮箱<br>* 出生日期                                                                                                    | <b>事件</b> ~<br>令 点击(tap)                                                                                                    |

2. 在右侧组件配置区中,修改对应的文本内容,即可完成文案的修改。

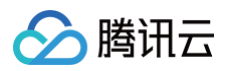

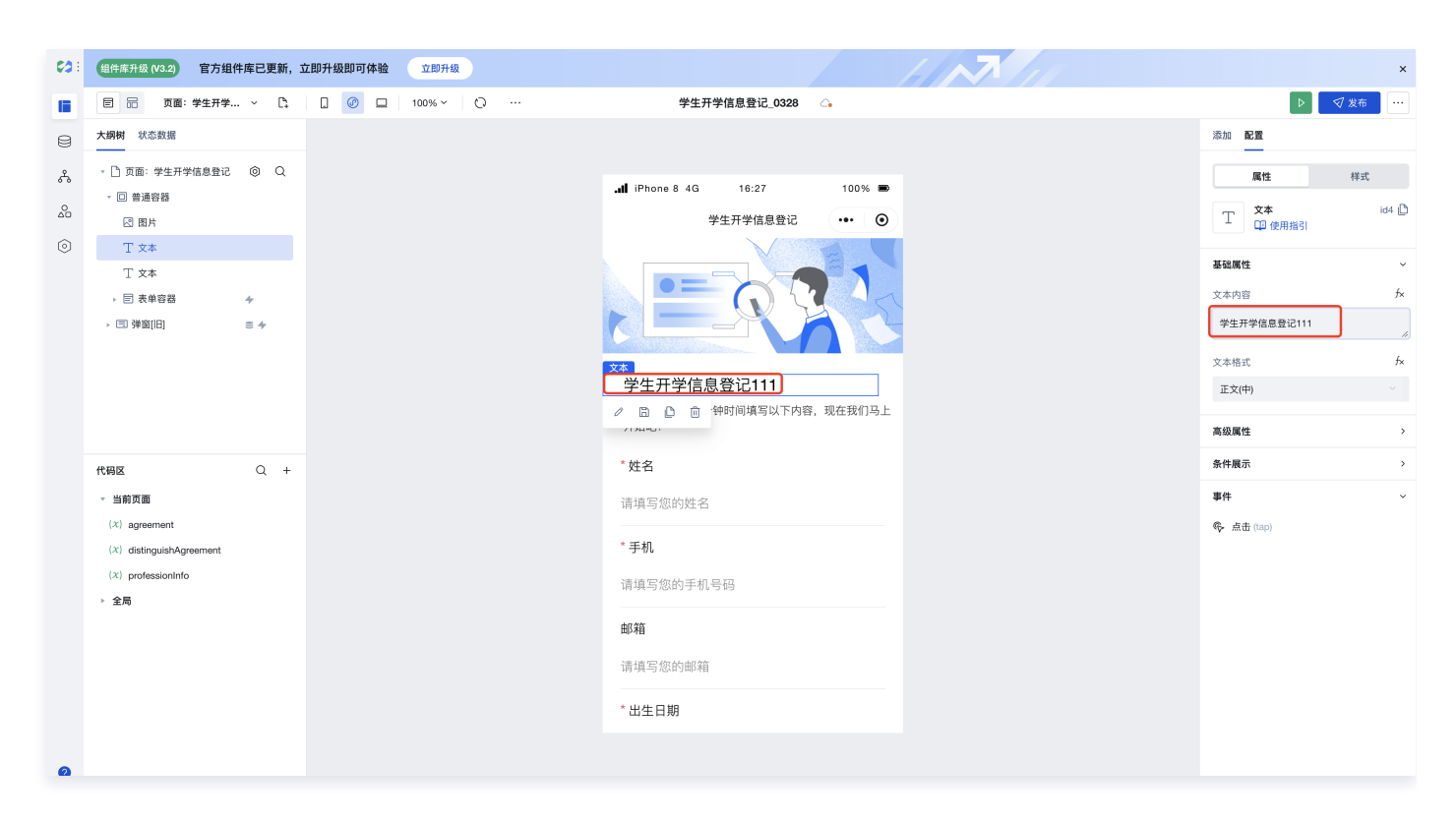

## 表单内容修改

1. 在应用编辑区中,选中当前页面中的表单容器组件。

| 组件库升级 (V3.2) 官方组件库已更新,立即升级即可体验 立即升级 |                             |                     |
|-------------------------------------|-----------------------------|---------------------|
| □ □ 页面:学生开学 ~ □: 00 □ 100% ~ ○ ···  | 学生开学信息登记_0328 🛛 💪           |                     |
| 大纲树 状态数据                            |                             | 添加 配置               |
| ▼ □ 普通容器                            |                             | 属性                  |
| 四 图片                                | .d iPhone 8 4G 16:28 100% ■ | 未单交段                |
| Τ 文本                                | 学生开学信息登记 ••• 💿              | ■ □ 使用指引            |
|                                     | *姓名                         | 数据                  |
|                                     | 请请写你的姓名                     | 表单场景                |
| · E P3音編/m                          |                             | 新增                  |
| 电活输入[[f]]                           | * 手机                        | 8h 4P 305           |
| ☑ 邮箱输入[旧]                           | 请填写您的手机号码                   | <sup>数指示</sup>      |
| 台 日期时间选择[H]                         |                             | 数据模型                |
| 盲 下拉选择[旧]                           | 邮箱                          | 数据编刊                |
|                                     | 请填写您的邮箱                     | 学生开学信息登记 (students) |
| ▼ 当前页面                              | * 山井口期                      |                     |
| (x) agreement                       | 山土口駒                        | 表单布局                |
| (X) distinguishAgreement            | 请选择日期                       | PC端表单列数             |
| (x) professionInfo                  | * 专业                        | -91                 |
| ▶ 全局                                |                             | PC端组件宽度             |
|                                     | 请选择专业                       | 占满                  |
|                                     | 户籍所在地                       | 标题位置                |
|                                     | 请选择省市区                      | 左侧                  |
|                                     |                             |                     |
|                                     |                             | 子校官理                |

 表单容器具备根据当前绑定数据源自动生成对应表单的功能,因此我们仅需要在右侧配置区进行数据源的绑定即可完成表单内容的 替换。

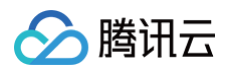

| : 组件库升级 (V3.2) 官方组件库已更新,             | 立即升级即可体验 立即升级  |                               |   |                     |
|--------------------------------------|----------------|-------------------------------|---|---------------------|
| 🗏 🗟 页面:学生开学 🗸 🗅                      | 🗋 🕜 🗖 100% ~ 🔿 | 学生开学信息登记_0328 🛛 💪             |   | ▷ 🗸 发布              |
| 大網树 状态数据                             |                |                               |   | 添加 配置               |
| ▼ □ 普通容器                             |                |                               |   | 属性样式                |
| 2 图片                                 |                | .III iPhone 8 4G 16:28 100% ■ |   | ## 1#               |
| 工 文本                                 |                | 学生开学信息登记 ••• ④                |   | 教证描刊                |
| 丁文本                                  |                | *姓名                           |   | 学生开学信息登记 (students) |
| ▼ 目表单容器 4                            |                | 法值写你的姓名                       | l |                     |
| · E 内谷畑信                             |                |                               |   | 表单布局                |
| 电话输入[II]                             |                | * 手机                          |   | PC端表单列数             |
| ☑ 邮箱输入[旧]                            |                | 请填写您的手机号码                     |   | 一列                  |
| 台 日期时间选择[I日]                         |                |                               |   | PC端组件宽度             |
| 冒 下拉选择[旧] 🛛 😂                        |                | 邮箱                            |   | 占满                  |
| ◎ ₩rg #±srim<br>代码区 ○ +              |                | 请填写您的邮箱                       |   | 标题位置                |
| ✓ 当前页面                               |                | * 山井口畑                        |   | 左側                  |
| (x) agreement                        |                | 山工口別                          |   |                     |
| $(\mathcal{X})$ distinguishAgreement |                | 请选择日期                         |   | 字段管理                |
| (x) professionInfo                   |                | * 专业                          |   | 字段                  |
| ▶ 全局                                 |                |                               |   | 🖌 字段 🧳              |
|                                      |                | 请选择专业 >                       |   | ✔ 姓名                |
|                                      |                | 户籍所在地                         |   | ✔ 手机                |
|                                      |                | 请选择省市区                        |   | ✔ 邮箱                |
|                                      |                |                               |   | ✔ 出生日期              |
|                                      |                |                               |   | ✔ 专业                |

## 小程序应用发布

小程序应用配置修改完成后,单击右上角的发布即可完成应用的发布。

| 发布当前应用                                                                                                    | × |
|----------------------------------------------------------------------------------------------------|---|
| <ol> <li>该版本为微搭免费套餐(长期免费,按月续期),每次发布应用<br/>4小时内可访问,4小时后需再次发布才能访问,可多次发布。您<br/>也可以升级为付费套餐,无应用活跃时间限制。添加客服可获得<br/>付费套餐折扣优惠。</li> </ol> | ł |
| <ul> <li>✓ 发布到 Web 端 (H5 / PC)</li> <li>□ 发布到小程序</li> </ul>                                                                       |   |
| 发布方式 ① 🛛 正式版 💿 体验版                                                                                                    |   |
| 取消 确认                                                                                                    |   |

🕛 说明:

小程序发布分为体验版与正式版两个版本,分别使用数据管理后台中的体验数据与正式数据。

## 附带管理后台模板

最近更新时间: 2024-09-04 14:55:31

本文主要讲解如何使用模板中心中小程序类型的模板:

## 应用自定义配置

以学生开学信息登记模板为例,我们来了解如何在应用编辑器中进行小程序图片、标题以及表单内容的更换。

### 小程序图片更换

1. 在应用编辑器中,选择想要替换图片对应的图片组件。

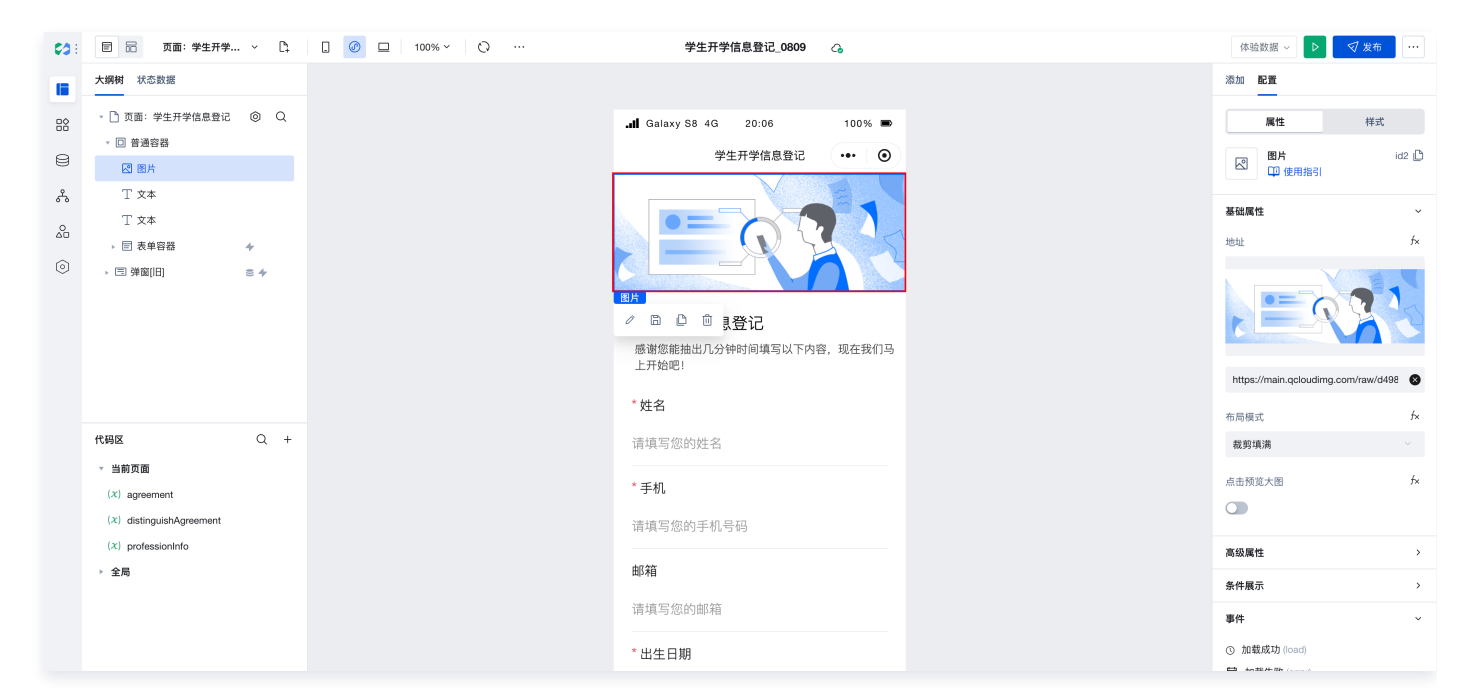

2. 在右侧组件配置区中,填入想要替换的图片链接,即可完成图片的替换。

|                              | 添加 配置                  |              |
|------------------------------|------------------------|--------------|
| laxy S8 4G 20:07 100% 🗩      | 属性                     | 样式           |
| 学生开学信息登记 ••• 💿               | 図片 (空田指引)              |              |
|                              | 基础属性                   |              |
|                              | 地址                     | 任代码<br>8>83  |
| □ □ 見登记                      |                        |              |
| 您能抽出几分钟时间填写以下内容,现在我们马<br>台吧! | /resources/2023-02/lov | wcode-976286 |
| 3                            | 布局模式                   |              |
| 写您的姓名                        | 裁剪填满                   |              |
| l                            | 点击预览大图                 |              |
| 写您的手机号码                      |                        |              |
|                              | 高级属性                   |              |
| 8                            | 冬件展示                   |              |

#### 小程序文案修改

- 🔗 腾讯云
  - 1. 在应用编辑器中,选择需要替换文案所对应的文案组件。

| <b>C</b> 3 : | 🗐 📅 页面:学生开学                                                           | ~ D;     | . 🕜 😐 100% ~ 🗘 … | 学生开学信息登记_0809                                                  | <b>A</b>         | 体验数据 >                                                                              | ▶             |
|--------------|-----------------------------------------------------------------------|----------|------------------|----------------------------------------------------------------|------------------|-------------------------------------------------------------------------------------|---------------|
|              | 大綱树 状态数据                                                              |          |                  |                                                                |                  | 添加 配置                                                                               |               |
|              | <ul> <li>・ ① 页面:学生开学信息登记</li> <li>・ 回 普通容器</li> <li>・ 図 営用</li> </ul> | 0 Q      |                  | .dl Galaxy S8 4G 20:08<br>学生开学信息登记                             | 100% <b>•</b>    | 属性<br>て<br>文本<br>印 使用                                                               | 样式<br>id4 D   |
| <b>Å</b>     | <u>T 文本</u><br>T 文本<br>→ ② 表単容器<br>→ <sup>③</sup> 弹面(円)               | +<br>= + |                  | 文本           学生开学信息登记           ② 回 ① 邻时间填写以下内容           * M名 | <b>7</b> , 现在我们马 | 基础属性           文本内容           学生开学信息登           文本格式           正文(中)           高级属性 | tië<br>k<br>v |
|              | 代码区<br>▼ 当前页面<br>(X) agreement<br>(X) distinauishAareement            | Q +      |                  | 请填写您的姓名<br>* 手机                                                |                  | 条件展示<br>事件<br>© 点击(tap)                                                             | ~             |

 在右侧组件配置区中,修改对应的文本内容,即可完成文案的修改。
 该类型模板创建完成后会生成两个应用,分别为小程序前端应用与小程序管理后台应用,我们可以通过管理后台应用对小程序进行 管理。

| <b>63</b> : | 应用                                    |                                       |                               |                               |
|-------------|---------------------------------------|---------------------------------------|-------------------------------|-------------------------------|
|             | 新建应用                                  |                                       |                               | 如何选择应用类型?                     |
| 8<br>*      | ↔ 从空白创建<br>基于空白画布从零开始搭建               | H Excel 创建     基于Excel 数据自动生成应用     X | → 从数据库创建<br>基于MySQL自动生成后台管理系统 | • 从数据模型创建<br>基于数据模型自动生成增制改变页面 |
| ٢           | 应用列表                                  | 搜索关键字"学生开学"。                          | 共找到2个应用 返回原列表                 | 学生开学                          |
|             | 🖬 自定义应用 🧏 …                           | 1 自定义应用 5 5 ***                       |                               |                               |
|             | <b>学生开学信息登记_0809-管理平台</b><br>◎ 小理序未发布 | 学生开学信息登记_0809<br>编组应用 应用详情            |                               |                               |

## 使用管理后台对小程序进行管理

以机械行业官网模板为例,我们来了解如何使用管理后台对小程序前端页面进行管理。

1. 在编辑器 > 应用管理中,进入模板管理后台。

| <b>63</b> (      | 应用                                                                                                    |                                                                                      |                                                         |                                                                          |
|------------------|----------------------------------------------------------------------------------------------------|--------------------------------------------------------------------------------------|---------------------------------------------------------|--------------------------------------------------------------------------|
|                  | 新建应用                                                                                                    |                                                                                      |                                                         | 如何选择应用类型?                                                                |
| 9<br>*<br>*<br>© | <ul> <li>• 从空白创建</li> <li>基于空白画布从零开始搭建</li> <li>• • • • • • • • • • • • • • • • • • •</li></ul>             | <ul> <li></li></ul>                                                                  | <ul> <li>→ 从数据库创建</li> <li>基于MySOL自动生成后台管理系统</li> </ul> | <ul> <li>・ 从数据模型创建</li> <li>基于数据模型自动生成增制改革</li> <li>● 0 0 0 5</li> </ul> |
|                  | 应用列表                                                                                                    | 搜索                                                                                   | 长罐字"机械",共找到2个应用 返回原列表                                   |                                                                          |
|                  | <ul> <li>■ 自定义应用</li> <li>机械行业官网模板 0.0826-管理平台</li> <li>小程序未发布</li> <li>PC/H5未发布</li> <li>小程序表支布</li> </ul> | <ul> <li>■ 自定义应用</li> <li>机械行业官网模板_0826</li> <li>小理序未发布</li> <li>PC/H5未发布</li> </ul> | ···                                                     |                                                                          |

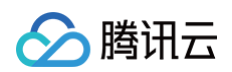

### 2. 单击编辑器右上角预览图标。

| <b>6</b> 3 : | 🗐 📅 页面:机械行业 🗸 🗅                      | . Ø 🗖 O …  | 机械行业官网模板_0826-管理平台 🛛 💪      | 体验数据 ~   | ▶                     |
|--------------|--------------------------------------|------------|-----------------------------|----------|-----------------------|
|              | 大纲树 状态数据                             | 1 机械行业等理亚台 | 0 administrator             | 添加 配置    |                       |
| 88           | - 🗅 页面:机械行业-公司介绍 ⓒ 🛛 Q<br>> 🔟 厂字导航布局 |            |                             | 组件       | 区块 自定义                |
| 8            |                                      | 公司介绍       | 机械行业-公司介绍列表                 | Q 搜索官方:  | 组件 🔿 🎎                |
| ጽ            |                                      | 成功案例       | 新建 删除 导出 导入 コンプロ            | * 🥑 常用   |                       |
| <u>0</u>     |                                      | 产品中心       |                             | T=       | Botton                |
| 0            |                                      | 商业合作       |                             |          |                       |
|              |                                      |            | 回前水友機                       | 数据列表 表角  | 1容器 单行输入 网格布局         |
|              |                                      |            |                             | 数据详情 高级  | ink<br>反链接            |
|              |                                      |            |                             | - 🛢 数据容器 | 1                     |
|              | 代码区 Q +                              |            |                             |          |                       |
|              | ▼ 当前页面<br>暂无数据查询,点击新建                |            | 共 1 条 10~ 条/页 K く 1 /1页 > × | 数据列表 数据  | <i>s</i> 详情 表单容器 数据表格 |
|              | ▶ 全局                                 |            | table1                      |          |                       |
|              |                                      |            |                             | 普通容器 网格  | 8布局 卡片 轮播容器           |
|              |                                      |            |                             |          | — ×                   |
|              |                                      |            |                             | 布局组件 滚动  | 力容器 弹窗                |
|              |                                      |            |                             | - 🖬 导航   |                       |
|              |                                      |            |                             |          | <u>A</u> BC           |
| 0            |                                      | □〕 产品文档    |                             | Tab栏 菜鸟  | 1号航 宮格导航 顶部选项+<br>    |

3. 进入预览模式,对模板"公司介绍"信息进行编辑。

| 😂 机械行业管理平台 | le administrator                                                                        |  |  |  |  |  |  |
|------------|-----------------------------------------------------------------------------------------|--|--|--|--|--|--|
| 公司介绍       | 机械行业-公司介绍列表                                                                             |  |  |  |  |  |  |
| 活动         |                                                                                         |  |  |  |  |  |  |
| 成功案例       | 新建制除 导出 导入                                                                              |  |  |  |  |  |  |
| 产品中心       | 公司名称 背景图 公司详情 公司标语 Tab栏配置 是否展示PC端 公司介绍 收信人手机号 公司申 操作                                    |  |  |  |  |  |  |
| 商业合作       |                                                                                         |  |  |  |  |  |  |
|            | 微塔机械     详情     日/2010, %     详情     是     详情     -     40000     查看     编辑       创新求发展 |  |  |  |  |  |  |
|            |                                                                                         |  |  |  |  |  |  |
|            |                                                                                         |  |  |  |  |  |  |
|            |                                                                                         |  |  |  |  |  |  |
|            |                                                                                         |  |  |  |  |  |  |
|            |                                                                                         |  |  |  |  |  |  |
|            | 共1条 10~条/页 化 < 1 /1页 > ×                                                                |  |  |  |  |  |  |

4. 进入编辑页面,更新背景图。

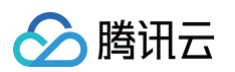

| 机械行业管理平台 |        |                                                                                                    | administrato |
|----------|--------|----------------------------------------------------------------------------------------------------|--------------|
| 公司介绍活动   | く 编辑机械 | 行业-公司介绍                                                                                                    |              |
| 成功案例     | * 公司名称 | 微塔机械                                                                                                    |              |
| 商业合作     | * 背景图  |                                                                                                    |              |
|          | *公司详情  | 「② & ダ   H・ 1,1 獣以字体 ・ 14px・ B I U S X <sup>2</sup> X <sub>2</sub> A・ 全・ ジ 66 注・ 注・ 三・ 53 田 三・ 三 土 三<br>Ξ IAI 遠   つ C                                                                                                    | <b>₹</b> Ξ   |
|          |        | 勝讯云微搭低代码是高效、高性能的拖拽式低代码开发平台,向上连接前端的行业业务,向下连接云计算的海量能力,助力企业垂直上云。<br>萧讯云微搭低代码将繁琐的底层架构和基础设施抽象化为图形界面,通过行业化模版、拖放式组件和可视化配置快速构建多端应用(小程序、H5应用、Web应用等),免去了代码编写:<br>您能够完全专注于业务场景。<br>萧讯云微搭低代码以云开发作为底层支撑,云原生能力将应用搭建的全链路打通,提供高度开放的开发环境,且时刻为您的应用保驾护航。 | 工作,让         |
|          | 公司标语   | 客户为中心,以创新求发展                                                                                                    |              |
|          | Tab栏配置 | 序号 游转地址 *未透中图标 *选中图标 *标题 *                                                                                                    | 操作           |

#### 5. 返回小程序端查看效果。

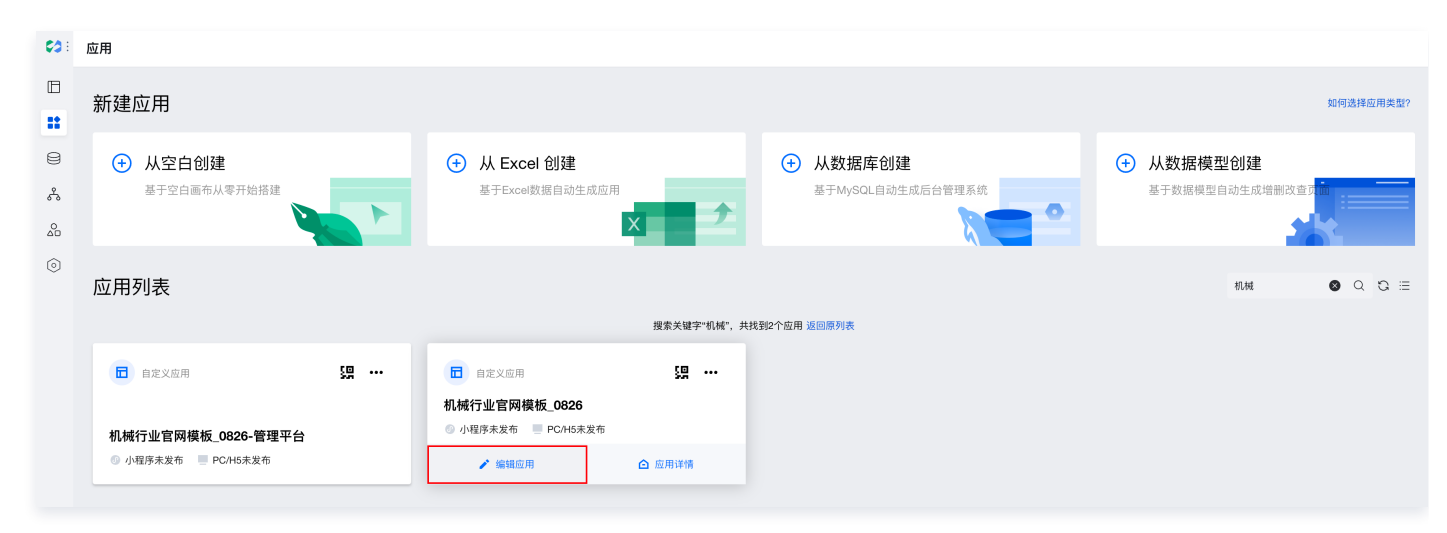

6. 小程序端效果展示。

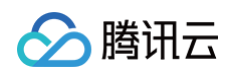

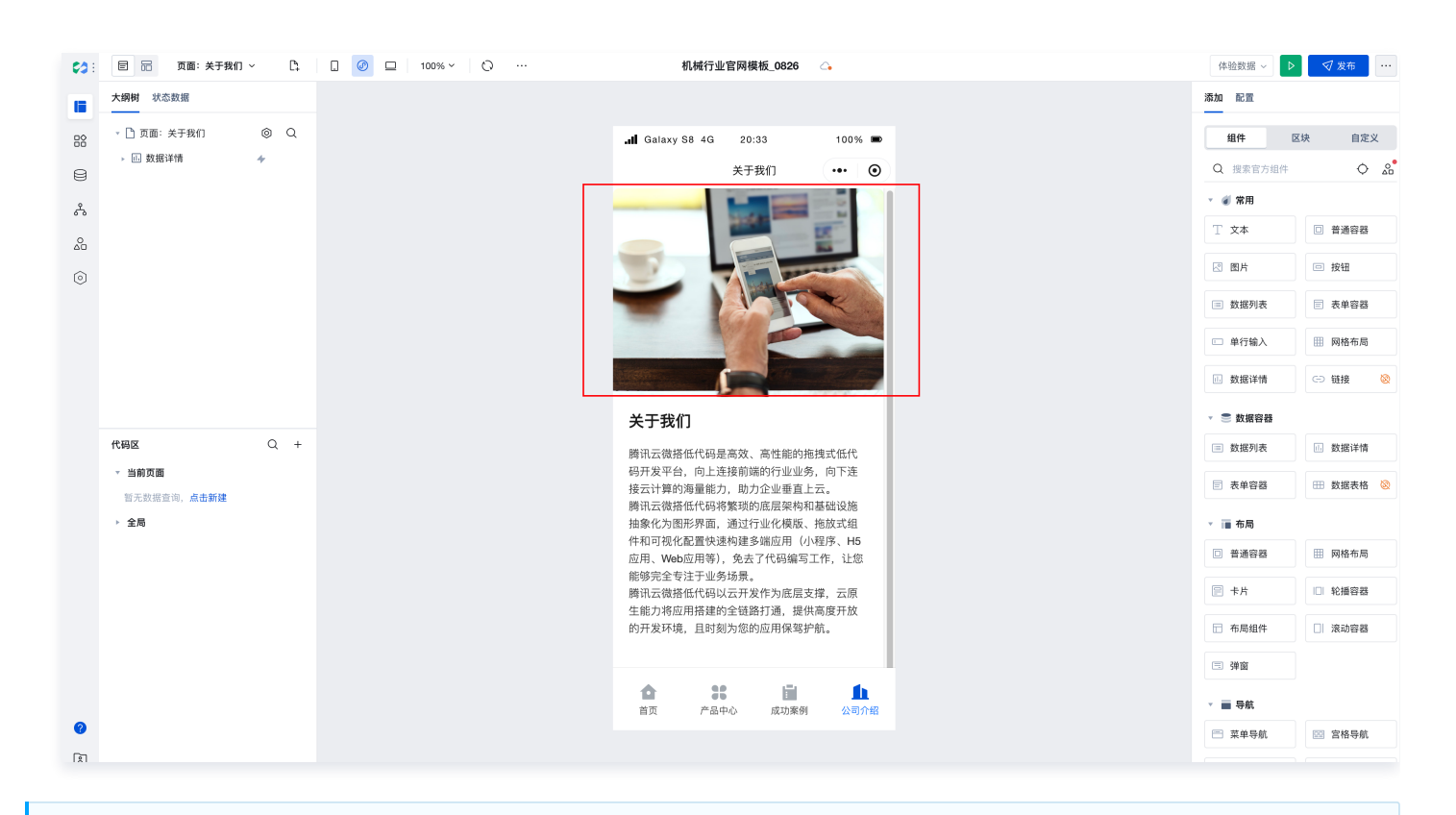

() 说明:

小程序发布分为体验版与正式版两个版本,分别使用数据管理后台中的体验数据与正式数据。

## 模板中心 企微消息通知模板使用说明

最近更新时间: 2025-01-07 17:07:52

## 操作场景

企业微信消息通知模板旨在帮助企业实现高效的内部沟通和通知,该模板结合了企微的各种能力,包括企业微信用户同步、企业微信 发送应用消息、企业微信拉群、企业微信审批等,以满足不同的通知和沟通需求。

- 企微用户同步:通过企业微信用户同步功能,可将企业微信通讯录同步至微搭低代码控制台,确保员工信息的准确性和实时性。
- 企业微信发送应用消息:通过企业微信发送应用消息功能,可向员工发送重要通知、公告消息或者提醒。
- 企业微信拉群:通过企业微信拉群功能,在企业微信消息通知模板中,可实现创建一个特定的群聊,以催促审批流程的进展。如果 审批人长时间未审批,可以使用拉群功能通知他们,以便加快审批进度。
- 企业微信审批:通过企业微信审批功能,您可以在微搭控制台发起审批,并通过企业微信发送应用消息将审批单链接发送给指定的 审批人。指定人可以单击链接,进入微搭审批流程页面,进行审批操作,使审批流程更加高效和便捷。

## 功能配置

#### ▲ 注意:

该模板前提需要先设置企业微信集成,同步企业微信通讯录和相关 API。接入请参见 企业内部应用。

## 操作步骤

#### 角色分配

| 角色   | 角色权限                                |
|------|-------------------------------------|
| 运营人员 | 查看、新建、编辑、删除、复制、发起审批、催办、通知发送、提醒查看通知。 |
| 其他角色 | 仅查看。                                |

## 运营人员操作说明

1. 从企业微信工作台中选中微搭通知应用,进入企业工作台。

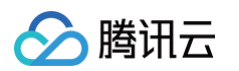

|                            | ₿ 工作台                                   |                               |                             | 6   - O X                    |
|----------------------------|-----------------------------------------|-------------------------------|-----------------------------|------------------------------|
| ●<br>道<br>翻<br>辞<br>文<br>踏 | <b>全部应用</b> 上下游管理 内部管理                  | 企业微信服务商助手 其他 Q 搜索             |                             | お 定制开发                       |
|                            | 提交应用需求<br>开发团队一对一定<br><sub>提交需求</sub> • |                               | ○ 企业微信服务商助手 可学习课程           | 问答                           |
| 日程<br>一社<br>会议             | Ø 对外收款                                  |                               | ● 上下游<br>在上下游,与经销商、供应商等     | <b>审批</b><br>随时随地审批,可自定义审批模… |
| ■<br>工作台<br>通訊录<br>機盘      | <ul> <li></li></ul>                     |                               | <b>江报</b><br>企业对员工工作内容及过程的管 | <b>公告</b><br>企业向员工发布的内部重要通知。 |
|                            | <b>上下游协作</b><br>加入上下游后,你可以便捷地找…         | LIVE 直播<br>企业可对内、对外实时分享音视…    | ▲ 人事助手<br>企业可以管理员工花名册和入转…   | <b>会议室</b><br>管理企业内部的会议室,供员工 |
| <b>◆</b><br>高级功能           | ¥ 振客<br>每日定时提醒成员报餐,自动汇                  | <b>健康上报</b><br>疫情期间,可使用健康上报功能 |                             | 学习困地 可以在这里学习如何做好客户服…         |
|                            | 0                                       |                               |                             | Ω                            |
|                            | <b>(</b> ]                              | 微搭通知<br>微塔通知消息                | C)                          | ¢                            |
|                            | <b>投用</b><br>通过与智慧硬件设备的连接,企             |                               |                             |                              |
| 4                          |                                         |                               |                             |                              |

#### 2. 单击新建。

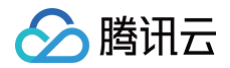

| 通知管理列表                              |                                                                                                    |                                                                                                    |                                                                                                    |                                                                                                    |                                                                                                    |                                                                                                    |                                                                                                    |                                                                                                 |                                                                                                    |                                                                                                    |                                                                                                    |                                                                                                    |                                                                                                    |
|-------------------------------------|----------------------------------------------------------------------------------------------------|----------------------------------------------------------------------------------------------------|----------------------------------------------------------------------------------------------------|----------------------------------------------------------------------------------------------------|----------------------------------------------------------------------------------------------------|----------------------------------------------------------------------------------------------------|----------------------------------------------------------------------------------------------------|-------------------------------------------------------------------------------------------------|----------------------------------------------------------------------------------------------------|----------------------------------------------------------------------------------------------------|----------------------------------------------------------------------------------------------------|----------------------------------------------------------------------------------------------------|----------------------------------------------------------------------------------------------------|
| 通知名称                                |                                                                                                    |                                                                                                    | 132 v                                                                                                    | <b>通知分类</b><br>请选择                                                                                                    |                                                                                                    |                                                                                                    | 等于 、                                                                                                    | <b>审核状态</b><br>请选择                                                                              |                                                                                                    |                                                                                                    | 晤于 ▼<br>▼                                                                                                    |                                                                                                    | 重要 查询                                                                                                    |
|                                     | B BA                                                                                                    | 上級中華                                                                                                    | 7:12 (                                                                                                    | kástír i                                                                                                    | illion 4:175                                                                                                    | Vill kn tek mi                                                                                                    | 選 ku du Se                                                                                                    | 通知 たま                                                                                           | San 45 Mil                                                                                                    | tash i Manasimiten                                                                                                    | 通知日本コギギ                                                                                                    | direct/2                                                                                                    | C I                                                                                                    |
| 週 <b>四日合称</b><br>勝讯云微搭低代<br>码功能更新要点 | 编辑中                                                                                                    | 上级带绳                                                                                                    | 《起入                                                                                                    | 1510.4                                                                                                    | U L                                                                                                    | 潮和時候<br>新增流程引擎功<br>能,新增過福                                                                                                    | 洋情                                                                                                    | 企戰                                                                                              | 企业新闻                                                                                                    | 授权人道知道有外心                                                                                                    |                                                                                                    | 2023-10-26 18:01:12                                                                                                    | 原TF<br>查看 发起审批<br>编辑 复制                                                                                                    |
|                                     |                                                                                                    |                                                                                                    |                                                                                                    |                                                                                                    |                                                                                                    |                                                                                                    |                                                                                                    |                                                                                                 |                                                                                                    |                                                                                                    |                                                                                                    |                                                                                                    |                                                                                                    |
| 共 1 祭                               |                                                                                                    |                                                                                                    |                                                                                                    |                                                                                                    |                                                                                                    |                                                                                                    |                                                                                                    |                                                                                                 |                                                                                                    |                                                                                                    |                                                                                                    | 10× 景/页 ×                                                                                                    | < 1 /1页 > >>                                                                                                    |
|                                     | 通知管理列表<br>素印色标<br>● 第<br>● 通知政府<br>● 第<br>● 通知政府<br>● 第<br>● 第<br>● 第<br>● 第<br>● 第<br>● 第<br>● 第<br>● 第<br>● 第<br>● 第 | 通知管理列表       単化にない       単化にない       ●       ●       ●       ●       ●       ●       ●       ●       ●       ●       ●       ●       ●       ●       ●       ●       ●       ●       ●       ●       ●       ●       ●       ●       ●       ●       ●       ●       ●       ●       ●       ●       ●       ●       ●       ●       ●       ●       ●       ●       ●       ●       ●       ●       ●       ●       ●       ●       ●       ●       ●       ●       ●       ●       ●       ●       ●       ●       ●       ●       ●       ●       ●       ●       ● | <b>通知管理列表</b><br>素DECP:<br>■ 日日 日入<br>■ 世知名称 日秋氏む 上気命祇<br>■ 時秋氏む 上気命祇<br>■ 時秋氏の 上気命祇<br>■ 時秋氏の 上気令祇<br>■ 日日 日入<br>■ 日日 日入<br>■ 日日 日日 日日 日日 日日 日日 日日 日日 日日 日日 日日 日日 日日 | 通知管理列表 また日本 佐藤 ◆ ● 日本 日本 ● 日本 日本 ● 日本 日本 ● 日本 日本 ● 日本 日本 ● 日本 日本 ● 日本 日本 ● 日本 日本 ● 日本 日本 ● 日本 日本 ● 日本 日本 ● 日本 日本 ● 日本 ● 日本< | 通知管理功表         意志       第250年         第25日       第25日         第25日       第25日 <td>通知管理列表       第52日年     1000 年       第53日年     第53日 年       1000日年     1000日年       1000日年     1000日年       1000日年     1000日年       1000日年     1000日年       1000日年     1000日年       100日日     100日年       100日日     100日年       100日     100日年       100日     100日年       100日     100日年       100日     100日年       100日     100日年       100日     100日年       100日     100日年       100日     100日年       100日     100日年       100日     100日年</td> <td>通知管理列表       低音 w 減分決         第四日       第四日         第四日       第四日         第四日       日本         第四日       日本         第四日       日本         第四日       日本         第四日       日本         第四日       日本         第四日       日本         第四日       日本         第四日       日本         第日二       日本         第日二       日本         第日       日本         第日</td> <td>通知管理功表     低点 w 素化2分     母子 w       第25年     日本     第25年     w       第25年     日本     第25年     w</td> <td>通知管理功表       日本       日本</td> <td>Mathematical Stress       Basis       Basis       Basis       Basis         Image: Basis       Image: Stress       Image: Stress       Image: Stress       Image: Stress         Image: Basis       Image: Stress       Image: Stress       Image: Stress       Image: Stress         Image: Basis       Image: Stress       Image: Stress       Image: Stress       Image: Stress         Image: Basis       Image: Stress       Image: Stress       Image: Stress       Image: Stress         Image: Basis       Image: Stress       Image: Stress       Image: Stress       Image: Stress         Image: Basis       Image: Stress       Image: Stress       Image: Stress       Image: Stress         Image: Basis       Image: Stress       Image: Stress       Image: Stress       Image: Stress         Image: Basis       Image: Stress       Image: Stress       Image: Stress       Image: Stress         Image: Basis       Image: Stress       Image: Stress       Image: Stress       Image: Stress       Image: Stress         Image: Stress       Image: Stress       Image: Stress       Image: Stress       Image: Stress       Image: Stress       Image: Stress         Image: Stress       Image: Stress       Image: Stress       Image: Stress       Image: Stress       Image: Stress&lt;</td> <td>BAGE       BFF * BEKE         BAGE       FFF * BEKE         BAGE       PEF * BEKE         BAKAP       BAKAP</td> <td>Attribute       Bit S       Bit S</td> <td>BAREBRING     BARE     BARE     BARE     BARE     BAREAR     BAREAR</td> | 通知管理列表       第52日年     1000 年       第53日年     第53日 年       1000日年     1000日年       1000日年     1000日年       1000日年     1000日年       1000日年     1000日年       1000日年     1000日年       100日日     100日年       100日日     100日年       100日     100日年       100日     100日年       100日     100日年       100日     100日年       100日     100日年       100日     100日年       100日     100日年       100日     100日年       100日     100日年       100日     100日年 | 通知管理列表       低音 w 減分決         第四日       第四日         第四日       第四日         第四日       日本         第四日       日本         第四日       日本         第四日       日本         第四日       日本         第四日       日本         第四日       日本         第四日       日本         第四日       日本         第日二       日本         第日二       日本         第日       日本         第日 | 通知管理功表     低点 w 素化2分     母子 w       第25年     日本     第25年     w       第25年     日本     第25年     w | 通知管理功表       日本       日本 | Mathematical Stress       Basis       Basis       Basis       Basis         Image: Basis       Image: Stress       Image: Stress       Image: Stress       Image: Stress         Image: Basis       Image: Stress       Image: Stress       Image: Stress       Image: Stress         Image: Basis       Image: Stress       Image: Stress       Image: Stress       Image: Stress         Image: Basis       Image: Stress       Image: Stress       Image: Stress       Image: Stress         Image: Basis       Image: Stress       Image: Stress       Image: Stress       Image: Stress         Image: Basis       Image: Stress       Image: Stress       Image: Stress       Image: Stress         Image: Basis       Image: Stress       Image: Stress       Image: Stress       Image: Stress         Image: Basis       Image: Stress       Image: Stress       Image: Stress       Image: Stress         Image: Basis       Image: Stress       Image: Stress       Image: Stress       Image: Stress       Image: Stress         Image: Stress       Image: Stress       Image: Stress       Image: Stress       Image: Stress       Image: Stress       Image: Stress         Image: Stress       Image: Stress       Image: Stress       Image: Stress       Image: Stress       Image: Stress< | BAGE       BFF * BEKE         BAGE       FFF * BEKE         BAGE       PEF * BEKE         BAKAP       BAKAP | Attribute       Bit S       Bit S | BAREBRING     BARE     BARE     BARE     BARE     BAREAR     BAREAR |

#### 3. 填写完通知内容后,单击提交。

| 冒 首页     | < 编辑通知  | 内容                                                                                                    |
|----------|---------|----------------------------------------------------------------------------------------------------|
| E 通知管理列表 | • 通知标题  | 調査の機能が有効調整動業を                                                                                                    |
|          | • 封面    |                                                                                                    |
|          | - 置文详稿  | ○ ② ③   H・1, RUTR ・ No+ B J U B X <sup>1</sup> X, △・2・2・0 H 三 三 回 田 三・三 土 〒 三 日 H 三   つ C ■ ■ ■ ■ ■ ■ ■ ■ ■ ■ ■ ■ ■ ■ ■ ■ ■ ■ ■ |
|          | 擒要      | 新電路控引傳功能, 新電機構構業與限防機成。<br>2016                                                                                                  |
|          | " 通知接收人 | ۵ ۸۹۴                                                                                                    |
|          | * 审批人   | · · · · ·                                                                                                    |
|          | 提交      |                                                                                                    |
|          |         |                                                                                                    |

#### 4. 在表格右侧操作栏单击发起审批。

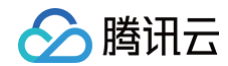

| 新建    |                    |      |      |     |     |        |                    |      |       |      |           |         |      |                  |
|-------|--------------------|------|------|-----|-----|--------|--------------------|------|-------|------|-----------|---------|------|------------------|
|       | 通知名称               | 审核状态 | 上级审批 | 发起人 | 接收人 | 通知封面   | 通知摘要               | 遥知内容 | 遥知方式  | 通知分类 | 接牧人通知查看状态 | 通知是否已发送 | 创建时间 | 操作               |
|       | 腾讯云微搭低代<br>码功能更新要点 | 震盪中  |      |     |     |        | 新增流程引擎功<br>能,新增编辑… |      |       | 企业新闻 |           |         |      | 查普 发起审批<br>编辑 复制 |
|       |                    |      |      |     |     |        |                    |      |       |      |           |         |      |                  |
|       |                    |      |      |     |     | 审批确认   |                    |      | ×     | •    |           |         |      |                  |
| 共 1 分 |                    |      |      |     |     | 是否发起审批 |                    |      |       |      |           |         |      |                  |
|       |                    |      |      |     |     |        |                    |      | 确认 取消 |      |           |         |      |                  |
|       |                    |      |      |     |     |        |                    |      |       |      |           |         |      |                  |
|       |                    |      |      |     |     |        |                    |      |       |      |           |         |      |                  |
|       |                    |      |      |     |     |        |                    |      |       |      |           |         |      |                  |

发起审批后所接收到的消息如图所示:

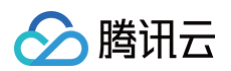

|                    | Q 搜索 +                                                                                                    | 微搭通知                                                           | - □ ×<br>⊚ … |
|--------------------|----------------------------------------------------------------------------------------------------|----------------------------------------------------------------|--------------|
| 消息                 | 当前企业未认证,企业使用已受限, ×<br>认证后可保障企业正常使用。前往认<br>证                                                                                                    |                                                                |              |
| ₩<br>●15/(†        | 企业微信服务商助手<br>企业微信智慧硬件新品发布 10:00                                                                                                    |                                                                |              |
| 文档                 | ter and the second second seco | 清尼中香麦通知・購訊云鶯搭低代码功能再新要占                                         |              |
| 日程                 | 管理企业                                                                                                    | 新增流程引擎功能,新增编辑器实现预览模式                                           |              |
| 会议                 | 企业微信团队<br>企业微信管理后台登录通知 星期五                                                                                                    | 星期五 10:30<br>有新的通知申请,请点击                                       |              |
|                    | Б                                                                                                    | https:,,,,,,,,                                                 |              |
| ¢<br>##            | 2                                                                                                    | 星期五 16:12                                                      |              |
| ₩ <u>₩</u><br>高级功能 | 2                                                                                                    | 有新的通知申请,请点击<br>http:    Type=TODO&envType=preview<br>到该网站下进行审批 |              |
|                    | 2                                                                                                    | 皇親五 16:19                                                      |              |
|                    | 2                                                                                                    | 有新的通知由语 语占击<br>http:                                           |              |
|                    | 2                                                                                                    |                                                                |              |
|                    | 2                                                                                                    |                                                                |              |
|                    | 2                                                                                                    |                                                                |              |
| 6                  |                                                                                                    |                                                                | 发送(S)        |

5. 当审批单长时间未审批,需要催促审批时,单击**催办**,组建相关人员的群组,包含当前 leader 和当前发起人,并在群里发送需要 催办的审批消息。

|       | 腾讯云微措低代<br>码功能更新要点 | 审核中 |  |   |         | 新備流程引擎功<br>能,新增编辑 |       | 企业新闻 |  | 宣曹 僅办 审核<br>复制 |
|-------|--------------------|-----|--|---|---------|-------------------|-------|------|--|----------------|
|       |                    |     |  | Ĩ | 催办确认    |                   | ×     |      |  |                |
| 共 2 : |                    |     |  |   | 确认是否发起( | 崔办                | 确认 取消 |      |  |                |
|       |                    |     |  |   |         |                   |       |      |  |                |

组建群如图所示:

分 腾讯云

|                                                                                                    | Q. 搜索 +                                                                                                    | 通知名为腾讯云微搭低代码功能更新要点的催办申请                          | - □ ×<br><u>윘</u> + |
|----------------------------------------------------------------------------------------------------|----------------------------------------------------------------------------------------------------|--------------------------------------------------|---------------------|
| 消息                                                                                                    | 当前企业未认证,企业使用已受限, ×<br>认证后可保障企业正常使用。前往认<br>证                                                                                                    | 星期五 17:21<br>企业应用-微措通知邀请(                        | 群成员・2 ☑ …<br>群主     |
| <ul> <li>■</li> <li>●</li> <li>●</li></ul> | 企业微信服务商助手     企业微信智慧硬件新品发布 10:00     □     □     □     □     □     □     □     □     □     □     □     □     □     □     □     □     □     □     □     □     □     □     □     □     □     □     □     □     □     □     □     □     □     □     □     □     □     □     □     □     □     □     □     □     □     □     □     □     □     □     □     □     □     □     □     □     □     □     □     □     □     □     □     □     □     □     □     □     □     □     □     □     □     □     □     □     □     □     □     □     □     □     □     □     □     □     □     □     □     □     □     □     □     □     □     □     □     □     □     □     □     □     □     □     □     □     □     □     □     □     □     □     □     □     □     □     □     □     □     □     □     □     □     □     □     □     □     □     □     □     □     □     □     □     □     □     □     □     □     □     □     □     □     □     □     □     □     □     □     □     □     □     □     □     □     □     □     □     □     □     □     □     □     □     □     □     □     □     □     □     □     □     □     □     □     □     □     □     □     □     □     □     □     □     □     □     □     □     □     □     □     □     □     □     □     □     □     □     □     □     □     □     □     □     □     □     □     □     □     □     □     □     □     □     □     □     □     □     □     □     □     □     □     □     □     □     □     □     □     □     □     □     □     □     □     □     □     □     □     □     □     □     □     □     □     □     □     □     □     □     □     □     □     □     □     □     □     □     □     □     □     □     □     □     □     □     □     □     □     □     □     □     □     □     □     □     □     □     □     □     □     □     □     □     □     □     □     □     □     □     □     □     □     □     □     □     □     □     □     □     □     □     □     □     □     □     □     □     □     □     □     □     □     □     □     □     □     □     □     □     □     □     □     □     □     □     □     □     □     □     □     □     □ | 微描通知<br>通知名为腾讯云微搭低代码功能更新要点的催办申请,请尽快查看!<br>https: | 群关联应用               |
| EE<br>EE                                                                                                    | ●     昨天       ●     ●       ●     ●       ●     ●       ●     ●       ●     ●       ●     ●       ●     ●       ●     ●       ●     ●       ●     ●       ●     ●       ●     ●       ●     ●       ●     ●       ●     ●       ●     ●       ●     ●       ●     ●       ●     ●       ●     ●       ●     ●       ●     ●       ●     ●       ●     ●       ●     ●       ●     ●       ●     ●       ●     ●       ●     ●       ●     ●       ●     ●       ●     ●       ●     ●       ●     ●       ●     ●       ●     ●       ●     ●       ●     ●       ●     ●       ●     ●       ●     ●       ●     ●       ●     ●       ●     ●       ●<                                                                                                    | Ортту                                            |                     |
| 会议                                                                                                    | 企业微信团队     企业微信管理后台登录通知 星期五                                                                                                    |                                                  |                     |
|                                                                                                    |                                                                                                    |                                                  |                     |
| 微盘<br>、<br>高级功能                                                                                                    |                                                                                                    |                                                  |                     |
|                                                                                                    |                                                                                                    |                                                  |                     |
|                                                                                                    |                                                                                                    |                                                  |                     |
|                                                                                                    | A                                                                                                    |                                                  |                     |
|                                                                                                    |                                                                                                    |                                                  |                     |
| h                                                                                                    |                                                                                                    | 发送(S)                                            |                     |

## 上级审批

1. 上级审批人在企业微信收到**新增消息通知**时,单击接收到的链接,进入流程中心,选择最新提交的审批流程,单击**去审批。** 

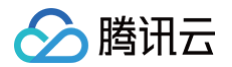

| 😂 腾讯云微搭低代 | 码  | ◎ 应用列表 >                                                         | 28  |
|-----------|----|------------------------------------------------------------------|-----|
| ① 我的待办    | 44 | 我的待办                                                             |     |
| 🗉 我已处理    | 44 |                                                                  |     |
| 2、我发起的    | 14 | 搜索流程标题关键字     选择发起人      发起时段     发起时段     首询                    | 重置  |
| 19 抄送我的   | 0  |                                                                  |     |
| 🖹 草稿箱     | 0  | ス山中北ルボルモ 末天<br>发起时间: 2023-10-24 15:02:20                         | 去审批 |
| ☆ 发起流程    |    |                                                                  |     |
|           |    | admin提交的通知审批流程 未变 已等待3小时<br>发起人: admin 发起时间: 2023-10-24 12:03:52 | 去审批 |

进入审批信息页,选择同意或者拒绝进行操作,当同意时,此通知审批状态为审核通过;拒绝时,为审核不通过。
 下图当前操作为通过。

| 団 首页     | 审批流程                                                  |                                                                                                    |                                         |                     |
|----------|-------------------------------------------------------|----------------------------------------------------------------------------------------------------|-----------------------------------------|---------------------|
| ■ 通知管理列表 | * 名称                                                  | <b>腾讯云微语低代码功能提新要点</b>                                                                                                    | * 邁知分类                                  | e (مفعد)            |
|          | * 封面                                                  | LWER                                                                                                    |                                         |                     |
|          | * 通知方式                                                | 企成                                                                                                    |                                         |                     |
|          | • 医文详病<br>内部计病<br>基本信息<br>型起入<br>风乐时间<br>风乐时间<br>风乐时间 | <ul> <li>※ ④ ●   H・1, EX.Fit - 14m・B J ½ ● x<sup>2</sup> x, △・</li> <li>第二</li> <li>第二</li> <li>第二</li> <li>第二</li> <li>第二</li> <li>第二</li> </ul> | * • • • • • = = = = = = = = = = = = = = | 5 C   Æ M ⊞ ⊠ ∓     |
|          | 流程记录<br>审批节点                                          | Real                                                                                                    | <b>田村市</b> り、-                          | 2023-10-26 16 16 34 |
|          | 回過到推定节                                                | · · · · · · · · · · · · · · · · · · ·                                                                                                    | 199. 1970                               | ٢                   |
| =        |                                                       |                                                                                                    | 10X0 P305                               |                     |

## 公告消息发送

1. 运营人员回到通知列表页面,单击**通知发送**,可通知相关人员。

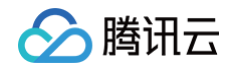

| 152 | 制除  导出             | 导入   |      |     |     |        |                    |      |       |      |           |                                          |      | G ]           |
|-----|--------------------|------|------|-----|-----|--------|--------------------|------|-------|------|-----------|------------------------------------------|------|---------------|
|     | 遥知名称               | 审核状态 | 上级审批 | 发起人 | 接收人 | 通知封面   | 遥知搞要               | 遥知内容 | 通知方式  | 遥知分类 | 接收人通知查看状态 | 遥知是否已发送                                  | 创建时间 | 操作            |
|     | 腾讯云微描低代<br>码功能更新要点 | 审核通过 |      |     |     |        | 新增流程引擎功<br>能,新增编辑… |      |       | 企业新闻 |           |                                          |      | 宣言 通知发送<br>复制 |
|     | 腾讯云微搭低代<br>码功能更新要点 | 编辑中  |      |     |     |        | 新增流程引擎功<br>能,新增编辑… |      |       | 企业新闻 |           | AT I I I I I I I I I I I I I I I I I I I |      |               |
|     |                    |      |      |     |     | 通知发送确认 |                    |      | ×     | -    |           |                                          |      |               |
| 共 2 |                    |      |      |     |     | 确认是否发送 | 通知                 |      |       |      |           |                                          |      |               |
|     |                    |      |      |     |     |        |                    | [    | 确认 取消 |      |           |                                          |      |               |

2. 接收人企业微信所收到的通知如图所示:

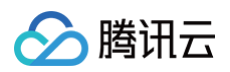

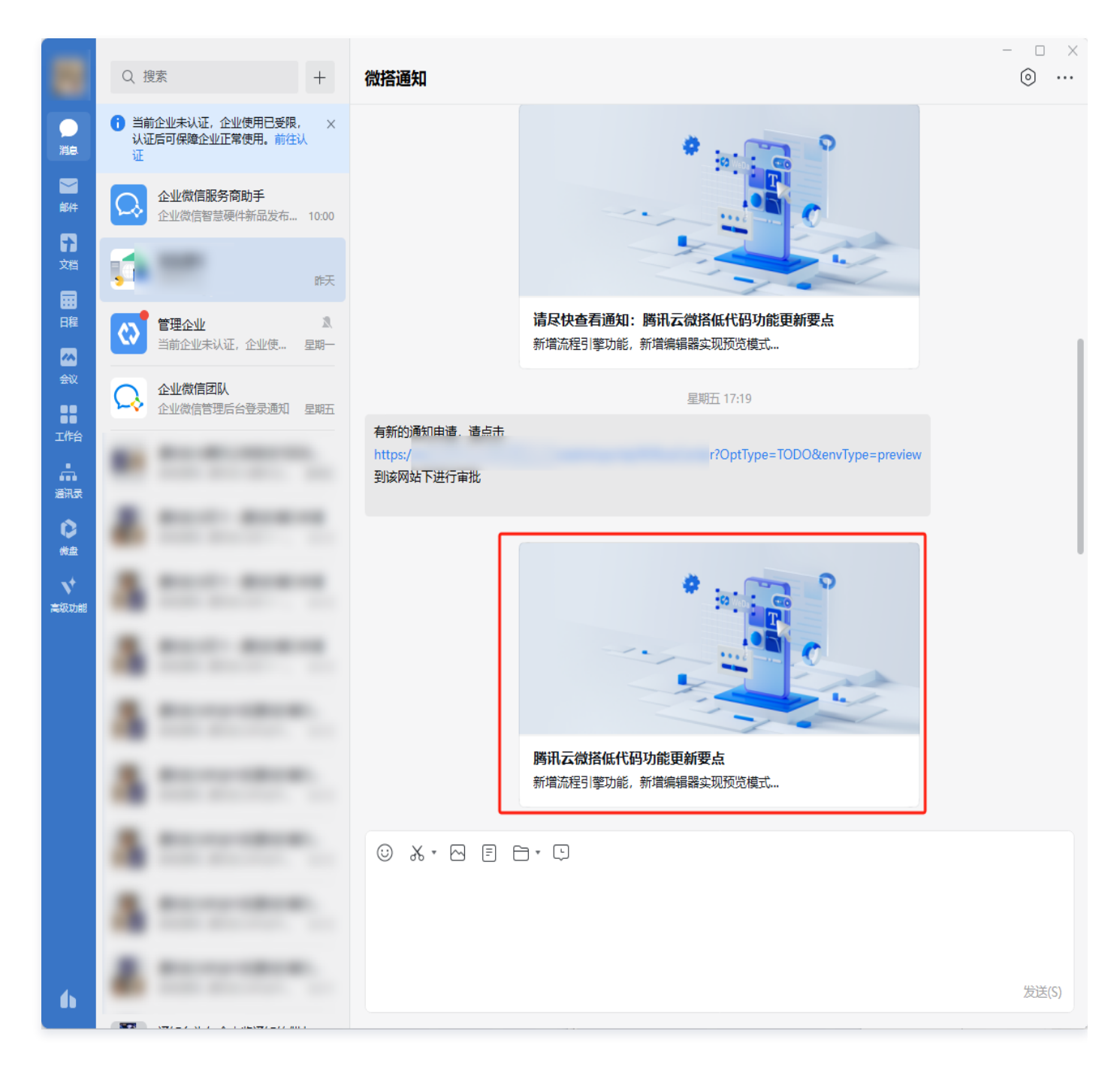

3. 发送成功后,可在数据列表中查看到接收人的查看状态。

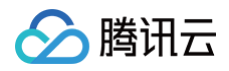

| 新建删除         | 导出导入 |      |      |           |         |                     | G <u>I</u>              |
|--------------|------|------|------|-----------|---------|---------------------|-------------------------|
| <b>回</b> 知摘要 | 通知内容 | 通知方式 | 通知分类 | 接收人通知查看状态 | 通知是否已发送 | 创建时间                | 操作                      |
| 創物要          | 详情   | 企微   | 企业新闻 | 未读<br>未读  | 是       | 2023-10-24 14:58:45 | 查看 通知发送<br>复制<br>提醒查看通知 |
| •            | 详情   | 企微   | 企业新闻 | 未读        | 否       | 2023-10-24 11:57:39 | 查看催小审核<br>复制            |
| 共 2 条        |      |      |      |           |         | 10~ 条/页             | 1 /1页 > >               |

4. 若通知接收人长时间没有查看通知,则可以单击提醒查看通知,再次将通知发送至接收人的企业微信。

| 953k | 1918年 日本           | ₩    |      |     |     |         |                    |      |              |      |            |         |        | 0 1                     |
|------|--------------------|------|------|-----|-----|---------|--------------------|------|--------------|------|------------|---------|--------|-------------------------|
|      | 通知名称               | 审核状态 | 上级审批 | 发起人 | 接收人 | 通知封南    | 通知摘要               | 通知内容 | 通知方式         | 通知分类 | 接收人通知查看状态  | 通知是否已发送 | élenté | 操作                      |
|      | 腾讯云微描低代<br>码功能更新要点 | 审核通过 |      |     |     |         | 新墳流程引擎功<br>能,新墳编辑  |      |              | 企业新闻 | : 未读<br>来读 | 是       |        | 宣者 通知发送<br>复制<br>現程宣者通知 |
|      | 購讯云做搭低代<br>码功能更新要点 |      |      |     |     | ¥.      | 新增流程引擎功<br>能,新增编辑… | 详情   | 企商           | 企业新闻 | ▶ 未读<br>未读 |         |        |                         |
|      |                    |      |      |     |     | 提醌通知查看却 | 确认                 |      | ×            |      |            |         |        |                         |
| 共 2  |                    |      |      |     |     | 确认是否提醒  | 通知查看               |      |              |      |            |         |        |                         |
|      |                    |      |      |     |     |         |                    |      | <b>确认</b> 取消 |      |            |         |        |                         |
|      |                    |      |      |     |     |         |                    |      |              |      |            |         |        |                         |

接收人企业微信所收到的提醒查看通知如图所示:

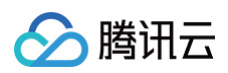

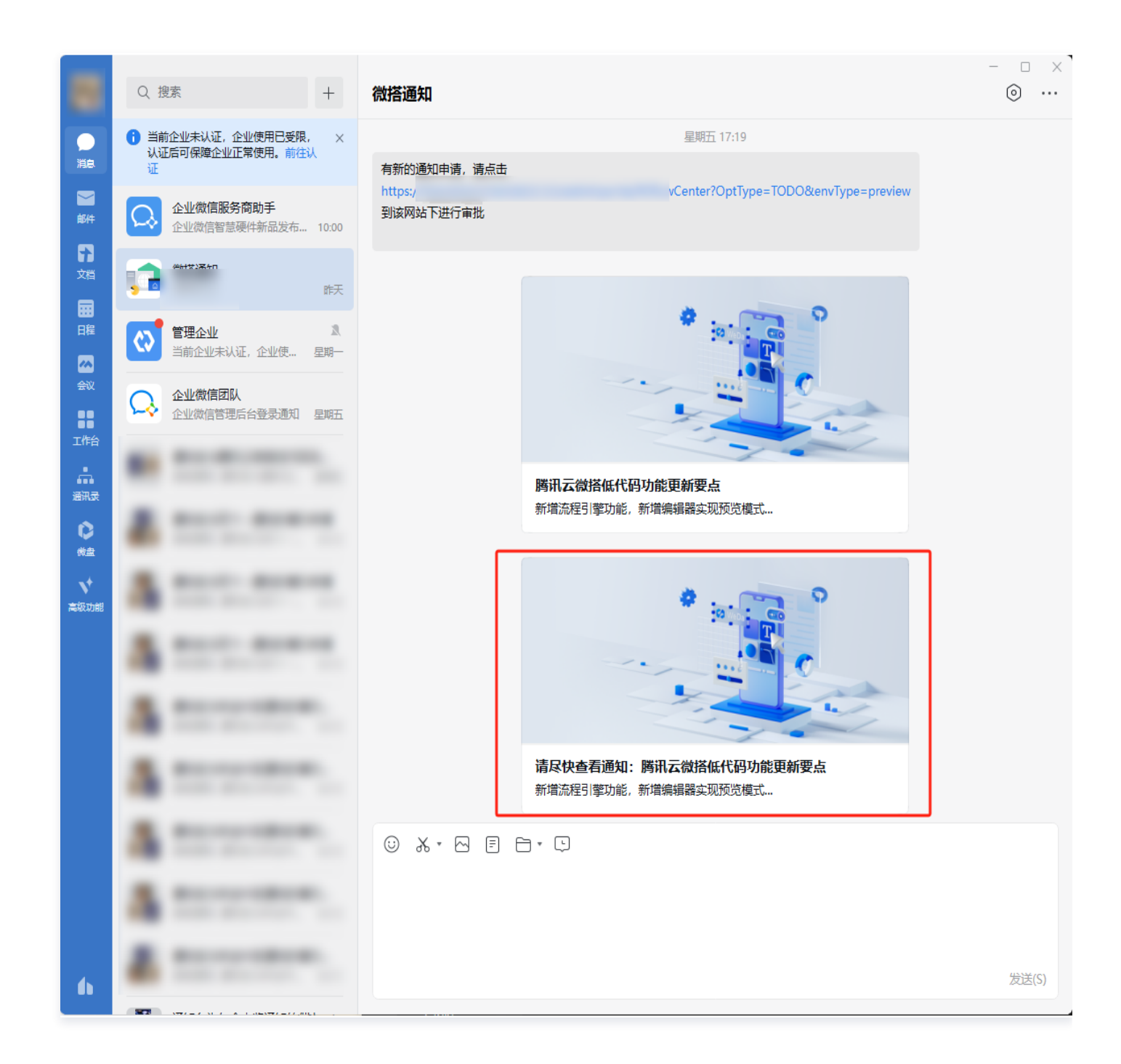

### 通知接收人

在企业微信收到通知,单击通知查看具体详情。

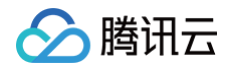

| 通知内容 |                                                                                                    |
|------|----------------------------------------------------------------------------------------------------|
| 标题   | 腾讯云微搭低代码功能更新要点                                                                                                    |
| 通知方式 | 企微                                                                                                    |
| 通知分类 | 企业新闻                                                                                                    |
| 摘要   | 新增流程引擎功能,新增编辑器实现预览模式                                                                                                    |
| 通知内容 | 第讯云微措低代码 WeDa 是高效、高性能的拖拽式低代码开发平台,向上连接前端的行业业务,向下连接云计算的海量能力,助力企业垂直上云。微描将                                                                                     |
|      | 繁琐的底层架构和基础设施抽象化为图形界面,通过行业化模板、拖放式组件和可视化配置快速构建多端应用(小程序、H5应用、Web 应用等),免去了<br>代码编写工作,让您能够完全专注于业务场景。微描以云开发作为底层支撑,云原生能力将应用搭建的全链路打通,提供高度开放的开发环境,且时刻为<br>您的应用保驾护航。 |
| 封面   |                                                                                                    |
| 创建时间 | 2023-10-26 18:01:12                                                                                                    |

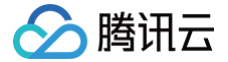

## 数据管理与权限入门模板使用说明

最近更新时间: 2024-09-19 18:13:11

## 场景说明

通过该入门模板,开发者可学习到数据管理类应用的搭建方法,了解相关功能的可实现效果,为管理类应用的方案设计与实施提供参 考。

该模板涉及的功能主要如下:

- 通过表格组件实现客户信息的展示,支持筛选客户信息。
- 通过角色权限配置,实现应用访问、客户数据权限的约束控制。
- 利用表格自定义列的能力,实现单元格单击打开弹窗,查看客户数据详情,并可进行编辑保存。
- 支持对客户信息进行导入、导出、批量删除等操作。

## 功能配置

### 向用户授予应用访问、数据查看权限

#### ▲ 注意:

请您务必按照该章节的说明为用户绑定相关角色,否则将无法登录访问模板中的应用。

1. 安装模板后,系统会自动创建两个预设角色:销售总监和销售经理。

| 微搭低代码                     | 角色与权限 ①                                                                                                    | 9                                                             | � 页面教学            | 📋 咨询客服            | 🖆 体验调研         | ☑ 微搭交流群 | ○ 定制开发 | ➡ 帮助中心∨ |
|---------------------------|----------------------------------------------------------------------------------------------------|---------------------------------------------------------------|-------------------|-------------------|----------------|---------|--------|---------|
| 一 学习中心                    |                                                                                                    | 影物方量之叱畏对海拔幼坛向初期 请取对南新之叱只新说能数 可谁入「法向等理,进行相关能数据权                | 0 占丰奋委 <b>2</b> 1 | 影合道和WaDa研         | 没等政府要指211      |         |        |         |
| 应用开发                      | • 36.66 (1976) , 5611 (1974) 1 36 (1976) (1975)                                                                                                    | AIX[BHM.AD1[1]]X [BHB[F][0] - 7434[- (BHX204[- 37]][B][2]]200 | x, muan <u>1</u>  | XIL 3 IXIX HODAJA | KORNERGIEGE DI | •       |        |         |
| ◇ 应用                      | <ul> <li>「默认访客」角色现在已支持修改权限策略</li> </ul>                                                                                                    | 可进入「默认访客」角色详情修改未登录用户的权限                                       |                   |                   |                |         |        |         |
| □□ 模板                     | • 检测到您的环境已绑定云后台,云后台的自                                                                                                    | 功能在微搭侧无法使用,建议您前往云后台使用,点击查看 云后台使用指引 [2                         |                   |                   |                |         |        |         |
| ■ 数据源 へ                   |                                                                                                    |                                                               |                   |                   |                |         |        |         |
| <ul> <li>数据模型</li> </ul>  | 搜索角色名称 Q                                                                                                    | 角色信息 成员管理 角色权限                                                |                   |                   |                |         |        |         |
| <ul> <li>通用选项集</li> </ul> | 创建角色                                                                                                    | 角色名称 管理员角色                                                    |                   |                   |                |         |        |         |
| • APIs                    | 发布角色                                                                                                    | 角色标识 glyjs                                                    |                   |                   |                |         |        |         |
| <ul> <li>数据连接器</li> </ul> |                                                                                                    | 角色ld                                                          |                   |                   |                |         |        |         |
| 日 工作流                     | *&*                                                                                                    | 更新时间 2024-09-10 10:07:52                                      |                   |                   |                |         |        |         |
| 管理中心                      | 已发布                                                                                                    | 环境标识                                                          |                   |                   |                |         |        |         |
| 资源管理                      | 已发布                                                                                                    | 角色描述 -                                                        |                   |                   |                |         |        |         |
| 🧾 域名及安全接入                 | 已发布                                                                                                    |                                                               |                   |                   |                |         |        |         |
| <i>2。</i> 用户权限 ^          | 已发布                                                                                                    |                                                               |                   |                   |                |         |        |         |
| ・用户                       | 已发布                                                                                                    |                                                               |                   |                   |                |         |        |         |
| <ul> <li>角色与权限</li> </ul> | 已发布                                                                                                    |                                                               |                   |                   |                |         |        | 9       |
| · 身份源管理                   | 已发布                                                                                                    |                                                               |                   |                   |                |         |        | 3       |
| 🗇 企业工作台                   | D 结集经理 二甲左                                                                                                    |                                                               |                   |                   |                |         |        | m       |
| ○ 企业微信集成                  | 田田田社     C及     の     (1)     (1)     (1)     (1)     (1)     (1)     (1)     (1)     (1)     (1)     (1)     (1)     (1)     (1)     (1)     (1)     (1)     (1)     (1)     (1)     (1)     (1)     (1)     (1)     (1)     (1)     (1)     (1)     (1)     (1)     (1)     (1)     (1)     (1)     (1)     (1)     (1)     (1)     (1)     (1)     (1)     (1)     (1)     (1)     (1)     (1)     (1)     (1)     (1)     (1)     (1)     (1)     (1)     (1)     (1)     (1)     (1)     (1)     (1)     (1)     (1)     (1)     (1)     (1)     (1)     (1)     (1)     (1)     (1)     (1)     (1)     (1)     (1)     (1)     (1)     (1)     (1)     (1)     (1)     (1)     (1)     (1)     (1)     (1)     (1)     (1)     (1)     (1)     (1)     (1)     (1)     (1)     (1)     (1)     (1)     (1)     (1)     (1)     (1)     (1)     (1)     (1)     (1)     (1)     (1)     (1)     (1)     (1)     (1)     (1)     (1)     (1)     (1)     (1)     (1)     (1)     (1)     (1)     (1)     (1)     (1)     (1)     (1)     (1)     (1)     (1)     (1)     (1)     (1)     (1)     (1)     (1)     (1)     (1)     (1)     (1)     (1)     (1)     (1)     (1)     (1)     (1)     (1)     (1)     (1)     (1)     (1)     (1)     (1)     (1)     (1)     (1)     (1)     (1)     (1)     (1)     (1)     (1)     (1)     (1)     (1)     (1)     (1)     (1)     (1)     (1)     (1)     (1)     (1)     (1)     (1)     (1)     (1)     (1)     (1)     (1)     (1)     (1)     (1)     (1)     (1)     (1)     (1)     (1)     (1)     (1)     (1)     (1)     (1)     (1)     (1)     (1)     (1)     (1)     (1)     (1)     (1)     (1)     (1)     (1)     (1)     (1)     (1)     (1)     (1)     (1)     (1)     (1)     (1)     (1)     (1)     (1)     (1)     (1)     (1)     (1)     (1)     (1)     (1)     (1)     (1)     (1)     (1)     (1)     (1)     (1)     (1)     (1)     (1)     (1)     (1)     (1)     (1)     (1)     (1)     (1)     (1)     (1)     (1)     (1)     (1)     (1)     (1)     (1)     (1)     (1)     (1)     (1)     (1)     (1)     (1)     (1)     ( |                                                               |                   |                   |                |         |        | 40      |
| 部署和维护                     | 已发布                                                                                                    |                                                               |                   |                   |                |         |        | E       |
| 日 环境                      |                                                                                                    |                                                               |                   |                   |                |         |        |         |

2. 销售总监角色--权限说明:

 可访问模板中的应用:单击角色名称进入角色配置,在自定义应用访问权限中,可以看到该角色拥有数据管理与权限入门应用 (即该模板中的应用)和应用中所有页面的访问权限。

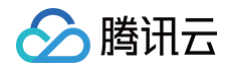

| 角色与权限 ③                                           |                            |                                          |                                    | 🛇 页面                   | 前教学 📋 咨         | 询客服 🖆 体验调研    | ☑ 微搭交流群 | ◎ 定制开发 | ⊵ |
|---------------------------------------------------|----------------------------|------------------------------------------|------------------------------------|------------------------|-----------------|---------------|---------|--------|---|
| <ol> <li>豪爱的用户,我们即将</li> </ol>                    | 升级CAM鉴权,届时将景               | ジ响存量子账号对微搭的访问权限,请及                       | 时更新子账号预设策略                         | 8,可进入「访问管理」进行相关策略授权,点击 | 查看 <u>子账号授权</u> | 【WeDa预设策略配置指引 | R       |        |   |
| <ul> <li>「默认访客」角色现</li> <li>检測到您的环境已期。</li> </ul> | 在已支持修改权限策略,<br>定云后台,云后台的部份 | 可进入「默认访客」角色详情修改未登录<br>功能在微搭侧无法使用,建议您前往云后 | 8用户的权限<br>5台使用,点击查看 <mark>五</mark> | <u>后台使用指引</u> [2       |                 |               |         |        |   |
| 搜索角色名称                                            | Q                          | 角色信息 成员管理                                | 角色权限                               |                        |                 |               |         |        |   |
| 创建角色                                              | 3                          | <b>自定义应用访问权限</b> 模                       | 型应用访问权限                            | 数据模型权限 APIs接口权限        | 流程权限            | 企业工作台权限       |         |        |   |
| 发布角色                                              | 3                          | 搜索应用名称和应用标识                              | Q                                  |                        |                 |               |         |        |   |
| A warms                                           | 未发布                        | 应用名称                                     | 应用标识                               | 更新时间                   |                 | 是否可以访问        | 应用中的页面积 | 【限     | _ |
| 1.000.00                                          | 未发布                        | 外勤签到_0912-管理平台_副本                        | -                                  | 2024-09-14 14:35:03    |                 |               | 页面权限设置  | i      |   |
| 7.881.2.8                                         | 已发布                        | 场景示例                                     | -                                  | 2024-09-14 14:35:03    |                 |               | 页面权限设置  | ì      |   |
| 7 489-18                                          | 已发布                        | 数据管理应用_0914                              | an interest                        | 2024-09-14 14:35:03    |                 |               | 页面权限设置  | i      | 1 |
| A 1000-01                                         | 已发布                        | 外勤签到_0912                                | an of here                         | 2024-09-14 14:35:03    |                 |               | 页面权限设置  | j)     | 1 |
| 7.800.                                            | 已发布                        | 外勤签到_0912-管理平台                           | -                                  | 2024-09-14 14:35:03    |                 |               | 页面权限设置  | ì      | 1 |
| 7.0000                                            | 已发布                        | 学生开学信息登记_0809                            | -                                  | 2024-09-14 14:35:03    |                 |               | 页面权限设置  | 1      |   |
| A 14888                                           | 已发布                        | 机械行业官网模板 0826-管理平台                       | an Unders                          | 2024-09-14 14:35:03    |                 |               | 页面权限设置  | 0      |   |
| T anos                                            | 已发布                        |                                          |                                    | 0004.00.14.14.05.02    |                 |               | 市面切加約里  | ~<br>~ | - |
| 2 销售总监                                            | 已发布                        | 天亚小柱序_0903-官理平台                          | 10.000                             | 2024-09-14 14:35:03    |                 |               | 贝国尔阿及直  | IJ     | - |
| 7.44                                              | 已反佈                        | 美业小程序_0903                               | an. "No 814                        | 2024-09-14 14:35:03    |                 |               | 页面权限设置  | i      |   |

○ 可查看、修改所有客户信息数据:单击角色名称进入角色配置,在数据模型权限→行权限设置中,可以看到该角色拥有客户信息管理模型(存储客户信息的数据表)的查看全部、修改全部数据的权限。

| 销售总监角色的行权限设置                                      | × |
|---------------------------------------------------|---|
| 数据模型名称 · · · · · · · · · · · · · · · · · · ·      |   |
| 行查看权限 ① ⑦ 无权限 查看本人 查看本人及下属 查看本部门及下级部门 查看全部 自定义    |   |
| 行修改权限 ①<br>予 无权限 修改本人 修改本人及下属 修改本部门及下级部门 修改全部 自定义 |   |
| 稀定取消                                              |   |

- 3. 销售经理角色--权限说明:
  - 可访问模板中的应用:单击角色名称进入角色配置,在自定义应用访问权限中,可以看到该角色拥有数据管理与权限入门应用
     (即该模板中的应用)和应用中所有页面的访问权限。

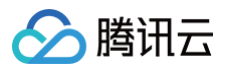

| 微搭低代码                     | 角色与权限 ①                                                            |                                 | \$                       | 页面教学 📋 咨询客用   | 服 🧉 体验调研 🕞 微搭交流群 | ○ 定制开发 图 帮 |  |  |  |  |  |  |  |
|---------------------------|--------------------------------------------------------------------|---------------------------------|--------------------------|---------------|------------------|------------|--|--|--|--|--|--|--|
| 凹 学习中心                    | <ol> <li>亲爱的用户,我们即将升级CAM鉴权,届时将</li> </ol>                          | 影响存量子账号对微搭的访问权限,请及时更新子则         | 号预设策略,可进入「访问管理」进行相关策略授权, | 点击查看 子账号授权WeD | Da预设策略配置指引 IZ    |            |  |  |  |  |  |  |  |
| 应用开发                      |                                                                    |                                 |                          |               |                  |            |  |  |  |  |  |  |  |
| ◇ 应用                      | ○ •「默认访客」角色现在已支持修改权限策略,可进入「默认访客」角色详情修改未登录用户的权限                     |                                 |                          |               |                  |            |  |  |  |  |  |  |  |
| □ 模板                      | • 检测到您的环境已绑定云后台,云后台的都份功施在微搭侧无法使用,建议您前往云后台使用,点击蛮看 <u>云后台使用描引</u> [2 |                                 |                          |               |                  |            |  |  |  |  |  |  |  |
| □ 数据源 ^                   |                                                                    |                                 |                          |               |                  |            |  |  |  |  |  |  |  |
| <ul> <li>数据模型</li> </ul>  | 搜索角色名称 Q                                                           | 角色信息成员管理角色权                     | R                        |               |                  |            |  |  |  |  |  |  |  |
| <ul> <li>通用选项集</li> </ul> | 创建角色                                                               | 自定义应用访问权限 模型应用访                 | 可权限 数据模型权限 APIs接口权限      | 流程权限 1        | 企业工作台权限          |            |  |  |  |  |  |  |  |
| • APIs                    | 发布角色                                                               | 搜索应用名称和应用标识                     | Q                        |               |                  |            |  |  |  |  |  |  |  |
| · 数据连接器                   | 未发布                                                                | 应用名称 应用核                        | 识 更新时间                   | 是否            | 暂可以访问 应用中的页面权    | 限          |  |  |  |  |  |  |  |
| 日 工作流                     | 未发布                                                                | 外勤签到_0912-管理平台_副本               | 2024-09-14 14:36:17      |               | 页面权限设置(          | Ð          |  |  |  |  |  |  |  |
| 管理中心                      | 已发布                                                                | 场景示例                            | 2024-09-14 14:36:17      |               | 页面权限设置(          | D          |  |  |  |  |  |  |  |
| 日 资源管理                    | 已发布                                                                | 数据管理应用 0914                     | 2024-09-14 14:36:17      |               | <b>页面权限设置</b> (  | 0          |  |  |  |  |  |  |  |
| □□ 域名及安全接入                | 已发布                                                                | South an and a start of a start |                          |               |                  |            |  |  |  |  |  |  |  |
|                           | 已没布                                                                | 外勤签到_0912                       | 2024-09-14 14:36:17      |               | 页面权限设置(          | D          |  |  |  |  |  |  |  |
|                           | 已发布                                                                | 外勤签到_0912-管理平台                  | 2024-09-14 14:36:17      |               | 页面权限设置(          | Ð          |  |  |  |  |  |  |  |
| • 用巴马权限                   | 已发布                                                                | 学生开学信息登记_0809                   | 2024-09-14 14:36:17      |               | 页面权限设置(          | Ð          |  |  |  |  |  |  |  |
| 一 分切為官理                   | 已发布                                                                | 机械行业官网模板_0826-管理平台              | 2024-09-14 14:36:17      |               | 页面权限设置(          | 0          |  |  |  |  |  |  |  |
|                           | ▲ 销售经理 已发布                                                         |                                 |                          |               |                  | -          |  |  |  |  |  |  |  |
| 22.2.11(4:10)             | 已发布                                                                | 美亚小程序_0903-管理平台                 | 2024-09-14 14:36:17      |               | 贞 <u></u> 面权限设置( | U          |  |  |  |  |  |  |  |
| 中西州北北"                    | 已发布                                                                | 美业小程序_0903                      | 2024-09-14 14:36:17      |               | 页面权限设置(          | Ð          |  |  |  |  |  |  |  |

○ 可查看、修改本人的客户信息数据(即数据所有人为当前登录用户的数据,创建数据时,所有人字段会默认赋值为当前登录用
 户):单击角色名称进入角色配置,在数据模型权限─行权限设置中,可以看到该角色拥有客户信息管理模型(存储客户信息
 的数据表)的查看本人、修改本人的数据权限。

| 销售经理角色的行权限设置                                                                    | ×  |
|---------------------------------------------------------------------------------|----|
| 数据模型名称<br>数据模型标识 。                                                              |    |
| 行查看权限 ①      ① 无权限     ① 查看本人     ① 查看本人及下属     ① 查看本部门及下级部门     ① 查看全部     ① 自 | 定义 |
| 行修改权限 ①<br>• 无权限   修改本人   修改本人及下属    修改本部门及下级部门   修改全部                          | 定义 |
| 确定取消                                                                            |    |

4. 模板中的应用已开启登录后访问,并启用密码登录。

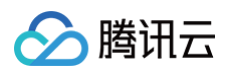

| <b>6</b> 3 : | 应用设置                                                                       |                                                                |
|--------------|----------------------------------------------------------------------------|----------------------------------------------------------------|
|              | <ul> <li>○ 应用详情</li> <li>○ 巧向投制</li> <li>9: 实验室</li> <li>◇ 开发设置</li> </ul> |                                                                |
|              |                                                                            | □ # # # # # # # # # # # # # # # # # # #                        |
|              |                                                                            | ⑦ 小程序<br>当前应用未绑定小程序,请先进行绑定                                     |
|              |                                                                            | <ul> <li>▶ PC/H5</li> <li>▶ 能户密码显录</li> <li>● 短信验证码</li> </ul> |
| 2            |                                                                            | 无合适认证源? 立即新建门                                                  |

5. 您在用户模块中创建用户,设置好用户名与密码,并按需关联到销售总监或销售经理角色,即可在应用发布后,登录访问该应用, 并查看有权限的数据。

| 微搭低代码                     | ① 亲爱的用户,我们即将升级CAM鉴权,届时将影响存量子账号对微摇的访问权限,请及时更新子账号预设策略。可进入「访问管理」进行相关策略损权。点击查看 <u>子账号授权WeDa预设策略配置描引</u> 2                                                               |  |  |  |  |  |  |  |  |  |
|---------------------------|----------------------------------------------------------------------------------------------------|--|--|--|--|--|--|--|--|--|
| 🛯 学习中心                    | ⑥ 检测到您的环境已绑定云后台,云后台的部份功能在微搭倒无法使用,建议您躺往云后台使用,点击音看 <u>五后台使用描引</u> 亿                                                                                                   |  |  |  |  |  |  |  |  |  |
| 应用开发                      |                                                                                                    |  |  |  |  |  |  |  |  |  |
| ◇ 应用                      | <b>组织成员</b> 外部注册用户 未注册用户                                                                                                    |  |  |  |  |  |  |  |  |  |
| □□ 模板                     | 编织成员 收起说明                                                                                                    |  |  |  |  |  |  |  |  |  |
| 🗈 数据源 🔷                   | • 注册方式:由管理员在页面操作添加,或者由系统自动同步企业很信的用户,或者由开发者调用微格后台接口写入到微格的用户,为组织成员。                                                                                                   |  |  |  |  |  |  |  |  |  |
| <ul> <li>数据模型</li> </ul>  | <ul> <li>● 登录方式:支持账号/密码、手机验证码、企业做信、微信公众号、微信授权、自定义SSO等方式登录。</li> <li>&gt;&gt; 对应角色和权限:系统默认生或超吸管理管理员角色。支持自定义添加角色。自定义角色可配置权限;开发者可将组织成员关联在某个角色下、即可获得相应角色的权限。</li> </ul> |  |  |  |  |  |  |  |  |  |
| • 通用选项集                   | - 小皿用ビビビスは、赤い風ルエル風空気量を開き見い用ビ、スマヨルスルの用ビ、ヨルス用ビリ乳風ないは、アスヨリガロ出ないなの大味生米「用ビド」如り以及得自然用ビジズは。<br>・ 是否付養:该部分用户按模权人数付费(提択后プロ登录)。                                               |  |  |  |  |  |  |  |  |  |
| • APIs                    |                                                                                                    |  |  |  |  |  |  |  |  |  |
| <ul> <li>数据连接器</li> </ul> | 「 建築部门名称 Q,  ≥ 全组织用户                                                                                                    |  |  |  |  |  |  |  |  |  |
| 日 工作流                     | 新建部门                                                                                                    |  |  |  |  |  |  |  |  |  |
| 管理中心                      |                                                                                                    |  |  |  |  |  |  |  |  |  |
| 资源管理                      | 全面的用户         运           未关段即门用户         还max                                                                                                    |  |  |  |  |  |  |  |  |  |
| 🧾 域名及安全接入                 | ○ はのに用います         ○ 自建         jorning_user         销售员工         已投权         销售部-员工         市场部         -         更多▼                                               |  |  |  |  |  |  |  |  |  |
| <i>≗。</i> 用户权限 ^          | ▶ 综合部<br>※1000000000000000000000000000000000000                                                                                                    |  |  |  |  |  |  |  |  |  |
| ・ 用户                      | ▶ 后勤部         自建         joming_admin         销售经理         已投权         销售部-经理         -         更多 ▼                                                                |  |  |  |  |  |  |  |  |  |
| · 角色与权限                   | ▶ 市场部                                                                                                    |  |  |  |  |  |  |  |  |  |
| <ul> <li>身份源管理</li> </ul> | > 法务部         自建         sale_leader         销售总监         已投权         销售部-总监         ●         更多 ▼                                                                 |  |  |  |  |  |  |  |  |  |
| 🗋 企业工作台                   | ▶ 财务部                                                                                                    |  |  |  |  |  |  |  |  |  |
| ○ 企业微信集成                  | 自建     tool_admin     工具管理员     已授权     工具管理员     -     更多 ▼                                                                                                    |  |  |  |  |  |  |  |  |  |
| 部署和维护                     |                                                                                                    |  |  |  |  |  |  |  |  |  |
| le 环境                     | 自建 administrator Chrisoc 已授权 员 总办处 - 添加角色 更多 ▼                                                                                                    |  |  |  |  |  |  |  |  |  |
| 三 给产品打个分 ②                |                                                                                                    |  |  |  |  |  |  |  |  |  |

## 使用指南

## 客户信息展示

在访问应用后,您可以以表格形式查看客户信息,并支持通过筛选器进行客户数据的筛选过滤。

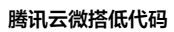

|  | <b></b> 靖讯云 |
|--|-------------|
|--|-------------|

| 客户信息發 | 列表       |      |      |                |                                 |                     |           |
|-------|----------|------|------|----------------|---------------------------------|---------------------|-----------|
| 客户名称  | 包含 🗸     | 客户状态 |      | 等于 <b>~</b>    | <b>客户级别</b><br>请选择              | 等于 ~<br>~           | 重置  查询  、 |
| 新建    | 删除 导出 导入 |      |      |                |                                 |                     | 0 3       |
| 客戶    | 白名称      | 客户状态 | 客户级别 | 客户详情           |                                 | 创建时间                | 操作        |
| 二 渠道  | 道分销商A    | 合作客户 | 重要客户 | 有较多终端<br>左右,需加 | 寄户项目,平均项目单价 <b>5</b> 万元<br>]强合作 | 2023-09-21 18:00:59 | 编辑删除      |
| 小智    | 客户B      | 潜在客户 | 普通客户 | 客户预算有          | ī限,相关项目预计明年才能启动                 | 2023-09-21 17:59:24 | 编辑删除      |
|       | 团型客户C    | 合作客户 | 重要客户 | 大型上市公<br>度较高   | ☆司,旗下多个子公司,业务匹配                 | 2023-09-21 17:58:13 | 编辑删除      |
| KA    | 客户D      | 潜在客户 | 重要客户 | 客户有较多<br>注     | 5预算,商机较为匹配,需重点关                 | 2023-09-21 16:25:34 | 编辑删除      |
| 共 4 条 |          |      |      |                |                                 | 10~条/页              | 1 /1页 >   |

## 新建客户

单击表格左上方的**新建**,即可打开新增客户弹窗,填写客户信息后单击**保存**即可完成新增。

| 客户信息列表 |           |     |             |                    |           |        | 1145p: | x × 698px |
|--------|-----------|-----|-------------|--------------------|-----------|--------|--------|-----------|
| 客户名称   | 包含 🗸 客户状态 |     | 等于 <b>~</b> | <b>客户级别</b><br>请选择 | 等于 🗸<br>× |        | 重置查询   | ~         |
|        | 新增客户      |     |             |                    |           | ×      |        |           |
| 新建删除导出 | 客户名称      | 请输入 |             |                    |           |        | ß      | <u> </u>  |
| 客户名称   | 客户状态      | 请选择 |             |                    |           | ~      | 操作     |           |
| 桌道分销商A | 客户级别      | 请选择 |             |                    |           | ~ 0:59 | 编辑删除   |           |
| 小客户B   | 客户详情      | 请输入 |             |                    |           | 9:24   | 编辑删除   |           |
| 集团型客户C |           |     |             |                    |           | 8:13   | 编辑删除   |           |
| KA客户D  | 保存        |     |             |                    |           | 5:34   | 编辑删除   |           |
| 共 4 条  |           |     |             |                    | 10~       | 条/页    | 1 /1页  | K <       |
|        |           |     |             |                    |           |        |        |           |

## 查看客户详情
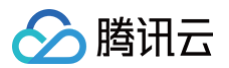

#### 单击表格中的**客户名称**,即可查看客户详情。

| 客户信息列表     |             |                                      |           |      |              |          |
|------------|-------------|--------------------------------------|-----------|------|--------------|----------|
| 客户名称       | 包含 🗸 客户状 请选 | 表     等于 ~     客户级别       译      请选择 | 等于 ✔<br>✔ | ini. | <b>重置</b> 查询 | ~        |
| 新建  删除  导出 | 编辑客户        | / 編辑                                 | ×         |      | 3            | <u>.</u> |
| 客户名称       | 客户名称        | 渠道分销商A                               |           |      | 操作           |          |
| · 渠道分销商A   | 客户级别        | 重要客户                                 |           | 0:59 | 编辑删除         |          |
| □ 小客户B     | 客户详情        | 有较多终端客户项目,平均项目单价5万元左右,需加强合作          |           | 9:24 | 编辑删除         |          |
| 集团型客户C     |             |                                      |           | 8:13 | 编辑删除         |          |
|            |             |                                      | _         |      |              |          |
| 共 4 条      |             |                                      | 10~ 条/页   | K    | 1 /1页 >      | Я        |
|            |             |                                      |           |      |              |          |

## 编辑客户数据

在客户详情弹窗中单击编辑,或在表格操作列中单击编辑,可打开客户编辑弹窗对客户信息进行编辑更新。

| 客户信息列表   |           |           |             |                     |      |            |      |     |       |          |
|----------|-----------|-----------|-------------|---------------------|------|------------|------|-----|-------|----------|
| 客户名称     | 包含 🗸 客户状态 |           | 等于 <b>~</b> | 客户级别                | 等    | 于 <b>~</b> |      | 重置  | 查询    | ~        |
|          | 编辑客户      |           |             |                     |      | ×          |      |     |       |          |
| 新建 删除 导出 | 客户名称      | 渠道分销商A    |             |                     |      |            |      |     | G     | <u> </u> |
| 客户名称     | 客户状态      | 合作客户      |             |                     |      | ~          |      | 操作  |       |          |
| □ 渠道分销商A | 客户级别      | 重要客户      |             |                     |      | ~          | 0:59 | 编辑  |       |          |
| 小客户B     | 客户详情      | 有较多终端客户项目 | 目,平均项目      | 单价 <b>5</b> 万元左右,需加 | 加强合作 |            | 9:24 | 编辑  |       |          |
| 集团型客户C   |           |           |             |                     |      |            | 8:13 | 编辑  |       |          |
| KA客户D    | 保仔        |           |             |                     |      |            | 5:34 | 编辑  |       |          |
|          |           | _         | _           | _                   | _    | _          |      |     |       |          |
| 共 4 条    |           |           |             |                     |      | 10~ 条/页    | КК   | 1 / | ′1页 → | K        |
|          |           |           |             |                     |      |            |      |     |       |          |
|          |           |           |             |                     |      |            |      |     |       |          |

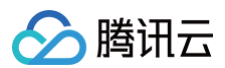

## 客户数据导入

| 客户信息列表                                   |                                                                                                    |                            |
|------------------------------------------|----------------------------------------------------------------------------------------------------|----------------------------|
| 客户名称                                     | 包含 、 客户状态     等于 、 客户级别     等于 、       导入数据     X                                                                                                    | 重置 查询 ~                    |
| 新建 删除 导出                                 | <ul> <li>【1】选择文件 &gt; ② 映射字段 &gt; ③ 导入文件</li> <li>导入模式 (Q新増 ✓</li> </ul>                                                                                                    | C I<br>时间 損作               |
| <ul> <li>渠道分销商A</li> <li>小客户B</li> </ul> |                                                                                                    | 3-09- 编辑 删除                |
| 集团型客户C<br>KA客户D                          | <b>点击上传 /</b> 拖拽到此区域                                                                                                    | 3-09- 编辑 删除<br>3-09- 编辑 删除 |
| 共 4 条                                    | 1、请下载使用 <b>导入模版</b> ,并按照示例填写数据,以保证数据导入顺利<br>2、支持xlsx类型文件,要求文件大小10M以内,不能超过50000行,文件名中不可包含! * '();:@&=+\$,/?#[<br>] 和空格<br>3、导入更新说明<br>1)支持选择开启唯一属性的字段,用于匹配并更新已有的数据记录<br>2)导入模式为「新增或更新」时,如「数据标识」列为空,该行数据会执行新增操作 | <br>1 /1页 → 기              |
|                                          | 我的导入记录                                                                                                    |                            |

该能力为表格标准预置功能,单击表格左上方的**导入**,即可通过 Excel 文件导入客户,对原有客户数据进行新增或更新。

客户数据导出

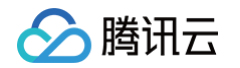

客户信息列表 客户名称 导出Excel × 导出数据范围(上限10万行) 📀 全部数据 💿 筛选后的数据 💿 选中的数据(无选中数据) 导出字段 村间 操作 客户名称 字段类型 ✓ 字段名称 字段标识 ✓ 客户名称 khmc 文本 ✓ 客户状态 khzt 枚举 ✓ 客户级别 khjb 枚举 ✓ 客户详情 khxa ✓ 创建时间 日期时间 createdAt 日期时间 🗹 更新时间 updatedAt - 导出选项标识和关联数据标识 我的导出记录 确定 取消

#### 该能力为表格标准预置功能,单击表格左上方的**导出**,即可将客户数据导出到 Excel 并下载到本地。

#### 删除、批量删除数据

单击表格操作列的**删除**,或勾选行记录后单击表格左上角的删除,可对客户信息进行删除/批量删除。

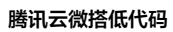

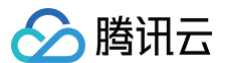

| 客户信  | 信息列表   |                  |      |                                           |                     |          |       |   |
|------|--------|------------------|------|-------------------------------------------|---------------------|----------|-------|---|
| 客户名称 | 3      | 包含 ➤ 客户状态<br>请选择 |      | <ul><li>等于 ▼ 客户级别</li><li>▼ 请选择</li></ul> | 等于 <b>~</b>         | 重        | 置查询   | ~ |
| 新建   | 删除  导出 | 导入               |      |                                           |                     |          | S     | ₹ |
|      | 客户名称   | 客户状态             | 客户级别 | 客户详情                                      | 创建时间                | 更新时间     | 操作    |   |
|      | 渠道分销商A | 合作客户             | 重要客户 | 有较多终端客户项目,平均项目单价 <b>5</b> 万元<br>左右,需加强合作  | 2023-09-21 18:00:59 | 2023-09- | 编辑删除  |   |
|      | 小客户B   | 潜在客户             | 普通客户 | 客户预算有限,相关项目预计明年才能启动                       | 2023-09-21 17:59:24 | 2023-09- | 编辑删除  |   |
|      | 集团型客户C | 合作客户             | 重要客户 | 大型上市公司,旗下多个子公司,业务匹配<br>度较高                | 2023-09-21 17:58:13 | 2023-09- | 编辑删除  |   |
|      | KA客户D  | 潜在客户             | 重要客户 | 客户有较多预算,商机较为匹配,需重点关<br>注                  | 2023-09-21 16:25:34 | 2023-09- | 编辑删除  |   |
| 共 4  | 条      |                  |      |                                           | 10~ 条/页             | КК       | /1页 > | Ж |

# 外勤签到模板使用说明

最近更新时间: 2024-09-14 14:44:31

## 场景说明

在客户拜访、售后服务等场景下,往往需要员工前往客户现场处理具体的工作事项。使用**外勤签到**模板,可以通过定位和拍照签到的 方式,收集员工真实的外勤工作情况,简化和规范外勤管理流程,提高外勤工作效率。

## 功能配置

#### △ 注意:

为保证签到功能的正常使用,请您务必完成以下功能配置!

#### 设置定位功能

在模板中,使用了3个地图定位组件,该组件需绑定腾讯地图 APIs,请您参见 腾讯地图 APIs 说明文档,创建所需 APIs,并绑定 到组件的**地图 APIs** 属性中,以确保可获取用户的当前位置信息。

• 腾讯地图 APIs 可在数据源模块中创建。

| <b>63</b> E | 数据源 数据模型 APIs       |                                                                                                    |
|-------------|---------------------|----------------------------------------------------------------------------------------------------|
| 6           | 全部当前应用              | 新建APIs                                                                                                    |
|             | APIs列表 Q +          | 1〕 选择APIs类型 → 2 配置APIs信息                                                                                                    |
| 0           | a mar               |                                                                                                    |
| Ô           | 8                   | 自定义APIs                                                                                                    |
| ~           | 8 (1980-880-19)     |                                                                                                    |
|             | 1                   | HTTP请求 Postman 2.1 2 OpenAPI 3.0                                                                                                    |
|             |                     |                                                                                                    |
|             |                     | ● 自定义代码 元开发示函数                                                                                                    |
|             |                     |                                                                                                    |
|             |                     |                                                                                                    |
|             |                     |                                                                                                    |
|             |                     | 开放服务                                                                                                    |
|             |                     |                                                                                                    |
|             |                     | · · · · · · · · · · · · · · · · · · ·                                                                                                    |
|             |                     | 時初会议Rest API是为开发者授入并访问時預会议资源提供的一组工具,是访问時讯会议资高客服务 入口 平学表可以诺达第四合议API进行一次开发 個的目標合议 音通会议信音集 Titor 目前時 在 上口 平学表可以诺达第四合议API进行一次开发 個的目標合议 音通会议信音集 Titor 目前時 在 上口 平学表可以诺达第四合议API进行一次开发 個的目標合议 音通会议信音集 Titor 目前時                                                                                                    |
|             |                     | いたは、17年にようの通知者がれたもので、たいコールパイスは、19年の日本にはない、19年の日本にはない、19年の日本にはない。<br>現会议 第不支持(企业微信)普通用 一提収、请使用 (个人微信)账号授収)                                                                                                    |
|             |                     | ● 隆辺地図                                                                                                    |
|             |                     |                                                                                                    |
|             |                     | in final A main A management and a final (A main section of a final section of a final |
|             |                     |                                                                                                    |
|             |                     | ● 邮件推送(Simple Email Service, SES)是一款基于云瑞的平台化服务,为企业提供安全稳定、简单<br>快速、制造高效的管语、通知和事务邮件的栈送服务。                                                                                                    |
|             | a                   |                                                                                                    |
|             | 8.000               | 小程序开放能力<br>小塔序开放能力提供小程序开放平台接口能力。包括用户信息、小塔序客服、消息相关、数据分析<br>離れ文档开放平台面向第三方应用提供了一套基于HTTP协议的 Open API、开发者可以通过Open AP                                                                                                    |
|             | N                   | 等。                                                                                                    |
|             | R HARRY             | 微信支付小程序                                                                                                    |
| 0           | 8 (FIN) (8)         | 提供小理序调用微信支付相关接口,包括JSAPI下单、查询订单、关闭订单、申请退款、查询退款<br>等。                                                                                                    |
| -           | A strengthered land |                                                                                                    |

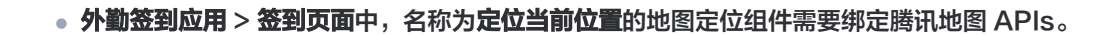

腾讯云

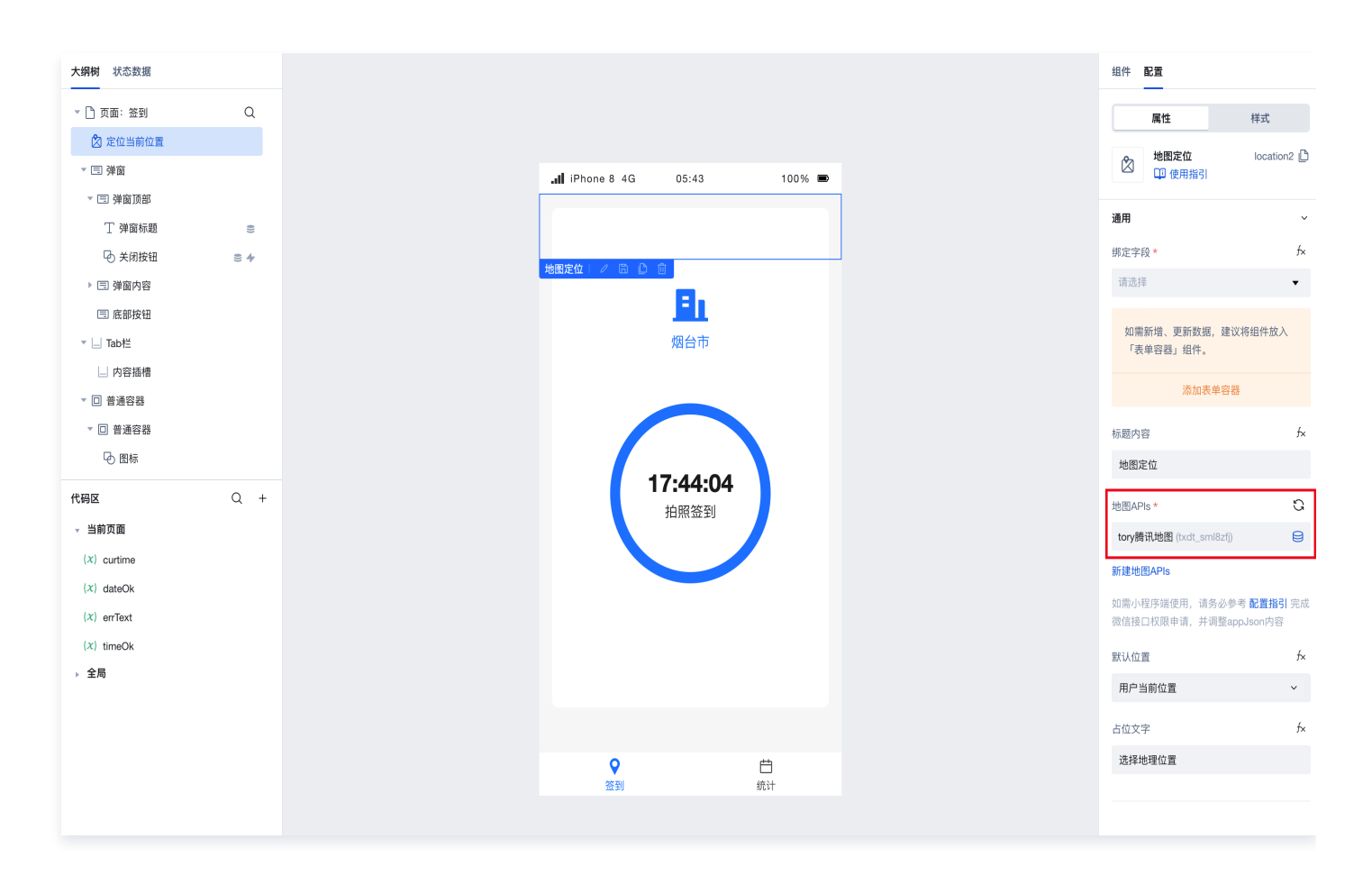

• 外勤签到应用 > 签到页面中,名称为签到位置的地图定位组件需要绑定腾讯地图 APIs。

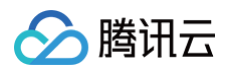

| 大纲树 状态数据    |     |
|-------------|-----|
| <br>丁 弹窗标题  | ()) |
| 🕑 关闭按钮      | ≘ 4 |
| ▼ 🗉 弹窗内容    |     |
| ▼ 巨 表单容器    | +   |
| ▼           |     |
| 🖄 签到位置      |     |
| □ 签到照片      |     |
| □□ 签到备注     |     |
| ▼ □ 普通容器    | 6LS |
| 回 按钮        |     |
| 🗉 底部按钮      |     |
| ▼ 🔄 Tab栏    |     |
| 」 内容插槽      |     |
| 代码区         | Q + |
| ✓ 当前页面      |     |
| (x) dateOk  |     |
| (x) errText |     |
| (x) timeOk  |     |
| ▶ 全局        |     |
|             |     |
|             |     |
|             |     |
|             |     |

• 外勤签到应用 > 签到记录详情页面中,名称为签到位置的地图定位组件需要绑定腾讯地图 APIs。

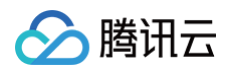

| 大纲树 状态数据           |     |                | 组件 配置                        |                           |
|--------------------|-----|----------------|------------------------------|---------------------------|
| ▼ 🗋 页面: 签到记录详情     | Q   | く 签到记录详情       | 属性                           | 样式                        |
| ▼ 団 布局组件           |     |                |                              | location?                 |
| ▶ 🗁 头部左侧           |     | 签到照片 一         |                              | Incation 2                |
| ▼ 団 布局内容           |     |                |                              |                           |
| ▼ 	 表单容器           | 8   | 签到备注           | 通用                           | ~                         |
| ▼ 	 同 内容插槽         |     | 签到位置           | 绑定字段 *                       | f×                        |
| ☞, 签到照片            |     | 地貌定位   2 周 凸 前 | <br>签到位置 (qdwz) 地理位量         | ť ~                       |
| □ 签到备注             |     |                | 标题内容                         | f×                        |
| 🖄 签到位置             |     |                | 签到位置                         |                           |
|                    |     |                |                              | ~                         |
|                    |     |                | 地图APIs *                     | G                         |
|                    |     |                | 请选择                          | U                         |
|                    |     |                | 新建地图APIs                     |                           |
| 代码区                | Q + |                | 该属性必须选择,否则无法                 | s使用地图功能                   |
| ▼ 当前页面 暂无数据查询,点击新建 |     |                | 如需小程序端使用,请务必<br>微信接口权限申请,并调整 | 》参考 配置指引 完成<br>EappJson内容 |
| ▶ 全局               |     |                | 默认位置                         | f×                        |
|                    |     |                | 无                            | ~                         |
|                    |     |                | 占位文字                         | f×                        |
|                    |     |                | 选择地理位置                       |                           |
|                    |     |                |                              |                           |
|                    |     |                |                              |                           |
|                    |     |                | 标题风格                         | >                         |
|                    |     |                | 地图内容                         | >                         |

#### 设置签到规则

将模板的**外勤签到 > 管理后台**应用发布后,访问该应用,可在**签到规则配置**界面中进行规则配置。

- 允许签到日期:可选周一到周五、周一到周六或每天,仅所选日期范围内允许签到。
- 最早签到时间:设置一天当中允许签到的最早时间,早于该时间时不允许签到。
- 最晚签到时间:设置一天当中允许签到的最晚时间,晚于该时间时不允许签到。
- 是否需要拍照:开启后,用户必须上传签到照片,支持拍照或从相册上传。
- 节假日: 可添加多个日期作为节假日,节假日不允许签到。

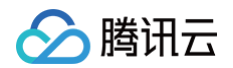

| 萨凯云微拾低代码 |        |       |            |   |    |   |
|----------|--------|-------|------------|---|----|---|
| 品 签到规则配置 | 签到规则配置 |       |            |   |    |   |
| ≔ 签到记录列表 | 允许签到日期 | 周一到居  | Ъ          |   |    | ~ |
|          | 最早签到时间 | 08:00 |            |   |    | 0 |
|          | 最晚签到时间 | 22:00 |            |   |    | C |
|          | 是否需要拍照 |       |            |   |    |   |
|          | 节假日    | 序号    | 节假日期       |   | 操作 |   |
|          |        | 1     | 2023-09-17 | Ë | 删除 |   |
|          |        | ④添加   | ]          |   |    |   |
|          | 保存     |       |            |   |    |   |

## 设置签到可选点范围

在模板的**外勤签到应用 > 签到页面**中,选中名称为**签到位置**的地图定位组件,可通过设置**定位调整范围**属性,约束用户定位签到时, 可微调的定位点范围。

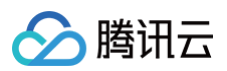

| 大纲树 状态数据              |     |
|-----------------------|-----|
| ↑ 弾窗标题                | =   |
| → 关闭按钮                | 24  |
| ▼ □ 弹窗内容              |     |
| ▼ 巨 表单容器              | +   |
| ▼                     |     |
| 🖄 签到位置                |     |
| 四,签到照片                |     |
| □□ 签到备注               |     |
| ▼ □ 普通容器              | 515 |
| 回 按钮                  |     |
| 🗉 底部按钮                |     |
| ▼ 🔄 Tab桂              |     |
| □ 内容插槽                |     |
| ▼ □ 普通容器              |     |
| 代码区                   | Q + |
| - 当前页面                |     |
| (x) curtime           |     |
| (x) dateOk            |     |
| $(\varkappa)$ errText |     |
| (x) timeOk            |     |
| ▶ 全局                  |     |
|                       |     |
|                       |     |
|                       |     |
|                       |     |
|                       |     |
|                       |     |

## 设置用户权限

- 模板中的**外勤签到**应用为自定义应用,已开启账号密码登录访问; **外勤签到 > 管理后台**应用为自定义应用,可通过工作台进行账号 密码登录访问。
- 微搭中预置的默认超级管理员角色可访问所有应用页面和数据模型等资源。您可新建用户,或将已有用户关联到该角色,并设置好 密码,则该用户可通过用户名和密码访问模板中的两个应用。

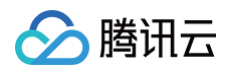

| 微搭低代码                                     | ① 家爱的用户,我们即将升级CAM鉴权,届时将影响存量子账号对微语的访问权限,请及时更新子账号预设策略,可进入「访问管理」进行相关策略损权,点击查看 <u>子账号授权WeDe预设策略配置推引</u> [2] |                       |                   |                           |                          |                   |        |                   |                                       |
|-------------------------------------------|----------------------------------------------------------------------------------------------------|-----------------------|-------------------|---------------------------|--------------------------|-------------------|--------|-------------------|---------------------------------------|
| · 主页                                      |                                                                                                    |                       |                   |                           |                          |                   |        |                   |                                       |
| 快速开始                                      | ① 检测到您的环境已期定云后台,云后台的部份功能在微搭领无法使用,建议您前往云后台使用,点击查看 <u>云后台使用描引</u> 2                                       |                       |                   |                           |                          |                   |        |                   |                                       |
| ③ 创建应用                                    | <b>组织成员</b> 外部注册用户 未注册用户                                                                                |                       |                   |                           |                          |                   |        |                   |                                       |
| 🖺 学习中心                                    | <b>纽切式是</b> 收拾330月                                                                                      |                       |                   |                           |                          |                   |        |                   |                                       |
| 应用开发                                      | <ul> <li>注册方式:由管理员在页面操作添加,或者由系统</li> </ul>                                                              | 自动同步企业微信的用户           | ,或者由开发者调用微搭后台     | <del>度口</del> 写入到微搭的用户, ; | 为组织成员。                   |                   |        |                   |                                       |
| ◇ 应用                                      | • 登录方式:支持账号/密码、手机验证码、企业微信                                                                               | 、微信公众号、微信授机           | Q、自定义SSO等方式登录。    | ******                    |                          | 日亡命在幼年期           |        |                   |                                       |
| ₩ 模板                                      | <ul> <li>&gt; 刈应用色和收取:系筑款认生成超数管理管理员用性</li> <li>是否付费:该部分用户按授权人数付费(授权后才)</li> </ul>                       | B, 文行目疋又添加角色<br>可登录)。 | 1, 目正乂用巴可配直权限; 廾) | 反看可将钮驳成员天联任:              | 采1°用巴下,即可狄得 <sup>;</sup> | 旧应用巴的权限。          |        |                   |                                       |
| 🖻 数据源 🛛 🗸 👘                               |                                                                                                    |                       |                   |                           |                          |                   |        |                   |                                       |
| い 工作流                                     | 搜索部门名称 Q                                                                                                | > 全组织用户               |                   |                           |                          |                   |        |                   |                                       |
| 管理中心                                      | 新建部门                                                                                                    | 新建用户                  | 导入用户 ▼ 管理角色 ▼     | 更多操作 ▼                    |                          |                   |        | 多个关键字用竖线" "分隔     | ,多个过滤标签 <b>Q</b>                      |
| <b>启</b> 资源管理                             |                                                                                                    | 田白空源 🔻                | 田白夕               | 田白肥設                      | 能导行太 ▼                   | 口兰联备会             | 士部门    | 企业微信账号            | 海岸                                    |
| 🤤 域名及安全接入                                 | 全组织用户                                                                                                   | /13/ 2/5.405 ·        | m) 11             | יפרסא נכוז                | XX * 1/1 A2A *           | U.X.WHB           | T UN 1 | 12.32/04/19.84 -2 | 2811                                  |
| <i>음</i> 。用户权限 ^                          |                                                                                                    | 自建                    | joming_user       | 销售员工                      | 已授权                      | 销售部-员工            | 市场部    | -                 | 添加角色<br>更多 ▼                          |
| ・用户                                       |                                                                                                    |                       |                   |                           |                          |                   |        |                   | The C                                 |
| <ul> <li>角色与权限</li> <li></li></ul>        | - 188                                                                                                   | 自建                    | joming_admin      | 销售经理                      | 已授权                      | 销售部-经理            |        |                   | 添加用巴<br>更多 ▼                          |
| <ul> <li>身份源管理</li> <li>ヘリーケック</li> </ul> | - nee                                                                                                   |                       |                   |                           |                          |                   |        |                   | ····································· |
|                                           | - 100                                                                                                   | 自建                    | sale_leader       | 销售总监                      | 已授权                      | 销售部-总监            |        |                   | 更多 ▼                                  |
| ↓ 企业微信集成                                  | ·                                                                                                    |                       |                   |                           |                          |                   |        |                   | 沃加桑鱼                                  |
| 部署和维护                                     |                                                                                                    | 自建                    | tool_admin        | 工具管理员                     | 已授权                      | 工具管理员             |        | -                 | moulte已<br>更多▼                        |
|                                           |                                                                                                    |                       |                   |                           |                          | ₩221 #2240,900 xm |        |                   |                                       |
|                                           |                                                                                                    | 自建                    | administrator     | Chrisco                   | 已授权                      | 新认超级管理<br>员       | 总办处    | -                 | 添加角色 更多 ▼                             |

 如您期望进行精细化的权限控制,则可新建角色,关联至对应用户,按需设置好该角色的应用、数据模型访问权限,则可正常使用 模板。

| 微搭低代码                                     | 角色与权限 ①                                  |                         |                          | ا الله الله المانية (1920) | 面教学 📋 咨询    | 「客服 🖆 体验调研      | ○ 微搭交流群         | ◎ 定制开发 | 🔄 帮助中心 > |
|-------------------------------------------|------------------------------------------|-------------------------|--------------------------|----------------------------|-------------|-----------------|-----------------|--------|----------|
| 計 主页                                      | ● 亲爱的用户,我们即将升级CAM等权,届时将费                 | ·响存量子账号对微搭的访问权限,请及B     | †更新子账号预设策略。              | 可进入「访问管理」进行相关策略授权、点        | ·击查看 子账号授权V | VeDa预设策略配置指引 [2 |                 |        |          |
| 快速开始                                      | 0                                        |                         |                          |                            |             |                 |                 |        |          |
| <ul> <li>         ④ 创建应用      </li> </ul> | <ul> <li>「默认访客」角色现在已支持修改权限策略,</li> </ul> | 可进入「默认访客」角色详情修改未登录      | 用户的权限                    |                            |             |                 |                 |        |          |
| 🕐 学习中心                                    | <ul> <li>检测到您的环境已绑定云后台,云后台的部份</li> </ul> | 功能在微搭侧无法使用,建议您前往云后      | 台使用,点击查看 <mark>云后</mark> | 台使用指引 亿                    |             |                 |                 |        |          |
| 应用开发                                      |                                          |                         |                          |                            |             |                 |                 |        |          |
| ◇ 应用                                      | 搜索角色名称 Q                                 | 角色信息 成员管理               | 角色权限                     |                            |             |                 |                 |        |          |
| □ 模板                                      | 创建角色                                     | 自定义应用访问权限 模型            | 型应用访问权限                  | 数据模型权限 APIs接口权限            | 流程权限        | 企业工作台权限         |                 |        |          |
| 🗈 数据源 🛛 🗸                                 | 发布角色                                     | 搜索应用名称和应用标识             | Q                        |                            |             |                 |                 |        |          |
| 日 工作流                                     | 未发布                                      | 应用名称                    | 应用标识                     | 更新时间                       |             | 是否可以访问          | 应用中的页面权         | 限      |          |
| 管理中心                                      | 未发布                                      | 自定义应用_0111              | -                        | 2024-09-12 19:27:20        |             |                 | 页面权限设置(         | i)     |          |
| <b>启 资源管理</b>                             | 已发布                                      | 数据管理应用 0904             | -                        | 2024-09-12 19:27:20        |             |                 | 页面权限设置(         | Ð      |          |
| 🥶 域名及安全接入                                 | 已发布                                      |                         |                          |                            |             |                 |                 | -      |          |
| <i>2。</i> 用户权限 ^                          | 已发布                                      | 学生开学信息登记_0809           | #8-1079JD4               | 2024-09-12 19:27:20        |             |                 | 页面权限设置(         | Ð      |          |
| ・用户                                       | 已发布                                      | 登录用户客服模版_0903           | -                        | 2024-09-12 19:27:20        |             |                 | 页面权限设置(         | Ð      |          |
| <ul> <li>角色与权限</li> </ul>                 | 已发布                                      | 机械行业官网模板_0826-管理平台      | age - Chapterson         | 2024-09-12 19:27:20        |             |                 | 页面权限设置(         | Ð      |          |
| ・身份源管理                                    | 已发布                                      | 美业小程序 <b>0903-</b> 管理平台 | -                        | 2024-09-12 19:27:20        |             |                 | <b>市面収限设置</b> ( | 5      |          |
| 🗋 企业工作台                                   | 已发布                                      | ATHTICOM BALL           |                          | ESET OF TE TOLET.ES        |             |                 | Amonga (        | 9      | 2        |
| ○ 企业微信集成                                  | 已发布                                      | 美业小程序_0903              | ap Thirdeat              | 2024-09-12 19:27:20        |             |                 | 页面权限设置(         | Ð      | - C      |
| 部署和维护                                     | 已发布                                      | 学生开学信息登记_0809-管理平台      | 40.000.000               | 2024-09-12 19:27:20        |             |                 | 页面权限设置(         | Ð      |          |
| 旧 环境                                      | 已发布                                      | 应用相关_副本                 | ag-67400                 | 2024-09-12 19:27:20        |             |                 | 页面权限设置(         | Ð      |          |
| 命日志                                       | 已发布                                      | 应用相关                    | -                        | 2024-00-12 10-02-00        |             |                 | 市南収限设署 /        | 5      |          |
| 三 给产品打个分 ②                                | 已发布                                      | 应用相大                    | 10 H (100                | 2024-09-12 19:27:20        |             |                 | 火山(水)(以直(       | V      |          |

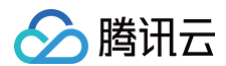

## 使用指南

## 手机端外勤签到

发布后的**外勤签到**应用可以通过手机扫码访问。用户在通过账号密码登录后,将被引导至签到页面,此页面能显示用户的当前位置。

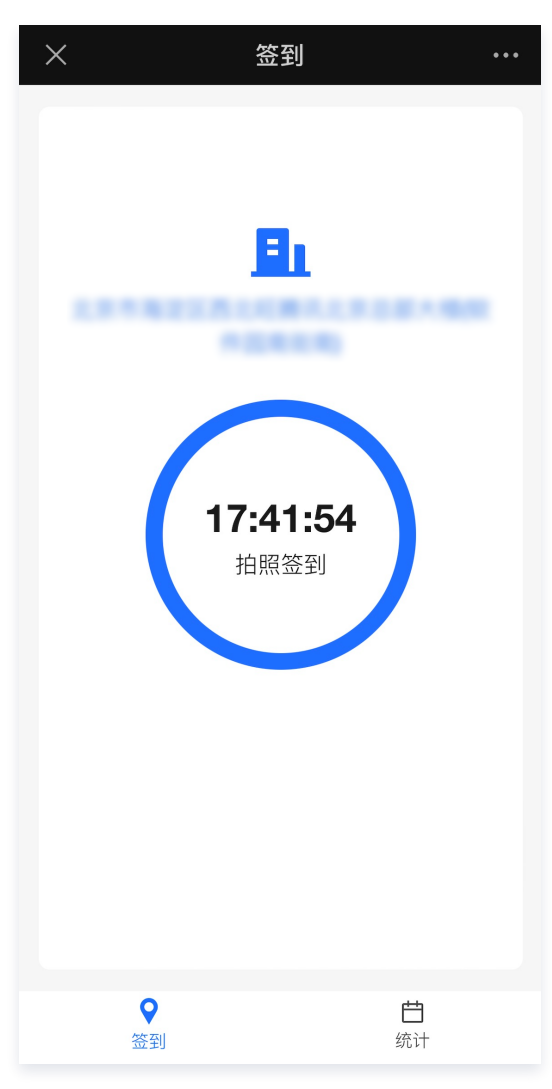

2. 单击拍照签到或点击签到,将打开签到弹窗,单击选择地理位置,可微调定位签到位置。在填写完其他所有签到信息后,可单击签到即可完成签到。

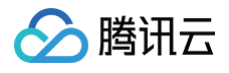

| ×                   | 签到 | •••   |
|---------------------|----|-------|
|                     |    |       |
|                     |    |       |
|                     | •  |       |
| 填写签到内容              |    | ×     |
| *签到位置               |    |       |
| <ul> <li></li></ul> | 置  |       |
| Υ.                  |    |       |
| * 签到照片              |    |       |
|                     |    |       |
| +                   |    |       |
| I                   |    |       |
|                     |    |       |
| * 签到备注              |    |       |
| I月 刊1/ \            |    |       |
|                     |    | 0/140 |
|                     | 签到 |       |
|                     |    |       |

3. 在**统计**页面中,可单击日期,查看该日期下本人的签到记录(有打卡记录的日期下,会显示蓝色标记)。

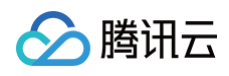

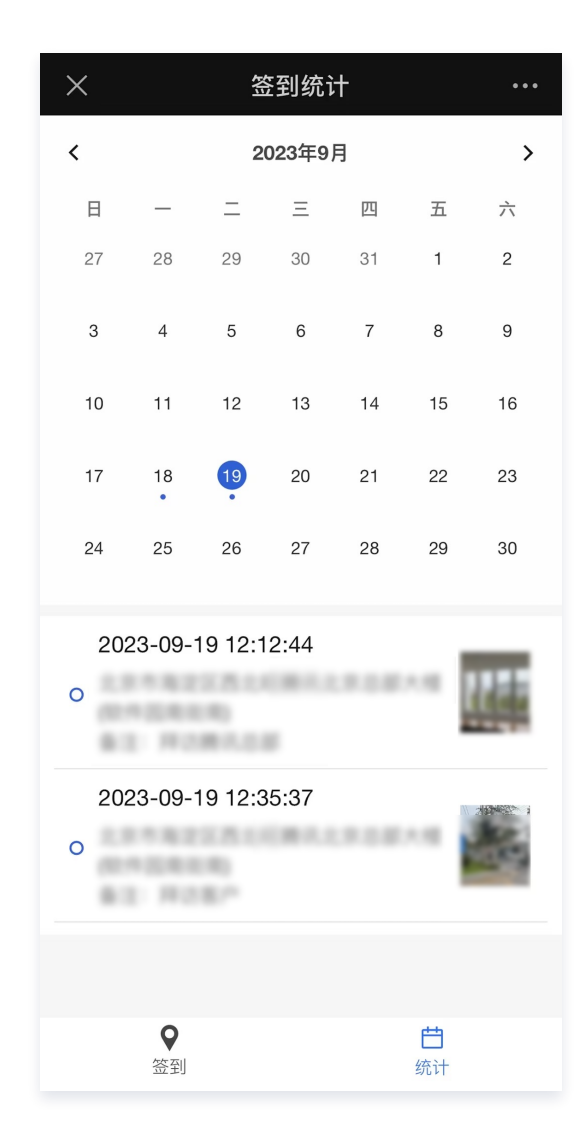

#### 管理员管理签到数据

1. **外勤签到 > 管理后台**应用发布后,直接通过应用链接访问登录应用,在**签到规则配置**中可配置相关规则,上文中已做说明。

2. 切换到**签到记录**列表页面,可查看到用户的所有签到记录,支持根据签到时间、签到备注进行数据筛选,并可导出为 Excel。

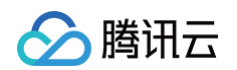

| 😂 腾讯云微搭低代码 |                     |                                   |                                      |      |         | 69    |            |
|------------|---------------------|-----------------------------------|--------------------------------------|------|---------|-------|------------|
| 路 签到规则配置   | 签到记录                | <b> 利</b> 表                       |                                      |      |         |       |            |
| Ⅲ 签到记录列表   | <b>签到时间</b><br>选择时间 | 范围<br>选择时间 <b>信</b>               | <ul> <li>✓ 签到备注</li> <li></li> </ul> | 包含 ¥ |         |       | 重置查询       |
|            | 删除                  | 导出导入                              |                                      |      |         |       | G <u>∓</u> |
|            |                     | 签到位置                              | 签到时间                                 | 签到备注 | 主 签到照片  | 操作    |            |
|            |                     | 北京市海淀区西北旺腾<br>讯北京总部大楼 <b>(</b> 软件 | 2023-09-19 12:35:37                  | 拜访客户 | 5       | 查看 删除 |            |
|            |                     | 北京市海淀区西北旺腾<br>讯北京总部大楼(软件          | 2023-09-19 12:12:44                  | 拜访腾问 | R总部 【【】 | 查看 删除 |            |
|            |                     | 北京市海淀区西北旺腾<br>讯北京总部大楼(软件          | 2023-09-18 21:39:04                  | 拜访客户 |         | 查看删除  |            |
|            |                     |                                   |                                      |      |         |       |            |
|            | 共 3 条               |                                   |                                      |      | 10      | ✔ 条/页 | /1页 > >    |
|            |                     |                                   |                                      |      |         |       |            |
|            |                     |                                   |                                      |      |         |       |            |

## 关键方案说明

## 获取用户当前位置信息

1. 地图定位组件支持直接获取当前登录用户的地理位置,所以在签到页面中,放入了地图定位组件,将其**默认位置**属性设置为用户当 前位置,**是否可见**属性设置为 false,确保可获取定位信息的同时,不显示在页面中。

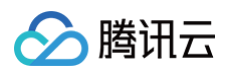

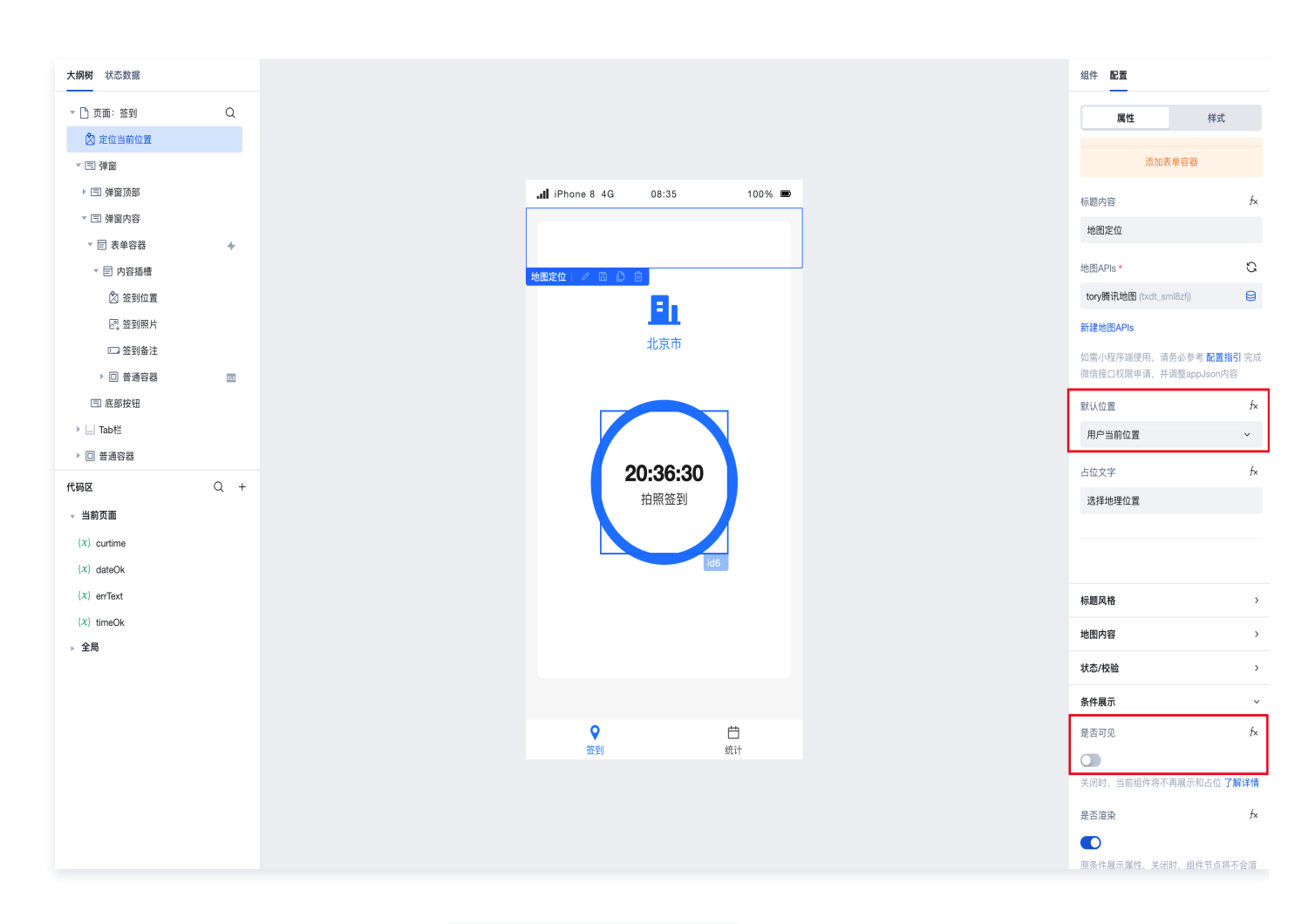

2. 用文本组件绑定该地图定位组件的组件值 \$w.组件id.value.address ,即可将当前登录用户的定位信息展示在页面上。

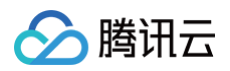

| <b>、纲树</b> 状态数据 |              |
|-----------------|--------------|
| ▼ 🗉 内容插槽        |              |
| 🖄 签到位置          |              |
| ☑, 签到照片         |              |
| 📼 签到备注          |              |
| ▶ □ 普通容器        | CLS          |
| 🗉 底部按钮          |              |
| ▶ 🔄 Tab栏        |              |
| ▼ □ 普通容器        |              |
| ▼ □ 普通容器        |              |
| ゆ 图标            |              |
| T 文本            | 0))          |
| ▶ 🗆 普通容器        | <b>615</b> 4 |
| 半码区             | 0 +          |
| - 当前页面          | ς .          |
| (X) curtime     |              |
| (X) dateOk      |              |
| (x) errText     |              |
| (x) timeOk      |              |
| ▶ 全局            |              |
|                 |              |
|                 |              |
|                 |              |
|                 |              |

## 限制仅在符合条件的情况下允许签到

1. 在签到页面的代码编辑器-lifecycle 中,通过 JS 代码,判断当前日期时间下是否符合签到规则,并将相关信息赋值到页面变量。

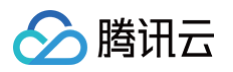

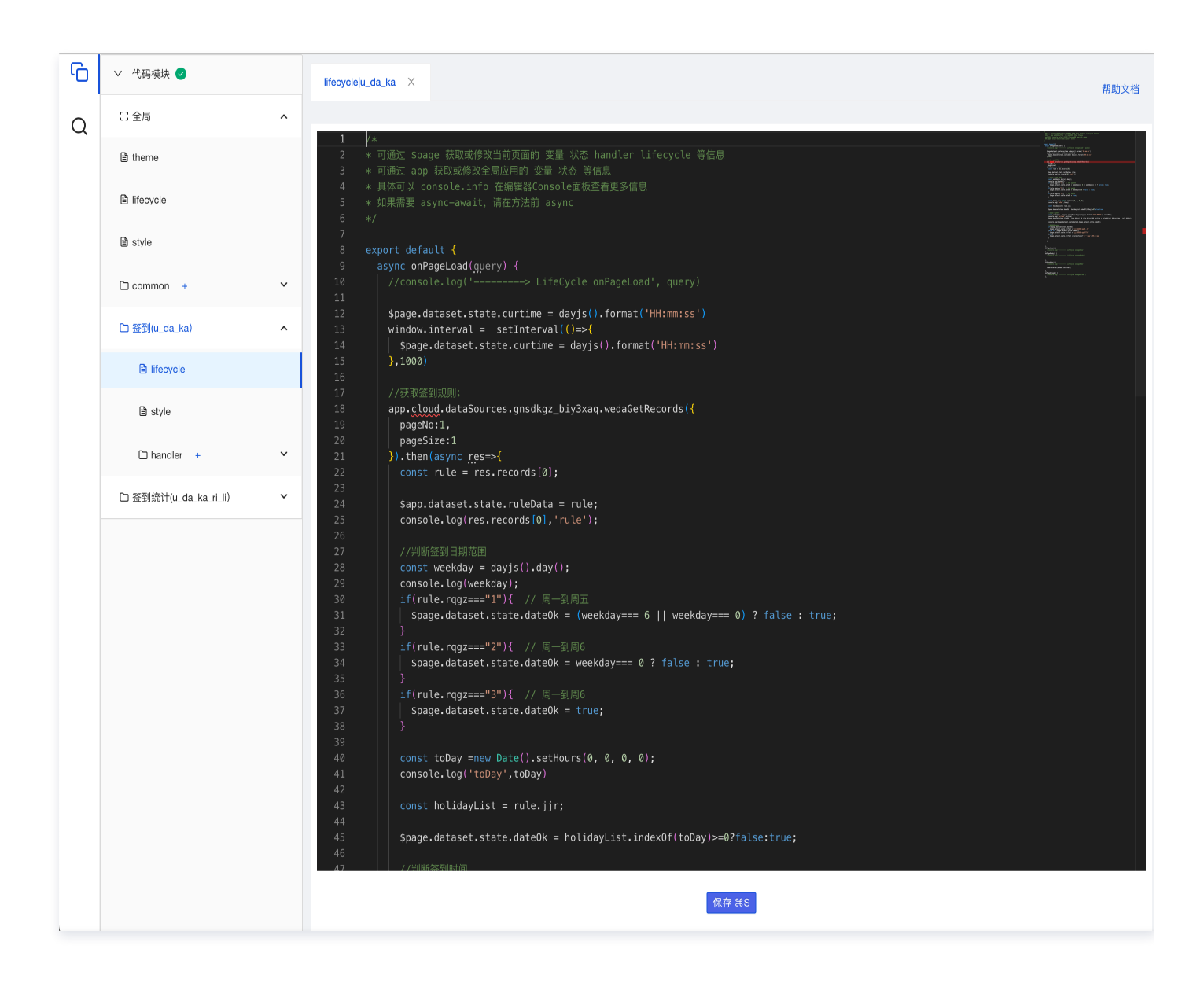

# /\* 签订-lifestyle代码示例 \* 可通过 \$page 获取或修改当前页面的 变量 状态 handler lifecycle 等信息 \* 可通过 app 获取或修改全局应用的 变量 状态 等信息 \* 具体可以 console.info 在编辑器Console面板查看更多信息 \* 如果需要 async-await,请在方法前 async \*/ export default {

```
async onPageLoad(query) {
   //console.log('-----> LifeCycle onPageLoad', query)
   $page.dataset.state.curtime = dayjs().format('HH:mm:ss')
   window.interval = setInterval(()=>{
      $page.dataset.state.curtime = dayjs().format('HH:mm:ss'
```

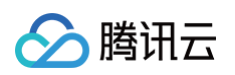

```
app.cloud.dataSources.gnsdkgz_biy3xaq.wedaGetRecords({
 //判断签到日期范围
 $page.dataset.state.dateOk = (weekday=== 6 || weekday=== 0) ? false : true;
 //判断签到时间
   $page.dataset.state.errText = '未在允许签到日期内'
   $page.dataset.state.errText = '未在允许签到时间内'
   $page.dataset.state.errText = rule.sfxypz?' 拍照签到':' 点击签到'
```

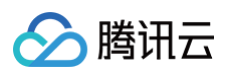

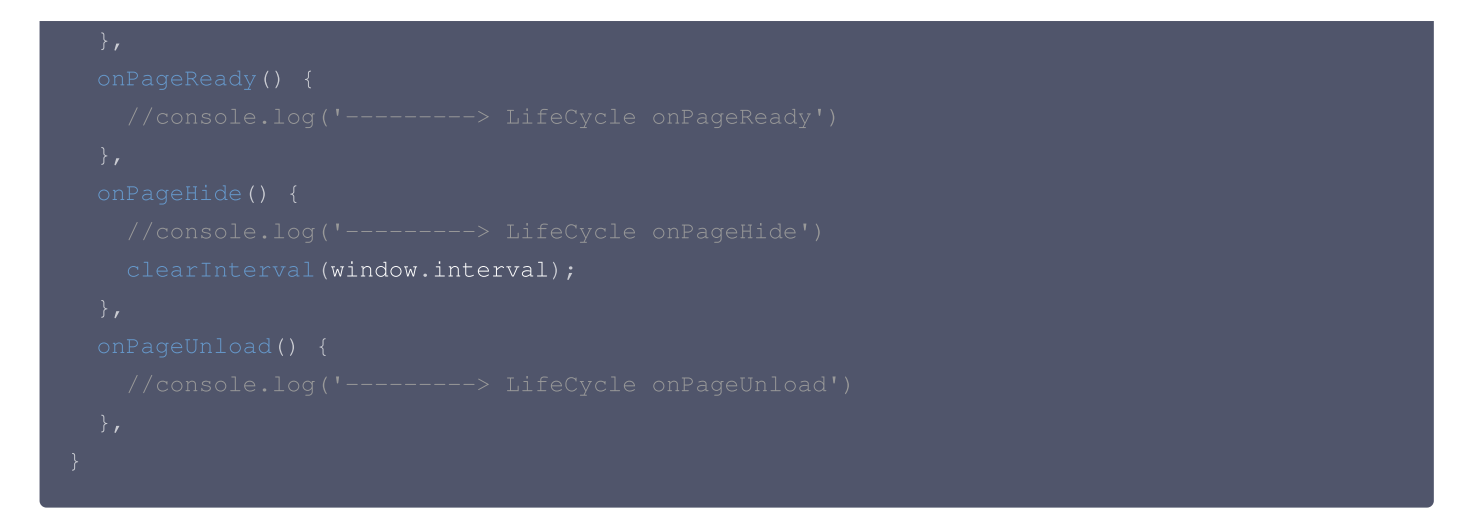

2. 变量控制不同的文案内容和事件逻辑分支,实现允许/禁止打卡。

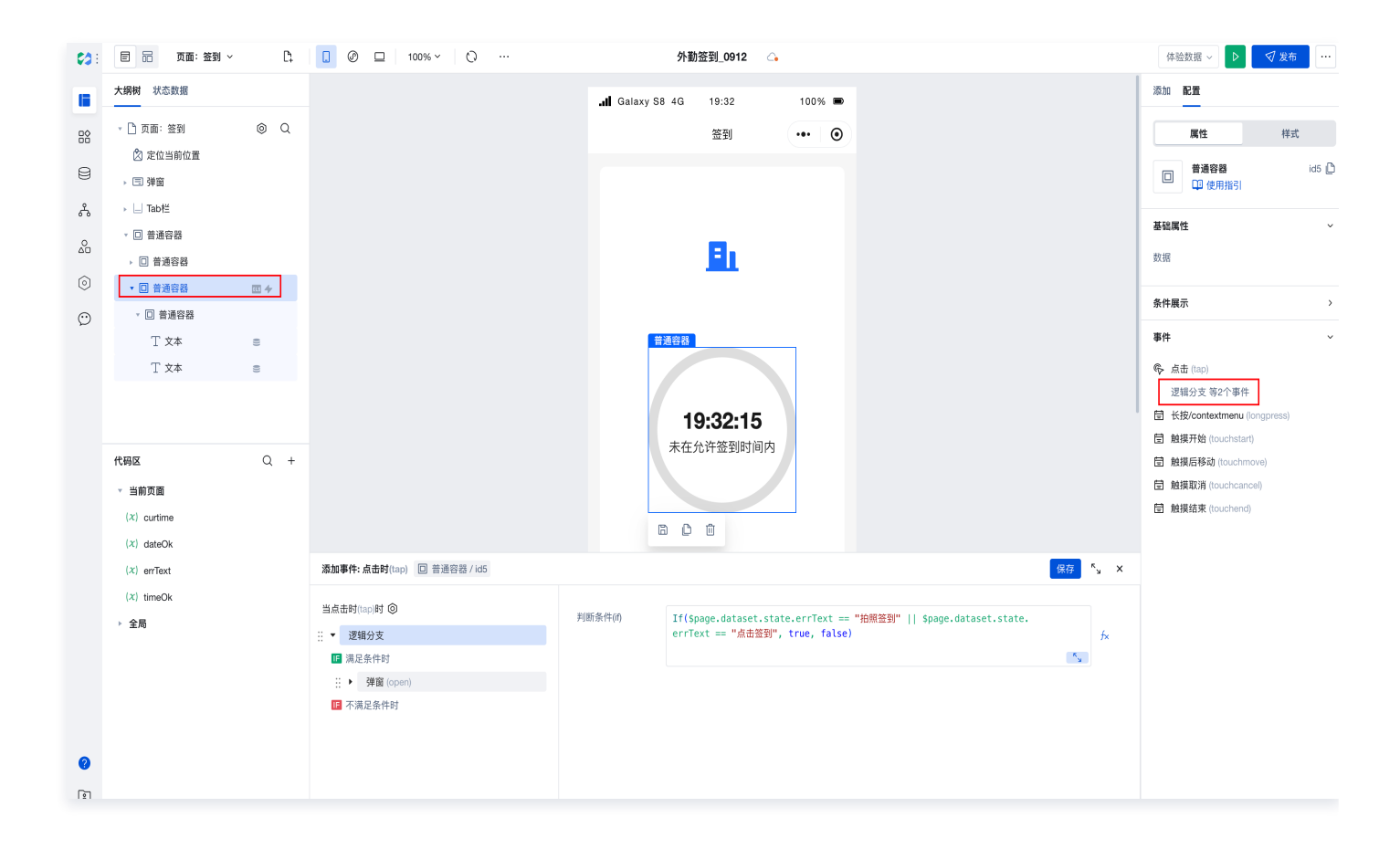

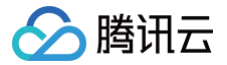

# 机械行业官网模板

最近更新时间: 2024-09-14 14:44:31

## 模板介绍

本模板是应用于机械行业的模板,包含了产品中心、成功案例、活动介绍、商业合作、企业介绍等多种功能。

## 功能模块

| 模块      | 功能名称   | 详细功能清单                              |
|---------|--------|-------------------------------------|
|         | 产品中心列表 | 产品信息设置                              |
|         | 成功案例列表 | 成功案例设置                              |
| 管理后台    | 活动列表   | 活动信息设置                              |
|         | 商业合作列表 | 处理提交的合作信息                           |
|         | 公司介绍列表 | 公司信息设置                              |
|         | 首页     | 轮播图<br>公司介绍<br>产品推荐<br>成功案例<br>商业合作 |
| H5/PC 端 | 产品中心   | 全部产品介绍                              |
|         | 成功案例   | 全部成功案例介绍                            |
|         | 公司介绍   | 关于我们                                |
|         | 商业合作   | 商业合作信息提交                            |

## 使用流程

#### 步骤1:在模板中心安装应用

进入微搭低代码控制台 > 创建应用页面,单击机械行业官网模板。

#### 步骤2: 查看已安装的模板

自动安装模板后,进入编辑器应用管理页面,会生成2个应用,一个是 H5/PC,一个是管理后台。

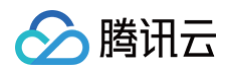

| <b>同</b> 自定义应用                                   | <b>回</b> 自定义应用 <b>…</b> |
|--------------------------------------------------|-------------------------|
| <b>机械行业官网模板_0826-管理平台</b><br>💿 小程序未发布 📃 PC/H5未发布 | <b>机械行业官网模板_0826</b>    |

## 步骤3:发布 H5/PC 和管理后台

### 发布 H5/PC

1. 单击机械行业官网模板\_xxxx 下方的编辑应用进入应用编辑器页面。

| <b>C</b> 3 : | 应用                                                                                                    |                                                                         |                               |            |
|--------------|----------------------------------------------------------------------------------------------------|-------------------------------------------------------------------------|-------------------------------|------------|
|              | 新建应用                                                                                                   |                                                                         |                               | 如何选择应用类型?  |
| ا<br>چ       | → 从空白创建<br>基于空白画布从零开始搭建         →         →         →                                                  |                                                                         | → 从数据库创建<br>基于MySQL自动生成后台管理系统 |            |
| ٢            | 应用列表                                                                                                   | 搜索关键字"机械"                                                               | 共找到2个应用 近回原列表                 | 机械 ● Q C Ⅲ |
|              | <ul> <li>■ 自定义应用 探 …</li> <li>机械行业官网模板_0826-管理平台</li> <li>小程序未发布 ● PC/H5未发布</li> <li>小程序未发布</li> </ul> | <ul> <li>□ 自定义应用</li> <li></li> <li>小程序未发布</li> <li>● 小程序未发布</li> </ul> |                               |            |
|              |                                                                                                    |                                                                         |                               |            |

2. 单击右上方发布后,按下述步骤进行 H5/PC 的发布:

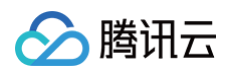

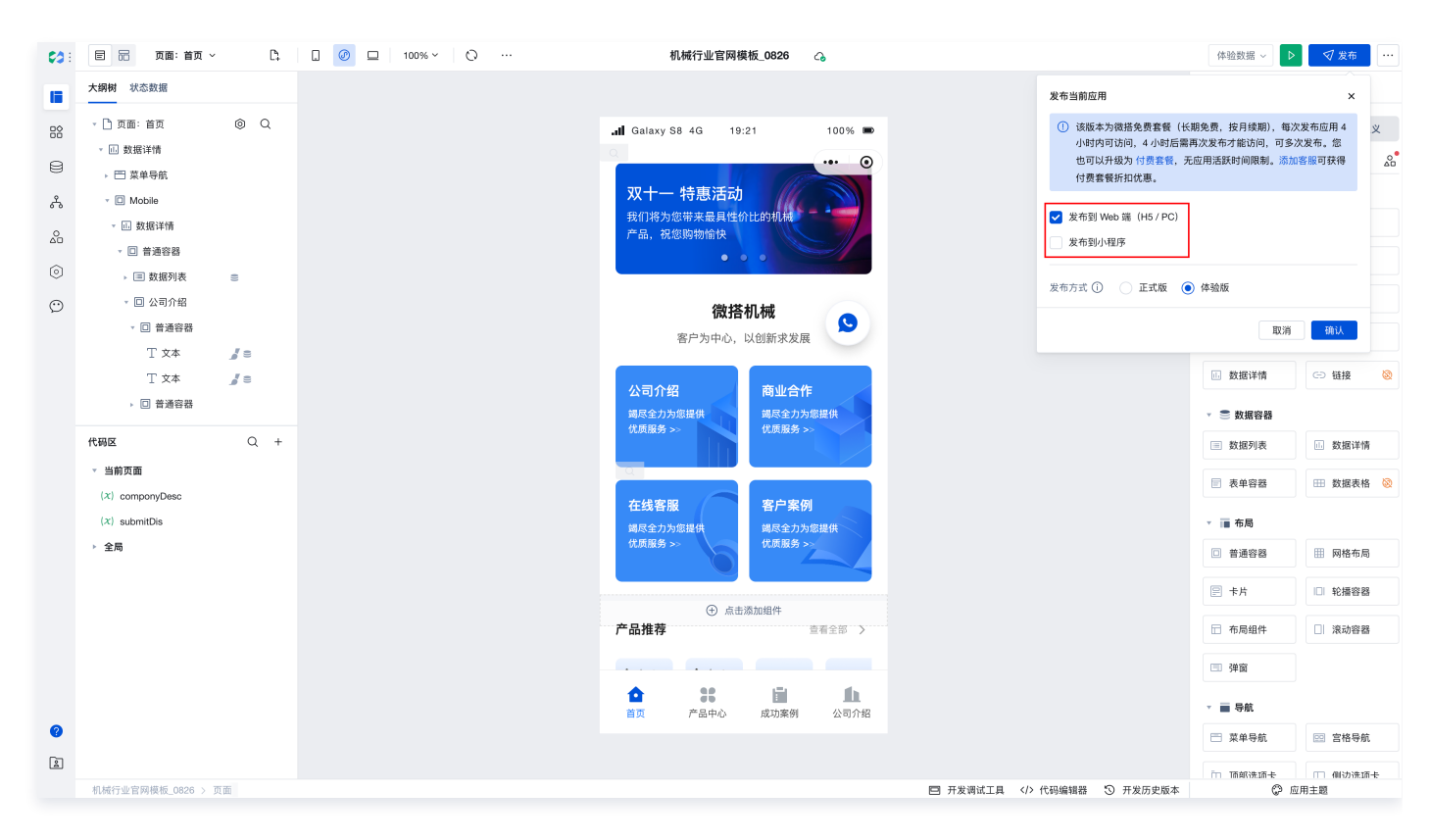

#### 发布管理后台

1. 单击机械行业官网模板\_xxxx-管理平台下方的编辑应用进入应用编辑器页面。

| <b>山</b> 数据模型应用    | <br>■ 自定义应用         | <u>te</u> |
|--------------------|---------------------|-----------|
| 机械行业官网模板_0321-管理平台 |                     |           |
| ■ PC/H5正式版         | 机械行业官网模板_0321       |           |
| ▶ 编辑应用             | 🕜 小程序未发布 📃 PC/H5未发布 |           |

2. 单击右上方发布后,按下述步骤进行管理后台的发布:

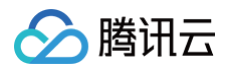

| 体验数据 ~ ▶                                                                                                    | √ 发布                    |
|----------------------------------------------------------------------------------------------------|-------------------------|
| 发布当前应用                                                                                                    | ×                       |
| <ol> <li>该版本为微搭免费套餐(长期免费,按月续期),每次<br/>小时内可访问,4小时后需再次发布才能访问,可多次<br/>也可以升级为付费套餐,无应用活跃时间限制。添加器<br/>付费套餐折扣优惠。</li> </ol> | 发布应用 4<br>发布。您<br>客服可获得 |
| <ul><li>✓ 发布到 Web 端 (H5 / PC)</li><li>反布到小程序</li></ul>                                                               |                         |
| 发布方式 ① 📄 正式版 💿 体验版                                                                                                   |                         |
| 取消                                                                                                    | 确认                      |

3. 发布成功后会展示管理后台的登录链接,单击企业工作台访问链接即可跳转至管理后台页面。

#### 步骤4: H5/PC 店铺装修

您在装修过程中遇到任何问题,欢迎咨询模板提供客服。更多应用编辑器的具体说明,请参见 应用编辑器概述 。

#### 修改底部 Tab 导航栏样式

选中 Tab 组件,在 Tab 配置处,重新上传目标图片。

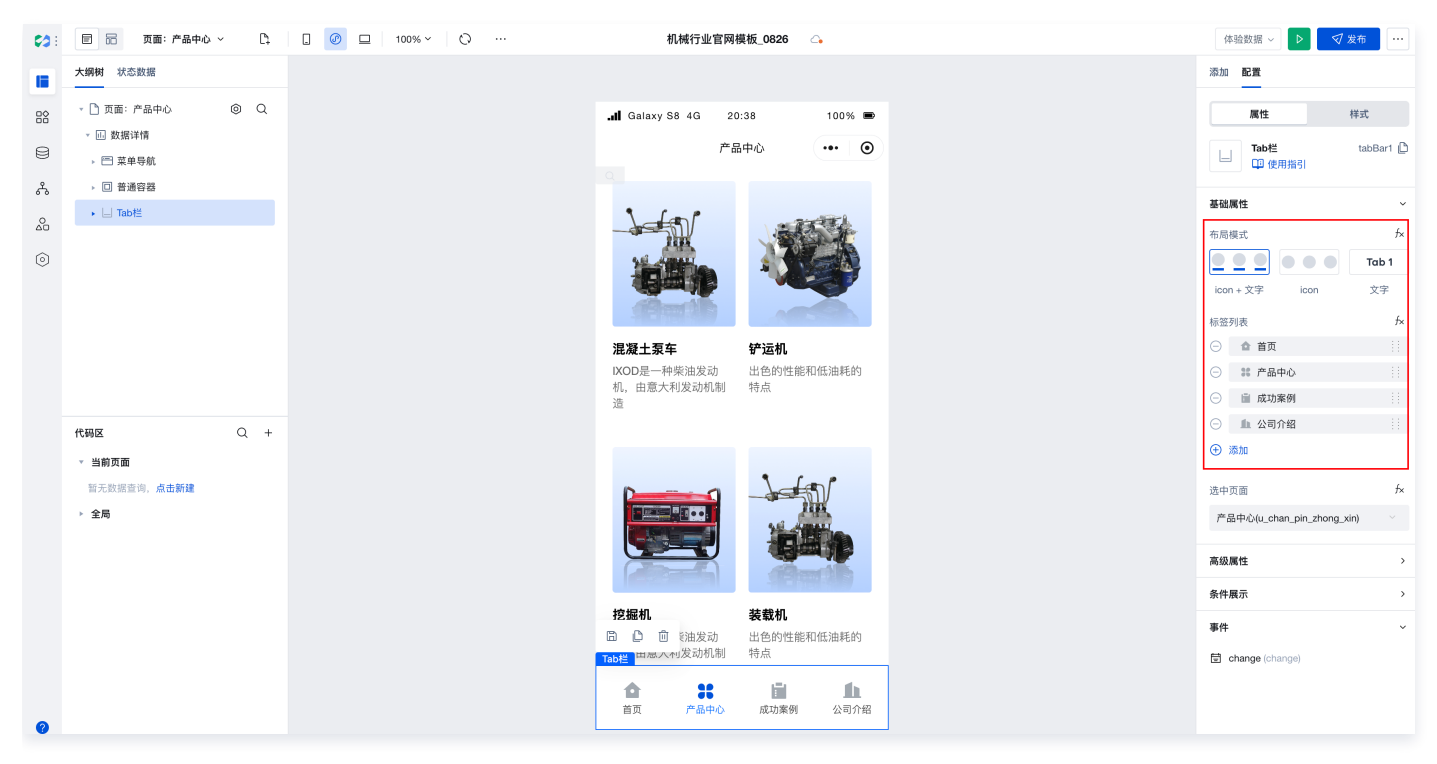

#### 定制新增页面

单击页面管理中的**创建新页面**,可添加新页面。

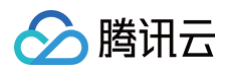

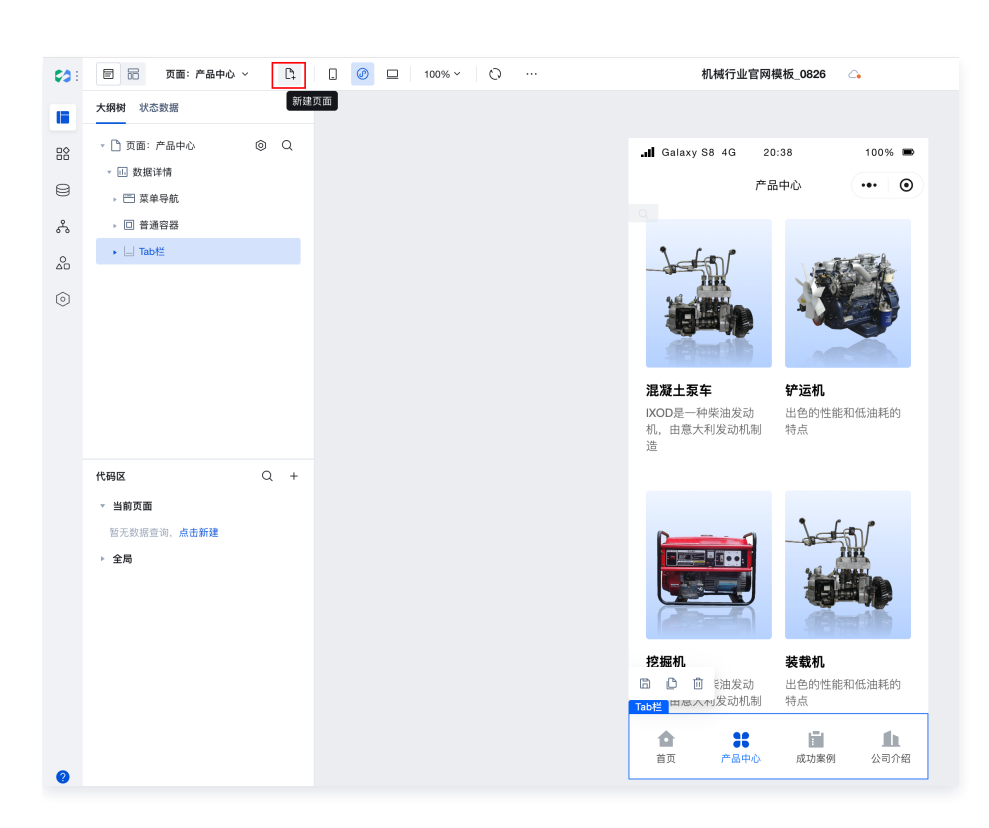

#### 定制事件响应

如您需要更多操作帮助,可通过 填写问卷,申请加入微搭交流群。

## 管理后台使用说明

#### 登录管理后台

目前管理后台使用了微搭企业级能力进行构建,因此登录时需要先在微搭的 用户管理 模块进行用户创建以及角色绑定,具体操作步骤如下:

1. 在**用户权限 > 用户**页面,单击新建用户新建一个用户。

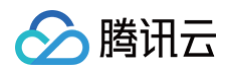

| Fi                                          |                                                     |                                                           |                                                                           |                                             |                                              |                       | 🔮 页面教学   | ₿ 咨     |
|---------------------------------------------|-----------------------------------------------------|-----------------------------------------------------------|---------------------------------------------------------------------------|---------------------------------------------|----------------------------------------------|-----------------------|----------|---------|
| (〕 检测到                                      | 您的环境已绑定云后台,z                                        | 云后台的部份功能                                                  | 在微搭侧无法使用,發                                                                | 建议您前往云后台使用,点                                | 击查看 <u>云后台使用指引</u> 亿                         |                       |          |         |
| 组织成员                                        | 外部注册用户                                              | 未注册用户                                                     |                                                                           |                                             |                                              |                       |          |         |
| <b>组织成员 收</b><br>・注册方式:<br>・登录方式:<br>・対应角色和 | 起说明<br>由管理员在页面操作添加,<br>支持账号/密码、手机验证<br>权限:系统默认生成超级管 | 或者由系统自动<br>码、企业微信、得<br><sup>會</sup> 理管理员角色,<br>8、(四445丈可発 | 同步企业微信的用户,<br>敛信公众号、微信授权<br>支持自定义添加角色,                                    | 或者由开发者调用微搭后<br>、自定义SSO等方式登录。<br>自定义角色可配置权限; | <mark>台接口</mark> 写入到微搭的用户,为<br>开发者可将组织成员关联在3 | 为组织成员。<br>某个角色下,即可获得4 | 相应角色的权限。 |         |
| • 定古时货.                                     | 该部万用广 <b>按</b> 按权入致刊步                               | 2 (投权) 可豆                                                 | ·宋/。                                                                      |                                             |                                              |                       |          |         |
| 搜索部门名                                       | 称                                                   | Q >                                                       | <b>全组织用户</b><br>新建用户                                                      | 导入用户 ▼ 管理角色                                 | 9 ▼ 更多操作 ▼                                   |                       |          |         |
|                                             | 新建部门                                                |                                                           |                                                                           |                                             |                                              |                       |          |         |
| 全组织用户                                       | 新建部门                                                |                                                           | 用户来源 ▼                                                                    | 用户名                                         | 用户昵称                                         | 账号状态 👅                | 已关联角色    | 主       |
| 全组织用户未关联部门                                  | 新建部门                                                |                                                           | 用户来源 ▼                                                                    | 用户名                                         | 用户昵称                                         | 账号状态 ▼                | 已关联角色    | 主       |
| 全组织用户<br>未关联部门                              | 新建部门                                                |                                                           | <ul> <li>用户来源▼</li> <li>自建</li> <li>自建</li> </ul>                         | 用户名                                         | 用户昵称                                         | 账号状态 ▼                | 已关联角色    | 市       |
| 全组织用户<br>未关联部门                              | 新建部门                                                |                                                           | <ul> <li>用户来源▼</li> <li>自建</li> <li>自建</li> <li>自建</li> <li>自建</li> </ul> | 用户名                                         | 用户昵称                                         | 账号状态 ▼                | 已关联角色    | 主<br>市: |

2. 进入用户权限 > 角色与权限 页面,找到默认超级管理员角色,单击添加用户添加上述新建的用户。

| 角色与权限 | <b>Z</b> (i)                                           |                        |                                                                         | ☆ 页面教学 | <b>苣</b> 咨询客服 | 🖆 体验调研 | ☑ 微搭交流群 | ◎ 定制开发 | <u>~</u> |
|-------|--------------------------------------------------------|------------------------|-------------------------------------------------------------------------|--------|---------------|--------|---------|--------|----------|
|       | <ul> <li>「默认访客」角色现在已:</li> <li>检测到您的环境已绑定云/</li> </ul> | 支持修改权限策略,<br>后台,云后台的部份 | 可进入「默认访客」角色详情修改未登录用户的权限<br>动能在微搭侧无法使用,建议您前往云后台使用,点击查看 <u>云后台使用指引</u> 【2 |        |               |        |         |        |          |
|       | 搜索角色名称                                                 | Q                      | <b>角色信息</b> 成员管理 角色权限                                                   |        |               |        |         |        |          |
|       | 创建角色                                                   |                        | 角色名称 模版开发者                                                              |        |               |        |         |        |          |
|       | 已发布                                                    |                        | 角色标识 developer                                                          |        |               |        |         |        |          |
|       |                                                        |                        | 角色ld                                                                    |        |               |        |         |        |          |
|       | L                                                      | 已发布                    | 更新时间 2024-08-09 15:32:00                                                |        |               |        |         |        |          |
|       | 1. ***                                                 | 已发布                    | 环境标识 lc                                                                 |        |               |        |         |        |          |
|       | 1. *** - **                                            | 已发布                    | 角色描述 -                                                                  |        |               |        |         |        |          |
|       | 1. *** * 1                                             | 已发布                    |                                                                         |        |               |        |         |        |          |
|       | L BART                                                 | 已发布                    |                                                                         |        |               |        |         |        |          |
| 1     | Lessa                                                  | 已发布                    |                                                                         |        |               |        |         |        |          |
|       | 1.8018                                                 | 已发布                    |                                                                         |        |               |        |         |        |          |
| 1     | 1.14888                                                |                        |                                                                         |        |               |        |         |        |          |
| 1     | 1                                                      | 已发布                    |                                                                         |        |               |        |         |        |          |
|       | 1. *****                                               | 已发布                    |                                                                         |        |               |        |         |        |          |
|       | 1.80                                                   | 已发布                    |                                                                         |        |               |        |         |        |          |

3. 在管理端登录页面使用刚刚创建的用户名和密码,即可成功进入管理平台页面。

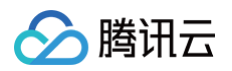

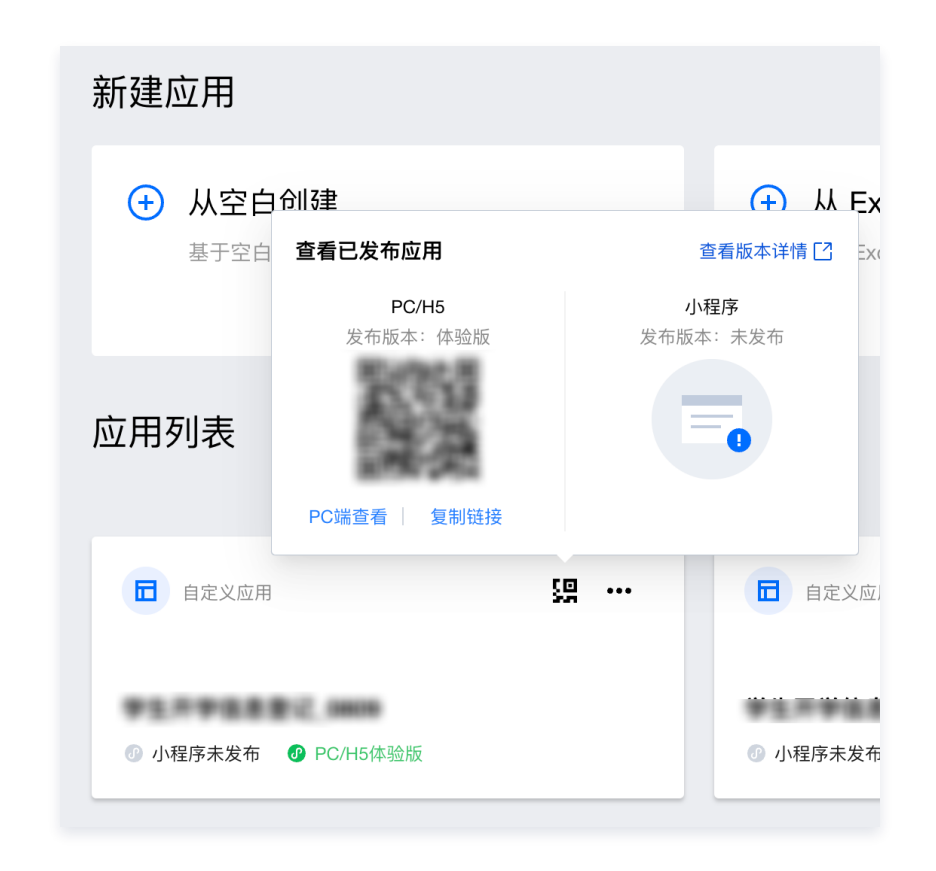

## 管理 H5/PC 页面数据

#### 修改首页页面

| <br>I iPhone 8                 | 4G                               | 05:11                                      |                                       | 100%             |    |
|--------------------------------|----------------------------------|--------------------------------------------|---------------------------------------|------------------|----|
| <b>新客户</b><br>为了感谢<br>们准备了     | ] <b>专享派</b><br> 新客户的3<br> 新客户专事 | <b>5动</b><br><sup>支持和信<br/>享活动<br/>●</sup> | i任,我                                  |                  |    |
|                                | <b>徉</b><br>客户为中                 | <b>改搭机</b><br>心,以f                         | <b>械</b><br>创新求发展                     | ø                |    |
| <b>公司介绍</b><br>竭尽全力为<br>优质服务 > | <b>द</b><br>♪您提供<br>>            |                                            | <b>商业合作</b><br>竭尽全力为您<br>优质服务 >>      | 提供               |    |
| <b>在线客肌</b><br>竭尽全力为<br>优质服务 > | <b>g</b><br>♪您提供<br>>            |                                            | 客户案例<br><sup>竭尽全力为您打</sup><br>优质服务 >> | 是供               |    |
| ▲ 首页                           | <b>88</b><br>产品中/                | 2                                          | 成功案例                                  | <b>止</b><br>公司介绍 | 22 |

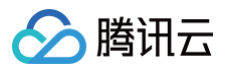

#### 打开后台数据管理页面,打开活动列表,添加或修改数据。

| 目 机械行业-产品中心列 ^                     | 机械行 | 亍业-活动 | 加列表           |         |             |     |        |           |      |                     |          |
|------------------------------------|-----|-------|---------------|---------|-------------|-----|--------|-----------|------|---------------------|----------|
| 表 <ul> <li>机械行业-产品中心 列表</li> </ul> | (   | 新建    | <b>删</b> 除 导出 | 导入      |             |     |        |           |      |                     | 0 I      |
| • 创建机械行业-产品                        |     |       | 活动标题 ᅌ        | 移动端背景图  | PC背景图       | 详情图 | 活动内容 🗘 | 是否在首页展示 🗇 | 排序 🗇 | 活动介绍                | 操作       |
| 中心                                 |     |       | 专享活动          |         |             | X   | 详情     | 是         | 1    | 我们将为您带来最<br>具性价比的机械 | 查看编辑删除   |
| 町 机械行业-商业合作列 ~                     |     |       | 新客户 专享活动      | <b></b> | <b>P</b>    |     | 详情     | 是         | 2    | 我们将为您带来量<br>具性价比的机械 | 查看 编辑 删除 |
| 农<br>目 机械行业-成功案例列 ><br>表           |     |       | 双十一 特惠活动      |         | <b>3</b> 44 |     | 详情     | 是         | 3    | 我们将为您带来量<br>具性价比的机械 | 查看编辑删除   |
| ■ 机械行业-活动列表 へ                      |     |       |               |         |             |     |        |           |      |                     |          |
| • 机械行业-活动列表                        |     |       |               |         |             |     |        |           |      |                     |          |
| • 创建机械行业-活动                        |     |       |               |         |             |     |        |           |      |                     |          |
| 目 机械行业-公司介绍列 →<br>表                |     |       |               |         |             |     |        |           |      |                     |          |

#### 设置公司介绍

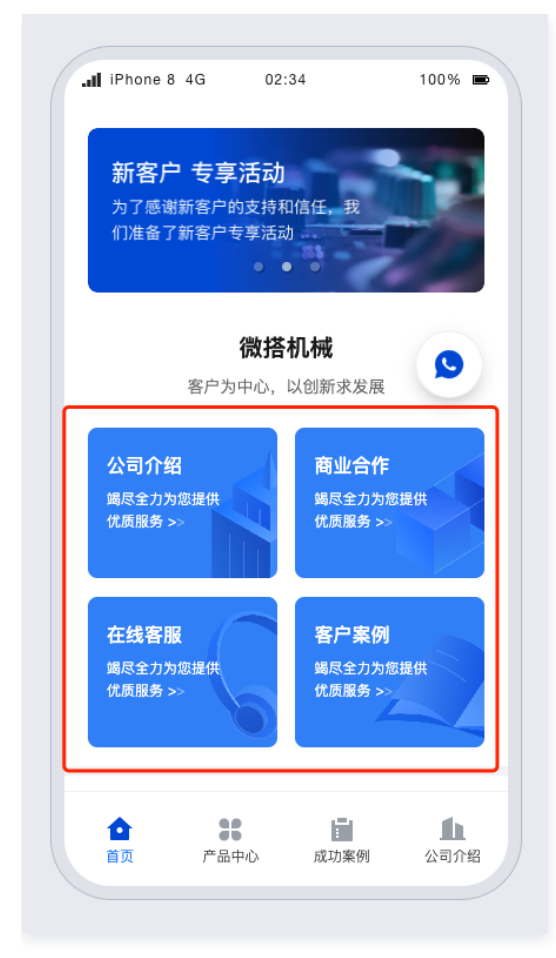

#### 打开变量找到对应变量。

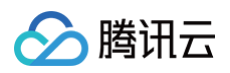

| <b>\$3</b> : | 目 売 页面:首页 ~               | C.  | . 🖉 🗆                        | 100% × 🔘 …                                                                      | 机械行业官网模板_0826                         | 4                                      |                         | 体验数据 ~   | >        |
|--------------|---------------------------|-----|------------------------------|---------------------------------------------------------------------------------|---------------------------------------|----------------------------------------|-------------------------|----------|----------|
|              | 大纲树 状态数据                  |     |                              |                                                                                 | .∎ Galaxy S8 4G 20:43                 | 100%                                   |                         | 添加 配置    |          |
| 88           | - □ 页面: 首页                | © Q |                              |                                                                                 |                                       | ••• •                                  |                         | 组件       | 区块 自定义   |
| 8            | ▶ แ 数据详情                  |     |                              |                                                                                 | 新各广 安学 活动<br>为了感谢新客户的支持和信任,我          |                                        |                         | Q 搜索官方组件 | ¢ &      |
| ዱ            |                           |     |                              |                                                                                 | 们准备了新客户专享活动                           |                                        |                         | 🔻 谢 常用   |          |
| o.           |                           |     |                              |                                                                                 | •••                                   |                                        |                         | ① 文本     | □ 普通容器   |
| 0            |                           |     |                              |                                                                                 | 微搭机械                                  |                                        |                         | ☑ 图片     | 回 按钮     |
|              |                           |     |                              |                                                                                 | 客户为中心,以创新求发展                          |                                        |                         | 📃 数据列表   | ■ 表单容器   |
|              |                           |     |                              |                                                                                 | 公司介绍 商业合作                             |                                        |                         | 🗆 单行输入   | Ⅲ 网格布局   |
|              |                           |     | 竭尽全力为您提供<br>优质服务 >> (优质服务 >> |                                                                                 | □ 数据详情                                |                                        | 🕞 链接  🔕                 |          |          |
|              |                           |     |                              |                                                                                 |                                       |                                        |                         | 🔹 🍧 数据容器 |          |
|              | 代码区                       | Q + | 编辑自定义变量                      |                                                                                 | componyDesc 🖉                         |                                        | ··· 保存 <sup>ĸ</sup> 』 × | 🔲 数据列表   | 1 数据详情   |
|              | ▼ 当前页面<br>(X) componyDesc |     | 变量类型•                        | [] 数组(Array)                                                                    |                                       |                                        |                         | ■ 表单容器   | 🖽 数据表格 🔕 |
|              | (x) submitDis             |     |                              | 如需创建数据模型变量,请通过数据 Query 进行新                                                      | 新建。 <b>了解更多</b>                       |                                        |                         | ▼ 🔳 布局   |          |
|              | ▶ 全局                      |     | 默认值                          | [                                                                               |                                       |                                        |                         | □ 普通容器   | Ⅲ 网格布局   |
|              |                           |     |                              | <pre>{     "img": "https://lowcode-5g5llxk     "url": "u_guan_yu_wo_men",</pre> | bq5bc9299e-1300677802.tcloudbaseapp.c | om/resources/2023-03/lowcode-1058243", |                         | ₽ 卡片     | □ 轮播容器   |
|              |                           |     |                              | "desc": "竭尽全力为您提供优质服务 '<br>"title": "公司介绍",                                     | ",                                    |                                        |                         | 🗇 布局组件   | □ 滚动容器   |
|              |                           |     | 本地持久化 ①                      |                                                                                 |                                       |                                        |                         | □ 弹窗     |          |

#### 设置联系电话信息

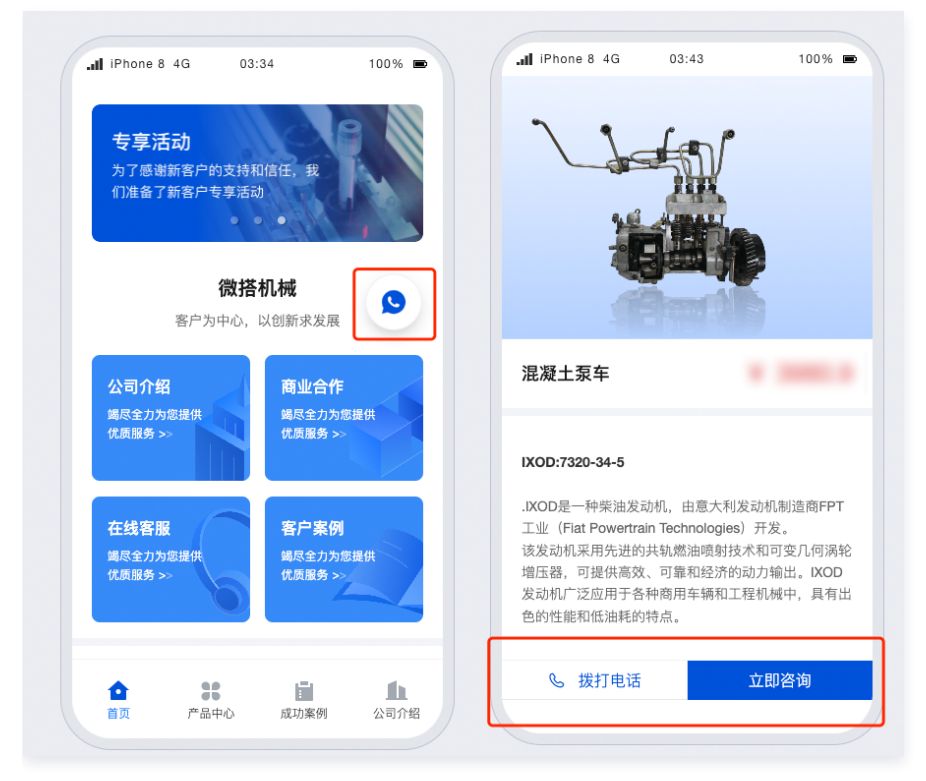

#### 打开变量找到对应变量。

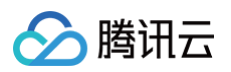

| <b>\$3</b> : | ■ 〒 页面:首页 ~                                                                | D;  | . 🕖 🗆 100% ~ 🔿                          | 机械行业官网模板_0826 🗠                      | 体验数据 > ▶ 🗸 发布                   | •••     |
|--------------|----------------------------------------------------------------------------|-----|-----------------------------------------|--------------------------------------|---------------------------------|---------|
|              | 大纲树 状态数据                                                                   |     |                                         |                                      | 添加 配置                           |         |
| **           | <ul> <li>□ 页面:首页</li> <li>□ 数据详情</li> <li>□ 菜单导航</li> <li>□ 菜/目</li> </ul> | © Q |                                         | <b>双十一 特惠活动</b><br>我们将为愿意来最具性价比的机械   | 属性 样式<br>図片 im:<br>印 使用指引       | age12 🗋 |
| ŝ            | <ul> <li>· · · · · 数据详情</li> </ul>                                         |     |                                         | • • •                                | 基础属性                            | Ý       |
| <u>0</u>     | ▶ □ 普通容器                                                                   |     |                                         |                                      | 地址                              | f×      |
| $\odot$      | 🗷 图片                                                                       | +   |                                         | 微搭机械                                 |                                 |         |
|              | ▶ ☐ Tab†≚                                                                  | ()) |                                         |                                      | ۹                               |         |
|              |                                                                            |     |                                         | 端尽至刀/为湿症状<br>优质服务 >><br>优质服务 >>      | /resources/2023-03/lowcode-1057 | 797 🛛   |
|              |                                                                            |     |                                         |                                      | 布局模式                            | f×      |
|              | 代码区                                                                        | Q + | 添加事件:点击时(tap) 🐼 图片 / image12            | 保存 <sup>5</sup> 。 ×                  | 裁剪填满                            |         |
|              | ▼ 当前页面<br>( <i>x</i> ) componyDesc<br>( <i>x</i> ) submitDis               |     | 当点击时(tap)时 ◎<br>▼ <b>拔打电话</b><br>II 成功时 | 电话号码 Scontext.dataView2.data.phone 东 | 点击预览大图                          | f×      |
|              | ▶ 全局                                                                       |     | 15 失败时                                  | "4969696"                            | 高级属性                            | >       |
|              |                                                                            |     |                                         |                                      | 条件展示                            | >       |

可以对变量内容进行修改:其中格式为 {phone: '联系电话', url: '外部客服条跳转地址' },在首页及产品页底部展示。

## 设置产品推荐

| .11 iPhone 8                         | 4G 05<br>客户为中心, | :21<br>以创新求发展                        | 100% 📼                                                                               |
|--------------------------------------|-----------------|--------------------------------------|--------------------------------------------------------------------------------------|
| <b>公司介绍</b><br>竭尽全力为:<br>优质服务 >      | 您提供             | <b>商业合作</b><br>竭尽全力为∮<br>优质服务 >>     | 您提供                                                                                  |
| 在线客服<br><sup>竭尽全力为;</sup><br>优质服务 >: | 您提供             | 客户案例<br><sup>竭尽全力为约</sup><br>优质服务 >> | 変提供                                                                                  |
|                                      |                 |                                      |                                                                                      |
| 产品推荐                                 |                 |                                      | 查看全部 >                                                                               |
| 产品推荐                                 |                 |                                      | 查看全部 >                                                                               |
| 产品推荐                                 | 装载机             | 挖掘机                                  | 查看全部 ><br>()<br>()<br>()<br>()<br>()<br>()<br>()<br>()<br>()<br>()<br>()<br>()<br>() |

#### 打开后台数据管理页面,找到对应的页面。

| 目 机械行业-产品中心列                                     | ~ 机械   | 行业-产品 | 中心列表   |                  |                        |        |          |         |           |          |
|--------------------------------------------------|--------|-------|--------|------------------|------------------------|--------|----------|---------|-----------|----------|
| 表<br><ul> <li>机械行业-产品中心<br/>列表</li> </ul>        | ן<br>ן | 新建    | 制除导出导。 | λ                |                        |        |          |         |           | C I      |
| • 创建机械行业-产品                                      | -      |       | 排序 ◇   | 标题 ◇             | 产品介绍                   | 产品详情 🗘 | 图片 ◇     | 价格 ◇    | 是否在首页展示 🗇 | 操作       |
| 中心                                               |        |       | 1      | 混凝土泵车            | IXOD是一种柴油发<br>动机,由意大利发 | 详情     |          | 3980.90 | 是         | 查看 编辑 删除 |
| 目 机械行业-商业合作列                                     | ~      |       | 2      | 铲运机              | 出色的性能和低油耗<br>的特点       | 详情     | -SQ      | 3980.90 | 是         | 查看 编辑 删除 |
| 衣<br>冒 机械行业-成功案例列                                | ~      |       | 3      | 挖掘机              | IXOD是一种柴油发<br>动机,由意大利发 | 详情     |          | 2980.90 | 是         | 查看 编辑 删除 |
| 表                                                |        |       | 4      | 装载机              | 出色的性能和低油耗<br>的特点       | 详情     | ×.       | 3980.90 | 是         | 查看 编辑 删除 |
| 目 机械行业−活动列表                                      | ^      |       | 5      | IXOD-柴油发动机       | IXOD是一种柴油发<br>动机,由意大利发 | 详情     | <b>*</b> | 3980.90 | 是         | 查看 编辑 删除 |
| <ul> <li>机械行业-活动列表</li> <li>创建机械行业-活动</li> </ul> |        |       | 6      | DOPCXOD-发电机<br>组 | 出色的性能和低油耗<br>的特点       | 详情     | 46       | 3980.90 | 否         | 查看 编辑 删除 |
| 日 机械行业_公司介绍列                                     |        |       | 7      | IXOD-柴油发动机       | IXOD是一种柴油发<br>动机,由意大利发 | 详情     | -        | 3980.90 | 否         | 查看 编辑 删除 |
| 表                                                |        |       | 8      | DOPCXOD-发电机<br>组 | 出色的性能和低油耗<br>的特点       | 详情     | 1        | 3980.90 | 否         | 查看 编辑 删除 |
|                                                  |        |       |        |                  |                        |        |          |         |           |          |

#### 可进行数据添加或修改操作。

| 标题。     | 混凝土泵车                                                                                                    |  |  |
|---------|----------------------------------------------------------------------------------------------------|--|--|
| 产品介绍    | IXOD是一种柴油发动机,由意大利发动机制造                                                                                                    |  |  |
| 产品详情*   | い つ 常規 辛号 <u>A</u> B I <u>U</u> <del>、</del> X 運 運                                                                                                    |  |  |
|         | E E E = # ++ ++ ++ += E                                                                                                    |  |  |
|         | IXOD:7320-34-5                                                                                                    |  |  |
|         | .IXOD是一种柴油发动机,由意大利发动机制造商FPT工业(Flat Powertrain Technologies)<br>开发。<br>该发动机,只用先进的共轨燃油喷射技术和可变几何涡轮增压器,可提供高效、可靠和经济的<br>动力输出。IXOD发动机广泛应用于各种商用车辆和工程机械中,具有出色的性能和低油耗的<br>特点。 |  |  |
|         |                                                                                                    |  |  |
|         |                                                                                                    |  |  |
|         |                                                                                                    |  |  |
|         |                                                                                                    |  |  |
|         |                                                                                                    |  |  |
|         |                                                                                                    |  |  |
| 图片"     | 12-4sr                                                                                                    |  |  |
|         | elle elle                                                                                                    |  |  |
| 价格      | 3980.90                                                                                                    |  |  |
| 是否在首页展示 |                                                                                                    |  |  |
| 排序      | 1                                                                                                    |  |  |
| 提交目     | 10.7mj                                                                                                    |  |  |

设置关于我们页面

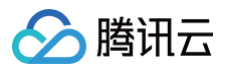

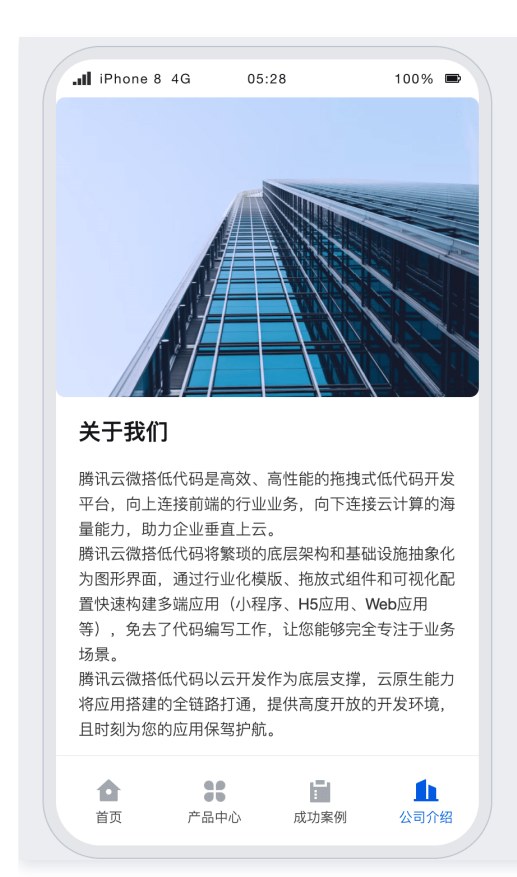

#### 在后台数据管理页面中,添加或修改里面的内容。

| 目 机械行业-产品中心列 ~<br>表                                                                                            | ~      | 更新机械行业-               | 公司介绍                                                                                                    |  |
|----------------------------------------------------------------------------------------------------|--------|-----------------------|----------------------------------------------------------------------------------------------------|--|
| <ul> <li>記 机械行业-商业合作列 ~</li> <li>表</li> <li>記 机械行业-成功案例列 ~</li> <li>表</li> </ul>                               |        | 公司名称"<br>公司标语<br>背景图" | 微搭机械<br>客户为中心,以创新求发展                                                                                                    |  |
| <ul> <li>         I 机械行业-活动列表 ~     </li> <li>         I 机械行业-公司介绍列 ~     </li> <li>         表     </li> </ul> | ,<br>, |                       |                                                                                                    |  |
| • 机械行业-公司介绍<br>列表                                                                                              |        | 公司详情*                 | 常规       字号       A       B       J       U       デ       X       E       E <td></td> |  |

#### 修改成功案例页面

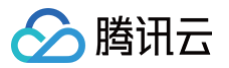

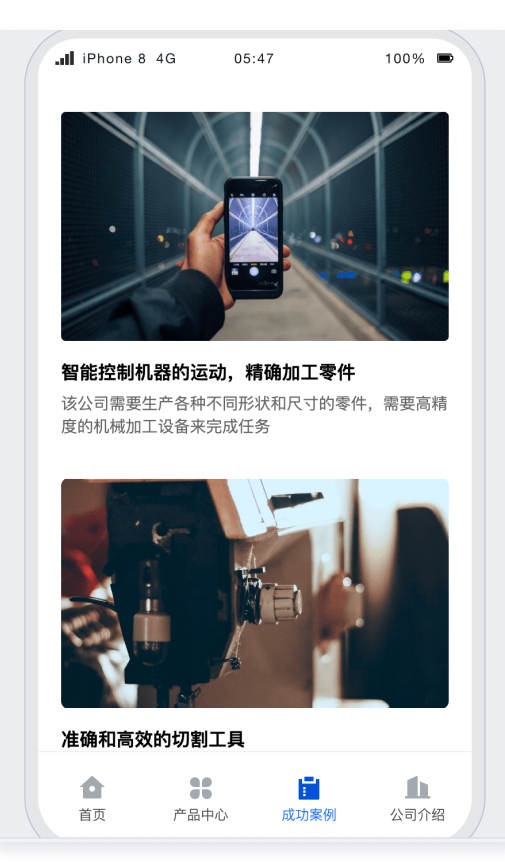

#### 在后台数据管理页面中,添加或修改里面的内容。

| 同 机械行业-产品中心列 ~ <b>机械行业-成功</b>        |    | 力案例列表                 |                       |        |      |           |      |          |     |
|--------------------------------------|----|-----------------------|-----------------------|--------|------|-----------|------|----------|-----|
| 表                                    |    |                       |                       |        |      |           |      |          |     |
| 目 机械行业-商业合作列 ~<br>表                  | 新建 | 刷除 号出 号)              | λ.                    |        |      |           |      |          | 0 I |
| 目 机械行业-成功案例列 ^                       |    | 案例标题 🗇                | 案例介绍                  | 案例详情 🗇 | 图片 ☆ | 是否在首页展示 🗇 | 排序 🗇 | 操作       |     |
| 表                                    |    | 智能控制机器的运<br>动,精确加工零件  | 该公司需要生产各种<br>不同形状和尺寸的 | 详情     | 産    | 否         | 0    | 查看 编辑 删除 |     |
| <ul> <li>机械行业-成功案例<br/>列表</li> </ul> |    | 准确和高效的切割工<br>具        | 这是一种高精度、高<br>效率的机械产品, | 详情     |      | 是         | 1    | 查看 编辑 删除 |     |
| • 创建机械行业-成功                          |    | 计算机控制机器的运<br>动,精确加工零件 | 该公司需要生产各种<br>不同形状和尺寸的 | 详情     | I    | 是         | 2    | 查看 編輯 删除 |     |
| 案例                                   |    | 自动化的收割机来收<br>割作物      | 一家农业机械制造商<br>使用机械化的种植 | 详情     |      | 是         | 3    | 查看 编辑 删除 |     |
| 目 机械行业−活动列表 >                        |    |                       |                       |        |      |           |      |          |     |
| 同 机械行业-公司介绍列 へ 表                     |    |                       |                       |        |      |           |      |          |     |
| • 机械行业-公司介绍                          |    |                       |                       |        |      |           |      |          |     |
| 列表                                   |    |                       |                       |        |      |           |      |          |     |
|                                      |    |                       |                       |        |      |           |      |          |     |
|                                      |    |                       |                       |        |      |           |      |          |     |
|                                      |    |                       |                       |        |      |           |      |          |     |
|                                      |    |                       |                       |        |      |           |      |          |     |
|                                      |    |                       |                       |        |      |           |      |          |     |

修改产品中心页面

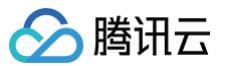

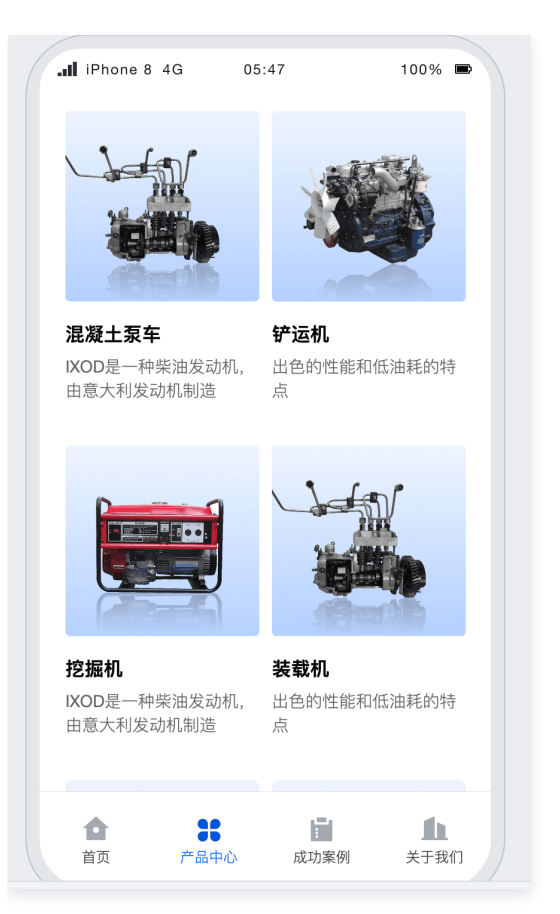

#### 在后台数据管理页面中,添加或修改里面的内容。

| 目 机械行业−产品中心列 へ                     | 机械 | 衍业-产品 | 品中心列表  |                  |                        |        |      |         |           |          |     |
|------------------------------------|----|-------|--------|------------------|------------------------|--------|------|---------|-----------|----------|-----|
| 表 <ul> <li>机械行业-产品中心 列表</li> </ul> |    | 新建    | 制除  导出 | ₹λ               |                        |        |      |         |           | ;        | D I |
| <ul> <li>创建机械行业-产品</li> </ul>      |    |       | 排序 🗇   | 标题 ◇             | 产品介绍                   | 产品详情 🗇 | 图片 ☆ | 价格 ◇    | 是否在首页展示 🖒 | 操作       |     |
| 中心                                 |    |       | 1      | 混凝土泵车            | IXOD是一种柴油发<br>动机,由意大利发 | 详情     | ×.   | 3980.90 | 是         | 查看 编辑 删除 |     |
| 同 机械行业-商业合作列 ~                     |    |       | 2      | 铲运机              | 出色的性能和低油耗<br>的特点       | 详情     | 4    | 3980.90 | 是         | 查看 编辑 删除 |     |
| 衣<br>同 机械行业-成功案例列 ~                |    |       | 3      | 挖掘机              | IXOD是一种柴油发<br>动机,由意大利发 | 详情     |      | 2980.90 | 是         | 查看 编辑 删除 |     |
| 表                                  |    |       | 4      | 装载机              | 出色的性能和低油耗<br>的特点       | 详情     | ×.   | 3980.90 | 是         | 查看 编辑 删除 |     |
| 目 机械行业-活动列表 ~                      |    |       | 5      | IXOD-柴油发动机       | IXOD是一种柴油发<br>动机,由意大利发 | 详情     | ×.   | 3980.90 | 是         | 查看 编辑 删除 |     |
| 町 机械行业-公司介绍列 へ     表               |    |       | 6      | DOPCXOD-发电机<br>组 | 出色的性能和低油耗<br>的特点       | 详情     | 49   | 3980.90 | 否         | 查看 编辑 删除 |     |
| • 机械行业-公司介绍                        |    |       | 7      | IXOD-柴油发动机       | IXOD是一种柴油发<br>动机,由意大利发 | 详情     | -    | 3980.90 | 否         | 查看编辑 删除  |     |
| 列表                                 |    |       | 8      | DOPCXOD-发电机<br>组 | 出色的性能和低油耗<br>的特点       | 详情     |      | 3980.90 | 否         | 查看 编辑 删除 |     |
|                                    |    |       |        |                  |                        |        |      |         |           |          |     |
|                                    |    |       |        |                  |                        |        |      |         |           |          |     |
|                                    |    |       |        |                  |                        |        |      |         |           |          |     |

## 查看商业合作页面

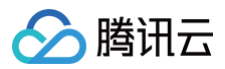

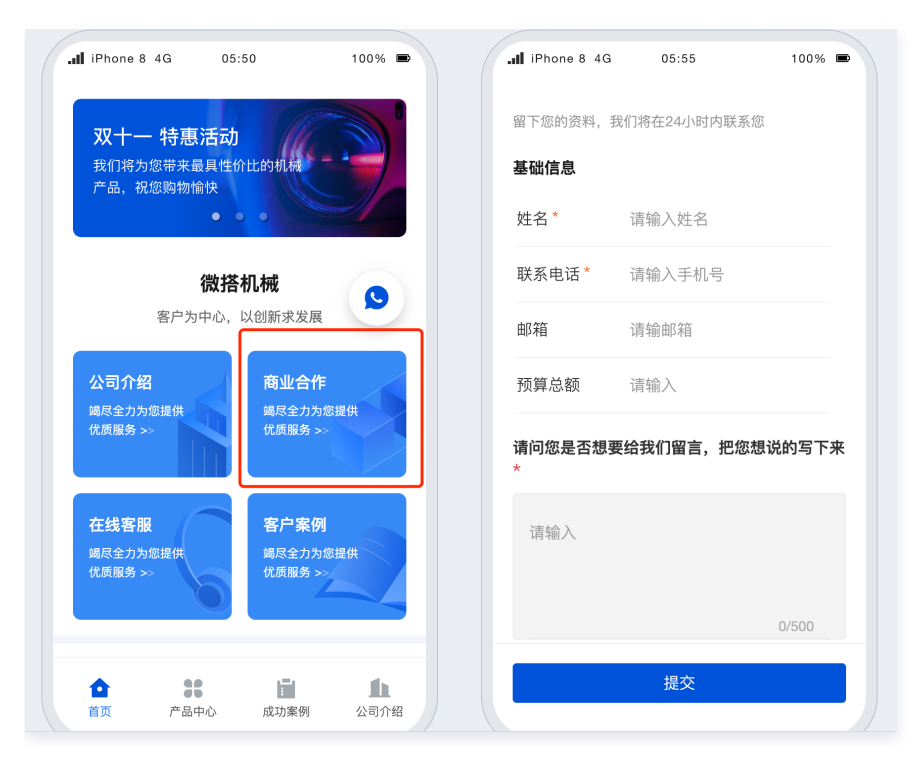

在后台数据管理页面中,查看商业合作内容。

| ■ 机械行业-产品中心列 ~                            | 机械行 | f业-商业合作列表   |        |        |                                       |        |    |     |
|-------------------------------------------|-----|-------------|--------|--------|---------------------------------------|--------|----|-----|
| 表<br>冒 机械行业-商业合作列 へ<br>表                  |     | 新建 删除 导出 导入 |        |        |                                       |        |    | D I |
| • 机械行业-商业合作                               |     | 姓名 ♢        | 联系电话 ☆ | 您的需求 ◇ | 邮箱 ⇔                                  | 预算价格 ◇ | 操作 |     |
| 列表                                        |     |             |        |        |                                       |        |    |     |
| • 创建机械行业-商业<br>合作                         |     |             |        |        |                                       |        |    |     |
| 目 机械行业-成功案例列 へ<br>表                       |     |             |        |        |                                       |        |    |     |
| <ul> <li>机械行业-成功案例</li> <li>列表</li> </ul> |     |             |        |        |                                       |        |    |     |
| <ul> <li>创建机械行业-成功<br/>案例</li> </ul>      |     |             |        |        | e e e e e e e e e e e e e e e e e e e |        |    |     |
| 目 机械行业-活动列表 ~                             |     |             |        |        | 暂无数据                                  |        |    |     |
| 目 机械行业-公司介绍列 へ<br>表                       |     |             |        |        |                                       |        |    |     |
| <ul> <li>机械行业-公司介绍</li> <li>列表</li> </ul> |     |             |        |        |                                       |        |    |     |
|                                           |     |             |        |        |                                       |        |    |     |

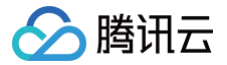

# 法律服务和企业名片

最近更新时间: 2024-09-14 14:44:31

## 模板介绍

本模板是应用于法律服务行业的小程序模板,包含了法律服务,律师团队展示介绍,案例列表,企业介绍等多种功能。

## 功能模块

| 模块   | 功能名称   | 详细功能清单                                                                                                    |
|------|--------|----------------------------------------------------------------------------------------------------|
|      | 介绍信息列表 | 你         详细功能清单           息列表         首页轮播图,背景展示图,品牌介绍,联系电话等           类列表         分类设置           炎列表         律师团队设置           表         案例设置           询列表         处理客户提交的服务咨询信息           · 轮播图<br>· 分类<br>· 律师团队<br>· 案例<br>· 点击咨询           务         全部法律服务介绍 |
|      | 业务分类列表 | 分类设置                                                                                                    |
| 管理后台 | 律师团队列表 | 律师团队设置                                                                                                    |
|      | 案例列表   | 案例设置                                                                                                    |
|      | 服务咨询列表 | 处理客户提交的服务咨询信息                                                                                                    |
| 小程序端 | 首页     | <ul> <li>• 轮播图</li> <li>• 分类</li> <li>• 律师团队</li> <li>• 案例</li> <li>• 点击咨询</li> </ul>                                                                                                    |
|      | 法律服务   | 全部法律服务介绍                                                                                                    |
|      | 律师团队   | 照片姓名简介个人信息                                                                                                    |
|      | 我的     | 关于我们                                                                                                    |

## 使用流程

#### 步骤1: 在模板中心安装小程序

进入 微搭低代码控制台 > 创建应用页面,在从模板新建中找到法律咨询模板单击使用模板。

#### 步骤2: 查看已安装的模板

自动安装模板后,进入编辑器应用管理页面,会生成2个应用,一个是小程序,一个是管理后台。

| 新建应用▼                    |            |                              |       |
|--------------------------|------------|------------------------------|-------|
|                          |            | 搜索关键字 法律",共找到2个应用            | 返回原列表 |
| <b>业</b> 数据模型应用          | <b>照</b> … | 自定义应用                        | 娱 …   |
| 法律服务模板-管理平台<br>■ PCH5体验版 |            | 法律服务模版<br>⑦ 小程序体验版 = PCH5未发布 |       |
# 步骤3:发布小程序和管理后台

# 发布小程序

微搭支持快速将应用部署到小程序中,发布应用的时候选择发布到小程序。

| <ol> <li>该版本为微搭免费套餐(长期免费,按月终<br/>小时内可访问,4小时后需再次发布才能说<br/>也可以升级为付费套餐,无应用活跃时间的</li> </ol> | 卖期),每次发布应用 4<br>5问 可多次发布 你 |
|-----------------------------------------------------------------------------------------|----------------------------|
| 付费套餐折扣优惠。                                                                               | 限制。添加客服可获得                 |
| 参布到 Web 端(H5 / PC)<br>✔ 发布到小程序<br>选择小程序                                                 |                            |
| (P) WedaCase                                                                            | ~                          |
| 发布方式 ① 💿 正式版 🔷 体验版                                                                      |                            |
| 应用版本 小程序 0.0.192                                                                        |                            |
| 版本描述 请输入版本描述,限 30 个字内                                                                   |                            |

## 发布管理后台

1. 单击**家政服务模板-管理平台**下方的编辑应用进入应用编辑器页面。

| 新達应用▼       |           |                     |           |
|-------------|-----------|---------------------|-----------|
|             |           | 復氣大罐子 法律 ,共找到2个应    |           |
| 10 数据模型应用   | <u>به</u> | ■ 自定义应用             | <u>بو</u> |
| 法律服务模板-管理平台 |           |                     |           |
|             |           | 法律服务模版 (勿删)         |           |
|             |           | 🕑 小程序体验版 📃 PC/H5未发布 |           |
| ✔ 编辑应用      | ▲ 应用详情    |                     |           |
|             |           |                     |           |

2. 单击右上方发布后,按下述步骤进行管理后台的发布:

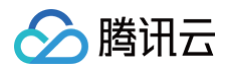

|                                                         | ▶                                                                                                 |    |
|---------------------------------------------------------|---------------------------------------------------------------------------------------------------|----|
| 发布当前应用                                                  | ×                                                                                                 |    |
| <ol> <li>(1) 该版本为<br/>小时内可<br/>也可以升<br/>付费套餐</li> </ol> | )微搭免费套餐(长期免费,按月续期),每次发布应用 4<br>]访问,4 小时后需再次发布才能访问,可多次发布。您<br>+级为 付费套餐,无应用活跃时间限制。添加客服可获得<br>餐折扣优惠。 |    |
| ✓ 发布到 We                                                | eb 端(H5 / PC)                                                                                     |    |
| 🗌 发布到小利                                                 | 呈序                                                                                                |    |
| 发布方式 🛈                                                  | ● 正式版 ● 体验版                                                                                       |    |
| 访问域名 ()                                                 | 默认 https://lowcode-0ghsfkoo8e3f L 2                                                               |    |
|                                                         | 默认域名为多用户共享,如其他用户使用违规,可能会<br>被封禁,进而影响应用使用,建议您修改为自定义域名                                              |    |
|                                                         |                                                                                                   |    |
| 应用版本                                                    | Web 0.0.192                                                                                       | 娄攵 |
| 应用版本<br>版本描述                                            | Web         0.0.192           请输入版本描述,限 30 个字内                                                    | 数  |

3. 发布成功后会展示管理后台的登录链接,单击**企业工作台访问链接**即可跳转至管理后台页面。

## 步骤4:小程序店铺装修

您在装修过程中遇到任何问题,欢迎咨询模板提供客服。更多应用编辑器的具体说明,请参见 应用编辑器概述 。

修改底部 Tab 导航栏样式

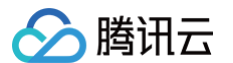

## 选中 Tab 组件,在 Tab 配置处,重新上传目标图片。

| 页面: 首页 ~            | +              |                                       | iPhone XR 100%                                 | ° °              | 預览区 🔵            | 5 Č |                        |                  |                   |                  |     |                              |             |
|---------------------|----------------|---------------------------------------|------------------------------------------------|------------------|------------------|-----|------------------------|------------------|-------------------|------------------|-----|------------------------------|-------------|
| Q 请输入内容             | 0<br>Δ□ •      | iPhone XF                             | R 4G 07:                                       | 42               | 100% 📼           |     | iPhone XR 4            | IG 07:           | :42               | 100% 📼           |     | 属性                           | 样式          |
| 微搭组件库               | Ý              |                                       |                                                |                  |                  |     |                        |                  |                   |                  |     |                              |             |
| ▶ 热门                | ~              | 今面的                                   | 土油肥冬                                           |                  |                  |     | 今面的注约                  | * RE 22          | 90                |                  |     | lab/≘ ()                     |             |
| ✑ 链接                | 工 文本           | 上面1577<br>为您提供全                       |                                                |                  |                  |     | 上面ロリル1<br>为您提供全面       | + nx 35          |                   |                  |     | 组件ID                         | id103 🕒     |
| □ 数据列表              | 動 数据详情         | 专业服务                                  | the state                                      |                  |                  |     | 12 JL 80 95            | ki al            | . 1               |                  |     | 基础属性                         | ~           |
| □ 普通容器              | 🗷 图片           |                                       |                                                |                  |                  |     |                        |                  |                   |                  |     | 布局模式                         | f×          |
| □ 按钮                | 📼 单行输入         | <b>三</b> 。<br>法律咨询                    | <b>上</b><br>刑事辩护                               | <b>委</b><br>婚姻家庭 | <b>日</b><br>交通事故 |     | <b>三</b> 。<br>法律咨询     | <b>读</b><br>刑事辩护 | <b>委</b><br>婚姻家庭  | <b>日</b><br>交通事故 |     | con + 文字     icon            | Tab 1<br>文字 |
| 🐁 数据容器              | ~              | G                                     | <b>f</b> b                                     |                  | -                |     | Ē                      | <b>1</b>         |                   |                  |     | 标签列率                         | (           |
|                     | 80 102 20 AF   | 民事经济                                  | <b>◎</b><br>公司法务                               | 金融保险             | ◎<br>其他诉讼        |     | 民事经济                   | <br>公司法务         | 金融保险              | ▲≫<br>其他诉讼       | l   | (小立74枚) ♠ 首页                 | 7×          |
|                     | 11 \$X1551+110 |                                       |                                                |                  |                  |     |                        |                  |                   |                  |     | <ul> <li>〇 〇 法律服务</li> </ul> |             |
| ■ 表单容器              | ⊞ 数据表格         | 我们的团队                                 | X                                              |                  | 更多〉              |     | 我们的团队                  |                  |                   | 更多〉              |     | <ul> <li>二 本 律师团队</li> </ul> |             |
| 1 布局                | ~              |                                       |                                                |                  |                  |     |                        |                  |                   |                  |     | <ul> <li>一 关于我们</li> </ul>   |             |
| □ 普通容器              | Ⅲ 网格布局         |                                       | 35                                             | -                |                  |     | 35                     | 3                | 7                 |                  |     | ⊕ 添加                         |             |
| □ 分组容器              | 口、轮播容共         | 10                                    | the                                            | 1017             |                  |     | ANT.                   | 10               | 1017              | 1                |     | 选中页面                         | f×          |
| 23 x1 17 10         |                |                                       |                                                | Avenue           |                  |     |                        |                  |                   |                  |     | 首页(index)                    | ~           |
| 🗇 布局组件              | □  滚动容器        | <b>吴律师</b><br>擅长: 娇细索                 | □ 10-10 40 40 40 40 40 40 40 40 40 40 40 40 40 | 李律师<br>地長: 川東近辺  | > 尼商組織           |     | <b>吴律师</b><br>演长: 透細家庭 | 8日本17-411-443    | 李律师<br>博长: 叫車近辺   | - 尾商幻松           |     |                              |             |
|                     |                | 這天· 如如家<br>经济纠纷                       | 版正、 加又11人64450 、                               | 垣氏・刑争い口<br>婚姻家庭  | 4、 CUNISHSD、     |     | 恒氏・ 増加家庭、<br>经济纠纷      | 、加工化、利切、         | 值式· 刑事诉讼<br>婚姻家庭  | 、民間纠切、           |     | 高级属性                         | >           |
| 大纲树                 | \$             |                                       | •                                              |                  |                  |     |                        |                  |                   |                  |     | 条件展示                         | >           |
| 可搜索组件名称 / ID        | ~              |                                       |                                                | 6                | 3                |     |                        |                  | 6                 | 3                |     | 事件                           | ~           |
| ▼ 🗋 页面: 首页          |                |                                       |                                                |                  |                  |     |                        |                  |                   |                  |     | -                            |             |
| <ul> <li></li></ul> | F EVT Ø        |                                       |                                                | 100              |                  |     |                        |                  | 100               |                  |     | change (change)              |             |
|                     |                | 王律师                                   | The second state with the state                | 张律师              |                  |     | 王律师                    |                  | 张律师               |                  |     |                              |             |
|                     |                | 這大: 建设上<br>事务                         | 柱、氏冏奕法伴                                        | 擅长: 建设工档<br>事务   | 至、氏冏奕法律          |     | 擅长: 建设工程、<br>事务        | 、氏冏奕広律           | 擅长: 建设工档<br>事务    | 、氏冏尖法律           |     |                              |             |
|                     |                |                                       |                                                |                  |                  |     |                        |                  |                   |                  |     |                              |             |
|                     |                | Tab 🖽 🛛 🖾                             | <b>I</b>                                       |                  | <b>雨</b> 鸟 >     | 1   | 法律的案例                  |                  |                   | <b>雨</b> 鸟 >     |     |                              |             |
|                     |                | 1 1 1 1 1 1 1 1 1 1 1 1 1 1 1 1 1 1 1 | <b>父</b><br>法律服务                               | 律师团队             | 并于我们             |     | 食雨                     | 法律服务             | <b>清約</b><br>律师研队 | ●<br>★于我们        |     |                              |             |
|                     |                | E A                                   | natetuk.20                                     | PE-PS-LEAPY      | X13001           | 1   |                        | NATE DAVID       | 141219-004        | X1300            |     |                              |             |
|                     |                | 法律咨询模板_0505 > 页                       | 面 > Tab栏                                       |                  |                  |     |                        |                  |                   | 🖂 开发调            | 试工具 |                              |             |

定制新增页面

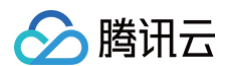

#### 单击页面管理中的**创建新页面**,可添加新页面。

| 页面: 首页 ~     | +        | . Ø         |                 | iPhone XR 100% | ν C             | 预宽区 🔵                                 | 5 č |                   |                       |                  |             |     |                                               |
|--------------|----------|-------------|-----------------|----------------|-----------------|---------------------------------------|-----|-------------------|-----------------------|------------------|-------------|-----|-----------------------------------------------|
| Q 请输入内容      | an fi    | 建页面         | iPhone XB 4     | 4G 07          | :43             | 100%                                  |     | JII iPhone XB 4   | IG 07:                | 43               | 100% 📼      |     | 属性 样式                                         |
| 微搭组件库        | ~        | \$          |                 |                |                 |                                       |     |                   |                       |                  |             |     |                                               |
| ▶ 热门         | ~        | 4           | 市的注             | <b>*</b> R2    |                 |                                       |     | 今面的注约             | <b>#肥冬</b>            |                  |             |     | 页面信息                                          |
| - 链接         | 丁 文本     | <br>为       | 您提供全面           | ÷лх Э          | P.P.            |                                       |     | 土山中J/ム1<br>为您提供全面 | + <i>n</i> x <i>5</i> | P PL             |             |     | 页面名称 *                                        |
| ■ 数据列表       | 動 数据详情   | 专           | 业服务             |                | . 1             | <u>a ez</u>                           |     | 专业服务              |                       |                  |             |     | 首页                                            |
|              |          |             | T               | ALL DO NOT T   |                 |                                       |     | THE REAL          | and the second        |                  |             |     | 页面UBI 参数                                      |
| □ 按钮         | ☑ 副方     |             | 法律资油            | 「「「「「」」        | 委員会             | ~~~~~~~~~~~~~~~~~~~~~~~~~~~~~~~~~~~~~ |     | 法律咨询              | 日本部中                  | 「「「」」である「「」」である。 | マゴー国力       |     | 打开当前页面时,通过URL传入                               |
| 数据容器         | ~        |             | G               |                |                 |                                       |     |                   |                       |                  |             |     | <table-cell-rows> 新建页面URL参数</table-cell-rows> |
| ■ 数据列表       |          |             | 民事经济            | 公司法务           | 金融保险            | 其他诉讼                                  |     | 民事经济              | 公司法务                  | 金融保险             | 其他诉讼        |     | 屏幕配置                                          |
| ■ 表単容器       | ⊞ 数据表格   | 我           | 们的团队            |                |                 | 更多〉                                   |     | 我们的团队             |                       |                  | 更多〉         |     | 下拉刷新                                          |
| 1 布局         | ~        |             | -               |                |                 |                                       |     |                   |                       |                  |             |     |                                               |
| □ 普通容器       | Ⅲ 网格布局   |             | 1               |                | 1               |                                       |     | 1                 |                       | 1                |             |     | 屏幕旋转                                          |
| □ 分组容器       | □ 轮播容器   |             | SI              | TR             | M               |                                       |     |                   | TR                    |                  |             |     | 竖屏                                            |
| □ 布局组件       | □ 滚动容器   | 吴御          | <b>車</b> り币     |                | 李律师             |                                       |     | 吴律师               |                       | 李律师              |             |     | 页面上拉触底事件触发时距页面                                |
|              |          | 擅也          | 5: 婚姻家庭<br>844纷 | 、股权纠纷、         | 擅长:刑事诉;<br>婚姻家庭 | 2、民商纠纷、                               |     | 擅长:婚姻家庭.<br>经济组纷  | 、股权纠纷、                | 擅长:刑事诉讼<br>婚姻家庭  | 、民商纠纷、      |     | 50                                            |
| 纲树           | \$       | 51//        | 12420           |                | All AGESCIKE    |                                       |     | 3T//15130         |                       | All ALIST RE     |             |     |                                               |
| 「搜索组件名称 / ID | <u>^</u> |             | 6               | )              | 6               |                                       |     | 6                 | 1                     | C                |             |     | 页面分享                                          |
| ┣ 页面:首页      | ÷        |             |                 | 6              |                 |                                       |     |                   |                       |                  |             |     | 小程序转发                                         |
| ▶ □ 顶部导航     | F EVT Ø  |             |                 |                |                 | 1                                     |     |                   |                       | A-F              | 1           |     |                                               |
| ▶ 🔲 普通容器     |          | 王律          | 聿师              |                | 张律师             |                                       |     | 王律师               |                       | 张律师              |             |     |                                               |
| ▶ 🛄 Tab栏     |          | 擅し          | 长:建设工程          | 、民商类法律         | 擅长:建设工程<br>事条   | 呈、民商类法律                               |     | 擅长:建设工程<br>事条     | 、民商类法律                | 擅长:建设工程<br>事条    | 、民商类法律      |     | 事件                                            |
|              |          | <b>\$</b> 7 |                 |                | 7.73            |                                       |     | 777               |                       | 773              |             |     | <ol> <li>页面加载 (load)</li> </ol>               |
|              |          | ÷           | 律的家例            |                |                 | <b>亜</b> 高 >                          |     | 法律的案例             |                       |                  | <b>百名</b> 〉 |     | <ul> <li>页面显示 (show)</li> </ul>               |
|              |          |             | ★<br>首页         | ≪<br>法律服务      | (2)<br>律师团队     | ★<br>〒我们                              |     | <b>合</b><br>首页    | ★<br>法律服务             | (注)<br>律师团队      | ●<br>关于我们   |     | 包 其他事件                                        |
|              |          |             |                 | 44 PE UK 20    | 100 POINT INC   | 7C1 1411                              |     |                   | 141110623             | 14-29-22123      | ×1340       |     |                                               |
|              |          | 法律咨询模板      | 0505 > 页面       |                |                 |                                       |     |                   |                       |                  | 回 开发词       | 试工具 |                                               |

#### 定制事件响应

如您需要更多操作帮助,可通过 填写问卷,申请加入微搭交流群。

# 管理后台使用说明

# 登录管理后台

目前管理后台使用了微搭企业级能力进行构建,因此登录时需要先在微搭的 用户管理 模块进行用户创建以及角色绑定,具体操作步骤如下:

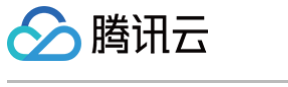

## 1. 在用户权限 > 用户 页面,单击新建用户新建一个用户。

| 用户③                   |       |          |                          |      |    |     | 😵 页面 | 教学 📋 需求増 🎧 定 |
|-----------------------|-------|----------|--------------------------|------|----|-----|------|--------------|
| <b>内部用户/部门管理</b> 外部用户 |       |          |                          |      |    |     |      |              |
| 投索部门名称 Q(             | 全组织用户 |          |                          |      |    |     |      |              |
| 新建部门                  | 新建用户  | 导入用户 ▼   | 关联角色更多                   | 操作 ▼ |    |     |      | 支持搜索用户名/手    |
| <b>名</b> 全组织用户        | 用 ▼   | 用户名 企    | 业微 已关联                   | 手机号  | 邮箱 | 账 ▼ | 所属部门 | 部门负 更新时间     |
| ◇ 未关联部门用户             | 自建    | test -   | 企业工作<br>台                | -    | -  | 已授权 | -    | -            |
|                       | 自建    | shop01 - | 默认超级<br>管理员              |      | -  | 已授权 | -    | -            |
|                       | 自建    | administ | 默认超级<br>管理员、<br>默认外<br>部 | -    | -  | 已授权 | -    | -            |
|                       | 自建    | shopad   | 默认超级<br>管理员、<br>默认外<br>部 | -    | -  | 已授权 | -    | -            |
|                       | 自建    | portal - | 企业工作<br>台                | -    | -  | 已授权 | -    | -            |

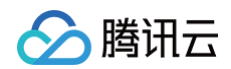

#### 2. 进入用户权限 > 角色与权限 页面,找到默认超级管理员角色,单击添加用户添加上述新建的用户。

| 角色与权限③          |               |       | ☆ 页面教学   | ○ 定制开发       |
|-----------------|---------------|-------|----------|--------------|
| 新建角色    发布角色  ( | )             |       |          | 请输入关键字进行过滤 Q |
| 名称              | 标识            | 发布状态  | 描述       | 操作           |
|                 |               |       |          | 添加用户 更多 ▼    |
|                 |               |       |          | 添加用户 更多 ▼    |
|                 |               |       |          | 添加用户 更多 ▼    |
|                 |               |       |          | 添加用户 更多 ▼    |
|                 |               |       |          | 添加用户 更多 ▼    |
|                 |               |       |          | 添加用户 更多 ▼    |
|                 |               |       |          | 添加用户 更多 ▼    |
|                 |               |       |          | 添加用户 更多 ▼    |
|                 |               |       |          | 添加用户 更多 ▼    |
|                 |               |       |          | 添加用户 更多 ▼    |
| 默认访客①           | anonymousUser | ▲ 已发布 | 默认访客角色   | 添加用户 更多 ▼    |
| 默认超级管理员()       | administrator | ▲ 已发布 | 默认内部用户角色 | 添加用户 更多 ▼    |
| 默认外部用户①         | externalUser  | ▲ 已发布 | 默认外部用户角色 | 添加用户 更多 ▼    |

3. 在管理端登录页面使用刚刚创建的用户名和密码,即可成功进入管理平台页面。

| · · · · · · · · · · · · · · · · · · · | 8                                                                                                    |
|---------------------------------------|----------------------------------------------------------------------------------------------------|
| 查看已发布应用 查看版本详情 🖸                      |                                                                                                    |
| PC/H5                                 | り援                                                                                                    |
| 发布版本:体验版                              | ₩程                                                                                                    |
|                                       | -                                                                                                    |
|                                       |                                                                                                    |
|                                       |                                                                                                    |
| PC端查看   📀 复制链接                        |                                                                                                    |
|                                       | 梁 ・・・     6     6     6     6     6     6     6     7     7     7     7     7     7     7     7     7     7     7     7     7     7     7     7     7     7     7     7     7     7     7     7     7     7     7     7     7     7     7     7     7     7     7     7     7     7     7     7     7     7     7     7     7     7     7     7     7     7     7     7     7     7     7     7     7     7     7     7     7     7     7     7     7     7     7     7     7     7     7     7     7     7     7     7     7     7     7     7     7     7     7     7     7     7     7     7     7     7     7     7     7     7     7     7     7     7     7     7     7     7     7     7     7     7     7     7     7     7     7     7     7     7     7     7     7     7     7     7     7     7     7     7     7     7     7     7     7     7     7     7     7     7     7     7     7     7     7     7     7     7     7     7     7     7     7     7     7     7     7     7     7     7     7     7     7     7     7     7     7     7     7     7     7     7     7     7     7     7     7     7     7     7     7     7     7     7     7     7     7     7     7     7     7     7     7     7     7     7     7     7     7     7     7     7     7     7     7     7     7     7     7     7     7     7     7     7     7     7     7     7     7     7     7     7     7     7     7     7     7     7     7     7     7     7     7     7     7     7     7     7     7     7     7     7     7     7     7     7     7     7     7     7     7     7     7     7     7     7     7     7     7     7     7     7     7     7     7     7     7     7     7     7     7     7     7     7     7     7     7     7     7     7     7     7     7     7     7     7     7     7     7     7     7     7     7     7     7     7     7     7     7     7     7     7     7     7     7     7     7     7     7     7     7     7     7     7     7     7     7     7     7     7     7     7     7     7     7     7     7     7     7     7     7     7     7     7     7     7     7 |

# 管理小程序页面数据

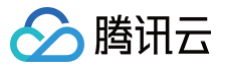

#### 修改首页页面

| Il iPhone 8 4           | G 05                | :57              | 100%             |
|-------------------------|---------------------|------------------|------------------|
| 全面的法律<br>为您提供全面<br>专业服务 | 書服务                 |                  |                  |
| <br>法律咨询                | し<br>刑事辩护           | <b>味</b><br>婚姻家庭 | <b>日</b><br>交通事故 |
| □<br>民事经济               | 公司法务                | <b>心</b><br>金融保险 | <b>二</b><br>其他诉讼 |
| 我们的团队                   |                     |                  | 更多〉              |
|                         | P                   |                  |                  |
| 吴律师                     |                     | 李律师              |                  |
| 擅长: 婚姻家庭<br>纷、经济纠纷      | 、股权纠                | 擅长:刑事诉<br>纷、婚姻家庭 | 讼、民商纠<br>[       |
|                         | <b>(今</b> )<br>法律服务 | 律师团队             | 。<br>关于我们        |

#### 打开后台数据管理页面,找到对应的页面,添加或修改数据。

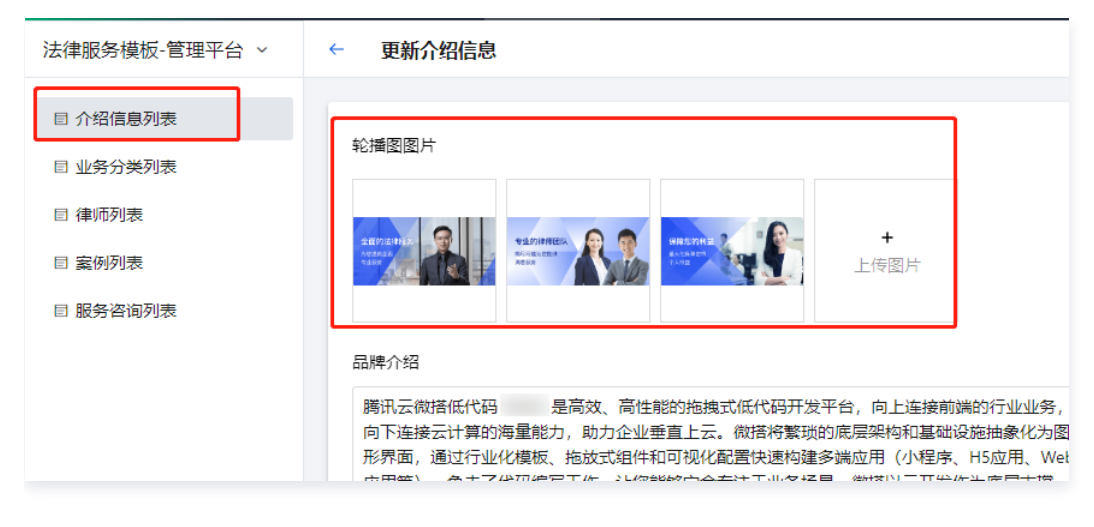

#### 设置分类

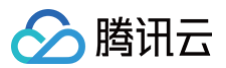

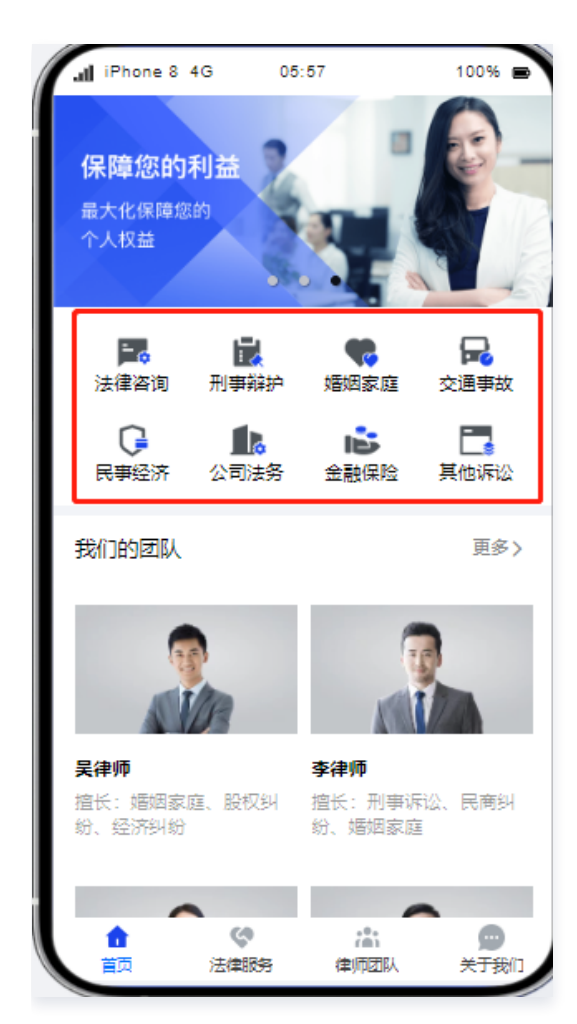

#### 打开后台数据管理页面,找到对应的页面。

| 法律服务模板-管理平台 >                                  | 业务分类列表列表 |           |      |           |                    |                                                                                                    |      |   |
|------------------------------------------------|----------|-----------|------|-----------|--------------------|----------------------------------------------------------------------------------------------------|------|---|
| <ul> <li>目 介绍信息列表</li> <li>国 业务分类列表</li> </ul> | 新建 删除    | 导出        |      | 请点击并选择后撞到 | lan<br>Sin<br>Si A |                                                                                                    | Q    | a |
| ■ 律师列表                                         | 名称 \$    | 副标题 🛇     | 圆标 ♀ | 描述 ♦      | 背景圏 ♦              | 详情 操作                                                                                                    |      |   |
| ■ 案例列表 ■ 服务咨询列表                                | 公司法务     | 咨询业务,及时响应 |      | 咨询业务,及时…  |                    | <b>」)</b> 享号 機械                                                                                                    | 員 删除 |   |
|                                                | 法律咨询     | 咨询业务,及时响应 | =.   | 复杂的法律问题   |                    | デー 宣善 編録                                                                                                    | 計測除  |   |
|                                                | 其他诉讼     | 风险预防,审查合同 |      | 风险预防,审查   | <u>,</u>           | 💦 宣善 编辑                                                                                                    | 員 删除 |   |
|                                                | 刑事辩护     | 律师会见,取保候审 |      | 律师会见,取保…  |                    | of a magnetic and a magnetic and a magne | 員 删除 |   |
|                                                | 「婚姻家庭    | 离婚纠纷,离婚谈判 | R    | 复杂的法律问题…  | .*3                | ■ 宣香 編装                                                                                                    | 員 删除 |   |

可进行数据添加或修改操作。

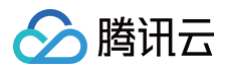

| 法律服务模板-管理平台 >                                                                                    | ← 更新业务分            | 分类列表                                                                                                    |
|--------------------------------------------------------------------------------------------------|--------------------|----------------------------------------------------------------------------------------------------|
| <ul> <li>目 介绍信息列表</li> <li>目 业务分类列表</li> <li>目 律师列表</li> <li>目 案例列表</li> <li>日 服务咨询列表</li> </ul> | 名称*<br>副标题*<br>图标* | 公司法务<br>咨询业务,及时响应                                                                                                    |
|                                                                                                  | 描述"                | 咨询业务,及时响应咨询业务,及时响应咨询业务,及时响应咨询业务,及时响应咨询业务,及时响应咨询<br>业务,及时响应咨询业务,及时响应咨询业务,及时响应咨询业务,及时响应咨询业务,及时响应咨询业务,及时响应咨询业务,及时响应咨询业务,及时响应咨询业务,及时响应 |
|                                                                                                  | 背景图*               |                                                                                                    |
|                                                                                                  | 排序*<br>详情图*        | 3                                                                                                    |

设置关于我们页面

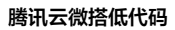

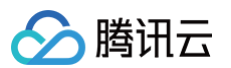

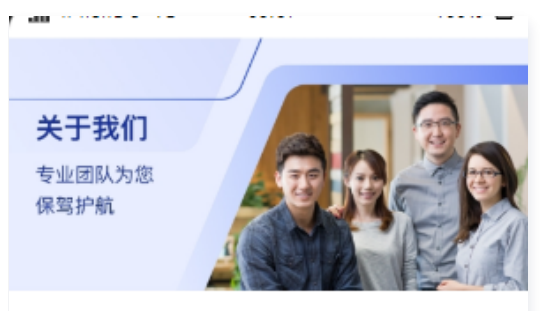

## 品牌简介

腾讯云微搭低代码 是高效、高性能的拖拽式低代码开发平台,向上连接前端的行业业务,向下连接云计算的海量能力,助力企业垂直上云。微搭将繁琐的底层架构和基础设施抽象化为图形界面,通过行业化模板、拖放式组件和可视化配置快速构建多端应用(小程板、拖放式组件和可视化配置快速构建多端应用(小程标、H5应用、Web应用等),免去了代码编写工作,让您能够完全专注于业务场景。微搭以云开发作为底层支撑,云原生能力将应用搭建的全链路打通,提供高度开放的开发环境,且时刻为您的应用保驾护航

## 联系我们

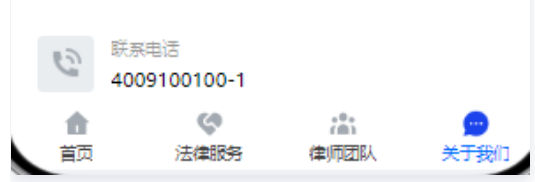

在后台数据管理页面中,添加或修改里面的内容。

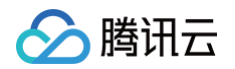

| 法律服务模板-管理平台 > | ← 更新介绍( |                                                                                                    |
|---------------|---------|----------------------------------------------------------------------------------------------------|
|               |         |                                                                                                    |
| ■ 介绍信息列表      | 轮播图图片   |                                                                                                    |
| ■ 业务分类列表      |         |                                                                                                    |
| ■ 律师列表        |         |                                                                                                    |
| ■ 案例列表        |         |                                                                                                    |
| ▣ 服务咨询列表      | 品牌介绍    | 時讯云微搭低代码 是高效、高性能的拖拽式低代码开发平台,向上连接前端的行业业务,向下连<br>接云计算的海量能力,助力企业垂直上云。微搭将繁琐的底层架构和基础设施抽象化为图形界面,通过<br>行业化模板、拖放式组件和可视化配置快速构建多端应用(小程序、H5应用、Web应用等),免去了代<br>码编写工作,让您能够完全专注于业务场景。微搭以云开发作为底层支撑,云原生能力将应用搭建的全                                                                                                    |
|               | 联系电话    | 4009100100-1                                                                                                    |
|               | 是否展示*   |                                                                                                    |
|               | 联系地址    | 深圳市南山区深南大道10000号                                                                                                    |
|               | 电子邮箱    | tec@tencent.com                                                                                                    |
|               | 关于我们图片  |                                                                                                    |
|               |         | ACTION AND A STREET AND A STREET AND A STREE |
|               | 提交      | 双肖                                                                                                    |
|               |         |                                                                                                    |

修改律师团队页面

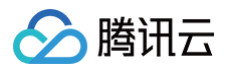

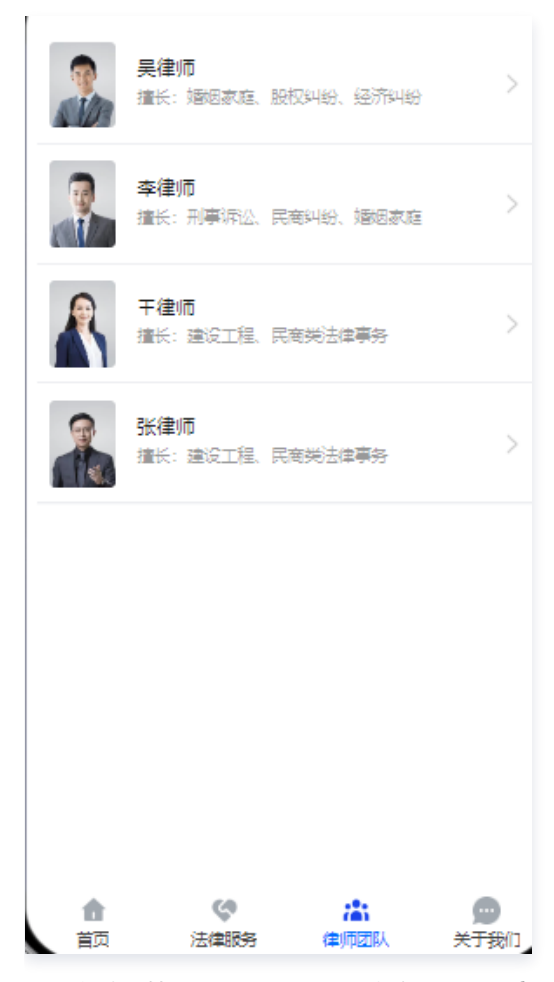

#### 在后台数据管理页面中,添加或修改里面的内容。

| 法律服务模板-管理平台 >                                | 律师列表列表          |               |                      |                     |
|----------------------------------------------|-----------------|---------------|----------------------|---------------------|
| 目 介绍信息列表<br>目 业务分类列表                         | 新建删除导出          | 请点击并选         | 择后搜索                 | ۵ ۵                 |
| ■ 律师列表                                       | ☐ 律师名称 \$ 简介 \$ | 职业照 ◇ 关于我 ◇   | 联系电话 ◇ 地址 : 操作       | F                   |
| <ul> <li>2 案例列表</li> <li>2 服务咨询列表</li> </ul> | □ 王律师 擅长:建设]    | 工程 专业方向涉及民    | 40091001001 深圳市 查君   | 音 编辑 删除             |
|                                              | □ 吴律师 擅长:婚姻調    | 家庭 专业方向涉及民    | ] 40091001001 深圳市 宣君 | 昏 编辑 删除             |
|                                              | □ 李律师 擅长:刑事》    | 诉讼··· 专业方向涉及民 | 40091001001 深圳市 查看   | é 编辑 删除             |
|                                              | □ 张律师 擅长:建设     | 工程 专业方向涉及民    | 40091001001 深圳市 宣君   | 音 编辑 删除             |
|                                              | ◀ 共 4 条         |               | 10∨ 条/页 K ◀ 1        | <b>↓</b><br>/1页 ► X |

#### 修改案例列表页面

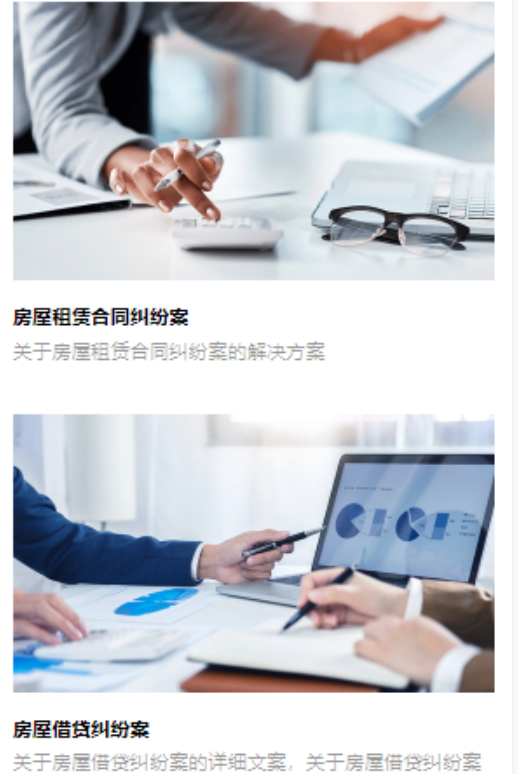

大丁房屋盾员的初条的叶轴又乘,大丁房屋盾员的初期的详细文案

#### 在后台数据管理页面中,添加或修改里面的内容。

| 法律服务模板-管理平台 >                                     | 案例列表列表      |          |        |          |           |                |
|---------------------------------------------------|-------------|----------|--------|----------|-----------|----------------|
| 目 介绍信息列表<br>目 业务分类列表                              | 新建删除导       | щ        |        | 请点击并选择后搜 | 素         | ۵ ۵            |
| ■ 律师列表                                            | □ 标题 ◇      | 描述 ♦     | 背景配图 💲 | 是否线上展示 💲 | 排序权重 🛇    | 操作             |
| <ul> <li>室 案例列表</li> <li>E 服务咨询列表     </li> </ul> | □ 离婚纠纷民事判决案 | 证明当串人主体  | A      | 否        | 2         | 宣看 编辑 删除       |
|                                                   | 房屋租赁合同纠纷案   | 证明当串人主体  |        | 문        | 4         | 宣看 编辑 删除       |
|                                                   | 房屋借贷纠纷案     | 证明当串人主体  |        | 杏        | 3         | 宣看 编辑 删除       |
|                                                   | 🗌 妨害公务刑事判决案 | 证明当串人主体… |        | 杏        | 1         | 宣看 编辑 删除       |
|                                                   | ◀ 共4条       |          |        | 10 🗸     | · 条/页 K · | ●<br>1 /1页 > X |

#### 查看服务资讯列表页面

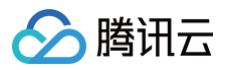

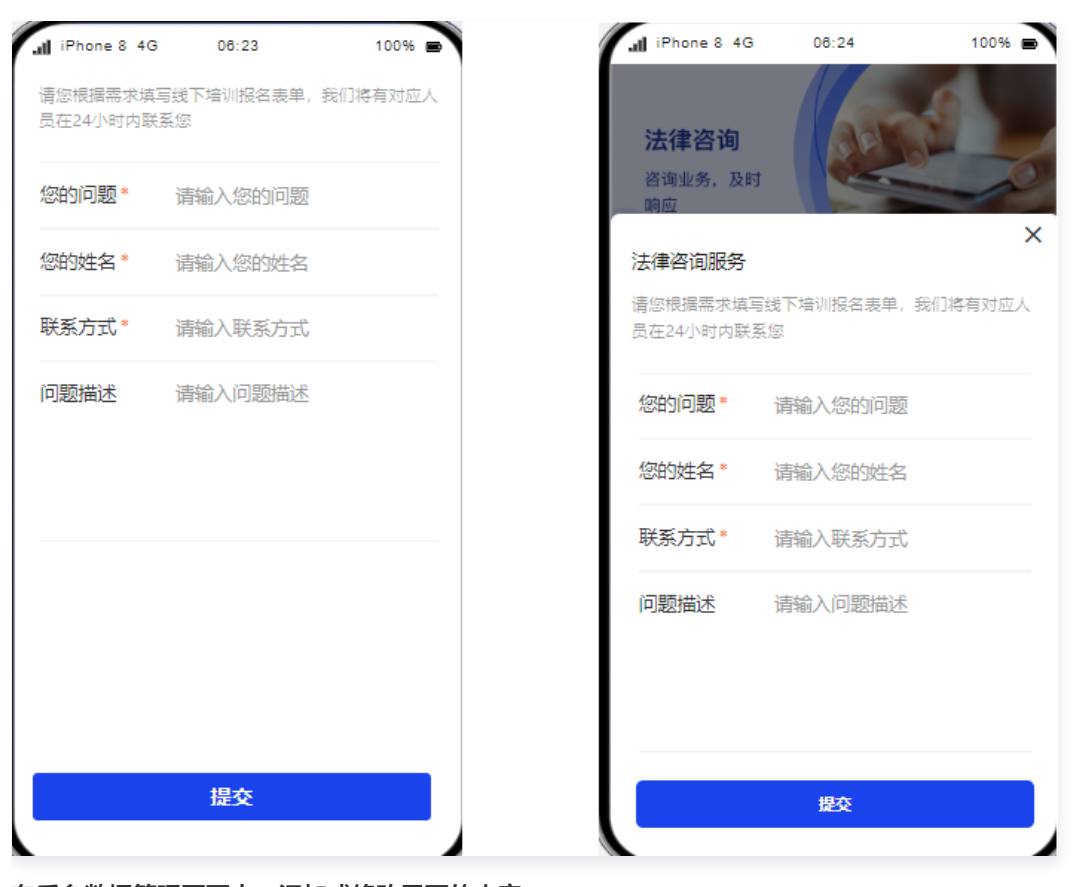

#### 在后台数据管理页面中,添加或修改里面的内容。

| 法律服务模板-管理平台 >                                | 服务咨询列表列表                                 |
|----------------------------------------------|------------------------------------------|
| 討 介绍信息列表 討 业务分类列表                            | 新建 删除 导出 请点击并选择后搜索 Q C                   |
| 目 律师列表                                       | □ 姓名 ◇ 问题 ◇ 联系方式 ◇ 问题详细描述 ◇ 是否处理完成 ◇ 操作  |
| <ul> <li>国 案例列表</li> <li>国 服务咨询列表</li> </ul> | 暂无数据                                     |
|                                              | ↓       共0条       10×条/页       K       1 |

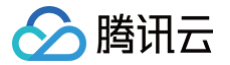

# 物业和园区设备巡检 物业和园区设备巡检系统使用说明

最近更新时间: 2023-05-26 17:24:49

# 功能概述

物业或园区内的电梯、灭火器、消防栓、空调等设备一般情况下都会定期由物业维护人员或安保人员进行巡检管理。物业/园区设备巡 检系统主要功能包括设备信息、巡检计划、巡检内容及设备巡检等,帮助物业或园区管理人员实现数字化设备巡检管理。

## 首页

系统通过可视化看板形式展示设备总数、维修中设备数量、带病运行设备数量以及报废设备数量,用统计图形式展示各类设备的巡检 次数,用统计折线图形式按照时间展示设备巡检次数分布,用列表形式展示设备巡检明细。

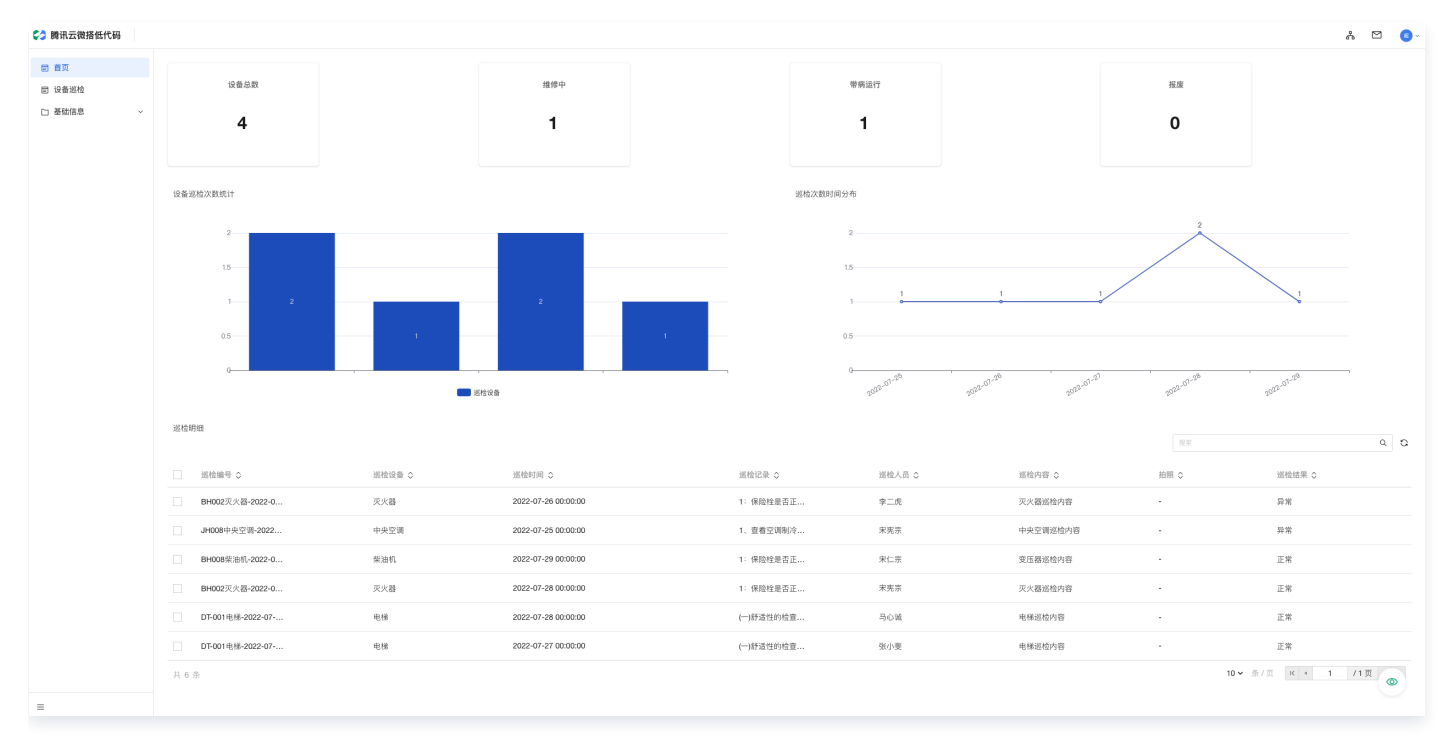

# 基础信息

设备档案管理

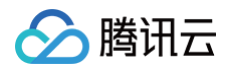

#### 通过电子档案的形式实现设备信息的管理维护,包括新增、删除、导出、查看、编辑等功能。

| > 腾讯云微搭低代码                 |      |          |        |        |           |        |        |             |                 |        | å |   | 8 ~ |
|----------------------------|------|----------|--------|--------|-----------|--------|--------|-------------|-----------------|--------|---|---|-----|
| 回 首页                       | 设备档案 |          |        |        |           |        |        |             |                 |        |   |   |     |
| ■ 设备巡检                     |      |          |        |        |           |        |        |             |                 |        |   |   |     |
| □ 基础信息 ^                   |      | 新増 删除 号出 |        |        |           |        |        |             |                 | Q      | 3 |   |     |
| <ul> <li>设备档案管理</li> </ul> |      | □ 设备编号 ◇ | 设备名称 🛇 | 设备类型 ◇ | 规格型号 ≎    | 安装地点 🛇 | 设备状态 🗘 | 生产厂商 ◇      | 启用日期 ◇ 操作       |        |   |   |     |
| <ul> <li>巡检计划管理</li> </ul> |      | JH008    | 中央空调   | 电气设备   | AZYJ-01   | 控制室    | 正常运行   | 上海xxx电器设备有  | 2022-07-29 查看 维 | 時 删除   |   |   |     |
| • 遥检内容管理                   |      | BH002    | 灭火器    | 消防设备   | MHQ/2     | 2号楼    | 带病运行   | 佛山市xxx消防设备  | 2022-07-25 查看 单 | 醋 删除   |   |   |     |
|                            |      | DT-001   | 电梯     | 电气设备   | KSD11-021 | 1号楼    | 正常运行   | 上海xxx制造有限公司 | 2022-07-25 查看 爹 | 開業 删除  |   |   |     |
|                            |      | BH008    | 柴油机    | 生产设备   | CYJ-01    | 1号楼    | 停机待修   | 上海xxx消防设备有  | 2022-07-25 查看 # | 解释 删除  |   |   |     |
|                            |      | 共 4 条    |        |        |           |        |        | 10 🗸 条/页    | к + 1 /         | 1页 ▶ > |   |   |     |
|                            |      |          |        |        |           |        |        |             |                 |        |   |   |     |
|                            |      |          |        |        |           |        |        |             |                 |        |   | 0 | D   |
| =                          |      |          |        |        |           |        |        |             |                 |        |   |   |     |

#### 新建

新建设备包括设备编号、设备名称、设备类型、规格型号、安装地点、设备状态、生产厂商、启用日期、设备照片、巡检计划、巡检 内容。

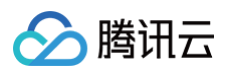

| 🛟 腾讯云微搭低代码                 |              |             | 윩 | <b>1</b> 8 × |
|----------------------------|--------------|-------------|---|--------------|
| 同 首页                       | ← 创建设备档案     |             |   |              |
| ■ 设备巡检                     | 20.年始日       | 20条 专称      |   |              |
| □ 基础信息 ^                   | 以前端下<br>(清编入 | 这窗石桥<br>信報入 |   |              |
| <ul> <li>设备档案管理</li> </ul> | 设备类型         | 规格型号        |   |              |
| <ul> <li>巡检计划管理</li> </ul> | 请选择          | · 请输入       |   |              |
| • 巡检内容管理                   | 安装地点         | 设备状态        |   |              |
|                            | 请输入          | 请选择         |   |              |
|                            | 生产厂商         | 启用日期        |   |              |
|                            | 请输入          | 请选择 💾       |   |              |
|                            | 设备照片         |             |   |              |
|                            | ◆<br>上的图片    |             |   |              |
|                            |              |             |   |              |
|                            | 巡检计划         |             |   |              |
|                            | 请选择          | ~           |   |              |
|                            | 巡位内容         |             |   |              |
|                            |              | <b>`</b>    |   |              |
|                            | 1851 R018    |             |   |              |
|                            |              |             | _ |              |
|                            |              |             |   |              |
|                            |              |             |   |              |
|                            |              |             |   |              |
|                            |              |             |   |              |
| =                          |              |             |   |              |

查看

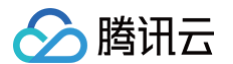

#### 通过列操作按钮查看打开设备详情页面,可以查看设备的详情信息。

| 😂 腾讯云微搭低代码                 |                                                                                                    | å 🗹 📵 - |
|----------------------------|----------------------------------------------------------------------------------------------------|---------|
| 同 首页                       | ← 设备档案详情                                                                                                    |         |
| ■ 设备巡检                     |                                                                                                    |         |
| □ 基础信息 ^                   | 而至今年600HL<br>第259年900HL                                                                                                    |         |
| <ul> <li>设备档案管理</li> </ul> |                                                                                                    |         |
| • 巡检计划管理                   | JH008 中央空間                                                                                                    |         |
| • 巡检内容管理                   | <ul> <li>         · ()番売型         · 現積型号         电气设备         · 4</li> <li>         · 4</li> <li>         · 4</li> </ul> <ll></ll> |         |
|                            | 安裝地点 设备状态<br>控制室 正常运行                                                                                                    |         |
|                            | 生产厂商 島用日期<br>上海xxx电器设备有限公司 2022-07-29                                                                                                    |         |
|                            |                                                                                                    |         |
|                            | 巡檢计划                                                                                                    |         |
|                            | 1天1幢                                                                                                    |         |
|                            |                                                                                                    |         |
|                            |                                                                                                    |         |
|                            |                                                                                                    |         |
|                            |                                                                                                    |         |
|                            |                                                                                                    |         |
|                            |                                                                                                    | ۲       |
| =                          |                                                                                                    |         |

#### 选择设备巡检计划可以打开巡检计划详情。

| 時讯云微搭低代码                   |          |                                                                                                    |                                |              |   |  | Å | M 🛛 🖉 🗸 |
|----------------------------|----------|----------------------------------------------------------------------------------------------------|--------------------------------|--------------|---|--|---|---------|
| ■ 首页                       | ← 设备档案详情 | A Contraction of the second second second second second second second second second second second second second |                                |              |   |  |   |         |
| ■ 设备巡检                     |          |                                                                                                    |                                |              |   |  |   |         |
| 口 基础信息 へ                   |          | JH008中央空调                                                                                                    |                                |              |   |  |   |         |
| <ul> <li>设备档案管理</li> </ul> |          |                                                                                                    |                                |              |   |  |   |         |
| <ul> <li>巡检计划管理</li> </ul> |          |                                                                                                    |                                |              |   |  |   |         |
| • 巡检內容管理                   |          |                                                                                                    |                                |              |   |  |   |         |
|                            |          |                                                                                                    |                                |              |   |  |   |         |
|                            |          |                                                                                                    |                                |              |   |  |   |         |
|                            |          | Gallan                                                                                                    | 1 <b>天1检</b><br>道检计刻名称<br>1天1检 | 每天巡检次数<br>1次 | × |  |   |         |
|                            |          |                                                                                                    |                                |              |   |  |   |         |
|                            |          |                                                                                                    |                                |              |   |  |   |         |
|                            |          |                                                                                                    |                                |              |   |  |   |         |
|                            |          |                                                                                                    |                                |              |   |  |   |         |
|                            |          |                                                                                                    |                                |              |   |  |   |         |
|                            |          |                                                                                                    |                                |              |   |  |   |         |
|                            |          |                                                                                                    |                                |              |   |  |   |         |
| =                          |          |                                                                                                    |                                |              |   |  |   |         |

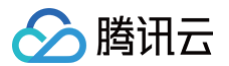

#### 选择设备巡检内容可以打开巡检内容详情。

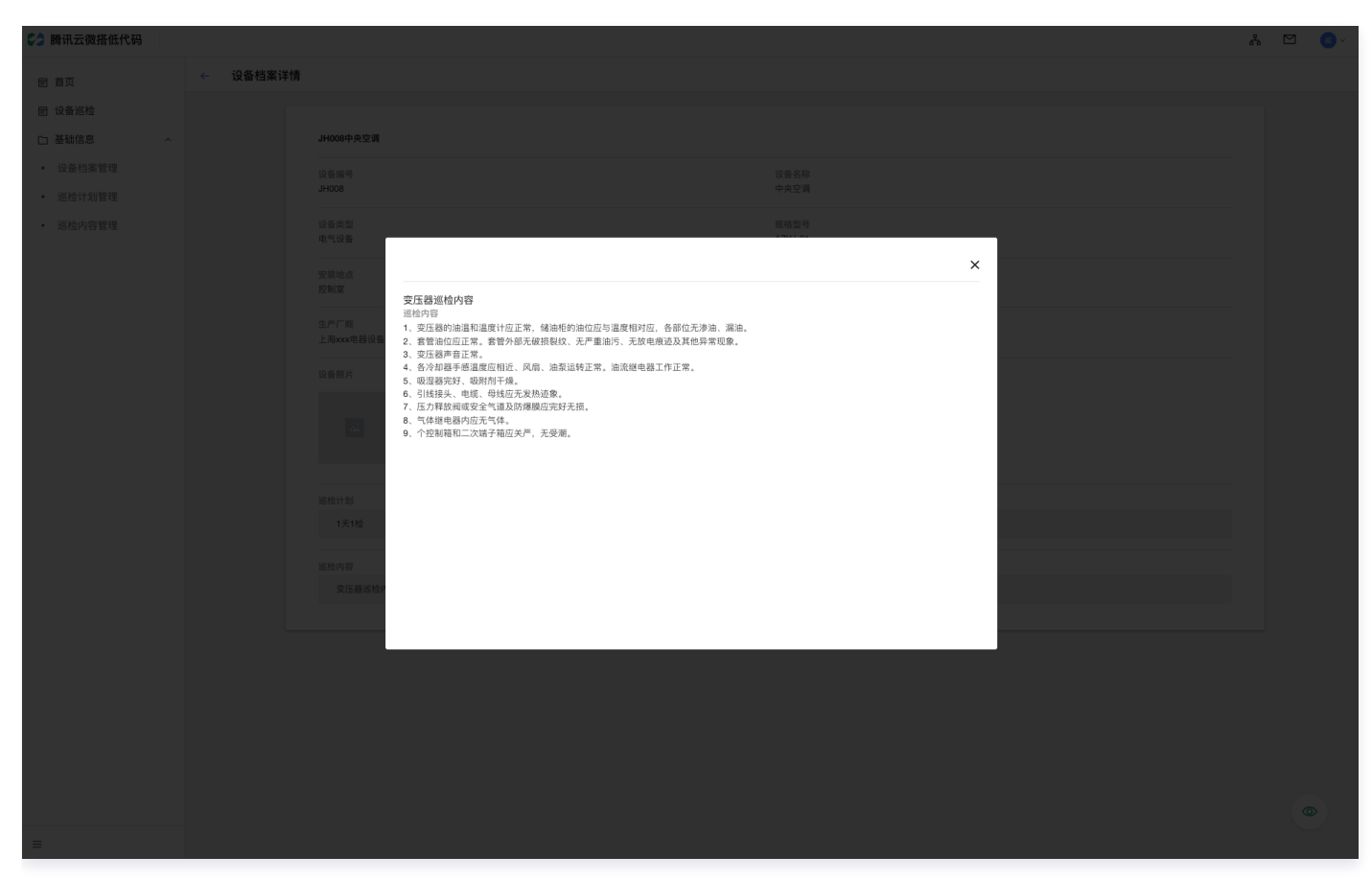

编辑

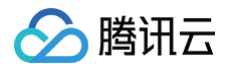

#### 通过列操作按钮编辑打开更新设备档案页面,可以对设备档案信息进行编辑修改。

| 🛟 腾讯云微搭低代码                    |          |                 |            | ጽ |   | • |
|-------------------------------|----------|-----------------|------------|---|---|---|
| 目 首页                          | ← 更新设备档案 |                 |            |   |   |   |
| ■ 设备巡检                        |          |                 |            |   |   |   |
| □ 基础信息 ^                      |          | 设备编号            | 设备名称       |   |   |   |
| <ul> <li>设备档案管理</li> </ul>    |          | JH008           | 中央空调       |   |   |   |
| <ul> <li>         ·</li></ul> |          | 设备类型            | 规格型号       |   |   |   |
| <ul> <li>巡检内容管理</li> </ul>    |          | 电气设备 🗸          | AZYJ-01    |   |   |   |
| 1010731516.4E                 |          | 安装地点            | 设备状态       |   |   |   |
|                               |          | 控制室             | 正常运行 🗸 🗸   |   |   |   |
|                               |          | 生产厂商            | 启用日期       |   |   |   |
|                               |          | 上海xxx电器设备有限公司   | 2022-07-29 |   |   |   |
|                               |          | 设备照片            |            |   |   |   |
|                               |          |                 |            |   |   |   |
|                               |          | +               |            |   |   |   |
|                               |          | 上传图片            |            |   |   |   |
|                               |          |                 |            |   |   |   |
|                               |          | 巡检计划            |            |   |   |   |
|                               |          | 1天1检            | ~          |   |   |   |
|                               |          | 巡检内容            |            |   |   |   |
|                               |          | 变压器巡检内容         | ~          |   |   |   |
|                               |          |                 |            |   |   |   |
|                               |          | <u>报交</u><br>取消 |            |   |   |   |
|                               |          |                 |            |   |   |   |
|                               |          |                 |            |   |   |   |
|                               |          |                 |            |   |   |   |
|                               |          |                 |            |   |   |   |
|                               |          |                 |            |   |   |   |
|                               |          |                 |            |   |   |   |
|                               |          |                 |            |   | 4 | 0 |
| =                             |          |                 |            |   |   |   |

删除

#### 通过列操作按钮删除可以删除设备档案信息。

| D 勝讯云微搭低代码                                   |      |          |     |       |           |           |   |          | Å 🗅 ( | 8 - |
|----------------------------------------------|------|----------|-----|-------|-----------|-----------|---|----------|-------|-----|
| 目 首页                                         | 设备档案 |          |     |       |           |           |   |          |       |     |
| <ul> <li>目 设备巡检</li> <li>□ 基础信息 へ</li> </ul> |      | 新趨 土地 导出 |     |       |           |           |   |          |       |     |
| <ul> <li>设备档案管理</li> </ul>                   |      |          |     |       |           |           |   |          |       |     |
| <ul> <li>巡检计划管理</li> <li>巡检内容管理</li> </ul>   |      |          |     |       |           |           |   |          |       |     |
|                                              |      |          |     |       |           |           |   |          |       |     |
|                                              |      |          |     |       | KSD11-021 |           |   |          |       |     |
|                                              |      |          |     |       |           |           |   |          |       |     |
|                                              |      |          | 操作确 | и     |           | >         | × | 10 ✔ 条/页 |       |     |
|                                              |      |          | 输入的 | 除此条目? |           | <b>编认</b> |   |          |       |     |
| =                                            |      |          |     |       |           |           |   |          |       |     |

巡检计划管理

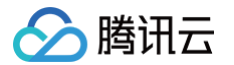

#### 列表形式展示设备巡检计划,可以新增、编辑、删除、导入、导出巡检计划。

| D 腾讯云微搭低代码                 |        |      |                                                                                                    |        |          | ራ |   | <b>(3)</b> ~ |
|----------------------------|--------|------|----------------------------------------------------------------------------------------------------|--------|----------|---|---|--------------|
| 同 首页                       | 巡检计划列表 |      |                                                                                                    |        |          |   |   |              |
| 目 设备巡检                     |        |      |                                                                                                    |        |          |   |   |              |
| □ 基础信息 ^                   |        | 新建 册 | 印刷の「日本」の目的には、「日本」の目的には、「日本」の目的」の目的には、「日本」の目的」の目的には、「日本」の目的には、「日本」の目的には、「日本」の目的」の」。 |        | 援索 Q     | 0 |   |              |
| <ul> <li>设备档案管理</li> </ul> |        | i    | ↓划名称 ♦                                                                                                    | 每天次数 🗘 | 操作       |   |   |              |
| • 巡检计划管理                   |        | 1    | 天3检                                                                                                    | 3次     | 查看 编辑 删除 |   |   |              |
| • 巡检内容管理                   |        | 1    | 天2检                                                                                                    | 2次     | 查看 编辑 删除 |   |   |              |
|                            |        | 1    | 天1检                                                                                                    | 1次     | 查看 编辑 删除 |   |   |              |
|                            |        | 共3条  |                                                                                                    |        | 10~ 条/页  |   |   |              |
|                            |        |      |                                                                                                    |        |          | _ |   |              |
|                            |        |      |                                                                                                    |        |          |   |   |              |
|                            |        |      |                                                                                                    |        |          |   |   |              |
|                            |        |      |                                                                                                    |        |          |   |   |              |
|                            |        |      |                                                                                                    |        |          |   |   |              |
|                            |        |      |                                                                                                    |        |          |   |   |              |
|                            |        |      |                                                                                                    |        |          |   |   |              |
|                            |        |      |                                                                                                    |        |          |   |   |              |
|                            |        |      |                                                                                                    |        |          |   |   |              |
|                            |        |      |                                                                                                    |        |          |   |   |              |
|                            |        |      |                                                                                                    |        |          |   | 0 | <b>,</b>     |
| =                          |        |      |                                                                                                    |        |          |   |   |              |

新建

# 新建巡检计划包括计划名称、每天次数。

🔗 腾讯云

| 🛟 腾讯云微搭低代码                                                                                                    |          | Å 🖸 |   | × |
|----------------------------------------------------------------------------------------------------|----------|-----|---|---|
| 同 首页                                                                                                    | ← 创建巡检计划 |     |   |   |
| 回 设备巡检                                                                                                    |          |     |   |   |
| □ 基础信息 ^                                                                                                    | 计划名称     |     |   |   |
| <ul> <li>设备档案管理</li> </ul>                                                                                                    | 每天次款     |     |   |   |
| <ul> <li>巡检计划管理</li> <li>&gt;&gt;&gt;&gt;&gt;&gt;&gt;&gt;&gt;&gt;&gt;&gt;&gt;&gt;&gt;&gt;&gt;&gt;&gt;&gt;&gt;&gt;&gt;&gt;&gt;&gt;&gt;&gt;&gt;&gt;&gt;&gt;</li></ul> | 提交取消     |     |   |   |
| • 巡恆內谷管理                                                                                                    |          |     |   |   |
|                                                                                                    |          |     |   |   |
|                                                                                                    |          |     |   |   |
|                                                                                                    |          |     |   |   |
|                                                                                                    |          |     |   |   |
|                                                                                                    |          |     |   |   |
|                                                                                                    |          |     |   |   |
|                                                                                                    |          |     |   |   |
|                                                                                                    |          |     |   |   |
|                                                                                                    |          |     |   |   |
|                                                                                                    |          |     |   |   |
|                                                                                                    |          |     |   |   |
|                                                                                                    |          |     |   |   |
|                                                                                                    |          |     |   |   |
|                                                                                                    |          |     |   |   |
|                                                                                                    |          |     |   |   |
|                                                                                                    |          |     |   |   |
|                                                                                                    |          |     |   |   |
|                                                                                                    |          |     | 0 |   |
| =                                                                                                    |          |     |   |   |

查看

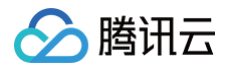

# 通过列操作按钮**查看**打开计划详情页面,可以查看巡检计划的详情信息。

| ▶ 腾讯云微搭低代码                 | Å          | H | ~ |
|----------------------------|------------|---|---|
| 同 首页                       | ← 巡检计划详情   |   |   |
| 回 设备巡检                     |            |   |   |
| □ 基础信息 ^                   | 1天3检       |   |   |
| <ul> <li>设备档案管理</li> </ul> | 计划名称       |   |   |
| • 巡检计划管理                   | 1天3槍       |   |   |
| • 巡检内容管理                   | 每天次数<br>3次 |   |   |
|                            |            |   |   |
|                            |            |   |   |
|                            |            |   |   |
|                            |            |   |   |
|                            |            |   |   |
|                            |            |   |   |
|                            |            |   |   |
|                            |            |   |   |
|                            |            |   |   |
|                            |            |   |   |
|                            |            |   |   |
|                            |            |   |   |
|                            |            |   |   |
|                            |            |   |   |
|                            |            |   |   |
|                            |            |   |   |
|                            |            |   |   |
|                            |            |   |   |
| _                          |            | 9 |   |
| =                          |            |   |   |

编辑

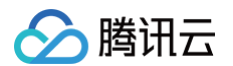

#### 通过列操作按钮**编辑**打开巡检计划页面,可以对巡检计划信息进行编辑修改。

| 時讯云微搭低代码                                                                       |              | å             | . 🖸 | <b>(11)</b> ~ |
|--------------------------------------------------------------------------------|--------------|---------------|-----|---------------|
| 目 首页                                                                           | ← 更新巡检计划     |               |     |               |
| <ul> <li>         目 设备巡检         □ 基础信息 ^         ・ 设备档案管理         </li> </ul> | 计划名称<br>每天次数 | 1天3脸       3次 |     |               |
| <ul> <li>巡检计划管理</li> <li>巡检内容管理</li> </ul>                                     | 握交           |               |     |               |
|                                                                                |              |               |     |               |
|                                                                                |              |               |     |               |
|                                                                                |              |               |     |               |
|                                                                                |              |               |     |               |
|                                                                                |              |               |     |               |
|                                                                                |              |               |     |               |
|                                                                                |              |               |     |               |
| Ξ                                                                              |              |               |     | ۲             |

#### 删除

通过列操作的删除按钮可以删除巡检计划。

# 巡检内容管理

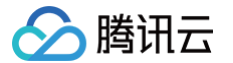

#### 列表形式展示设备巡检内容,可以新增、编辑、删除、导入、导出巡检内容。

| ドラ 勝讯云微搭低代码                |        |       |                |           |                       | Å 🗹 📵 - |
|----------------------------|--------|-------|----------------|-----------|-----------------------|---------|
| 宦 首页                       | 巡检内容列表 |       |                |           |                       |         |
| 目 设备巡检                     |        | 新建    | 删除 导出 导入       |           |                       |         |
| <ul> <li>设备档案管理</li> </ul> |        |       | 100 km / 100 m | Wildow A  | 18.45                 |         |
| • 巡检计划管理                   |        |       | 酒店 白林 マ        | 四位內容 V    | 5RTF                  |         |
| • 巡检内容管理                   |        |       | 变压器巡检内容        | 1、变压器的油温  | 查看 编辑 删除              |         |
|                            |        |       | 中央空调巡检内容       | 1、查看空调制冷  | 查看 编辑 删除              |         |
|                            |        |       | 灭火器巡检内容        | 1: 保险栓是否正 | 查看 编辑 删除              |         |
|                            |        |       | 电梯巡检内容         | (一)舒适性的检查 | 查看 编辑 删除              |         |
|                            |        | 共 4 条 |                |           | 10∨ 条/页 К < 1 /1页 > Я |         |
|                            |        |       |                |           |                       |         |
|                            |        |       |                |           |                       |         |
|                            |        |       |                |           |                       |         |
|                            |        |       |                |           |                       |         |
|                            |        |       |                |           |                       |         |
|                            |        |       |                |           |                       |         |
|                            |        |       |                |           |                       |         |

0

新建

≡

# 🔗 腾讯云

#### 新建巡检内容包括巡检名称、巡检内容。

| I bit in the set of the set of the | 時讯云微搭低代码                                                                                                    |          | ዱ ( |   | <b>1</b> 0 ~ |
|----------------------------------------------------------------------------------------------------|----------------------------------------------------------------------------------------------------|----------|-----|---|--------------|
| B Sénée                                                                                                    | 回 首页                                                                                                    | ← 创建巡检内容 |     |   |              |
|                                                                                                    | <ul> <li>□ 算页</li> <li>□ 设备巡检</li> <li>□ 基础信息</li> <li>▲ 设备档案管理</li> <li>&gt; 送给计划管理</li> <li>&gt; 送给内容管理</li> </ul> |          |     |   |              |
| E                                                                                                    | Ξ                                                                                                    |          |     | ۲ | )            |

查看

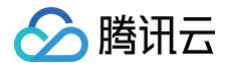

#### 通过列操作按钮查看打开巡检内容详情页面,可以查看巡检内容的详情信息。

| > 腾讯云微搭低代码                                                                                | Å                                                                                                    |   | 18 ~ |
|-------------------------------------------------------------------------------------------|----------------------------------------------------------------------------------------------------|---|------|
| 目 首页                                                                                      | ← 巡检内容详情                                                                                                    |   |      |
| 2 段街總化       人         1 延信前常管理       人         2 近信前常管理       人         2 近信前常管理       人 | <section-header><section-header><section-header><section-header><section-header><section-header><section-header><section-header><text><text><list-item><list-item><list-item><list-item></list-item></list-item></list-item></list-item></text></text></section-header></section-header></section-header></section-header></section-header></section-header></section-header></section-header> |   |      |
| =                                                                                         |                                                                                                    | 0 | >    |
|                                                                                           |                                                                                                    |   |      |
|                                                                                           |                                                                                                    |   |      |

编辑

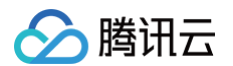

#### 通过列操作按钮**编辑**打开巡检内容页面,可以对巡检内容信息进行编辑修改。

| 🛟 腾讯云微搭低代码                 |                                                                                               | Å 🖸 | <b>6</b> × |
|----------------------------|-----------------------------------------------------------------------------------------------|-----|------------|
| 厨 首页                       | ← 更新巡检内容                                                                                      |     |            |
| 回 设备巡检                     |                                                                                               |     |            |
| □ 基础信息 ^                   | 巡检名称 变压器巡检内容                                                                                  |     |            |
| <ul> <li>设备档案管理</li> </ul> | 巡检内容 1、变压器的油温和温度计应正常,储油柜的油位应与温度相对应,各部位无渗油、漏油。                                                 |     |            |
| • 巡检计划管理                   | 2、在市面加加加上市。在南方印刷加坡的农场、人口用面匀、人品的包括加水共同并市场等。<br>3、受压器声音正常。<br>4、冬冬州等工程通常的消耗 原始 油塑料能正常 油油得用费工作工学 |     |            |
| • 巡检内容管理                   | 4、百次却绝于"四面皮"[[[]][[]]、外别、面水进程正常。面加进电话呈上下正常。<br>2. 而强弱症状?,而别为其不确                               |     |            |
|                            | 銀交 取消                                                                                         |     |            |
|                            |                                                                                               |     |            |
|                            |                                                                                               |     |            |
|                            |                                                                                               |     |            |
|                            |                                                                                               |     |            |
|                            |                                                                                               |     |            |
|                            |                                                                                               |     |            |
|                            |                                                                                               |     |            |
|                            |                                                                                               |     |            |
|                            |                                                                                               |     |            |
|                            |                                                                                               |     |            |
|                            |                                                                                               |     |            |
|                            |                                                                                               |     |            |
|                            |                                                                                               |     |            |
|                            |                                                                                               |     |            |
|                            |                                                                                               |     |            |
|                            |                                                                                               |     |            |
|                            |                                                                                               |     |            |
|                            |                                                                                               |     | 0          |
| =                          |                                                                                               |     |            |
|                            |                                                                                               |     |            |

# 删除

通过列操作按钮删除可以删除巡检内容。

设备巡检

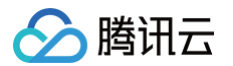

物业/园区管理人员可以在设备巡检功能中创建巡检单记录巡检结果,设备巡检管理包括巡检单的新建、编辑、查看、删除等功能。

| 🛟 腾讯云微搭低代码 |       |                 |        |                     |        |        |         |          |        |        |       | Å ( | S 🕘 . |  |
|------------|-------|-----------------|--------|---------------------|--------|--------|---------|----------|--------|--------|-------|-----|-------|--|
| ■ 首页       | 巡检单列表 |                 |        |                     |        |        |         |          |        |        |       |     |       |  |
| 目 设备巡检     |       |                 |        |                     |        |        |         |          |        |        |       |     |       |  |
| □ 基础信息 ~   |       | 新建 删除 导出        |        |                     |        |        |         | 搜索       |        |        | ۹ (   | د   |       |  |
|            |       | □ 巡检编号 ◇        | 巡检设备 ◇ | 巡检时间 ◇              | 巡检人员 ◇ | 定位     | 巡检内容 ◇  | 巡检计划 ◇ 拍 | !!!! ≎ | : 操作   |       |     |       |  |
|            |       | BH002灭火器-2022   | 灭火器    | 2022-07-26 00:00:00 | 李二虎    | 深圳市行政服 | 灭火器巡检内容 | 1天2检 -   |        | 2 查看 编 | 辑 删除  |     |       |  |
|            |       | JH008中央空调-202   | 中央空调   | 2022-07-25 00:00:00 | 宋宪宗    | 市民中心酒楼 | 中央空调巡检  | 1天1检 -   |        | 1 查看 编 | 購 删除  |     |       |  |
|            |       | BH008柴油机-2022   | 柴油机    | 2022-07-29 00:00:00 | 宋仁宗    | 深圳市人民政 | 变压器巡检内容 | 1天1检 -   |        | 1 查看 编 | 開 删除  |     |       |  |
|            |       | BH002灭火器-2022   | 灭火器    | 2022-07-28 00:00:00 | 宋宪宗    | 市民中心酒楼 | 灭火器巡检内容 | 1天2检 -   |        | 1 查看 编 | 辑 删除  |     |       |  |
|            |       | DT-001电梯-2022-0 | 电梯     | 2022-07-28 00:00:00 | 马心诚    | 市民中心酒楼 | 电梯巡检内容  | 1天1检 -   |        | 2 查看 编 | 捐 删除  |     |       |  |
|            |       | DT-001电梯-2022-0 | 电梯     | 2022-07-27 00:00:00 | 张小雯    | 碑林区西安创 | 电梯巡检内容  | 1天1检 -   |        | 1 查看 编 | Щ 删除  |     |       |  |
|            |       | 共 6 条           |        |                     |        |        |         | 10 🗸 条/页 | K 4    | 1 / 1  | 页 ▶ > |     |       |  |
|            |       |                 |        |                     |        |        |         |          |        |        |       | _   |       |  |
|            |       |                 |        |                     |        |        |         |          |        |        |       |     |       |  |
|            |       |                 |        |                     |        |        |         |          |        |        |       |     |       |  |
|            |       |                 |        |                     |        |        |         |          |        |        |       |     |       |  |
|            |       |                 |        |                     |        |        |         |          |        |        |       |     |       |  |
|            |       |                 |        |                     |        |        |         |          |        |        |       |     |       |  |
|            |       |                 |        |                     |        |        |         |          |        |        |       |     |       |  |
|            |       |                 |        |                     |        |        |         |          |        |        |       |     | ۲     |  |
| =          |       |                 |        |                     |        |        |         |          |        |        |       |     |       |  |

# 新建

新建设备巡检单可以添加巡检时间、巡检人员、巡检设备、巡检内容、巡检计划、巡检记录、巡检位置、巡检照片、巡检次数、巡检 结果。

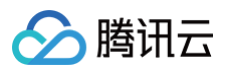

| 時讯云微搭低代码 |         |                    |                     | ŝ  | % C | 9 | <b>B</b> ~ |
|----------|---------|--------------------|---------------------|----|-----|---|------------|
| 目 首页     | ← 创建巡检单 |                    |                     |    |     |   |            |
| 同 设备巡检   |         |                    |                     |    |     |   |            |
| □ 基础信息 ~ |         |                    | 巡检人员<br>• (1999-199 | ~  |     |   |            |
|          |         | 197231+            | N9 X01+             |    |     |   |            |
|          |         | 请选择                |                     | ~  |     |   |            |
|          |         | 巡检内容               |                     |    |     |   |            |
|          |         | 请选择                |                     | ~  |     |   |            |
|          |         | 巡检计划               |                     |    |     |   |            |
|          |         | 请选择                |                     | ~  |     |   |            |
|          |         | 巡检记录               |                     |    |     |   |            |
|          |         | 请输入                |                     |    |     |   |            |
|          |         |                    |                     |    |     |   |            |
|          |         |                    | 0/0                 | 00 |     |   |            |
|          |         | 定位                 |                     |    |     |   |            |
|          |         | 选择地理位置             |                     |    |     |   |            |
|          |         | 10.82              |                     |    |     |   |            |
|          |         | אא בד              |                     |    |     |   |            |
|          |         | +                  |                     |    |     |   |            |
|          |         | 上传图片               |                     |    |     |   |            |
|          |         | ◇干箅门 次巡 込          | 2011年6月1日           |    |     |   |            |
|          |         | 7,59,07,201<br>请输入 | <u>e1121</u><br>请选择 | ~  |     |   |            |
|          |         |                    |                     |    |     |   |            |
|          |         | <b>規</b> 交 取消      |                     |    |     |   |            |
|          |         |                    |                     |    |     | 0 |            |
| =        |         |                    |                     |    |     |   |            |
|          |         |                    |                     |    |     |   |            |

#### 其中选择**巡检内容**时系统会自动带入**巡检记录**内容,方便用户添加巡检记录。

| 🛟 腾讯云微搭低代码                                   |                                                                                                    |           | ቆ 0 | 2 🕫 - |
|----------------------------------------------|----------------------------------------------------------------------------------------------------|-----------|-----|-------|
| 目 首页                                         | ← 创建巡检单                                                                                                    |           |     |       |
| <ul> <li>目 设备巡检</li> <li>二 基础信息 ~</li> </ul> | 遥枪时间 · 巡检人员                                                                                                    |           |     |       |
|                                              | (请选择                                                                                                    | ~         |     |       |
|                                              | 请选择                                                                                                    | ~         |     |       |
|                                              | 通检内容 电梯遮检内容                                                                                                    | © ~       |     |       |
|                                              | 通检计划                                                                                                    |           |     |       |
|                                              | 间达##<br>                                                                                                    | v         |     |       |
|                                              | <ul> <li>(一)舒适性的检查:每次电梯运行时巡视人员进场厢,用身体感觉确认从起动到 平层皆无异常振动、冲击以及异常声响。</li> <li>(二)、机房内检查:机房内应无杂物及积水、漏水,通风良好、温度适宜、且保持整洁。各设备无严重积尘。电梯机房不得有人随意进入,钥匙应由维护检查人员及专人管理。</li> <li>(三)、异常常的地方。</li> <li>(三)、异常常的地方。</li> </ul> | I         |     |       |
|                                              | 定位                                                                                                    | 347 / 800 |     |       |
|                                              | ·选择地理位置<br>拍照                                                                                                    |           |     |       |
|                                              | ◆<br>上传图片                                                                                                    |           |     |       |
|                                              | 今天第几次遗检 道检结果                                                                                                    |           |     |       |
|                                              | 请输入 请选择                                                                                                    | ~         |     |       |
|                                              | <u>進</u> 交 取消                                                                                                    |           |     |       |
| =                                            |                                                                                                    |           |     |       |

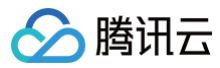

# 查看

通过列操作按钮查看打开巡检单详情页面,可以查看巡检单的详情信息。

| 時讯云微搭低代码 | Å                                                                                                    | <b>E</b> ~ |
|----------|----------------------------------------------------------------------------------------------------|------------|
| 回 首页     | ← 巡检单详情                                                                                                    |            |
| ■ 设备巡检   |                                                                                                    |            |
| □ 基础信息 ~ | BH002灭火器-2022-07-26-【2】                                                                                                    |            |
|          | 通信控制 通检人员 2022-07-26 1525019795962749829                                                                                                    |            |
|          | 巡检设备                                                                                                    |            |
|          | BH002灭火器                                                                                                    |            |
|          | 巡检內容                                                                                                    |            |
|          | 灭火凝固治内容                                                                                                    |            |
|          | 連检计划                                                                                                    |            |
|          | 1天2检                                                                                                    |            |
|          | <ul> <li>場合2巻</li> <li>1. 保険を図工業の</li> <li>1. 保険を図工業の</li> <li>第二次の</li> <li>第二次の</li> <li>第二</li></ul> |            |
|          |                                                                                                    |            |
|          |                                                                                                    |            |
|          |                                                                                                    | ٥          |
| =        |                                                                                                    |            |

选择巡检设备会弹出巡检设备详情。

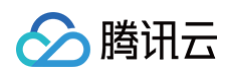

| > 腾讯云微搭低代码 |         |                                                                                  |                        |                    |   | * 6 | M (8) - |
|------------|---------|----------------------------------------------------------------------------------|------------------------|--------------------|---|-----|---------|
| 圖 首页       | ← 巡检单详情 |                                                                                  |                        |                    |   |     |         |
| 目 设备巡检     |         |                                                                                  |                        |                    |   |     |         |
| □ 基础信息 ~   |         | BH002灭火器-2022-07-26-【2】                                                          |                        |                    |   |     |         |
|            |         |                                                                                  |                        |                    |   |     |         |
|            |         |                                                                                  |                        |                    |   |     |         |
|            |         |                                                                                  |                        |                    |   |     |         |
|            |         | 递检内容                                                                             |                        |                    | × |     |         |
|            |         | 火火器逆程内容                                                                          | BH002亚火器               |                    |   |     |         |
|            |         | 返检计划<br>1开242                                                                    | 设备编号<br>BH002          | 设备名称<br>灭火器        |   |     |         |
|            |         | 17,212                                                                           | 设备类型                   | 提格型号               |   |     |         |
|            |         | 巡检记录<br>1: 保险栓是否正常                                                               | 消防设备                   | MHQ/2              |   |     |         |
|            |         | 方法: 自我<br>(品書:<br>2: 現場最高正常, 有无知符<br>方法: 自我<br>(品票:<br>3: 官家是指正常, 有无老化<br>方法: 自我 | 安装地点<br>2号楼            | 运行状态<br>带病运行       |   |     |         |
|            |         |                                                                                  | 生产厂商<br>佛山市xxx消防设备有限公司 | 启用日期<br>2022-07-25 |   |     |         |
|            |         | 结果:<br>4: 气瓶内二氧化碳总重是否正常<br>方法: 目视                                                | 设备照片                   |                    |   |     |         |
|            |         | 结果:<br>5: 压力表指针是否在绿区<br>方法: 目视<br>                                               | 25                     |                    |   |     |         |
|            |         |                                                                                  |                        |                    |   |     |         |
|            |         | 之业<br>深圳市行政服务大厅-西厅                                                               |                        |                    |   |     |         |
|            |         |                                                                                  |                        |                    |   |     |         |
|            |         |                                                                                  |                        |                    |   |     |         |
|            |         |                                                                                  |                        |                    |   |     |         |
|            |         |                                                                                  |                        |                    |   |     |         |
|            |         |                                                                                  |                        |                    |   |     |         |
|            |         |                                                                                  |                        |                    |   |     |         |
| =          |         |                                                                                  |                        |                    |   |     |         |
|            |         |                                                                                  |                        |                    |   |     |         |

选择巡检内容会弹出巡检内容详情。

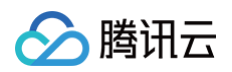

|                |         |                                                                                                    |                                                                                                   |     | _ |
|----------------|---------|----------------------------------------------------------------------------------------------------|---------------------------------------------------------------------------------------------------|-----|---|
| 時訊云微搭低代码       |         |                                                                                                    |                                                                                                   | 6°0 |   |
| 回 首页<br>回 设备巡检 | ← 巡检单详情 |                                                                                                    |                                                                                                   |     |   |
| □ 基础信息 ~       |         | BH002灭火器-2022-07-26-【2】                                                                                                  |                                                                                                   |     |   |
|                |         |                                                                                                    |                                                                                                   |     |   |
|                |         |                                                                                                    |                                                                                                   |     |   |
|                |         | 遥航内容<br>亚化器设施内部                                                                                                    |                                                                                                   |     |   |
|                |         | 送给计划                                                                                                    |                                                                                                   | ×   |   |
|                |         | 1天2脸                                                                                                    | 灭火器巡检内容<br>這检名称<br>灭火器遮检内容                                                                        |     |   |
|                |         | 進检记录<br>1: 保險检查适正常<br>方法: 目现<br>结果:<br>2: 喷嘴是否正常,有无缺陷                                                                    | 运程内容<br>1:保险栓是否正常<br>方法:目視<br>结果:<br>2:喷嘴是否正常,有无缺陷<br>方法:目却                                       |     |   |
|                |         | 方法:目疑         方法:日報           想要:         送票:           3: 軟管最高正常,有无老化         法常量品正常,有无老化           方法:目我         方法:目我 |                                                                                                   |     |   |
|                |         | 4: 气風四二氧化碳总重是否正常<br>方法: 目現<br>结果:<br>5: 压力表指针是否在線区<br>方法: 目視                                                             | <ul> <li>・ い間ワーキ(UPRO)2年とロエ市<br/>方法:目初</li> <li>5: 圧力表指针是否在縁区<br/>方法:目初</li> <li>4: 単・</li> </ul> |     |   |
|                |         | 结果:<br>定位<br>深圳市行政服务大厅-西厅                                                                                                | з <del>а</del> ж.                                                                                 |     |   |
|                |         |                                                                                                    |                                                                                                   |     |   |
|                |         |                                                                                                    |                                                                                                   |     |   |
|                |         |                                                                                                    |                                                                                                   |     |   |
| =              |         |                                                                                                    |                                                                                                   |     | ۲ |

选择巡检计划会弹出巡检计划详情。

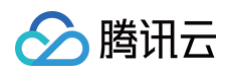

| 時讯云微搭低代码 |         |                                                                                                    |                                               |   | h 🗅 🚺 - |
|----------|---------|----------------------------------------------------------------------------------------------------|-----------------------------------------------|---|---------|
| 🗉 首页     | ← 巡检单详情 |                                                                                                    |                                               |   |         |
| 图 设备巡检   |         |                                                                                                    |                                               |   |         |
| 口 基础信息 ~ |         | BH002灭火器-2022-07-26-【2】                                                                                                    |                                               |   |         |
|          |         |                                                                                                    |                                               |   |         |
|          |         |                                                                                                    |                                               |   |         |
|          |         |                                                                                                    |                                               |   |         |
|          |         |                                                                                                    |                                               |   |         |
|          |         |                                                                                                    |                                               |   |         |
|          |         |                                                                                                    |                                               |   |         |
|          |         |                                                                                                    |                                               |   |         |
|          |         | (如此定定)<br>(1) (保持使基正定案)<br>方法:目標<br>括案:<br>2) 喷用最否正常,有无缺陷<br>方法:目標<br>活案:<br>3) 喷磨者正常,有无老化<br>方法:目標<br>活案:<br>4) 气度者出于常、有无老化<br>方法:目標<br>活案:<br>4) 气度力器出于常态在释应<br>方法:目標<br>活案:<br>4) 原本指针常态在释应<br>方法:目標<br>活案: | 1天2检<br><sup>计影名称</sup><br>1天2检<br>每天次度<br>2次 | × |         |
|          |         |                                                                                                    |                                               |   |         |
|          |         |                                                                                                    |                                               |   |         |
|          |         |                                                                                                    |                                               |   |         |
| =        |         |                                                                                                    |                                               |   | ۲       |

编辑

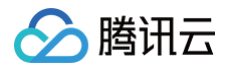

#### 通过列操作按钮编辑打开更新巡检单页面,可以对巡检单信息进行编辑修改。

| <complex-block><pre>end control control cont</pre></complex-block>                                                                                                    | C2 腾讯云微拮低代码 |         |                                                         |  |   | <b>a</b> ~ |
|----------------------------------------------------------------------------------------------------|-------------|---------|---------------------------------------------------------|--|---|------------|
| <pre>e dadd c dadd</pre>                                                                                                    | 目 首页        | ← 更新巡检单 |                                                         |  |   |            |
| Base     Base                                                                                                    | ■ 设备巡检      |         |                                                         |  |   |            |
| piccore piccore     piccore piccore     piccore pi                                                                                                    | □ 基础信息 ~    |         | 巡检时间 巡检人员                                               |  |   |            |
| interest   interest   inter                                                                                                    |             |         |                                                         |  |   |            |
| <pre>interface interface i</pre>                                                                                                    |             |         | 2回22音 PH222元/4元 (NH02)                                  |  |   |            |
| <pre>karver value value</pre>                                                                                                    |             |         |                                                         |  |   |            |
| restance of the second second                                                                                                    |             |         | 2010/00                                                 |  |   |            |
| rande in the second second sec                                                                                                    |             |         |                                                         |  |   |            |
| restance of the second second                                                                                                    |             |         | 1天2检                                                    |  |   |            |
| <pre> i. Buckensers The reality is a server is a server is a serve</pre>                                                                                                    |             |         | 巡给记录                                                    |  |   |            |
| Drand<br>Drand<br>Dr |             |         | 1: 保健姶全要正常<br>方法: 目税<br>指聚:<br>2: 咳嗽暴苦正常,有无缺陷<br>方法: 目税 |  |   |            |
| frig         #####08         @ With Frid Wids dx dy 7-2017         HB         Image: Constraint of the frid dy dx dy frid dy dy dy dy dy dy dy dy dy dy dy dy dy                                                                                                    |             |         | 1/3/800                                                 |  |   |            |
| iteration         iteration                                                                                                    |             |         | 定位                                                      |  |   |            |
| Image: Sector Sector                                                                                                    |             |         |                                                         |  |   |            |
| <ul> <li>↓ L@BH</li> <li>今天和几次题他 服始果</li> <li>2 原常 マ</li> </ul>                                                                                                    |             |         | 拍照                                                      |  |   |            |
| 今天第几次迎检     班伯結果       2     异常                                                                                                    |             |         | ◆上传图片                                                   |  |   |            |
|                                                                                                    |             |         | 今天第几次迴位 巡检结果                                            |  |   |            |
|                                                                                                    |             |         | 2 异常 、                                                  |  |   |            |
| ۲                                                                                                    |             |         | <u>現文</u><br>取消                                         |  |   |            |
| ۲                                                                                                    |             |         |                                                         |  |   |            |
|                                                                                                    |             |         |                                                         |  | a |            |
|                                                                                                    | ≡           |         |                                                         |  |   |            |

# 删除

通过列操作按钮删除可以删除巡检单信息。
# 后勤设备报修管理 后勤设备报修管理功能使用说明

最近更新时间: 2023-05-05 15:05:35

# 功能概述

学校、工厂、企业等企事业型单位的后勤设备报修过程都需要进行损坏上报、工单指派、设备维修、结果反馈、工单归档等流程,这 种业务流程涉及到上报人、后勤管理、维修师傅等多种角色,传统管理方式都是通过纸质工单进行记录和汇总,报修进度无法实时进 行跟踪和管理,维修结果也无法做到及时反馈,最终汇总报修工单与核算时难度比较大。后勤设备报修应用模板通过平台实现从设备 损坏上报到维修归档全流程可视化管理,实现跟踪监控、工单留痕等效果,实现了后勤设备报修的信息化管理。后勤设备报修管理模 板分为 PC 管理端和移动端两部分。

# 设备报修管理 PC 端

设备报修管理 PC 端主要实现首页看板、设备报修、报修跟踪、报修归档等功能。

### 首页看板

首页看板能够实现待维修工单、已指派工单、待反馈工单、已归档工单的实时数据统计,月度工单统计能够按照月度统计工单,工单 变化趋势图能够按照月度统计展示工单的变化曲线。

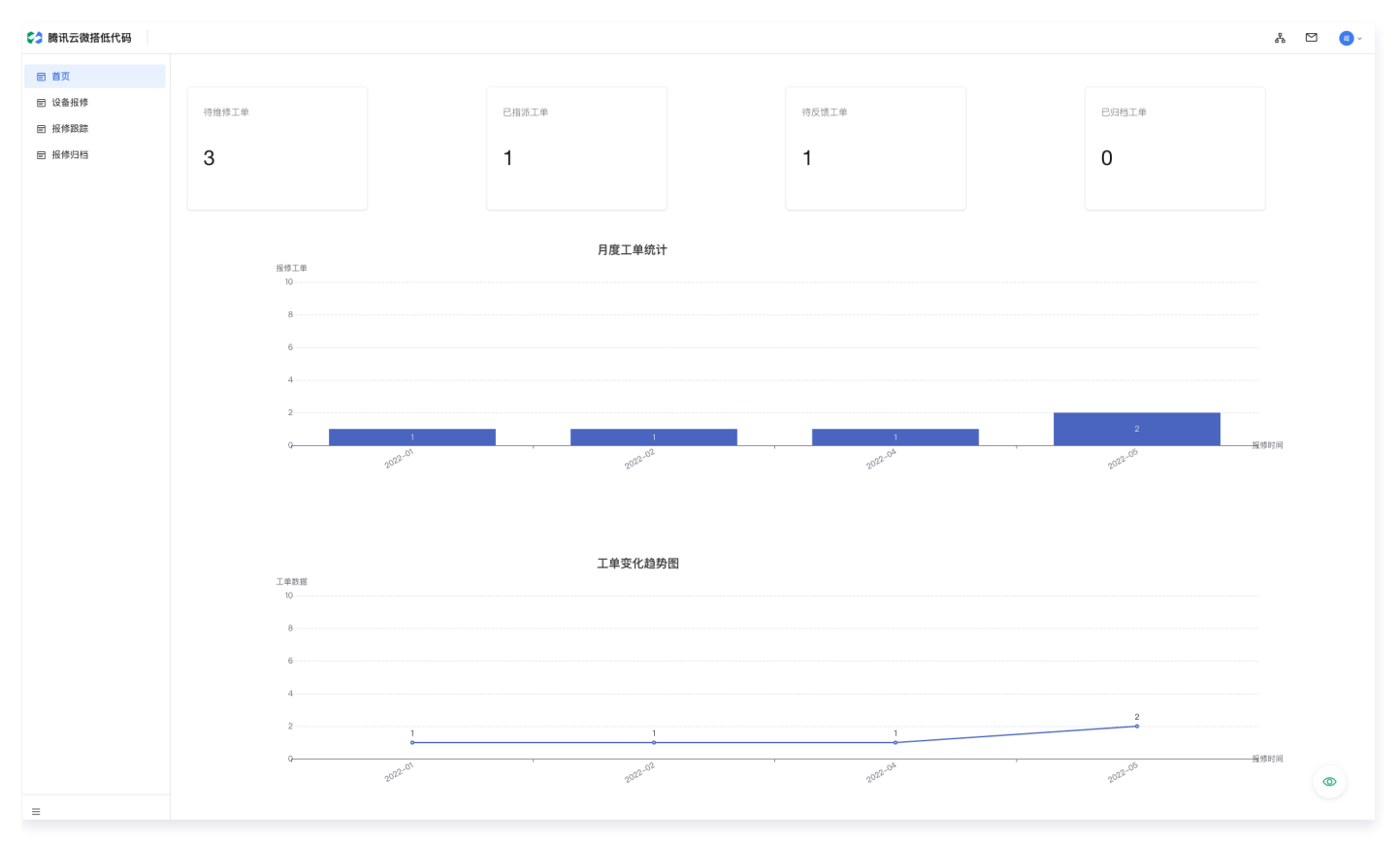

## 设备报修

用户可以在设备报修功能中创建和查看自己提交的设备报修信息。

列表

# 列表形式展示用户提交的报修数据。

> 腾讯云

| 於 腾讯云微搭低代码 |        |            |           |             |                     |          |            |                  |         |   | \$ | <b>1</b> ~ |
|------------|--------|------------|-----------|-------------|---------------------|----------|------------|------------------|---------|---|----|------------|
|            | 设备报修列表 |            |           |             |                     |          |            |                  |         |   |    |            |
| 目 设备报修     |        |            |           |             |                     |          |            |                  |         |   |    |            |
| 目 报修跟踪     |        | 新建 导出 导入   |           |             |                     |          |            |                  | Q       | 0 |    |            |
| ■ 报修归档     |        | □ 设备报修标题 🗘 | 维修反馈照片 \$ | 设备损坏地址 ♀    | 设备报修时间 ↓            | 设备维修人员 ♀ | 设备损坏描述 \$  | 设备报修编号 \$        | 操作      |   |    |            |
|            |        | 卫生间漏水了     | -         | 本部2号楼13层    | 2022-01-01 00:00:00 | -        | 本部2号楼13层卫生 | SBBX-20220524-10 | 剖除 查看   |   |    |            |
|            |        | 教室灯开关坏了    |           | 渭水校区修远教学楼   | 2022-05-24 00:00:00 | 李二虎      | 渭水校区修远教学楼  | SBBX-20220524-10 | 制除 查看   |   |    |            |
|            |        | 宿舍床坏了      |           | 浣洗苑宿舍楼25层1  | 2022-02-02 00:00:00 |          | 浣洗苑宿舍楼25层1 | SBBX-20220524-10 | 删除 查看   |   |    |            |
|            |        | 水龙头坏了      |           | 明远教学楼2号楼3   | 2022-04-07 00:00:00 |          | 明远教学楼2号楼3  | SBBX-20220520-10 | 删除 查看   |   |    |            |
|            |        | 第子坏了       |           | 淑媛坊2号楼302宿舍 | 2022-05-20 00:00:00 | 李二虎      | 淑媛坊2号楼302宿 | SBBX-20220520-10 | 剖除 查看   |   |    |            |
|            |        | 共 5 条      |           |             |                     |          | 10 🗸 🖇     | 条/页 K +          | 1 /1页 → | н |    |            |

### 新建

#### 用户可以通过单击新建打开创建表单,完成设备报修填报。

| 🛟 腾讯云微搭低代码 |          |             | 8 E | 2 <u>a</u> ~ |
|------------|----------|-------------|-----|--------------|
|            | ← 创建设备报修 |             |     |              |
| 回 设备报修     |          |             |     |              |
| □ 报修跟踪     |          | (注意预节标题)    |     |              |
| □ 报修归档     |          | 投發強圧擴送.     |     |              |
|            |          |             |     |              |
|            |          |             |     |              |
|            |          | 设备损坏地址      |     |              |
|            |          | 设备报修人员。     |     |              |
|            |          | Q 请选择人员     |     |              |
|            |          | 该字段是必填字段    |     |              |
|            |          | 设备报传时间 这种时间 |     |              |
|            |          |             |     |              |
|            |          | 112 R0/H    |     |              |
|            |          |             |     |              |
|            |          |             |     |              |

## 报修跟踪

设备报修过程中,管理人员可以在报修跟踪功能下查询已经指派工单。

| ♥ 購讯云微搭低代码 |          |            |          |             |                     |          |                                   | å 🖸 | 8 - |
|------------|----------|------------|----------|-------------|---------------------|----------|-----------------------------------|-----|-----|
| 団 首页       | 设备报修处理跟踪 |            |          |             |                     |          |                                   |     |     |
| 回 设备报修     |          |            |          |             |                     |          |                                   |     |     |
| ■ 报修跟踪     |          | 导出导入       |          |             |                     |          |                                   |     |     |
| 目 报修归档     |          | □ 设备报修标题 ◇ | 维修反馈照片 ◇ | 设备损坏地址 ◇    | 设备报修时间 \$           | 设备维修人员 ◇ | 设备损坏描述 ◇ 设备报修编号 ◇ 操作              |     |     |
|            |          | 教室灯开关坏了    | -        | 渭水校区修远教学楼   | 2022-05-24 00:00:00 | 李二虎      | 清水校区修远教学楼 SBBX-20220524-10 目間 重看  |     |     |
|            |          | 第子坏了       |          | 淑媛坊2号楼302宿舍 | 2022-05-20 00:00:00 | 李二虎      | 凝缓坊2号楼302宿 SBBX-20220520-10 回信 皇者 |     |     |
|            |          | 共 2 条      |          |             |                     |          | 10 🗸 条/页 🛛 🤘 🖌 🕇 1 🔢 / 1 页 🕨 🛪    |     |     |
|            |          |            |          |             |                     |          |                                   |     |     |
|            |          |            |          |             |                     |          |                                   |     |     |
|            |          |            |          |             |                     |          |                                   |     |     |
|            |          |            |          |             |                     |          |                                   |     |     |
|            |          |            |          |             |                     |          |                                   |     |     |

设备报修流程结束后,管理人员可以在跟踪列表中选择**归档**操作,完成报修归档。

## 报修归档

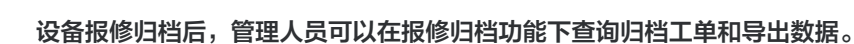

| 時讯云微搭低代码 |          |                                                                           | ራ | <b>3</b> - |
|----------|----------|---------------------------------------------------------------------------|---|------------|
| 目 首页     | 设备报修归档列表 |                                                                           |   |            |
| 回 设备报修   |          |                                                                           |   |            |
| ■ 报修跟踪   |          |                                                                           |   |            |
| ■ 报修归档   |          | □ 设备报修标题 ◇ 维修反馈照片 ◇ 设备报环地址 ◇ 设备报停时间 ◇ 设备推修人员 ◇ 设备报所描述 ◇ 设备报修编号 ◇ 设备报传人员 ◇ |   |            |
|          |          |                                                                           |   |            |
|          |          |                                                                           |   |            |
|          |          | 暂无效据                                                                      |   |            |
|          |          |                                                                           |   |            |
|          |          | 共 0 条 10 v 条/页 K 4 1 /1页 b N                                              |   |            |
|          |          |                                                                           |   |            |
|          |          |                                                                           |   |            |

# 设备报修管理移动端

🕥 腾讯云

设备报修管理移动端主要实现设备损坏上报、维修进度跟踪和详情查看功能。

## 首页

报修列表首页会以列表形式展示设备报修信息,包括报修标题、维修状态等信息,用户查看报修工单的进度,也可以通过模糊查询方 式找到指定的工单。

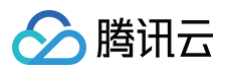

| iPhone XS Max 4G 11:36                     | 100%    |
|--------------------------------------------|---------|
| 首页                                         | •••   • |
| 请输入                                        |         |
| 报修编号:SBBX-20220524-1036<br>卫生间漏水了          | 待维修     |
| <b>报修编号: SBBX-20220524-1035</b><br>教室灯开关坏了 | >指派>>   |
| <b>报修编号: SBBX-20220524-1034</b><br>宿舍床坏了   | 待维修     |
| <b>报修编号: SBBX-20220520-1032</b><br>水龙头坏了   | 待维修     |
| <b>报修编号: SBBX-20220520-1031</b><br>凳子坏了    | 已维修     |
|                                            |         |
| <b>〇</b><br>首页                             | 上<br>报修 |

# 设备报修详情

通过首页数据列表的跳转按钮可以进入**设备报修详情**页面,展示内容包括报修编号、报修标题、损坏描述、损坏地址、报修人员、报 修时间、维修人员、维修时间、维修反馈、反馈照片、报修状态。

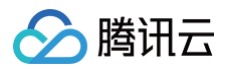

| iPhone XS Max | 4G 11:38 100%                |
|---------------|------------------------------|
| <             | 详情页面                         |
| <             | 设备报修详情                       |
| 设备报修编号        |                              |
| 设备报修标题        | 教室灯开关坏了                      |
| 设备损坏描述        | 渭水校区修远教学楼2018阶梯教室的前<br>灯开关坏了 |
| 设备损坏地址        | 渭水校区修远教学楼2018阶梯教室            |
| 设备报修人员        | 李新梅                          |
| 设备报修时间        | 2022-05-24 00:00:00          |
| 设备维修人员        | 李二虎                          |
| 设备维修时间        |                              |
| 维修结果反馈        |                              |
| 设备报修状态        | 已指派                          |
| 维修反馈照片        |                              |
|               | <b></b>                      |
|               |                              |
|               |                              |
|               |                              |
|               |                              |
|               |                              |

# 设备报修

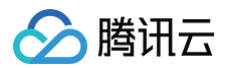

用户可以通过移动端的设备报修功能进行设备报修申请。

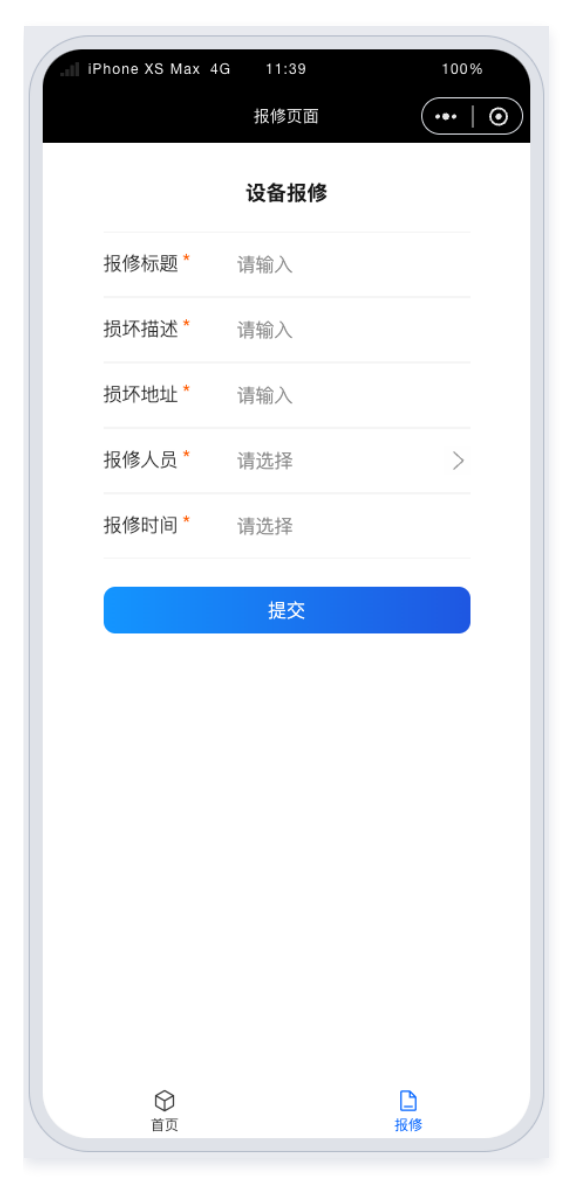

# 面试管理 面试管理功能使用说明

最近更新时间: 2023-09-20 10:37:03

# 面试管理功能概述

简历来源多,简历多,无法对简历进行分类,导致面试记录混乱,面试过多经常记错面试时间,错过面试。本应用模板旨在为中小型 企业,没有专门的HR系统的企业提供轻量级面试管理应用,为面试官提供简历管理、分类、面试到期提醒等功能,提高面试效率。

# 面试管理平台(HR 侧)

## 首页

面试管理首页主要实现招聘岗位、应聘人员、面试者人数可视化看板和简历状态、简历来源的分布统计。

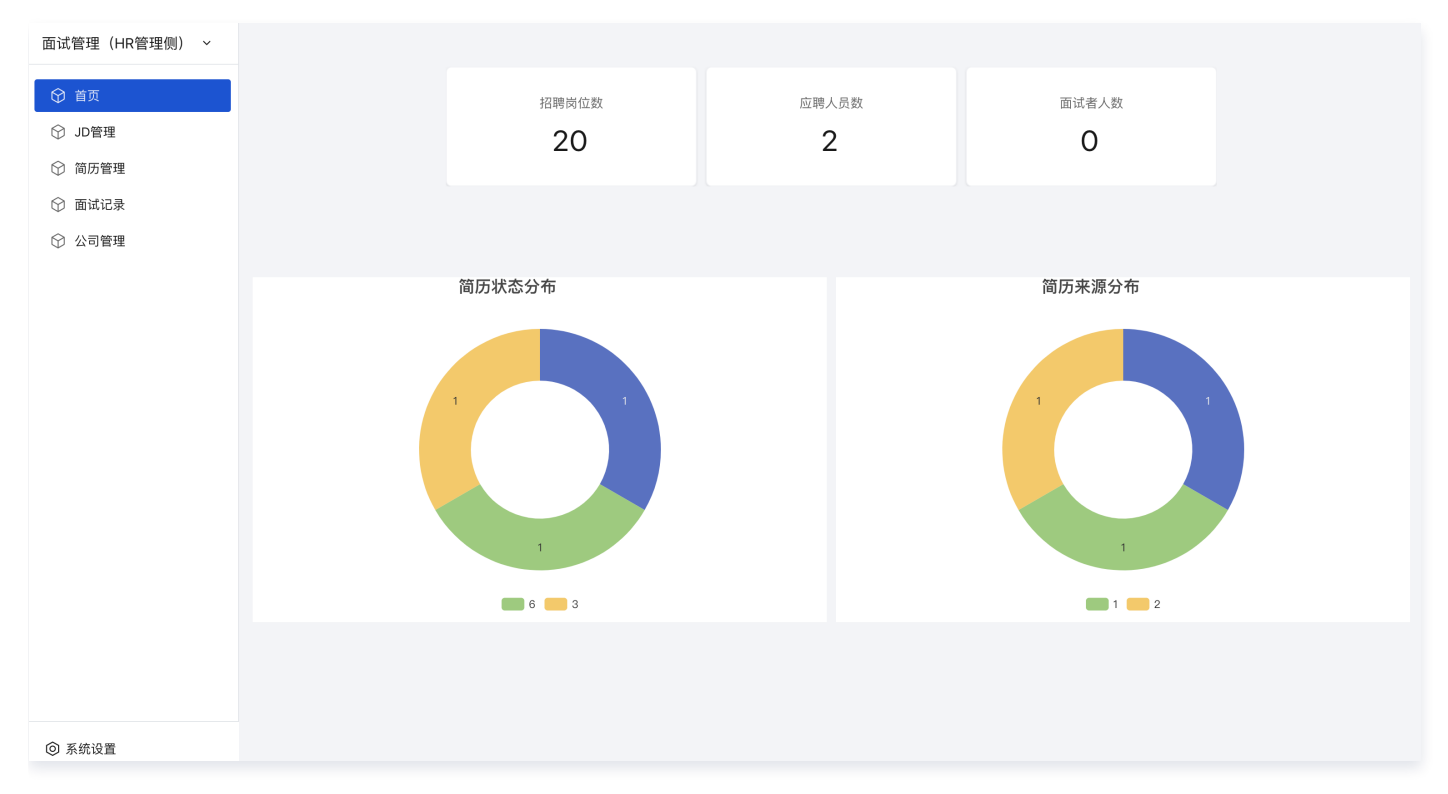

# JD 管理

JD 管理主要实现对 JD 的增、删、改、查维护管理。

• JD 列表:以列表的形式展示 JD 信息,包括岗位编号、岗位名称、薪资范围、学历要求、岗位描述、职位要求、工作职责等信息。

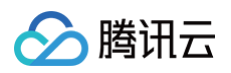

| 面试管理(HR管理侧) ~                            | 招聘职位列表      |             |           |       |       |                             |                                             |                                                |                                                      |        |          |   |
|------------------------------------------|-------------|-------------|-----------|-------|-------|-----------------------------|---------------------------------------------|------------------------------------------------|------------------------------------------------------|--------|----------|---|
| <ul> <li>♀ 首页</li> <li>♀ JD管理</li> </ul> | 新建 删除       | 导出          |           |       |       |                             |                                             |                                                |                                                      |        |          | 7 |
| ⑦ 简历管理                                   | 岗位名称 等于 🗸   | ,           |           | 岗位编号  | 等于 🗸  |                             |                                             | 发布日期                                           | 范围 🗸                                                 | 选择时间   |          | Ħ |
| ☆ 面试记录                                   | 到期日期 范围 >   | • 选择时间      | Ë         | 投递状态  | 请选择   |                             | ~                                           |                                                |                                                      |        |          |   |
| ☆ 公司管理                                   | 查询 清空       |             |           |       |       |                             |                                             |                                                |                                                      |        |          |   |
|                                          | 岗位编号 ≎      | 岗位名称 ◇      | 薪资范围(     | ◇ 学历事 | 更求 \$ | 岗位描述                        | 职位要求                                        | 工作职责                                           | ller/                                                | 发布状态 🛇 | 操作       |   |
|                                          | J2022317003 | JAVA后端开发工程师 | 20-35k*16 | 6 本科及 | 议上    | springboot<br>数据结构<br>分布式技术 | 1、本科及以<br>2、Java基础<br>3、具备良好                | 上<br>知 1.负责P-<br>知 2.负责前<br>的                  | aaS We<br>前端项目                                       | 未发布    | 查看 编辑 删降 | 除 |
|                                          | W2022317002 | 前端开发工程师     | 0-20k*16  | 大专及   | 议上    | nodeJS<br>angural           | 有良好的编码                                      | 1.负责P.<br>马习 2.负责前<br>3.调研前                    | aaS We<br>前端项目<br>前端技术                               | 已发布    | 查看 编辑 删降 | 除 |
|                                          | W2022317001 | web前端开发工程师  | 面议        | 本科及   | 议上    | Vue<br>3年以上<br>React        | 3年以上Web<br>掌握HTML,<br>熟悉Vue或者<br>熟悉原生微信     | 前…<br>Ja… 1、工作<br>fRe… 2、工作<br>言小…             | 职责一;<br>职责二                                          | 已发布    | 查看 编辑 删降 | 除 |
|                                          | W2022325001 | 测试工程师       | 35-50k*16 | 6 本科及 | 议上    | 性能测试<br>功能测试<br>测试开发        | 1. 三年以上<br>2. 精通软件<br>3. 熟悉SQL<br>4. 熟悉Java | 互 1. 负责严<br>则 2. 根据严<br>Ser 3. 参与自<br>语 4. 对项目 | <sup>在</sup> 品的…<br><sup>在</sup> 品需…<br>自动化…<br>目的交… | 已发布    | 查看 编辑 删  | 除 |

- JD 查询: 支持以岗位名称、岗位编号、发布日期、到期日期、投递状态为条件的JD列表信息的查询功能。
- JD 新建: HR 可以在平台上新建发布职位信息,包括岗位名称、工作年限、学历要求、所属部门、薪资范围、发布状态、岗位编 号、岗位描述、职位要求、发布日期、公司地址、到期日期、投递状态、工作职责等。

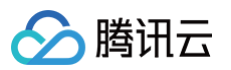

| ← 创建招  | 聘职位     |
|--------|---------|
|        |         |
| 岗位名称   |         |
| 工作年限*  | 请选择     |
| 学历要求 * | 请选择     |
| 所属部门*  | □ 请选择部门 |
| 薪资范围   | 请选择     |
| 发布状态*  | 请选择     |
| 岗位编号 * |         |
| 岗位描述   | + 增加    |
| 职位要求   | + 增加    |
| 发布日期   | 选择时间    |
| 公司地址   |         |
| 到期日期   | 选择时间    |
| 投递状态   |         |
| 工作职责   | + 增加    |
| 提交     | 取消      |

• JD 删除: HR 可以在平台上删除 JD,删除后数据不可恢复。

| 岗位编号 ≎      | 岗位名称   |                          |           |         |    |                   |                                     |     |
|-------------|--------|--------------------------|-----------|---------|----|-------------------|-------------------------------------|-----|
| J2022317003 | JAVA后前 | 操 <b>作确认</b><br>确认删除此条目? |           |         | ×  | 及以上<br>基础知<br>良好的 | 1.负责PaaS We<br>2.负责前端项目             | 未发布 |
| W2022317002 | 前端开发   | CITYA C FOULLS           | // « /A// | angural | 确认 | 编码习               | 1.负责PaaS We<br>2.负责前端项目<br>3.调研前端技术 | 已发布 |
|             |        |                          |           |         |    |                   |                                     |     |

- JD 编辑: HR 可以在平台上对已经创建的职位进行编辑更新,可更新字段包括岗位名称、工作年限、学历要求、所属部门、薪资范围、发布状态、岗位编号、岗位描述、职位要求、发布日期、公司地址、到期日期、投递状态、工作职责等。
- JD 详情:通过 JD 列表操作列中的查看,可以进入到 JD 详情页面。

| ← 招聘取 | 位详情                 |  |
|-------|---------------------|--|
|       |                     |  |
| 招聘职位  | <sup>编辑</sup>       |  |
| 岗位编号  | J2022317003         |  |
| 岗位名称  | JAVA后端开发工程师         |  |
| 岗位描述  | springboot          |  |
|       | 数据结构                |  |
|       | 分布式技术               |  |
| 职位要求  | 1、本科及以上学            |  |
|       | 2、Java基础知识          |  |
|       | 3、具备良好的沟            |  |
| 工作职责  | 1.负责PaaS Web        |  |
|       | 2.负责前端项目            |  |
| 薪资范围  | 20-35k*16           |  |
| 学历要求  | 本科及以上               |  |
| 工作年限  | 1-3年                |  |
| 公司地址  | 深圳福田                |  |
| 发布状态  | 未发布                 |  |
| 投递状态  | 否                   |  |
| 发布日期  | 2022-04-01 00:00:00 |  |
| 到期日期  | 2022-04-29 00:00:00 |  |

#### 简历管理

腾讯云

#### HR 主要是对通过移动端投递的简历进行管理,包括简历的增、删、改、查、推送、拒绝等操作。

• **简历列表**:以列表的形式展示简历信息,包括简历编号、关联职位、姓名、性别、出生年月、手机号码、电子邮箱等信息。

| 面试管理(HR管理侧) ~                                                                            | 简历收集列表                                    |      |           |            |             |             |                    |
|------------------------------------------------------------------------------------------|-------------------------------------------|------|-----------|------------|-------------|-------------|--------------------|
| <ul> <li>♀ 首页</li> <li>♀ JD管理</li> <li>◇ 简历管理</li> <li>◇ 简词记录</li> <li>◇ 公司管理</li> </ul> | 新建     删除     导出       出生年月     范围 < 选择日期 | ë    | 手机号码 范围 > | 请输入 ~ 请输入  | 姓名          | 等于 ~        | Ŷ                  |
|                                                                                          | □ 简历编号 ◇ 关联职位 ◇                           | 姓名 ♦ | 性别 ♦      | 出生年月 ♦     | 手机号码 ◇      | 电子邮箱 ≎      | ◎ 操作 查看编辑删除        |
|                                                                                          | 2022-04-18 wpf软件工程师                       | 刘彬   | man       | 2005-04-18 | 15823571623 | wom@qq.com  | fl 更多▼             |
|                                                                                          | 2022-04-18 电商文案策划                         | mom  | man       | 1995-04-18 | 15369945454 | hdjj@qq.com | 查看 编辑 删除<br>5 更多 ▼ |
|                                                                                          | 共 2 条                                     |      |           |            | 10          | ♥ 条/页 К ◀   | 1 /1页 ▶ >>         |
|                                                                                          |                                           |      |           |            |             |             |                    |

• 简历查询: 支持以出生年月、手机号码、姓名、简历编号为条件的简历列表信息的查询功能。

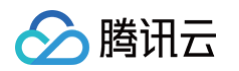

简历新建: HR 可以在平台上新建简历信息,包括简历编号、关联职位、姓名、性别、出生年月、手机号码、电子邮箱、简历附件、简历状态、简历来源等。

| 面试管理(HR管理侧) ~ |        |       |             |           |    |   |
|---------------|--------|-------|-------------|-----------|----|---|
| ☆ 首页          | 简历编号   |       |             |           |    |   |
| ⑦ JD管理        | 关联职位   |       |             |           |    | + |
| ☆ 简历管理        | 姓名*    |       |             |           |    |   |
| ☆ 面试记录        | 性别 *   |       |             |           |    |   |
| ☆ 公司管理        | 出生年月*  | 选择日期  | Ë           |           |    |   |
|               | 手机号码 * |       |             |           |    |   |
|               | 电子邮箱 * |       |             |           |    |   |
|               | 简历附件*  | 点击上传  |             |           |    |   |
|               |        | 文件名   | 大小          | 状态        | 操作 |   |
|               |        |       |             |           |    |   |
|               |        |       | 占去上         | 方"占击上传"按钮 |    |   |
|               |        |       | <u>ж</u> шт |           |    |   |
|               |        |       |             |           |    |   |
|               | 简历状态   | 新简历   |             |           |    | ~ |
|               | 简历来源   | 招聘小程序 |             |           |    | ~ |
| ◎ 系统设置        | 提交     | 取消    |             |           |    |   |

- 简历删除: HR 可以在平台上删除简历,删除后数据不可恢复。
- 简历编辑: HR 可以在平台上对简历进行编辑更新,可更新字段包括简历编号、关联职位、姓名、性别、出生年月、手机号码、电 子邮箱、简历附件、简历状态、简历来源等。

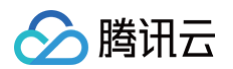

• 简历详情:通过简历列表操作列中的查看,可以进入到简历详情页面。

| 简历收  | <b>文集详</b> 情    |    |        |    |  |
|------|-----------------|----|--------|----|--|
| 简历收集 | 详情              |    |        |    |  |
| 简历编号 | 2022-04-18-0011 |    |        |    |  |
| 关联职位 | wpf软件工程师        |    |        |    |  |
| 姓名   | 刘彬              |    |        |    |  |
| 性别   | man             |    |        |    |  |
| 出生年月 | 2005-04-18      |    |        |    |  |
| 手机号码 | 15823571623     |    |        |    |  |
| 电子邮箱 | wom@qq.com      |    |        |    |  |
| 简历附件 |                 |    |        |    |  |
|      | 文件名             | 大小 | 状态     | 操作 |  |
|      | f51e174c65.jpg  |    | 🕑 上传成功 | 下载 |  |
| 简历状态 | 拒绝              |    |        |    |  |
| 简历来源 | 招聘小程序           |    |        |    |  |

- 简历推送:通过简历列表操作列中的推送,将简历推送给业务人员,推送后的简历状态会变成筛选,业务人员收到推送后对简历进行审核,审核通过简历状态变成面试,审核不通过简历状态变成拒绝。
- 简历拒绝: HR 筛选简历过程中若发现不合适,可以直接通过简历列表操作列中的拒绝,排除简历,拒绝后的简历状态会变成拒绝。

#### 面试记录

面试记录主要为面试官用来记录面试过程的系统功能。

• 记录列表: 以列表的形式展示面试编号、面试岗位、面试时间、面试者、面试官、面试评语、面试结果、评分、状态等信息。

| 囬试官埋(HR官埋侧) ╰                            | 面试记录列表              |            |                  |            |           |             |   |
|------------------------------------------|---------------------|------------|------------------|------------|-----------|-------------|---|
| <ul> <li>分 首页</li> <li>分 JD管理</li> </ul> | 新建 删除 导出            |            |                  |            |           |             | 7 |
| ⑦ 简历管理                                   | 编号 等于 >             | 面试时间       | <b>范围 ∨</b> 选择日期 | Ë          |           |             |   |
| ♀ 面试记录                                   | 查询 清空               |            |                  |            |           |             |   |
| ☆ 公司管理                                   | □ 编号 ◇ 面试岗位 ◇       | 面试时间 🛇     | 面试者 ≎            | 面试官 🛇      | 面试评语 ♀    | 面记 操作       |   |
|                                          | 2022-04-20 wpf软件工程师 | 2022-04-20 | 刘彬               | masteruser | 详情        | 通过 查看 编辑 删除 | ŧ |
|                                          | 共 1 条               |            |                  | 1          | IO~ 条/页 K | ◀ 1 /1页 ▶   | Я |
|                                          |                     |            |                  |            |           |             |   |

- 记录查询: 支持以编号、面试时间为条件的列表信息的查询功能。
- 记录新建: 面试官可以在平台上新建面试者、面试岗位、面试时间、面试官、评分、面试结果、面试评语、状态等。

| H 1440.日 | +                                                        |   |
|----------|----------------------------------------------------------|---|
| 面试岗位*    | +                                                        | 9 |
|          | §字段是必填字段                                                 |   |
| 氪试时间★    | 选择日期                                                     |   |
| ┓试官∗     | 各 请选择用户                                                  |   |
| 平分 *     | 5                                                        |   |
| 面试结果 *   | · 通过 *                                                   |   |
| 11试评语*   | ☆ 字号 ▼ 行高 ▼ 字间距 ▼ <u>A</u> B <i>I</i> U ÷ A <sup>5</sup> |   |
|          | A、▼ ☺ ⊑ 亘 ☰ ☰ 〓 〓 〓 〓 〓 〓 〓 * ≔ ≔ ☷ ** <>                |   |
|          | Θ                                                        |   |
|          | S — = S                                                  |   |
|          |                                                          |   |
|          |                                                          |   |
|          |                                                          |   |
|          |                                                          |   |
|          |                                                          |   |
|          |                                                          |   |
|          |                                                          |   |
|          |                                                          |   |
|          |                                                          |   |
|          |                                                          |   |
|          |                                                          |   |
|          |                                                          |   |
| 术态       | 已面试 ~                                                    |   |

- 记录删除: 面试官可以在平台上删除记录,删除后数据不可恢复。
- 记录编辑:面试官可以在平台上对面试记录进行编辑更新,可更新字段包括面试者、面试岗位、面试时间、面试官、评分、面试结果、面试评语、状态等。

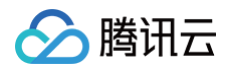

• 记录详情:通过记录列表操作列中的查看,可以进入到记录详情页面。

| ← | ← 面试记录详情 |                      |  |  |  |  |  |  |  |
|---|----------|----------------------|--|--|--|--|--|--|--|
|   |          |                      |  |  |  |  |  |  |  |
|   | 面试记录i    | 羊情 编辑 删除             |  |  |  |  |  |  |  |
|   |          |                      |  |  |  |  |  |  |  |
|   | 骊亏       | 2022-04-20-0002-0002 |  |  |  |  |  |  |  |
|   | 面试岗位     | wpf软件工程师             |  |  |  |  |  |  |  |
|   | 面试时间     | 2022-04-20           |  |  |  |  |  |  |  |
|   | 面试者      | 刘彬                   |  |  |  |  |  |  |  |
|   | 面试官      | masteruser           |  |  |  |  |  |  |  |
|   | 面试评语     | 掌握丰富的开发经验,有一定的带团队能力。 |  |  |  |  |  |  |  |
|   | 面试结果     | 通过                   |  |  |  |  |  |  |  |
|   | 评分       | 5                    |  |  |  |  |  |  |  |
|   | 状态       | 已面试                  |  |  |  |  |  |  |  |
| - |          |                      |  |  |  |  |  |  |  |

## 公司管理

公司管理主要为 HR 在招聘中设置公司简介、规模、地址等信息。

- 介绍列表:以列表的形式展示公司行业、公司简介、公司全称、公司规模、公司介绍、公司地址、法定代表人、上市情况、公司图片、成立日期等信息。
- 介绍查询: 支持以公司全称、公司行业、上市情况、公司简称为条件的列表信息查询功能。
- **介绍新建**: HR 可以在平台上新建公司介绍、公司地址、公司全称、法定代表人、成立日期、公司行业、上市情况、公司简称、公司图片、公司规模等。

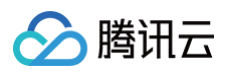

| ← 创建公司 | ]介绍              |  |
|--------|------------------|--|
| 公司介绍   |                  |  |
| 公司地址   |                  |  |
| 公司全称   |                  |  |
| 法定代表人  |                  |  |
| 成立日期   | 选择日期             |  |
| 公司行业   |                  |  |
| 上市情况   |                  |  |
| 公司简称   |                  |  |
| 公司图片   | <b>+</b><br>上传图片 |  |
| 公司规模 * | 0-100人 ~         |  |
| 提交     | 取消               |  |

- 介绍删除: HR 可以在平台上删除介绍,删除后数据不可恢复。
- **介绍编辑**: HR 可以在平台上对公司介绍进行编辑更新,可更新字段包括公司介绍、公司地址、公司全称、法定代表人、成立日期、公司行业、上市情况、公司简称、公司图片、公司规模等。
- 介绍详情:通过介绍列表操作列中的查看,可以进入到介绍详情页面。

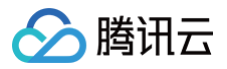

| 公司介绍  | 3详情                                                                                                    |
|-------|----------------------------------------------------------------------------------------------------|
| 公司介绍详 | 青                                                                                                    |
| 公司行业  | 计算机                                                                                                    |
| 公司简称  | 腾讯                                                                                                    |
| 公司全称  | 腾讯控股有限公司                                                                                                    |
| 公司规模  | 1000人以上                                                                                                    |
| 上市情况  | 已上市                                                                                                    |
| 公司介绍  | 腾讯以技术丰富互联网用户的生活。 通过通信及社交平台微信和QQ促进用户联系,并助其连接数字内容和<br>生活服务。通过高效官高平台协助品牌和市场营销者触达数以亿计的中国消费者。通过经融科技及企业服<br>务,促进合作伙伴业务发展,助力实现数字化升级。我们大力投资于人才队伍和推动科技创新, 积极参与互<br>联网协同发展。 腾讯于1998年11月在中国深圳成立,2004年6月在香港联合交易所主板上市。 |
| 公司图片  | <ul> <li>加载<br/>失败</li> </ul>                                                                                                    |
| 成立日期  | 1998-11-01                                                                                                    |
| 法定代表人 | 谢兰芳                                                                                                    |
| 公司地址  | 深圳市南山区深南大道10000号                                                                                                    |

# 面试小程序(用户侧)

面试者可以通过面试小程序查看企业发布的 JD 信息,然后选择适合自己的岗位进行投递。

# 公司介绍

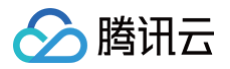

### 选择首页公司背景图,可以跳转到公司介绍页面。

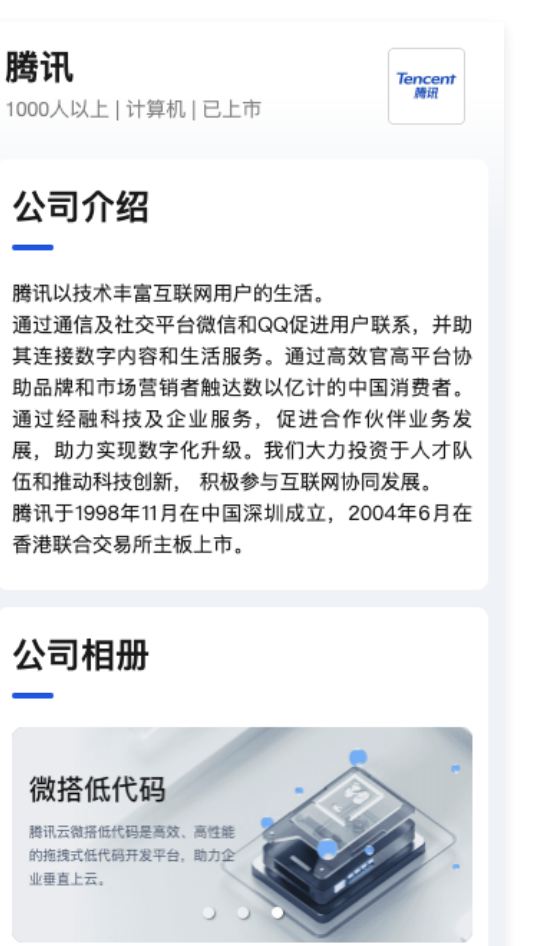

JD 列表

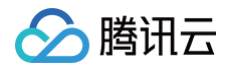

以列表形式展示 JD 信息,包括岗位名称、标签、薪资、地点等。

| Tencent 腾讯            |           |
|-----------------------|-----------|
| 让世界看到你的影响力 >          |           |
|                       |           |
| Q、搜索职位                |           |
| JAVA后端开发工程师           | 20-35k*16 |
| springboot 数据结构 分布式技术 |           |
|                       | 深圳福田      |
| 前端开发工程师               | 0-20k*16  |
| nodeJS angural        |           |
|                       | 深圳宝安      |
| web前端开发工程师            | 面议        |
| Vue 3年以上 React        |           |
|                       | 深圳南山      |
| 测试工程师                 | 35-50k*16 |

# JD 搜索

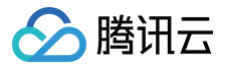

#### 支持 JD 信息的模糊查询。

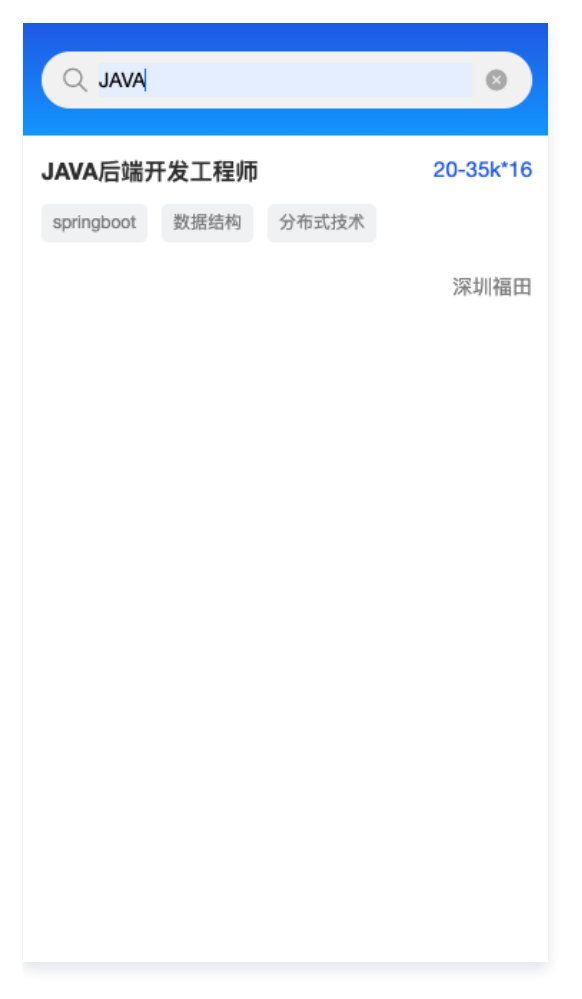

# JD 详情

选择 JD 列表数据可以跳转到 JD 详情页面,展示具体的职位描述和要求信息。

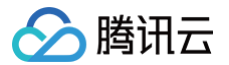

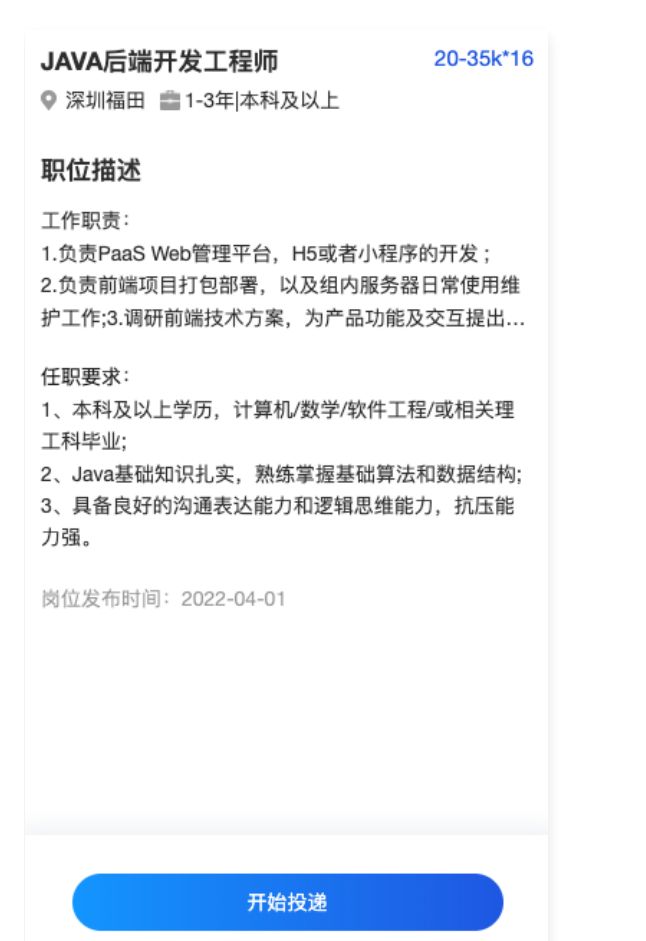

简历投递

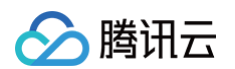

1. 单击简历详情下面的**开始投递**,跳转到个人信息录入表单。

| 基础信息 |          |
|------|----------|
| 姓名   | 请输入      |
| 性别   | 请选择      |
| 出生年月 | 请选择      |
| 手机号码 | 请输入      |
| 电子邮箱 | 用于接收面试邮件 |
| 简历附件 |          |
|      |          |
|      | 开始投递     |

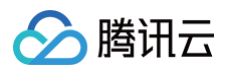

## 2. 完成个人信息填写后,可以上传简历。

| 基础信息                 |        |        |   |
|----------------------|--------|--------|---|
| 姓名                   | 张      |        |   |
| 性别                   | 男      |        |   |
| 出生年月                 |        |        |   |
| 手机号码                 | 13     |        |   |
| 电子邮箱                 | 13     | @ .coi | m |
| 简历附件<br>+<br>简历.docx | ✔ 上传成功 |        |   |
| IZN                  |        |        |   |
|                      | 开始投诉   | Ë      |   |

### 3. 最后单击**开始投递**,完成应聘。

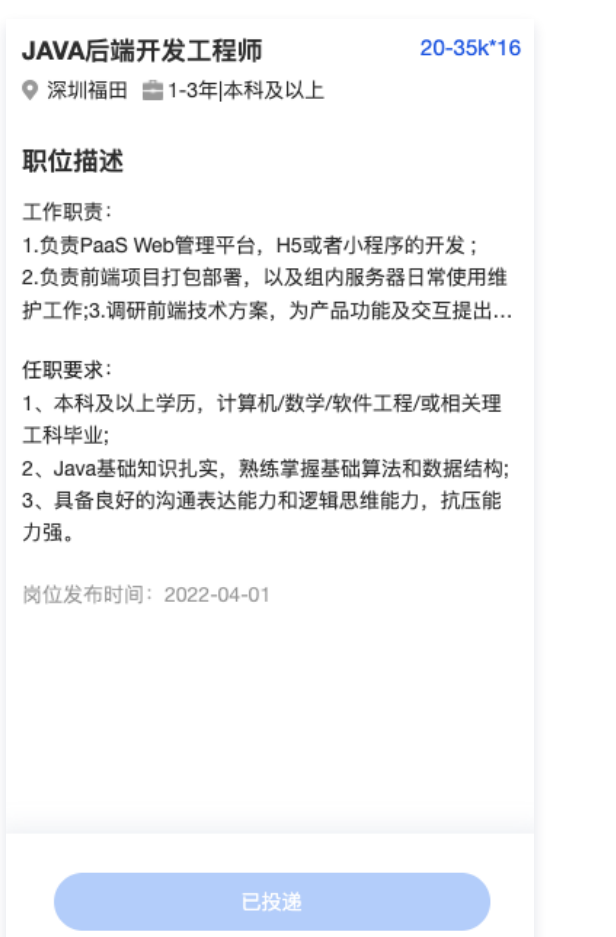

# 培训管理 培训管理功能使用说明

最近更新时间: 2023-04-17 15:41:18

# 培训管理功能概述

企业培训属于内部人事管理的重要组成环节,而在传统培训管理过程中常见到使用人工纸质管理培训安排,这种方法利于培训的变更 和查询,培训记录容易丢失,若将培训资源、培训计划、点到签名、打分评论等环节都通过平台进行操作和记录就可以轻松解决这些 问题。培训管理应用模板就是为了满足这样的业务需求而定制。

# 培训管理平台

# 首页

培训管理首页主要实现培训数据的可视化看板和培训结果的查询。

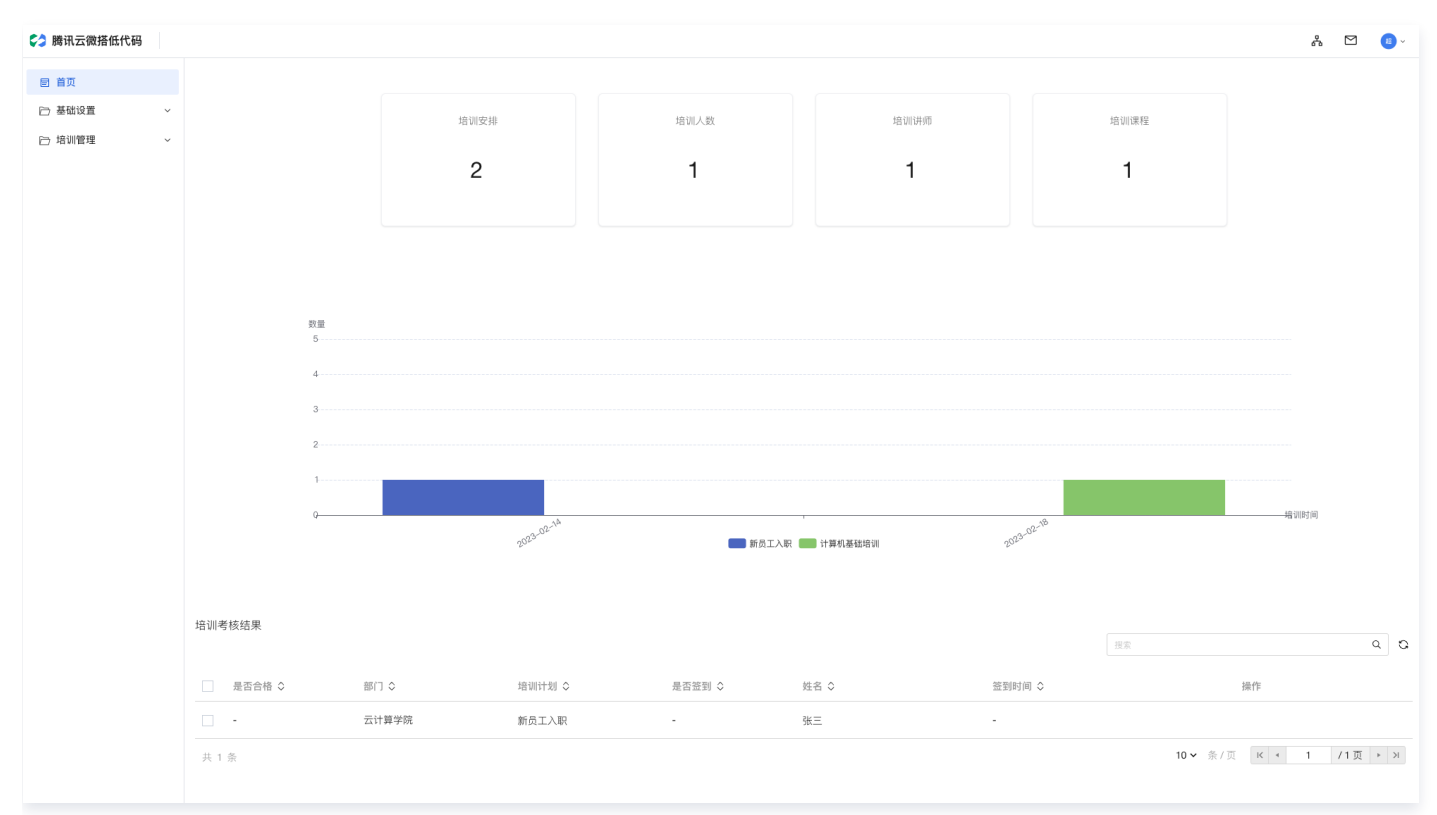

#### 基础设置

基础设置主要是对培训资源的管理维护,包括培训课程、培训讲师。

# 培训课程

课程列表:培训课程会以列表的形式展示信息,列表包括课程编号、课程类别、课程名称、课程描述、操作(查看、编辑、删除)。

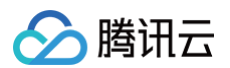

| C2 腾讯云微搭低代码              |        |               |        |         |         |                       | Å 🖻 | 2 📵 - |
|--------------------------|--------|---------------|--------|---------|---------|-----------------------|-----|-------|
|                          | 培训课程列表 |               |        |         |         |                       |     |       |
| ▷ 基础设置 ^                 |        |               |        |         |         |                       |     |       |
| • 培训讲师                   |        | 新建 删除 导出      |        |         |         | P                     |     |       |
| <ul> <li>培训课程</li> </ul> |        | 课程编号 ◇        | 课程类别 ◇ | 课程名称 ◇  | 课程描述 \$ | 操作                    |     |       |
| 日 培训管理 ^                 |        | PXKG-20230214 | 管理类    | 新员工入职管理 | 详情      | 查看 编辑 删除              |     |       |
| • 参训人员                   |        | 共 1 条         |        |         |         | 10∨ 条/页 к + 1 /1页 → » |     |       |
| <ul> <li>培训管理</li> </ul> |        |               |        |         |         |                       |     |       |
|                          |        |               |        |         |         |                       |     |       |
|                          |        |               |        |         |         |                       |     |       |
|                          |        |               |        |         |         |                       |     |       |
|                          |        |               |        |         |         |                       |     |       |
|                          |        |               |        |         |         |                       |     |       |
|                          |        |               |        |         |         |                       |     |       |
|                          |        |               |        |         |         |                       |     |       |
|                          |        |               |        |         |         |                       |     |       |
|                          |        |               |        |         |         |                       |     |       |
|                          |        |               |        |         |         |                       |     |       |
|                          |        |               |        |         |         |                       |     |       |
|                          |        |               |        |         |         |                       |     |       |

课程新建:培训管理员可以在平台上新建培训课程,新建课程字段包括课程类型、课程名称、课程描述,新建的课程会自动生成唯一的课程编码。

| D 腾讯云微搭低代码               |          |                                                          | Å | • |
|--------------------------|----------|----------------------------------------------------------|---|---|
|                          | ← 创建培训课程 |                                                          |   |   |
| ├ 基础设置                   | ^        |                                                          |   |   |
| <ul> <li>培训讲师</li> </ul> |          | 课程类别" (请选择 <b>*</b>                                      |   |   |
| <ul> <li>培训课程</li> </ul> |          | 课程名称"                                                    |   |   |
| 🗁 培训管理                   | ~        | 课程描述 い つき 常規 学号 <u>A</u> B <i>I</i> U <del>T</del> × 垣 亘 |   |   |
|                          |          | E Ξ Ξ Ξ Ξ Ξ Ξ Ξ Ξ Ξ Ξ                                    |   |   |
|                          |          |                                                          |   |   |
|                          |          |                                                          |   |   |
|                          |          |                                                          |   |   |
|                          |          |                                                          |   |   |
|                          |          |                                                          |   |   |
|                          |          |                                                          |   |   |
|                          |          |                                                          |   |   |
|                          |          |                                                          |   |   |
|                          |          |                                                          |   |   |
|                          |          |                                                          |   |   |
|                          |          |                                                          |   |   |
|                          |          |                                                          |   |   |
|                          |          | <u>銀交</u> 取消                                             |   |   |
|                          |          |                                                          |   |   |
|                          |          |                                                          |   |   |
|                          |          |                                                          |   |   |
|                          |          |                                                          |   |   |
|                          |          |                                                          |   |   |

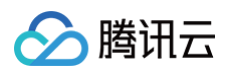

• 课程删除:培训管理员可以在平台上删除培训课程,删除后数据不可恢复。

| A 199 YT - 165 49 107 10 771      |        |          |          |        |  |           |
|-----------------------------------|--------|----------|----------|--------|--|-----------|
| 腾机云做拾低代码                          |        |          |          |        |  | ~~ C (0)~ |
| 目 首页                              | 培训课程列表 |          |          |        |  |           |
| ┌┐ 基础设置                           |        |          |          |        |  |           |
| <ul> <li>tatilitien</li> </ul>    |        | 新建 塑体 导出 |          |        |  |           |
| · +0.1010 FR                      |        |          |          |        |  |           |
| <ul> <li>All solutions</li> </ul> |        |          |          |        |  |           |
| 🗁 培训管理                            |        |          |          |        |  |           |
|                                   |        |          |          |        |  |           |
|                                   |        |          |          |        |  |           |
|                                   |        |          |          |        |  |           |
|                                   |        |          |          |        |  |           |
|                                   |        |          |          |        |  |           |
|                                   |        |          |          |        |  |           |
|                                   |        |          |          |        |  |           |
|                                   |        |          | 操作确认     | ×      |  |           |
|                                   |        |          | 确认删除此条目? |        |  |           |
|                                   |        |          |          | 2013 4 |  |           |
|                                   |        |          |          |        |  |           |
|                                   |        |          |          |        |  |           |
|                                   |        |          |          |        |  |           |
|                                   |        |          |          |        |  |           |
|                                   |        |          |          |        |  |           |
|                                   |        |          |          |        |  |           |

- 课程编辑: 培训管理员可以在平台上编辑培训课程,编辑字段包括课程类型、课程名称、课程描述。
- 课程详情:通过单击培训课程列表操作列中的查看,可以进入到培训课程详情页面,可以查看培训课程的类型、名称和描述。

## 培训讲师

• 讲师列表: 培训讲师数据会以列表的形式展示信息,列表包括姓名、性别、联系方式、学历、操作(查看、编辑、删除)。

| 😂 腾讯云微搭低代码               |        |          |      |             |      |                        | 놂 | M 🕫 - |
|--------------------------|--------|----------|------|-------------|------|------------------------|---|-------|
| 目 首页                     | 培训讲师列表 |          |      |             |      |                        |   |       |
| □ 基础设置                   |        |          |      |             |      |                        |   |       |
| <ul> <li>培训讲师</li> </ul> |        | 新建 删除 导出 |      |             | 授索   | Q D                    |   |       |
| <ul> <li>培训课程</li> </ul> |        |          | 性别 ◇ | 联系方式 ◇      | 学历 ♀ | 操作                     |   |       |
| 后 培训管理                   |        | 张教授      | 男    | 18698745612 | 博士   | 查看 编辑 删除               |   |       |
|                          |        | 共 1 条    |      |             |      | 10 ¥ 条/页 K 4 1 /1页 → X |   |       |
|                          |        |          |      |             |      |                        |   |       |
|                          |        |          |      |             |      |                        |   |       |
|                          |        |          |      |             |      |                        |   |       |
|                          |        |          |      |             |      |                        |   |       |
|                          |        |          |      |             |      |                        |   |       |
|                          |        |          |      |             |      |                        |   |       |
|                          |        |          |      |             |      |                        |   |       |
|                          |        |          |      |             |      |                        |   |       |
|                          |        |          |      |             |      |                        |   |       |
|                          |        |          |      |             |      |                        |   |       |
|                          |        |          |      |             |      |                        |   |       |
|                          |        |          |      |             |      |                        |   |       |
|                          |        |          |      |             |      |                        |   |       |
|                          |        |          |      |             |      |                        |   |       |

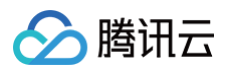

• 讲师新建:培训管理员可以在平台上新建培训讲师,新建培训讲师字段包括讲师姓名、性别、联系方式、学历。

| 🛟 腾讯云微搭低代码               |          |      |     |   | Å 🗹 🧧 - |
|--------------------------|----------|------|-----|---|---------|
| 同 首页                     | ← 创建培训讲师 |      |     |   |         |
| □ 基础设置 ^                 |          |      |     |   |         |
| <ul> <li>培训讲师</li> </ul> |          | 姓名   |     |   |         |
| <ul> <li>培训课程</li> </ul> |          | 性别   | 请选择 | ~ |         |
| □ 培训管理 ~                 |          | 联系方式 |     |   |         |
|                          |          | 学历   | 请选择 | ~ |         |
|                          |          |      |     |   |         |
|                          |          | 提交取  | 润   |   |         |
|                          |          |      |     |   |         |
|                          |          |      |     |   |         |
|                          |          |      |     |   |         |
|                          |          |      |     |   |         |
|                          |          |      |     |   |         |
|                          |          |      |     |   |         |
|                          |          |      |     |   |         |
|                          |          |      |     |   |         |

- 讲师删除: 培训管理员可以在平台上删除培训讲师,删除后数据不可恢复。
- 讲师编辑: 培训管理员可以在平台上编辑培训讲师,编辑字段包括姓名、性别、联系方式、学历。
- 讲师详情:通过单击讲师列表操作列中的查看,可以进入到培训讲师详情页面,可以查看培训讲师的姓名、性别、联系方式和学历。

### 培训管理

培训管理主要实现培训安排、参与、签到、打分及评论功能,包括培训安排、参训人员。

#### 培训安排

 培训列表:培训安排数据会以列表的形式展示信息,列表包括培训名称、培训分类、组织部门、培训目的、培训讲师、培训地点、 培训形式、开始时间、结束时间、培训课程、操作(查看、编辑、删除)。

| 勝讯云微搭低代码                 |        |          |        |        |        |        |         |        |                     |            | 格 | <i>1</i> 8 ~ |
|--------------------------|--------|----------|--------|--------|--------|--------|---------|--------|---------------------|------------|---|--------------|
| 圖 首页                     | 培训管理列表 |          |        |        |        |        |         |        |                     |            |   |              |
| □ 基础设置 ~                 |        |          |        |        |        |        |         |        |                     | _          |   |              |
| □ 培训管理 ^                 |        | 新建 期除 导出 |        |        |        |        |         |        |                     | Ŷ          |   |              |
| • 参训人员                   |        | □ 培训名称 ◇ | 培训分类 🛇 | 组织部门 ◇ | 培训目的 🛇 | 培训讲师 🛇 | 培训地点 🛇  | 培训形式 🛇 | 开始时间 ◇              | 操作         |   |              |
| <ul> <li>培训管理</li> </ul> |        | 计算机基础培训  | 技术培训   | 云计算学院  | 学习技术   | 张教授    | 222会议室  | 线上会议   | 2023-02-18 00:00:00 | 查看 编辑 删除   |   |              |
|                          |        | 新员工入职    | 新员工培训  | 云计算学院  | 让新员工快速 | 张教授    | 2022会议室 | 线下授课   | 2023-02-14 00:00:00 | 查看 编辑 删除   |   |              |
|                          |        | 共 2 条    |        |        |        |        |         |        | 10~条/页 K +          | 1 /1页 > >> |   |              |
|                          |        |          |        |        |        |        |         |        |                     |            |   |              |
|                          |        |          |        |        |        |        |         |        |                     |            |   |              |
|                          |        |          |        |        |        |        |         |        |                     |            |   |              |
|                          |        |          |        |        |        |        |         |        |                     |            |   |              |
|                          |        |          |        |        |        |        |         |        |                     |            |   |              |
|                          |        |          |        |        |        |        |         |        |                     |            |   |              |
|                          |        |          |        |        |        |        |         |        |                     |            |   |              |

培训新建:培训管理员可以在平台上新建培训安排,新建培训安排字段包括培训名称、培训分类、组织部门、培训目的、培训讲师、培训地点、培训形式、开始时间、结束时间、培训课程。

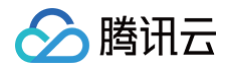

| > 腾讯云微搭低代码               |          |      |         | 8 | <b>B</b> ~ |
|--------------------------|----------|------|---------|---|------------|
| 目 首页                     | ← 创建培训管理 |      |         |   |            |
| □ 基础设置 🛛 🗸 🗸             |          |      |         |   |            |
| □ 培训管理 ^                 |          | 培训名称 |         |   |            |
| <ul> <li>参训人员</li> </ul> |          | 培训分类 | 请选择 ✓   |   |            |
| <ul> <li>培训管理</li> </ul> |          | 组织部门 | 白 请选择部门 |   |            |
|                          |          | 培训目的 |         |   |            |
|                          |          |      |         |   |            |
|                          |          |      |         |   |            |
|                          |          | 培训讲师 | +       |   |            |
|                          |          | 培训地点 |         |   |            |
|                          |          | 培训形式 | 请选择     |   |            |
|                          |          | 开始时间 | 這择时间 📋  |   |            |
|                          |          | 结束时间 | 這擇封间 👛  |   |            |
|                          |          | 培训课程 | +       |   |            |
|                          |          |      |         |   |            |
|                          |          | 提交取  | ñ       |   |            |
|                          |          |      |         |   |            |
|                          |          |      |         |   |            |
|                          |          |      |         |   |            |
|                          |          |      |         |   |            |
|                          |          |      |         |   |            |
|                          |          |      |         |   |            |
|                          |          |      |         |   |            |
|                          |          |      |         |   |            |
|                          |          |      |         |   |            |

#### () 说明

其中培训分类包括技术培训、新员工培训、销售培训、制度培训,培训讲师选择关联培训讲师中的数据,培训形式分为线 上会议、线下授课,培训课程关联培训课程中的数据。

- 培训删除: 培训管理员可以在平台上删除培训安排,删除后数据不可恢复。
- 培训编辑: 培训管理员可以在平台上编辑培训安排。
- 培训详情:通过单击培训列表操作列中的查看,可以进入到培训安排详情页面。

#### 参训人员

参训人员列表:参训人员数据会以列表的形式展示信息,列表包括培训计划、部门、姓名、是否签到、签到时间、是否合格、培训
 评论、操作(查看、编辑、删除)。

| 時讯云微搭低代码                 | Å                                                      | . 🖸 | <b>(1)</b> ~ |
|--------------------------|--------------------------------------------------------|-----|--------------|
| 目 首页                     | 参训人员列表                                                 |     |              |
| ➢ 基础设置 ~ ➢ 培训管理 ∧        | Eit Bill Bill                                          |     |              |
| • 参训人员                   | □ 培训计划 ♀ 部门 ♀ 姓名 ♀ 是否签到 ♀ 签到时间 ♀ 是否会格 ♀ 培训评论 ♀ 操作      |     |              |
| <ul> <li>培训管理</li> </ul> | □ 新员工入职 云计算学院 张三 · · · · • • • • • • • • • • • • • • • |     |              |
|                          | 共1条 10 × 条/页 K × 1 /1页 → 3                             |     |              |
|                          |                                                        |     |              |
|                          |                                                        |     |              |
|                          |                                                        |     |              |
|                          |                                                        |     |              |
|                          |                                                        |     |              |
|                          |                                                        |     |              |
|                          |                                                        |     |              |
|                          |                                                        |     |              |

 参训人员新建:培训管理员可以在平台上新建参训人员,新建参训人员字段包括培训计划、部门、姓名,其中培训计划关联主表培 训安排数据。这里加上数据权限控制的话,也可以让参训人员自己选择新建报名。

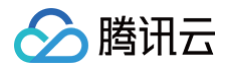

| 🛟 腾讯云微搭低代码               |          |                   | 유 5 | 3 ( | 8 ~ |
|--------------------------|----------|-------------------|-----|-----|-----|
| ■ 首页                     | ← 创建参训人员 |                   |     |     |     |
| □ 基础设置 ~                 |          | 193011-80° +      |     |     |     |
| □ 培训管理 ^                 |          | Ag (((), A))      |     |     |     |
| • 参训人员                   |          | <b>部门</b> 口 请选择部门 |     |     |     |
| <ul> <li>培训管理</li> </ul> |          | 姓名                |     |     |     |
|                          |          | HER INA           |     |     |     |
|                          |          |                   |     |     |     |

- 参训人员删除:培训管理员可以在平台上删除参训人员,删除后数据不可恢复。这里一般不对外开放权限,一旦报名后建议不要删除。
- 参训人员编辑:培训管理员可以在平台上编辑参训人员,编辑字段包括培训计划、部门、姓名、是否签到、培训评论、是否合格、 签到时间。这里加上权限控制,可以把是否签到、签到时间、是否合格、培训评论的编辑权限给到培训讲师。

| b 勝讯云微搭低代码               |          |                           | Å ⊠ 🧕× |
|--------------------------|----------|---------------------------|--------|
| ■ 首页                     | ← 更新参训人员 |                           |        |
| □ 基础设置 ~                 |          |                           |        |
| □ 培训管理 ^                 |          | 培训计划" 新员工入职 +             |        |
| • 参训人员                   |          | 部门 □ 云计算学院 ×              |        |
| <ul> <li>培训管理</li> </ul> |          | 姓名 账三                     |        |
|                          |          | 是否签到                      |        |
|                          |          | 培训评论                      |        |
|                          |          |                           |        |
|                          |          |                           |        |
|                          |          | 是否合格 ①                    |        |
|                          |          | <b>猛到时间</b> 选择时间 <b>自</b> |        |
|                          |          | 107. TRIA                 |        |
|                          |          |                           |        |
|                          |          |                           |        |
|                          |          |                           |        |
|                          |          |                           |        |
|                          |          |                           |        |
|                          |          |                           |        |
|                          |          |                           |        |
|                          |          |                           |        |

• 参训人员详情:通过单击参训人员列表操作列中的查看,可以进入到参训人员的详情页面。

# 产品知识库 产品知识库使用说明

最近更新时间: 2023-04-17 15:41:32

# 知识库功能概述

用户在使用陌生新产品时都会向运营客服提出各类问题,而这些问题很多都带有重复性,若能够将这些问题记录、解答并分类管理, 就可以形成产品的知识库。知识库内容对外开放可以解决用户的重复性问题,对内积累可以成为新成员加入团队的培训资料。产品知 识库应用模板就是为满足这样的业务需求而定制,模板功能由产品知识小程序和产品知识库管理平台两部分构成。

# 产品知识小程序

产品知识小程序使用目标对象是普通用户,主要功能包括知识库、我的问题和新增问题。

## 知识库

• 知识库列表:知识库列表会按照列表形式展示知识标题及内容描述,知识库列表同时支持知识内容描述的模糊查询。

| ₩ <sup>4</sup> .11 ? ®                  |             | ۵ 🕱 68% 🕢 ا       |
|-----------------------------------------|-------------|-------------------|
| ×                                       | 知识库         |                   |
| 请输入查询内容                                 |             |                   |
| 什么是微搭组件?<br>微搭组件就是xxx                   |             | >                 |
| <b>什么是微搭组件?</b><br>微信小程序,小程序的一种         | 钟,英文名Wechat | ≻<br>Mini Program |
|                                         |             |                   |
|                                         |             |                   |
|                                         |             |                   |
|                                         |             |                   |
|                                         |             |                   |
|                                         |             |                   |
|                                         |             |                   |
| 日日日日日日日日日日日日日日日日日日日日日日日日日日日日日日日日日日日日日日日 | Q<br>我的问题   | →<br>新增问题         |

在知识库列表中选择具体某一条数据,可以通过进入按钮跳转到知识库详情页面。

• 知识库详情:知识库详情页面会显示知识标题、知识内容、相关图片。

### 我的问题

腾讯云

• 问题列表:问题列表会按照"已回复"和"待回复"分类展示用户提交的问题,列表展示内容有问题标题和问题分类。

| HD 19.11              |           | 👁 🕱 68% 🕢 5:       | 39  |
|-----------------------|-----------|--------------------|-----|
| ×                     | 我的问题      |                    | ••• |
| 已回复                   |           | 待回复                |     |
| <b>什么是微搭组件?</b><br>概念 |           |                    | >   |
| 什么是微信小程序              |           |                    | >   |
|                       |           |                    |     |
|                       |           |                    |     |
|                       |           |                    |     |
|                       |           |                    |     |
|                       |           |                    |     |
|                       |           |                    |     |
|                       |           |                    |     |
|                       |           |                    |     |
|                       |           |                    |     |
|                       | Q<br>我的问题 | - <b>十</b><br>新增问题 |     |

• 问题详情:知识详情页面会显示问题标题、问题类型、问题描述、问题截图、是否回复等信息。

# 新增问题

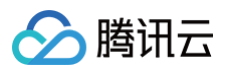

用户可以通过新增问题功能添加问题等待回复,新增问题字段包括了问题类别、问题标题、问题描述、问题截图等。

|      | 👁 🕱 68% 🕢 15:39 |
|------|-----------------|
| 新增问题 | •••             |
| 请选择  | >               |
| 请输入  |                 |
| 请输入  |                 |
|      | 0/140           |
| +    |                 |
|      |                 |
| 提交   |                 |
|      |                 |
|      | 新増问题            |

# 产品知识库管理平台

产品知识库管理平台使用目标对象是运营人员和知识库管理人员,主要功能分为问题管理和知识管理。

## 问题管理

 问题列表:用户提交的问题会以列表的形式展示信息,列表字段包括问题类别、问题标题、问题描述、问题截图、是否回复、操作 (详情、回复)

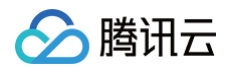

| 😂 腾讯云微搭低代码 |        |        |          |             |        |        | <del>ا</del>       | . 🗹  | <u>a</u> ~ |
|------------|--------|--------|----------|-------------|--------|--------|--------------------|------|------------|
| 目 知识管理     | 用户问题列表 | Ę      |          |             |        |        |                    |      |            |
| 目 问题管理     | 新建     | 制除导出   |          |             |        |        |                    | α    | I          |
|            |        | 问题类别 🔆 | 问題标题 🗇   | 问题描述 🗘      | 问题截图 🗘 | 是否回复 🔆 | 操作                 |      |            |
|            |        | 文档     | 我需要文档    | -           | -      | 否      | 详情 回复 编辑 删除        |      |            |
|            |        | 产品功能   | 如何添加组件   | 如何添加组件      | -      | 否      | 详情 回复编辑 删除         |      |            |
|            |        | 概念     | 什么是流程    | 什么是流程       | -      | 否      | 详情 回复编辑 删除         |      |            |
|            |        | 概念     | 什么是微搭组件? | 什么是微搭组件?    |        | 是      | 详情 回复编辑 删除         |      |            |
|            |        | 概念     | 什么是微信小程序 | 请回答什么是微信小程序 |        | 是      | 详情 回复编辑 删除         |      |            |
|            |        |        |          |             |        |        |                    |      |            |
|            |        |        |          |             |        |        |                    |      | 0          |
| =          | 共 5 条  |        |          |             |        | 10 ~   | 条/页 K <b>( 1</b> , | 1页 > | к          |

• 问题新建:内部员工也可以在产品知识库平台上新建问题,新建问题页面字段包括问题类别、问题标题、问题描述、问题截图等。

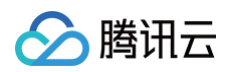

| 腾讯云微搭     修<br>"<br>"< | 氏代码             | å                                                    | , M |   |  |  |  |  |  |  |  |
|----------------------------------------------------------------------------------------------------|-----------------|------------------------------------------------------|-----|---|--|--|--|--|--|--|--|
| 官 知识管理<br>冒 问题管理                                                                                                    |                 | ← 创建用户问题                                             |     |   |  |  |  |  |  |  |  |
|                                                                                                    |                 |                                                      |     |   |  |  |  |  |  |  |  |
|                                                                                                    |                 | 问题类别" 请选择 🗸                                          |     |   |  |  |  |  |  |  |  |
|                                                                                                    |                 | 问题标题                                                 |     |   |  |  |  |  |  |  |  |
|                                                                                                    |                 | 问题描述                                                 |     |   |  |  |  |  |  |  |  |
|                                                                                                    |                 |                                                      |     |   |  |  |  |  |  |  |  |
|                                                                                                    |                 | (2) 明 裁 (2)                                          |     |   |  |  |  |  |  |  |  |
|                                                                                                    |                 | د الدينة مراجا<br>+                                  |     |   |  |  |  |  |  |  |  |
|                                                                                                    |                 | 上传图片                                                 |     |   |  |  |  |  |  |  |  |
|                                                                                                    |                 |                                                      |     |   |  |  |  |  |  |  |  |
|                                                                                                    |                 | 是否回复"                                                |     |   |  |  |  |  |  |  |  |
|                                                                                                    |                 | 提交取消                                                 |     |   |  |  |  |  |  |  |  |
|                                                                                                    |                 |                                                      |     |   |  |  |  |  |  |  |  |
|                                                                                                    |                 |                                                      |     |   |  |  |  |  |  |  |  |
|                                                                                                    |                 |                                                      |     |   |  |  |  |  |  |  |  |
|                                                                                                    |                 |                                                      |     |   |  |  |  |  |  |  |  |
|                                                                                                    |                 |                                                      |     |   |  |  |  |  |  |  |  |
|                                                                                                    |                 |                                                      |     |   |  |  |  |  |  |  |  |
|                                                                                                    |                 |                                                      |     |   |  |  |  |  |  |  |  |
|                                                                                                    |                 |                                                      |     |   |  |  |  |  |  |  |  |
|                                                                                                    |                 |                                                      |     | 0 |  |  |  |  |  |  |  |
| =                                                                                                    |                 |                                                      |     |   |  |  |  |  |  |  |  |
| 举续本于。                                                                                                    | · <b>卒</b> ·+/二 | 3. 陈利士 <b>从送信</b> 得你可以进入海豚送住王王太子海豚送住。艾海豚马同有刚可以王利同有市南 |     |   |  |  |  |  |  |  |  |

• 详情查看:通过问题列表的详情操作可以进入问题详情页面查看问题详情,若问题已回复则可以看到回复内容。

| > 腾讯云微搭低代码 |                                                  | A 🗹 🧧 -  |
|------------|--------------------------------------------------|----------|
| 回 知识管理     | ← 用户问题详情                                         |          |
| 宦 问题管理     | 用户问题详情                                           | 编辑    删除 |
|            | 问题类别 文档                                          |          |
|            | 问题标题 我需要文档                                       |          |
|            | 问题描述 -                                           |          |
|            | 问题截图 -                                           |          |
|            | 是否回复 否                                           |          |
|            | 相关列表                                             |          |
|            | 知识管理                                             |          |
|            | 新建 刷除 号出 号入 選索                                   | 00       |
|            | □ 问题回复截图 是否公布 问题回复 问题回复附件 知识标签 关联问题 所属部门 修改人 创建人 | 所有人      |
|            |                                                  |          |
|            | 共 0 奈 10 マ 条/页 K く 1                             | /1页 > >  |
|            |                                                  |          |
|            |                                                  |          |
|            |                                                  |          |
|            |                                                  |          |

问题回复:通过问题列表的回复操作可以进入回复问题页面,完成用户问题的回复操作。回复页面包括关联问题的选择、问题的回复、问题回复截图、问题回复附件、知识标签、是否公布等信息。

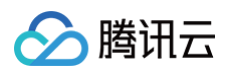

| 😂 腾讯云微搭低代码 |          |                                                                |    |    |                   | 유 🏾     | <b>(()</b> ~ |
|------------|----------|----------------------------------------------------------------|----|----|-------------------|---------|--------------|
| € 知识管理     | ← 回复用户问题 |                                                                |    |    |                   |         |              |
| 會 问题管理     | 关联问题     | 请选择                                                            |    |    |                   | ~       |              |
|            | 问题回复     | 请输入                                                            |    |    |                   |         |              |
|            |          |                                                                |    |    |                   | 0 / 140 |              |
|            | 问题回复截图   | +                                                              |    |    |                   |         |              |
|            |          | 上传图片                                                           |    |    |                   |         |              |
|            | 问题回复附件   | 点击上传                                                           |    |    |                   |         |              |
|            |          | 又件名                                                            | 大小 | 状态 | 」<br>通売上方"通売上倍"時研 |         |              |
|            |          |                                                                |    |    |                   |         |              |
|            | 知识标签     | 数据模型           连接器           应用编辑器                             |    |    |                   |         |              |
|            |          | 模型组件           工作流           小程序           应用市场           应用模板 |    |    |                   |         |              |
|            | 是否公布     |                                                                |    |    |                   |         |              |
|            | 提交取为     | 肖                                                              |    |    |                   | (       | 0            |
| =          |          |                                                                |    |    |                   |         |              |

## 知识管理

用户问题的回复内容都会沉淀成产品知识,通过产品知识管理模块进行维护。

 知识列表:产品知识以列表的形式展示信息,列表字段包括关联问题、问题回复、问题回复截图、问题回复附件、知识标签、是否 公布等信息。

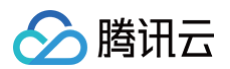

| 勝讯云微搭低代码 |    |       |          |           |          |                            |          |                  |       | 윦    |     | B |
|----------|----|-------|----------|-----------|----------|----------------------------|----------|------------------|-------|------|-----|---|
| 冒 知识管理   | 知识 | 管理列   | 表        |           |          |                            |          |                  |       |      |     |   |
| 冒 问题管理   | ľ  | 新建    | 删除 导出    |           |          |                            |          |                  |       |      | C   | I |
|          |    |       | 关联问题 🖒   | 知识标签      | 问题回复截图 🖒 | 问题回复 ◇                     | 问题回复附件 🗘 | 是否公布 众           | 操作    |      |     |   |
|          |    |       | 什么是微搭组件? | 其他        | -        | 微搭组件就是xxx                  | -        | 是                | 查看 编辑 | 員 删除 |     |   |
|          |    |       | 什么是微搭组件? | 连接器,应用编辑器 | 63       | 微信小程序,小程序的<br>一种,英文名Wechat | 附件.docx  | 是                | 查看 编辑 | 員 删除 |     |   |
|          |    |       |          |           |          |                            |          |                  |       |      |     |   |
|          |    |       |          |           |          |                            |          |                  |       |      |     |   |
|          |    |       |          |           |          |                            |          |                  |       |      |     |   |
|          |    |       |          |           |          |                            |          |                  |       |      |     |   |
|          |    |       |          |           |          |                            |          |                  |       |      |     |   |
|          |    |       |          |           |          |                            |          |                  |       |      |     |   |
|          |    |       |          |           |          |                            |          |                  |       |      |     |   |
|          |    |       |          |           |          |                            |          |                  |       |      |     |   |
|          |    |       |          |           |          |                            |          |                  |       |      |     |   |
|          |    |       |          |           |          |                            |          |                  |       |      |     |   |
|          |    |       |          |           |          |                            |          |                  |       |      |     |   |
|          |    |       |          |           |          |                            |          |                  |       |      | (   | 0 |
| =        |    | 共 2 条 |          |           |          |                            |          | <b>10~</b> 条/页 к | < 1   | /13  | 五 > | н |

知识新建:知识库管理员也可以在知识管理中新建知识,新建知识页面字段包括关联问题的选择、问题的回复、问题回复截图、问题回复附件、知识标签、是否公布等信息。

| 🛟 腾讯云微搭低代码 |          |                   |      |           |    |  | 格 |   | 18 ~ |
|------------|----------|-------------------|------|-----------|----|--|---|---|------|
| ■ 知识管理     | ← 创建知识管理 |                   |      |           |    |  |   |   |      |
|            |          |                   |      |           |    |  |   |   |      |
| ■ 问题管理     | 关联问题     |                   |      |           | +  |  |   |   |      |
|            |          |                   |      |           |    |  |   |   |      |
|            | 问题回复。    |                   |      |           |    |  |   |   |      |
|            | 可题已复载因   | ➡<br>上传图片         |      |           |    |  |   |   |      |
|            | 问题回复附件   | 点击上传              |      |           |    |  |   |   |      |
|            |          |                   |      |           |    |  |   |   |      |
|            |          | 文件名               | 大小   | 状态        | 操作 |  |   |   |      |
|            |          |                   | 点击上方 | 5"点击上传"按钮 |    |  |   |   |      |
|            | 知识标金     |                   |      |           | ~  |  |   |   |      |
|            | 是否公布提交工具 | <b>()</b><br>())) |      |           |    |  |   |   |      |
| =          |          |                   |      |           |    |  |   | 0 |      |
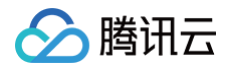

详情查看:通过知识列表的查看操作可以进入知识管理详情页面查看知识详情,内容包括关联问题、问题回复、问题回复截图、问题回复附件、知识标签、是否公布等。

| 😂 腾讯云微搭低代码 |                                         |                                                                                                    |    |        |    |  | 츕 | M 🐻 ~ |
|------------|-----------------------------------------|----------------------------------------------------------------------------------------------------|----|--------|----|--|---|-------|
| ■ 知识管理     | ← 知识管理i                                 | ← 知识管理详情                                                                                                    |    |        |    |  |   |       |
| 同题管理       | <b>知识管理详情</b><br>关联问题<br>问题回复<br>问题回复截图 | 加設         通録           关联问题         什么是微搭组件?           问题回复         微信小程序、小程序的一种、英文名Wechat Mini Program、是一种不需要下载安装即可使用的应用、它实现<br>了应用"触手可及"的梦想、用户扫一扫或搜一下即可打开应用。           问题回复截图 |    |        |    |  |   |       |
|            | 问题回复附件                                  | 文件名                                                                                                    | 大小 | 状态     | 操作 |  |   |       |
|            |                                         | 附件.docx                                                                                                    |    | ✓ 上传成功 | 下载 |  |   |       |
|            | 知识标签                                    | 连接器,应用编辑器<br>是                                                                                                    |    |        |    |  |   |       |
|            |                                         |                                                                                                    |    |        |    |  |   |       |
|            |                                         |                                                                                                    |    |        |    |  |   | ۲     |
| =          |                                         |                                                                                                    |    |        |    |  |   |       |

•编辑/删除:知识库管理员可以对知识库信息进行编辑和删除。

# 美业模板使用说明

# 概述

最近更新时间: 2024-11-14 10:38:12

用于美容、美发、美甲、美体等单店及中小型连锁品牌,通过线上渠道增加获客能力。

### 需求分析

美业模板主要为店铺展示、服务展示、服务预约以及预约管理,因此我们将功能拆分为两部分。

- 小程序端:包括服务展示、店铺展示、服务预约、预约订单查看修改。
- 管理端:包括服务分类、服务、店铺的信息设置,已经服务订单的查看和状态修改。

### 功能规划

需求收集好后,我们通过思维导图来梳理美业所有功能。

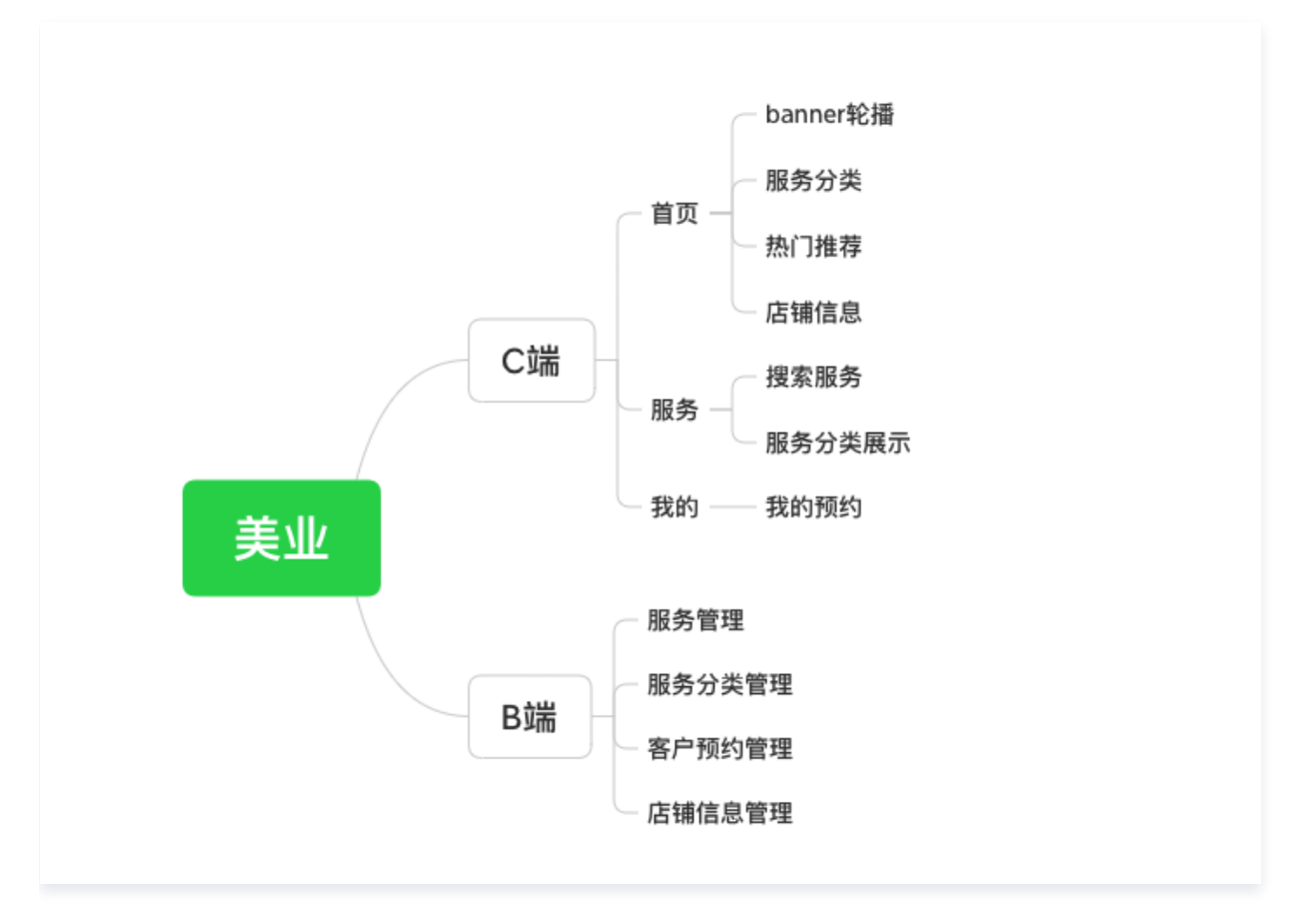

# 数据源设计

#### 服务数据源

| 字段名称 | 字段标识 | 字段类型   | 字段描述     |
|------|------|--------|----------|
| 服务名称 | name | 文本、短文本 | 用于储存服务名称 |

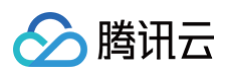

| 服务分类标识 | categoryl<br>d | 关联关系 | 关联服务分类数据源(*-1多个服务对应一个服务分类)   |
|--------|----------------|------|------------------------------|
| 服务图片   | image          | 图片   | 用于储存服务图片                     |
| 售价     | salePrice      | 数字   | 用于储存服务销售价格                   |
| 服务时长   | duration       | 数字   | 用于储存服务时长(单位:时)               |
| 上架状态   | status         | 枚举   | 用于储存服务上架状态(1:编辑中,2:上架,3:下架 ) |
| 服务详情   | detail         | 富文本  | 用于储存服务详情                     |
| 是否推荐   | isHot          | 布尔值  | 用于判断是否在首页展示推荐                |

# 服务分类数据源

| 字段名称    | 字段标识   | 字段类型   | 字段描述                   |
|---------|--------|--------|------------------------|
| 分类名称    | name   | 文本、短文本 | 用于储存分类名称(设为主列字段用于关联服务) |
| 分类 icon | icon   | 图片     | 用于储存分类 icon            |
| 首页展示    | inHome | 布尔值    | 用于判断是否在首页展示            |

# 店铺信息数据源

| 字段名称  | 字段标识                      | 字段类型   | 字段描述                                               |
|-------|---------------------------|--------|----------------------------------------------------|
| 店铺名称  | name                      | 文本、短文本 | 用于储存店铺名称                                           |
| 轮播图   | carousel<br>s             | 数组<图片> | 用于储存首页展示 banner 图                                  |
| 营业时间  | workTim<br>e              | 对象     | 用于储存详细营业时间                                         |
| 开始工作日 | workTim<br>e.startKe<br>y | 枚举     | 用于储存开始工作日(1:周一,2:周二,3:周三,4:周四,<br>5:周五,6:周六,7:周日 ) |
| 结束工作日 | endKey                    | 枚举     | 用于储存结束工作日                                          |
| 开始时间  | workTim<br>e.start        | 日期时间   | 用于储存每日营业开始时间                                       |
| 结束时间  | workTim<br>e.end          | 日期时间   | 用于储存每日营业结束时间                                       |
| 地址信息  | location                  | 对象     | 用于储存店铺地址                                           |
| 地图位置  | location.<br>map          | 地理位置   | 用于储存在地图上坐标信息                                       |

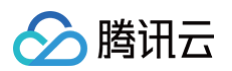

| 地区选择    | location.<br>area    | 地区     | 用于储存店铺地区信息  |
|---------|----------------------|--------|-------------|
| 详细地址    | location.<br>address | 文本、长文本 | 用于储存店铺详细地址  |
| 客服电话    | telphone<br>s        | 文本、短文本 | 用于储存店铺客服电话  |
| 店铺 logo | logo                 | 图片     | 用于储存店铺 logo |

# 客户预约数据源

| 字段名称   | 字段标识          | 字段类型         | 字段描述                                     |
|--------|---------------|--------------|------------------------------------------|
| 服务标识   | serviceId     | 关联关系         | 用于储存预约服务信息(*-1多个客户预约对应一个服务)              |
| 预约电话   | telephon<br>e | 电话 、手机号<br>码 | 用于储存预约电话                                 |
| 预约日期   | date          | 日期时间         | 用于储存预约日期                                 |
| 预约状态   | status        | 枚举           | 用于储存预约状态(1:待服务,2:已完成,3:用户取消,4:超<br>时作废 ) |
| 预约人 ID | wxOpenI<br>d  | 文本、短文本       | 用于储存预约人 openId                           |

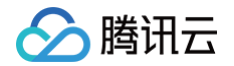

# 管理端配置

最近更新时间: 2024-06-03 16:30:22

本文将介绍如何通过数据模型对服务、服务分类、店铺信息、预约订单进行管理。

# 操作步骤

#### 步骤1: 创建数据源

1. 单击左侧菜单数据源图标 > 单击数据模型列表右侧的 + 号 > 录入数据源名称和标识,单击创建,在这里我们创建四个数据模型服务、服务分类、店铺信息、客户预约。

| <b>\$3</b> E | 数据源 数据模型 | APIs     |                            |                      |           |          |        |
|--------------|----------|----------|----------------------------|----------------------|-----------|----------|--------|
| □            | 数据模型列表   | +        | 部门 (sys_department) 管理数据 🖸 |                      |           |          |        |
| •            | 全部       | 当前应用     | 模型配置 视图配置 关联应用             | 基本信息                 |           |          |        |
| 0            |          | Q        |                            |                      |           |          |        |
| 20           |          | 已友布      | 權型字段 🧷 编辑                  |                      |           |          |        |
| $\odot$      |          | 已发布      |                            |                      |           |          |        |
|              |          | 已发布      | 字段名称                       | 字段标识                 | 数据类型      | 是否必填     | 是否唯一 ① |
|              |          | 已发布      | 数据标识                       | id                   | ☆木   単行文木 | 否        |        |
|              |          | 已发布      | 创建时间                       | createdAt            | 日期时间      |          | ~      |
|              |          | 已发布      | 再新时间                       | updatadAt            | 口期时间      | ц<br>Т   |        |
|              |          | 已发布      |                            | updatedAt            |           | <u> </u> | -      |
|              |          | 已发布      | 所有人                        | owner                | 文本 单行文本   | 否        | 否      |
|              |          | 已发布      | 创建人                        | createBy             | 文本   单行文本 | 否        | 否      |
|              |          | 已发布      | 修改人                        | updateBy             | 文本   单行文本 | 否        | 否      |
|              |          | 已发布      | 部门编码                       | departmentCode       | 文本   单行文本 | 是        | 是      |
|              |          | 已发布      | 部门名称 主列字段                  | departmentName       | 文本   单行文本 | 是        | 否      |
|              |          | 已发布      | 节点深度                       | depth                | 数字        | 否        | 否      |
|              |          | 已发布      | 上级部门                       | departmentParentCode | 文本   单行文本 | 否        | 否      |
|              |          | Color II | 部门负责人                      | departmentOwnerList  | 数组        | 否        | 否      |
|              |          | 口份大      | 收起系统字段▲                    |                      |           |          |        |
|              |          | 口及仰      |                            |                      |           |          |        |
|              |          | 已发布      |                            |                      |           |          |        |
|              |          | 已发布      | 模型方法                       |                      |           |          |        |

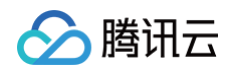

2. 进入创建后的数据模型单击编辑,选择自己需要编辑的字段,单击编辑本字段按钮,录入字段信息后确定即可。

| 2-服务 (myfw_y3a80pp)<br>2置 视图配置 事( | 管理数据 [2]   | 基本信息      |      |       | 1号入 2 |
|-----------------------------------|------------|-----------|------|-------|-------|
| 模型字段 ①                            |            |           |      |       |       |
| 字段名称                              | 字段标识       | 数据类型      | 是否必填 | 是否唯一① | 操作    |
| 服务详情                              | detail     | 富文本       | 否    | 否     | 0 🛚   |
| 是否推荐 ①                            | isHot      | 布尔值       | 否    | 否     | õ 🛽   |
| 上架状态                              | status     | 枚举        | 否    | 否     | 0 🛽   |
| 服务时长(小时) (i)                      | duration   | 数字        | 是    | 否     | 0 😣   |
| 售价                                | salePrice  | 数字        | 是    | 否     | 0 😣   |
| 服务图片                              | image      | 图片        | 是    | 否     | 0 😣   |
| 服务分类id                            | categoryld | 关联关系      | 是    | 否     | 0 😣   |
| 服务名称                              | name       | 文本   单行文本 | 是    | 否     | 0 😣   |
| 展开系统字段 🔻                          |            |           |      |       |       |
| + 添加字段                            |            |           |      |       |       |

按照**概述**中数据源设计,依次完成数据源创建和字段的添加。

○ 服务:

| <b>美业-服务</b> (myfw_y3a80pp) 管理数: | 据口          |           |      | 之导入  ▲导出 |
|----------------------------------|-------------|-----------|------|----------|
| 模型配置 视图配置 事件处理                   | 关联应用   基本信息 |           |      |          |
|                                  |             |           |      |          |
| 模型字段 🖉 编辑                        |             |           |      |          |
| 字段名称                             | 字段标识        | 数据类型      | 是否必填 | 是否唯一 ①   |
| 服务详情                             | detail      | 富文本       | 否    | 否        |
| 是否推荐 ①                           | isHot       | 布尔值       | 否    | 否        |
| 上架状态                             | status      | 枚举        | 否    | 否        |
| 服务时长(小时) (j)                     | duration    | 数字        | 是    | 否        |
| 售价                               | salePrice   | 数字        | 是    | 否        |
| 服务图片                             | image       | 图片        | 是    | 否        |
| 服务分类id                           | categoryld  | 关联关系      | 是    | 否        |
| 服务名称                             | name        | 文本   单行文本 | 是    | 否        |
| 展开系统字段▼                          |             |           |      |          |
|                                  |             |           |      |          |

○ 服务分类:

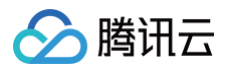

| 美业-  | 服务分类(myfwfl_f | fltk1sm) | 管理数据 🆸 |      |           |      |        | 1.100 € 1.100 € 1.1000 € 1.1000 € 1.1000 € 1.1000 € 1.1000 € 1.1000 € 1.1000 € 1.1000 € 1.1000 € 1.1000€ 1.1000€ 1.1000€ 1.1000€ 1.1000€ 1.10 |
|------|---------------|----------|--------|------|-----------|------|--------|----------------------------------------------------------------------------------------------------|
| 模型配計 | 重 视图配置<br>一   | 事件处理     | 关联应用   | 基本信息 |           |      |        |                                                                                                    |
| 模    | 型字段 🖉 编辑      |          |        |      |           |      |        |                                                                                                    |
|      | 字段名称          |          | 字段标识   |      | 数据类型      | 是否必填 | 是否唯一 ① |                                                                                                    |
|      | 分类名称 主列字段     |          | name   |      | 文本   单行文本 | 是    | 否      |                                                                                                    |
|      | 分类icon        |          | icon   |      | 图片        | 是    | 否      |                                                                                                    |
|      | 首页展示          |          | inHome |      | 布尔值       | 是    | 否      |                                                                                                    |
|      | 展开系统字段 🔻      |          |        |      |           |      |        |                                                                                                    |
|      |               |          |        |      |           |      |        |                                                                                                    |
| 422  | ≖1≁2+         |          |        |      |           |      |        |                                                                                                    |

#### ○ 店铺信息:

| 美业-店铺信息 (mydpxx_q0n68fr) 管理数据 C |           |             |           |      |        |  |  |
|---------------------------------|-----------|-------------|-----------|------|--------|--|--|
| 模型配置                            | 视图配置 事件处理 | 关联应用   基本信息 |           |      |        |  |  |
|                                 |           |             |           |      |        |  |  |
| 模型字                             | 字段 🖉 编辑   |             |           |      |        |  |  |
| 字                               | 段名称       | 字段标识        | 数据类型      | 是否必填 | 是否唯一 ① |  |  |
| 轮挂                              | 播图        | carousels   | 数组        | 是    | 否      |  |  |
| *                               | 营业时间      | workTime    | 对象        | 是    | 否      |  |  |
|                                 | 结束工作日     | endKey      | 枚举        | 是    | 否      |  |  |
|                                 | 开始工作日     | startKey    | 枚举        | 是    | 否      |  |  |
|                                 | 开始时间      | start       | 日期时间 时间   | 是    | 否      |  |  |
|                                 | 结束时间      | end         | 日期时间 时间   | 是    | 否      |  |  |
| • :                             | 地址信息      | location    | 对象        | 是    | 否      |  |  |
|                                 | 地图位置      | map         | 地理位置      | 是    | 否      |  |  |
|                                 | 地区选择      | area        | 地区        | 是    | 否      |  |  |
|                                 | 详细地址      | address     | 文本   多行文本 | 否    | 否      |  |  |
| 客周                              | 服电话       | telphones   | 文本   单行文本 | 是    | 否      |  |  |
| 店                               | 铺logo     | logo        | 图片        | 是    | 否      |  |  |
| 店                               | 铺名称       | name        | 文本 単行文本   | 是    | 否      |  |  |
| 展                               | 开系统字段 ▼   |             |           |      |        |  |  |

#### ○ 客户预约:

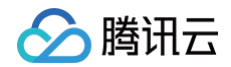

| 美业  | -客户预约(mykhy | yy_dy5hr1x) | 管理数据 🖸    |      |           |      |        | <b>1</b> . ● ● ● ● ● ● ● ● ● ● ● ● ● ● ● ● ● ● ● |
|-----|-------------|-------------|-----------|------|-----------|------|--------|--------------------------------------------------|
| 模型配 | 置 视图配置      | 事件处理        | 关联应用      | 基本信息 |           |      |        |                                                  |
|     |             |             |           |      |           |      |        |                                                  |
| 栯   | 莫型字段 🧷 编辑   |             |           |      |           |      |        |                                                  |
|     | 字段名称        |             | 字段标识      |      | 数据类型      | 是否必填 | 是否唯一 🛈 |                                                  |
|     | 服务id        |             | serviceld |      | 关联关系      | 是    | 否      |                                                  |
|     | 预约电话        |             | telephone |      | 电话   手机号码 | 是    | 否      |                                                  |
|     | 预约日期        |             | date      |      | 日期时间      | 是    | 否      |                                                  |
|     | 状态          |             | status    |      | 枚举        | 是    | 否      |                                                  |
|     | 预约人id       |             | wxOpenId  |      | 文本   单行文本 | 是    | 否      |                                                  |
|     | 展开系统字段▼     |             |           |      |           |      |        |                                                  |
|     |             |             |           |      |           |      |        |                                                  |

# 步骤2: 创建数据模型应用

1. 单击创建应用 > 从空白创建。

| 📃 🛛 💩 腾讯云        | 介 控制台        | 】 搜索资源、产品、API、文档 | 快捷键/ 集团账号 备案 | 工具 客服支持 试用 费用 🖉         |              |
|------------------|--------------|------------------|--------------|-------------------------|--------------|
| 微搭低代码            |              |                  | 首名           | 调客服 🖾 体验调研 🕟 微塔交流群 🕠 定制 | リ开发 🔄 帮助中心 > |
|                  | 新建应用         |                  |              |                         | ⑦如何选择应用类型?   |
| (天速开始)<br>⊙ 创建应用 | (→) 从空白创建    | ↔ 从 Excel 创建     |              | + 从数据库创建                |              |
| 学习中心<br>应用开发     | 基于空白画布从零开始搭建 | 基于Excel数据自动生成应用  | x 🕈          | 基于MySQL自动生成后台管理系统       |              |
| ◇ 应用             |              |                  |              |                         |              |
| □ 模板 □ 数据源 ^     | 从榠板廾始        |                  |              |                         |              |

2. 在应用中新建页面,选择表格与表单页模板,数据模型选择**美业-店铺信息**。

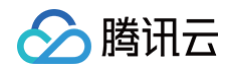

| <b>\$3</b> : | 🗐 🗟 页面: 首页 🗸 💽                            | □                                         |                                                                                    | ▶                                                                                                    |
|--------------|-------------------------------------------|-------------------------------------------|------------------------------------------------------------------------------------|----------------------------------------------------------------------------------------------------|
|              | 大纲树 状态数据                                  |                                           | 添加                                                                                 | 0 配置                                                                                                    |
| 8            | ♪ ① 页面:首页 ② Q. → 囲 网络布局                   | <b></b>                                   |                                                                                    | 组件 区块 自定义                                                                                                    |
| ₽<br>20      |                                           | <b>新建页面</b><br>全部 空白页 数据管理 门户官网 移动电商 流程中心 | × •                                                                                | ▲ 提索管方组件 ▲ 品<br>《常用                                                                                                    |
| 0            |                                           |                                           | 表格与表单页<br>选择数据模型、自动生成数据增制改造的<br>表格、表单页面 * 数据模型 类型-石铺信息 (myclpxx, q0n68fr) ② 页面布局 ① | 文本         普通容易         四片         按钮           671         文本         普通容易         四片         按钮           671         文本         普通容易         単行输入         网络布局           671         山山               671         山山                671         山山 |
|              | 代码区 Q +<br>▼ 当前页面<br>ତ; queryLatest5Users | 表格与表单页 💿                                  | 无 · · · · · · · · · · · · · · · · · · ·                                            | ■<br>■<br>■<br>■<br>■<br>■<br>■<br>■<br>■<br>■<br>■<br>■<br>■<br>■                                                                                                    |
|              | → 全局                                      |                                           | 普通                                                                                 |                                                                                                    |
|              |                                           |                                           | STIE                                                                               |                                                                                                    |
| 0            |                                           |                                           |                                                                                    |                                                                                                    |

 后台用于业务人员使用,这里开发人员可以根据业务诉求,选择相应展示的字段,对页面内容进行相应调整。因为我们的模板功能 相对聚焦,完成导航菜单配置、发布数据源等相关操作,即可选择发布体验版进行测试。

| <b>\$3</b> : | □ □ 页面:美业-店铺、        | ~ C;   D | Ø 💶 O …     | 自定义应用_0603 🛛 🖓 |              |                       | ▶ 🗸 发布                                     |           |
|--------------|----------------------|----------|-------------|----------------|--------------|-----------------------|--------------------------------------------|-----------|
|              | 大纲树 状态数据             |          |             | ≪ 保存成功         |              | 发布当前应用                | ×                                          |           |
| 8            | - 🗋 页面:美业-店铺信息列表 🛛 🛈 | 9 Q      | 美业-店铺信息列表   | 业-店铺信息列表       |              |                       | (长期免费,按月续期),每次发布应用4 义<br>季重次发布才能访问 可多次发布 你 | ×         |
| ዱ            | ▶ 🗖 布局组件             |          | 新建 删除 导出 导入 |                |              | 也可以升级为 付费套餐折扣优惠。      | 无应用活跃时间限制。添加客服可获得                          | <u>00</u> |
| <u>~</u>     |                      |          | 店铺名称 店铺logo | 客服电话 轮播图       | 结束工作日    开   | ✓ 发布到 Web 端 (H5 / PC) | 3.0                                        | utton     |
| 0            |                      |          | 微美世纪旗舰店 👜   | 010-88888889   | 周五    周      | 发布到小程序                | 安                                          | 安钮        |
|              |                      |          |             |                |              | 发布方式 🛈 💦 正式版          | ● 体验版                                      |           |
|              |                      |          |             |                |              |                       | 取消 确认                                      | 師局        |
|              |                      |          |             |                |              |                       | ■ ● ● ● ● ● ● ● ● ● ● ● ● ● ● ● ● ● ● ●    |           |
|              |                      |          |             |                |              |                       | ▼ 🍧 数据容器                                   |           |
|              | 代码区                  | Q +      | ++ + &      |                | 10~冬/页 1/( 1 | (1页 ) )               |                                            |           |
|              | ▼ 当前页面               |          | ☆ I 宗       |                |              | Г ЛТД Л               | 数据列表 数据详情 表单容器 数据                          |           |
|              | 暂无数据查询,点击新建<br>▶ 全局  |          |             |                |              |                       | ▼ ■ 布局                                     |           |
|              |                      |          |             |                |              |                       |                                            |           |
|              |                      |          |             |                |              |                       |                                            | 1010      |
|              |                      |          |             |                |              |                       | 布局组件 滚动容器 弹窗                               |           |
|              |                      |          |             |                |              |                       | ▼ ■ 导航                                     |           |
|              |                      |          |             |                |              |                       |                                            | ВC        |
|              |                      |          |             |                |              |                       | Tab栏 菜单导航 宫格导航 顶部设                         | 选项卡       |

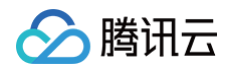

#### 4. 选择相应的数据模型,单击选择管理数据,前往管理后台。

| 微搭低代码                     | 数据模型 ①                     | 😂 页面数学 📋 咨询客器 🖾 体验调研 🕑 微格交流群 🔒 定制开发 🖾 帮助中                                         |
|---------------------------|----------------------------|-----------------------------------------------------------------------------------|
| <b>== =</b> 页             | 美业取消                       | 数据模型 / 员工考核申请 导入 导社                                                               |
| 11 二                      | ▶ 公司绩效考核                   | <b>数据表</b> 模型配置 权限设置 视图配置 事件处理 关联应用 基本信息                                          |
| () 创建应用                   | ● 美业-客户预约(mykhyy_dy5hr1x)  |                                                                                   |
|                           | 目 美业-服务(myfw_y3a80pp)      | + 添加一行 + 添加一列 + 批量导入/导出 @ 列管理 ♀ 筛选 11 排序 <u>◎</u> 删除数据 ○ 刷新 共0条 体验数据 >            |
| □ 学习中心                    | 目 美业-店铺信息(mydpxx_q0        |                                                                                   |
| 应用开发                      | 目 美业-服务分类(myfwfl_fltk1sm 🗸 | 2 338min 1 34min/μ/ 2 330min 1 1 1 μ-σμμ 1 1 μ-σμμ 1 2000 Π Γ 1 038min// 1 600029 |
| ◇ 应用                      |                            | 管理数据                                                                              |
| □□ 模板                     | 企                          | 移动到分组 >                                                                           |
| 🗈 数据源 🛛 🗠                 | Û                          | 删除                                                                                |
| <ul> <li>数据模型</li> </ul>  |                            |                                                                                   |
| • 通用选项集                   |                            |                                                                                   |
| • APIs                    |                            |                                                                                   |
| <ul> <li>数据连接器</li> </ul> |                            |                                                                                   |
| 🗗 工作流                     |                            |                                                                                   |
| 管理中心                      |                            |                                                                                   |
|                           |                            |                                                                                   |

5. 为方便测试可以在管理后台先录入一些测试数据。

| 🛟 WeDa 数据管理后 | 后台 体验数据 >                 |                        | 我的应用 我的数据源          |                                                  | · · · · · · · · · · · · · · · · · · · | 8 administrator |
|--------------|---------------------------|------------------------|---------------------|--------------------------------------------------|---------------------------------------|-----------------|
| 我的数          | 数据源 / 美业-店铺信息 / <b>列表</b> |                        |                     |                                                  |                                       |                 |
| 120          |                           | 1~ 安阳由迁                |                     | ₩.T                                              |                                       |                 |
|              | :明白初 E                    |                        | EEE 497421FD<br>请选择 | <del>ल</del> ा •                                 | 重置 查询 ~                               |                 |
|              |                           |                        |                     |                                                  |                                       |                 |
|              | 新建制除・导出・导入                | 常用古法 经进历               |                     |                                                  | 1 2                                   |                 |
|              | 微美世纪旗舰店                   | 各版电话 轮缩图 010-888888889 | 周五                  | ガロ上TFロ     地図1200     海淀区西北旺勝     周ー     辺北支白974 | 北区远 採TF<br>北京市 查看 编辑 删除               |                 |
|              |                           |                        |                     |                                                  |                                       |                 |
|              |                           |                        |                     |                                                  |                                       |                 |
|              |                           |                        |                     |                                                  |                                       |                 |
|              |                           |                        |                     | 10 × 2 × 1                                       |                                       |                 |
|              | 开 1 杀                     |                        |                     | 10~奈/页 К                                         | < 1 /1页 > ×                           |                 |

### 步骤3:分配访问权限

如果使用者为运营人员,可以创建用户进行权限管理,创建方法参见 用户权限 进行操作配置。

# 🔗 腾讯云

# 学生请假系统 学生请假系统使用说明

最近更新时间: 2023-09-20 10:37:04

目前学生(或学生家长)向教师请假的途径都是通过通讯工具告知以及线下提交纸质单据的方式进行,教师审批、管理请假单的效率 成本相对比较高,基于这样的场景学生请假系统提供移动端的请假申请和 PC 端的请假审批功能。

#### 模板使用说明

安装模板后,会在控制台的应用列表中出现"学生请假−管理端"、"学生请假−移动端"两个应用,对这两个应用分别进行发布。 在用户权限模块创建教师用户,并设置对应管理的班级。学生或学生家长登录移动端完成个人信息,然后提交请假申请,相应管理该 班级的老师登录系统后可以在流程中心看到请假申请及进行审批操作。

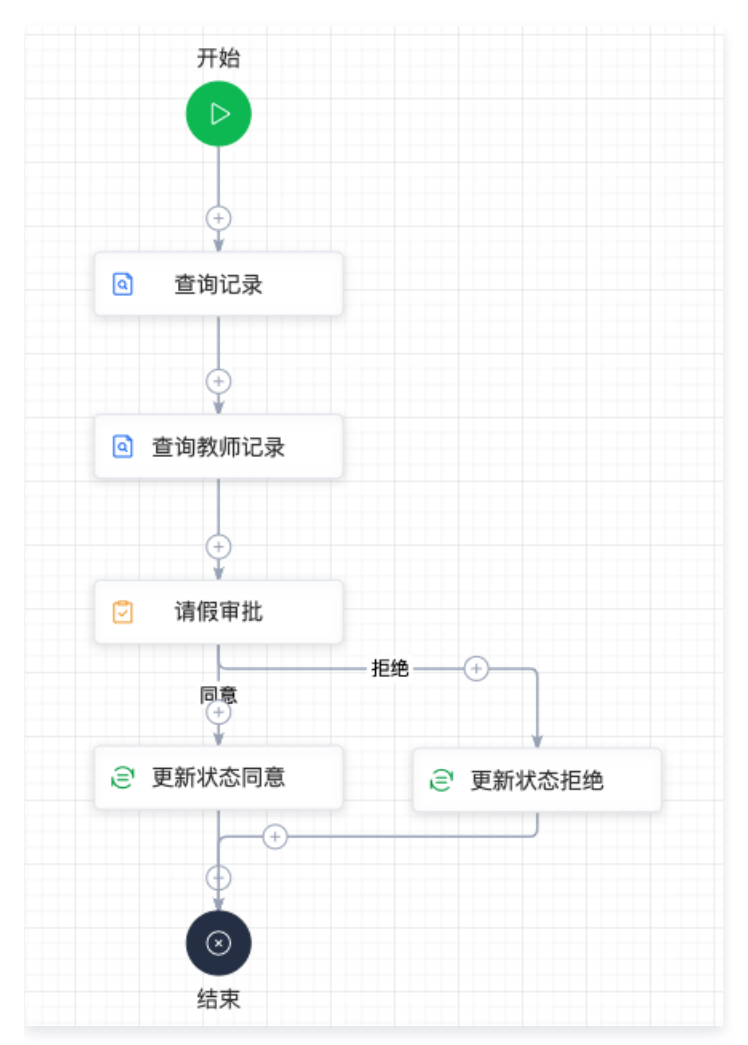

#### 学生请假系统移动端

完善个人信息

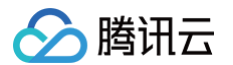

学生或学生家长首次登录学生请假系统移动端后,需要先完善个人信息。

| III iPhone XR | 4G 02:22      | 100% |
|---------------|---------------|------|
|               | 首次登录,请先完善个人信息 | U.   |
| 姓名*           | 请输入           |      |
| 性别 *          | 请选择           |      |
| 出生日期 *        | 请选择           | ,    |
| 班级 *          | 请选择           |      |
| 联系方式*         | 请输入手机号        |      |
|               | 提交            |      |
|               |               |      |
|               |               |      |
|               |               |      |
|               |               |      |
|               |               |      |
|               |               |      |
|               |               |      |
|               |               |      |
|               |               |      |
|               |               |      |

### 编辑个人信息

学生个人信息发生变化时,例如班级、联系方式发生变化时,可以通过**我的**切换到个人信息页面,然后选择<mark>编辑</mark>进入个人信息页面, 完成个人信息修改。

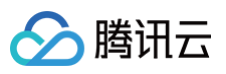

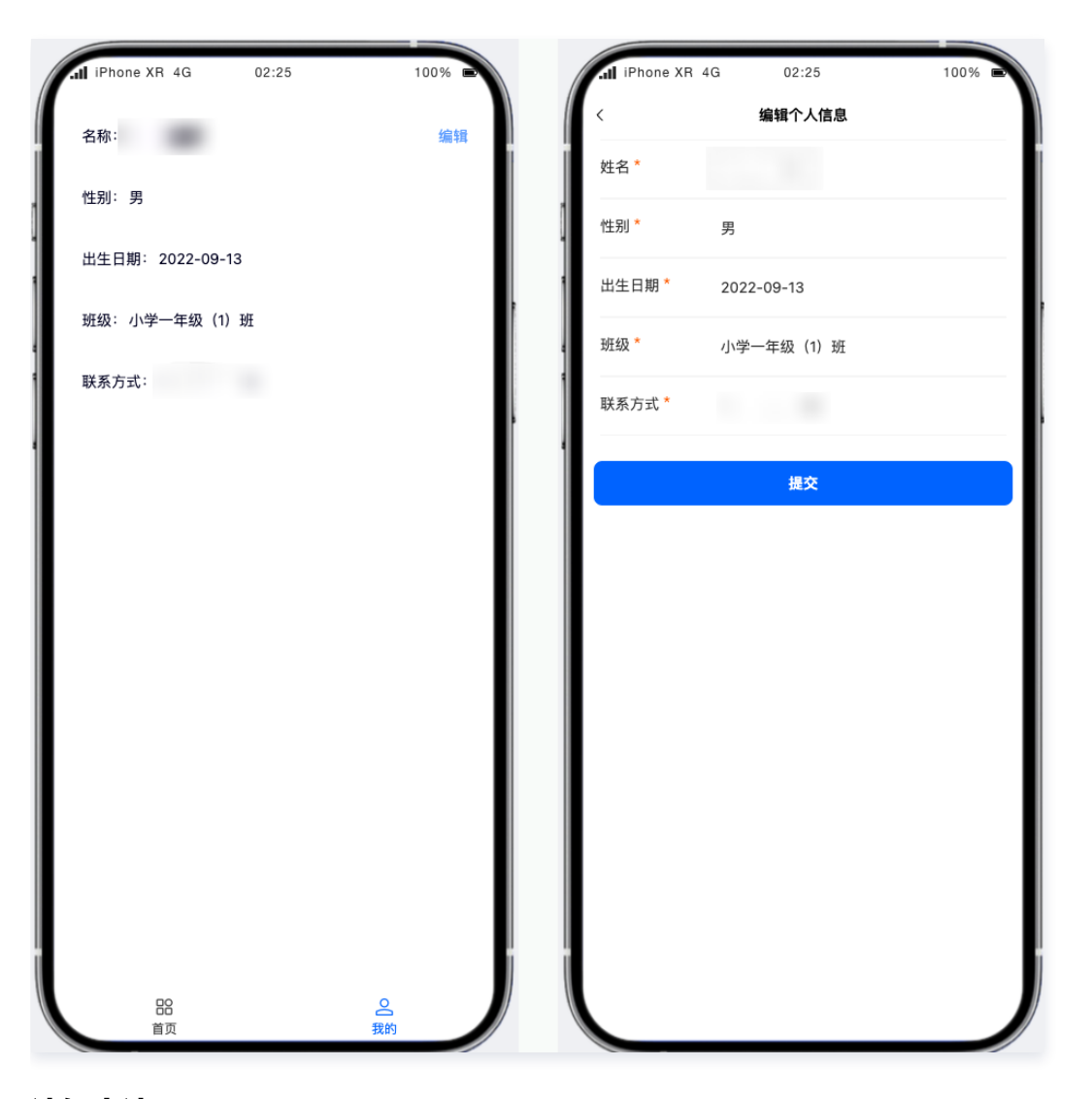

请假申请

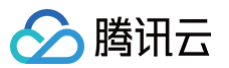

学生或学生家长要向教师请假时可以在首页选择**请假申请**菜单进入到请假申请页面。

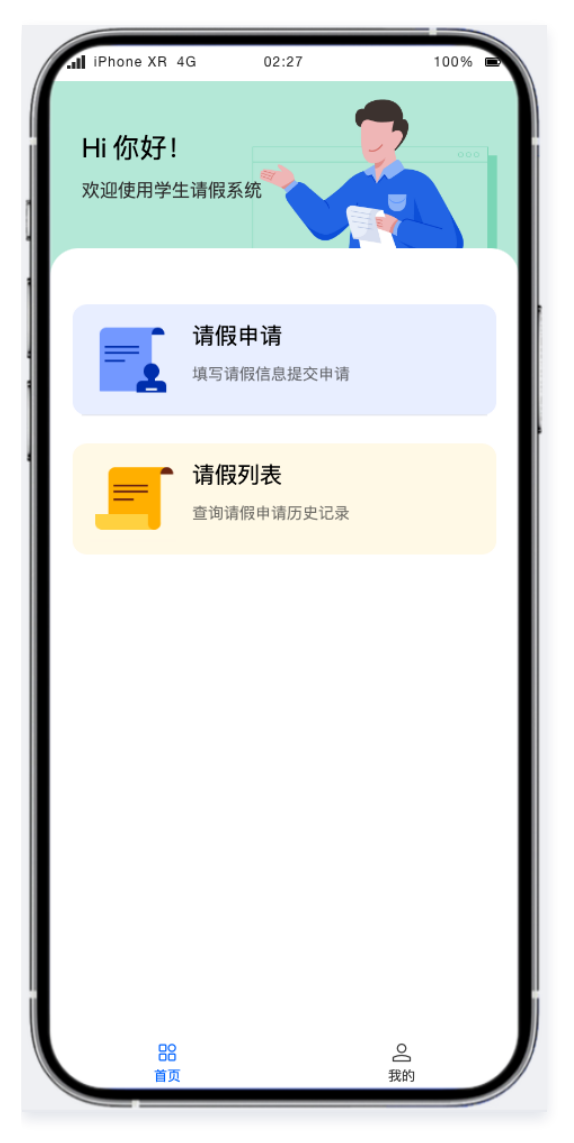

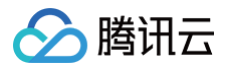

请假申请信息包括请假类型(事假/病假)、开始时间、结束时间、请假时长(系统自动计算)、备注、备注图片等。

| iPhone XR        | 4G 02:27 | 100% 🖻 |
|------------------|----------|--------|
| <                | 请假申请     |        |
| 请假类型             | 请选择      |        |
| 开始时间             | 请选择      |        |
| 结束时间             | 请选择      |        |
| 请假时长             | 自动计算     |        |
| 备注               | 请输入      |        |
|                  |          |        |
|                  |          | 0/200  |
| <b>图片</b><br>0/3 | +        |        |
|                  |          |        |
|                  | 提交       |        |
|                  |          |        |
|                  |          |        |
|                  |          |        |
|                  |          |        |
|                  |          |        |

请假列表

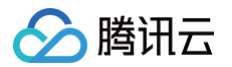

学生或学生家长可以在首页选择**请假列表**菜单进入到请假列表页面,查看请假审批进度和历史请假记录。

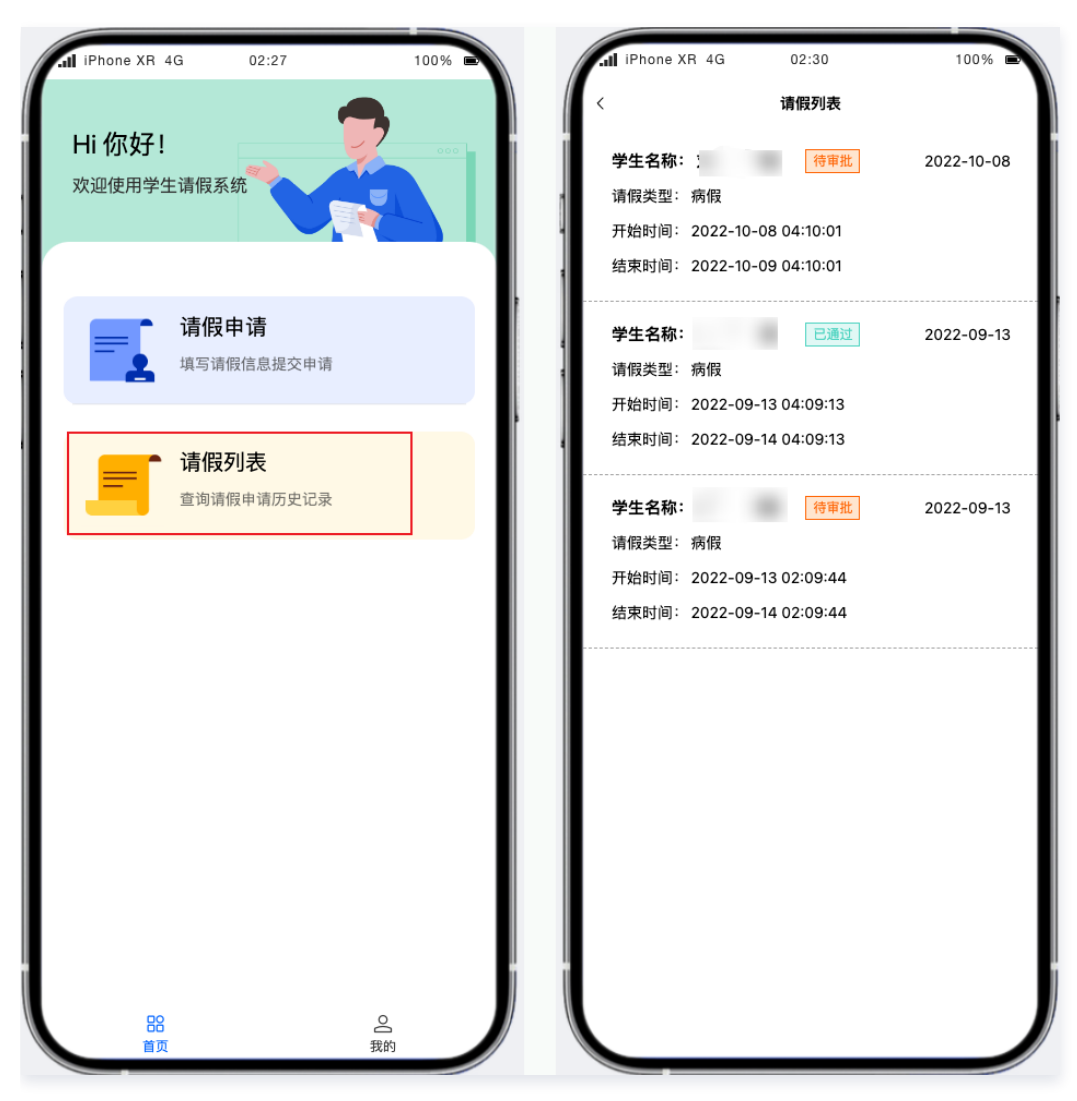

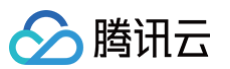

在请假列表中选择某行请假数据可以跳转到**请假详情**页面。

| IPhone XR 4G (                                                                                                    | 02:30                                                                                                    | 100% 🔳 |
|----------------------------------------------------------------------------------------------------|----------------------------------------------------------------------------------------------------|--------|
| 请                                                                                                    | 假详情                                                                                                    |        |
| 学生姓名:                                                                                                    |                                                                                                    |        |
| 创建日期: 2022-09-13                                                                                                    |                                                                                                    |        |
| 请假类型:病假                                                                                                    |                                                                                                    |        |
| 开始时间: 2022-09-13 0-                                                                                                    | 4:09:13                                                                                                    |        |
| 结束时间: 2022-09-14 0-                                                                                                    | 4:09:13                                                                                                    |        |
| 请假时长: 1.00天                                                                                                    |                                                                                                    |        |
|                                                                                                    |                                                                                                    |        |
| 联系方式:                                                                                                    |                                                                                                    |        |
| 联系方式:<br>备注: 病假                                                                                                    |                                                                                                    |        |
| 联系方式:<br>备注:病假<br>MMML State State Stat | 0.06 EXERTIS/PERSIS           1.06 S         0.06 S           1.06 S         0.06 S                                                                                                    | -      |
|                                                                                                    | Apple designs and apple and apple                        |        |
| <section-header></section-header>                                                                                                    | ALCOMONDATION OF ALL AND ALL AND ALL A |        |

# 学生请假系统管理端

请假审批

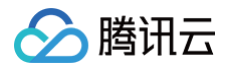

#### 教师登录学生请假系统管理端后,可以在**流程中心**看到请假申请,并进行审批操作。

| 学生请假-管理端 | 审批流程 |                                              |                                                             |         |
|----------|------|----------------------------------------------|-------------------------------------------------------------|---------|
| 目 请假列表   |      | 学生社名                                         |                                                             | _       |
|          |      | FIXU                                         | λ) ή                                                        | •       |
|          |      | 请假类型                                         | 病發                                                          | Ψ       |
|          |      | 开始时间                                         | 2022-09-13 16:55:13                                         | Ë       |
|          |      | 结束时间                                         | 2022-09-14 16:55:13                                         | Ë       |
|          |      | 请假时长                                         |                                                             |         |
|          |      | 备注                                           | 病程                                                          |         |
|          |      | 备注图片                                         |                                                             | 2 / 140 |
|          |      | 流程详情 流科                                      | 翻示                                                          |         |
|          |      | 基本信息                                         |                                                             |         |
|          |      | 发起人:                                         | 发起时间:2022-09-13 17:03:36 结束时间:2022-09-13 17:05:31 流程状态:审批通过 |         |
|          |      | 流程记录                                         |                                                             |         |
|          |      | <ul> <li>请假审批</li> <li>2022-09-13</li> </ul> | 审批人:w 审批通过<br>17:05:32                                      |         |

### 请假列表

#### 教师可以在请假列表菜单中查看学生的请假记录。

| 学生请假-管理端 | 请假列表 |            |           |        |        |        |              |        |     |
|----------|------|------------|-----------|--------|--------|--------|--------------|--------|-----|
| 圖 请假列表   |      |            |           |        |        | 援索     |              |        | Q Q |
|          |      | 创建时间 ◇     | 班级 ◇      | 学生姓名 ◇ | 请假类型 💲 | 请假时长 🛇 | 审批状态 ◇       | 操作     |     |
|          |      | 2022-09-13 | 小学一年级(1)班 |        | 病假     | 1.00天  | 待审批          | 宣看     |     |
|          |      | 2022-09-13 | 小学一年级(1)班 |        | 病假     | 1.00天  | 待审批          | 查看     |     |
|          |      | 2022-09-13 | 小学一年级(1)班 |        | 病假     | 1.00天  | 已通过          | 查看     |     |
|          |      | 2022-10-08 | 小学一年级(1)班 |        | 病假     | 1.00天  | 待审批          | 查看     |     |
|          |      | 2022-10-10 | 小学一年级(1)班 |        | 病假     |        | 待审批          | 查看     |     |
|          |      | 2022-10-11 | 小学一年级(1)班 |        | -      |        | 待审批          | 查看     |     |
|          |      | 2022-10-11 | 小学一年级(1)班 |        | 事假     |        | 待审批          | 查看     |     |
|          |      | 2022-10-11 | 小学二年级(2)班 |        | 病假     | 1.00天  | 待审批          | 宣看     |     |
|          |      | 2022-10-12 | 小学一年级(1)班 |        | 病假     | 7.00天  | 待审批          | 查看     |     |
|          |      | 2022-10-12 | 小学一年级(1)班 |        | 病假     |        | 待审批          | 宣看     |     |
|          |      | 共 13 条     |           |        |        |        | 10 ∽ 条/页 К ∢ | 1 / 2页 | K 4 |

选择查看操作可以看到请假申请的详情。

🔗 腾讯云

| 学生请假-管理端 | ← 请假详情 |                  |                                                                                                    |                  |     |
|----------|--------|------------------|----------------------------------------------------------------------------------------------------|------------------|-----|
| 目 请假列表   |        | 请假详情             |                                                                                                    |                  | 已通过 |
|          |        | 请假类型: 病假         | 班级: 小学一年级 (1) 班                                                                                                    | 学生姓名:            |     |
|          |        | 创建时间: 2022-09-13 | 开始时间: 2022-09-13                                                                                                    | 结束时间: 2022-09-14 |     |
|          |        | 请假时长:            |                                                                                                    | 联系方式:            |     |
|          |        | 备注:病假            |                                                                                                    |                  |     |
|          |        |                  | PARE         The PARE         The PARE <t< td=""><td></td><td></td></t<> |                  |     |

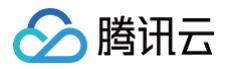

# 企业品牌官网

# 概述

最近更新时间: 2024-09-30 14:33:41

本文将以产品介绍企业品牌官网为例,介绍如何使用微搭企业品牌官网与企业管理后台的搭建。

# 应用介绍

企业品牌官网包含两个应用:

- 企业品牌官网: 面向客户,介绍企业信息以及相关产品,提供预约试用能力(自定义应用,支持 H5 和小程序)。
- 企业品牌官网后台管理:面向企业运营人员,维护企业动态信息(模型应用)。

# 需求分析

产品介绍官网主要满足企业做宣传和介绍使用,因此我们功能分为四部分。

- 首页: 主要包含企业的宣传图片、产品功能的展示和产品预约的表单提交。
- 产品: 以卡片的方式展示企业展品信息。
- 案例: 以列表的方式展示企业案例,具体内容以文章的方式展示。
- 联系我们:介绍企业说明以及联系方式等信息。

### 功能规划

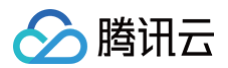

#### 以下展示企业品牌官网应用所有功能:

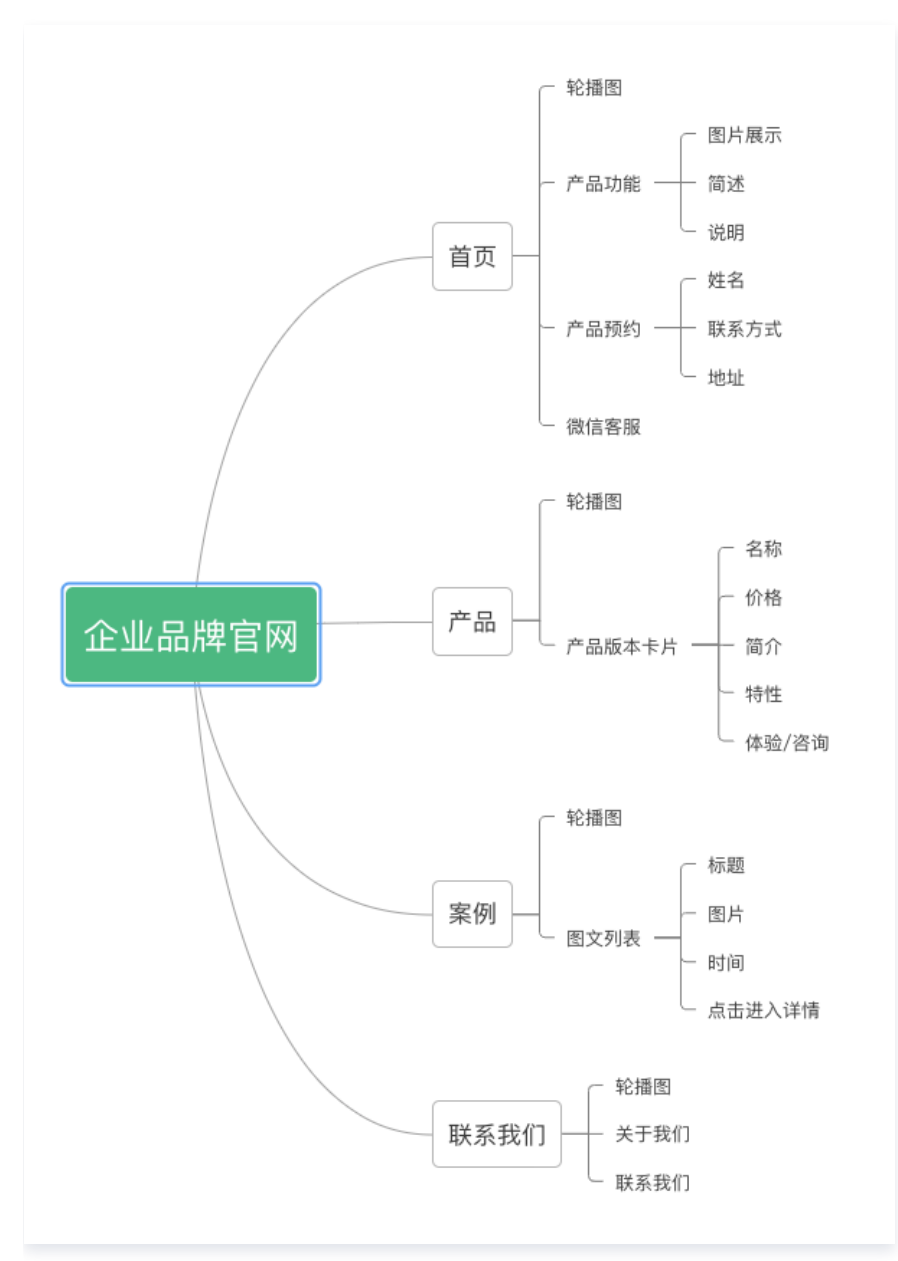

#### 按照功能规划我们具体拆分为以下一些功能页面:

| 页面名称   | 功能描述                                 |
|--------|--------------------------------------|
| 首页     | 包括轮播图、产品功能介绍、产品预约、对接微信客服             |
| 产品     | 展示轮播图、以卡片的方式展示不同版本产品的特点,单击按钮进入相关链接页面 |
| Web 页面 | 小程序上使用 webView 组件展示单击产品按钮后的转跳的网页     |
| 案例     | 展示轮播图、以图文列表的方式展示案例,单击案例进入案例详情        |
| 案例详情   | 以图文混排的方式展示案例具体信息                     |
| 联系我们   | 展示轮播图、企业介绍、企业联系方式等信息                 |

# 数据源设计

一般网站上的信息都需要运营人员进行维护,我们将站点上经常变化的部分提炼到数据源中,方便运营人员日常对数据的查阅、修 改。

#### 产品功能模型

| 字段名称 | 字段标识  | 字段类型   | 字段描述    |
|------|-------|--------|---------|
| 标题   | title | 文本     | 功能点标题   |
| 说明   | infos | 数组(文本) | 功能点具体说明 |
| 图示   | pic   | 图片     | 功能展示图片  |

#### 产品版本模型

| 字段名称  | 字段标识         | 字段类型   | 字段描述         |
|-------|--------------|--------|--------------|
| 版本名称  | name         | 文本     | 版本名          |
| 简介    | brief        | 文本     | 版本简介         |
| 说明    | info         | 文本     | 版本说明         |
| 是否免费  | isFree       | 布尔值    | 此版本产品是否免费    |
| 是否定制化 | isCustomized | 布尔值    | 此版本产品是否支持定制化 |
| 特性    | features     | 数组(文本) | 此版本有何特性      |
| 图标    | icon         | 图片     | 此版本图标        |
| 价格    | price        | 数字     | 版本价格         |
| 单位    | unit         | 文本     | 价格单位         |
| 详情链接  | url          | 网址     | 详情介绍链接       |

#### 案例模型

| 字段名称 | 字段标识    | 字段类型 | 字段描述         |
|------|---------|------|--------------|
| 标题   | title   | 文本   | 案例标题         |
| 内容   | content | 富文本  | 案例富文本内容      |
| 缩略图  | img     | 图片   | 缩略图,显示在案例列表中 |

#### 体验预约模型

| 字段名称 | 字段标识  | 字段类型 | 字段描述  |
|------|-------|------|-------|
| 姓名   | name  | 文本   | 预约者姓名 |
| 联系方式 | phone | 文本   | 预约者电话 |

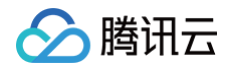

| 地址 | address | 文本 | 预约者地址 |
|----|---------|----|-------|
|    |         |    |       |

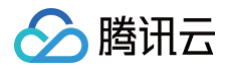

# 企业官网

最近更新时间: 2023-04-17 15:57:44

本文将以介绍企业官网为例,介绍如何使用微搭搭建企业官网小程序与企业官网管理后台的搭建。

# 需求分析

企业官网主要为展示公司信息、动态以及关于公司的介绍信息的展示和设置,我们将功能拆分成两部分。

- 小程序端:包括首页展示、解决方案展示、公司信息展示。
- 管理端:企业信息管理、解决方案管理。

# 功能规划

需求收集好后,我们通过思维导图来梳理企业官网所有功能。

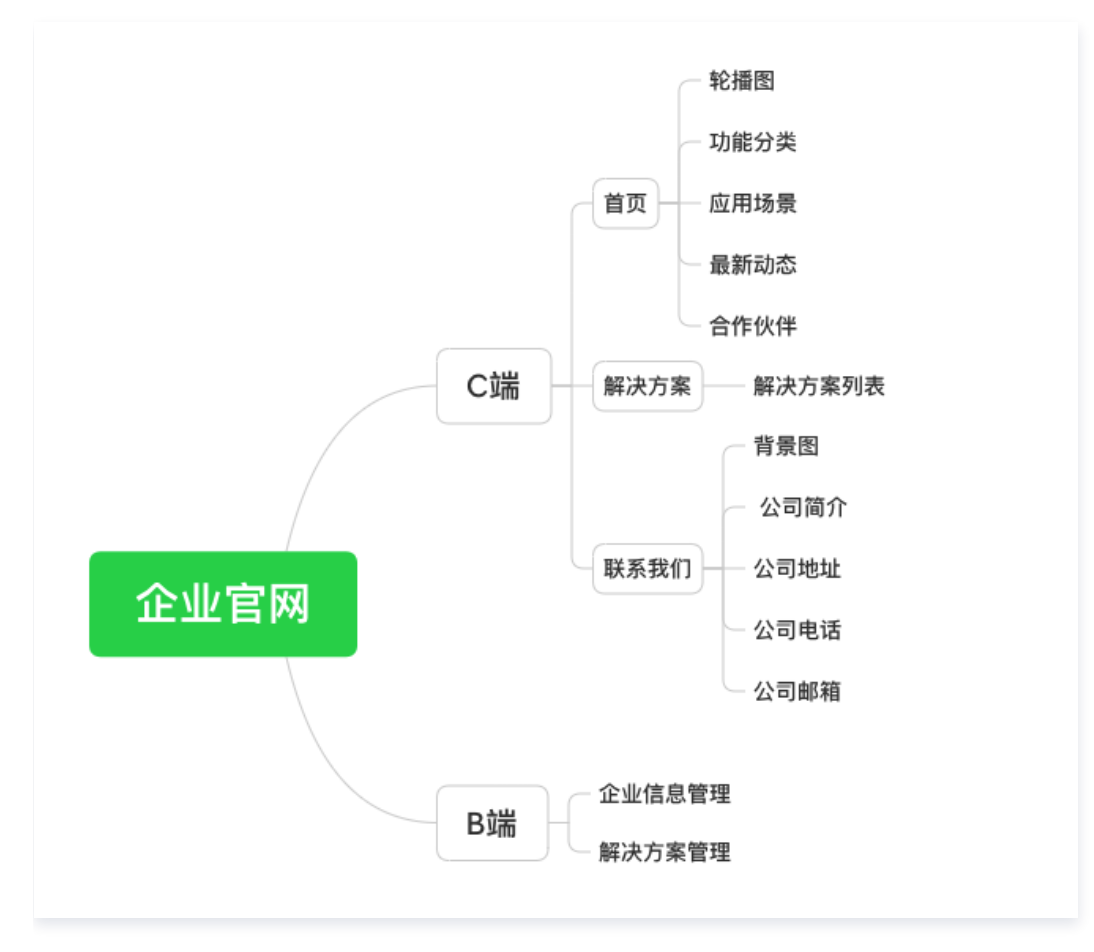

# 数据源设计

# 企业信息数据源

| 字段名称   | 字段标识       | 字段类型 | 字段描述    |
|--------|------------|------|---------|
| 首页展示图片 | index_show | 数组图片 | 用于首页轮播图 |

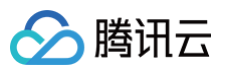

| 功能展示   | function_show                    | 数组对象 | 用于首页功能展示       |
|--------|----------------------------------|------|----------------|
| 功能展示标题 | function_show.title              | 短文本  | 功能展示标题         |
| 功能展示图标 | function_show.icon               | 图片   | 功能展示图标         |
| 合作伙伴   | cooperation                      | 数组对象 | 用于首页合作伙伴展示     |
| 合作伙伴图片 | cooperation.pic                  | 图片   | 用于展示合作伙伴图片     |
| 公司品牌简介 | intro                            | 长文本  | 用于展示公司介绍       |
| 公司邮箱   | email                            | 邮箱   | 用于展示公司邮箱       |
| 公司电话   | phone                            | 电话   | 用于展示公司邮箱       |
| 公司地址   | address                          | 对象   | 用于展示公司地址       |
| 经度     | address.longitude                | 数字   | 用于展示地图经度信息     |
| 纬度     | address.latitude                 | 数字   | 用于展示地图纬度信息     |
| 地址名称   | address.name                     | 短文本  | 用于展示地图地址名称     |
| 动态列表   | list                             | 数组对象 | 用于展示动态列表       |
| 详情段落   | list.section                     | 数组对象 | 用于展示详情段落       |
| 段落列表   | list.section.list                | 数组文本 | 用于展示段落列表       |
| 段落内容   | list.section.body                | 短文本  | 用于展示段落内容       |
| 段落标题   | list.section.subtitle            | 短文本  | 用于展示段落标题       |
| 详情头部内容 | list.header                      | 短文本  | 用于展示详情头部内容     |
| 图片     | list.pic                         | 图片   | 用于展示图片         |
| 日期     | list.date                        | 日期时间 | 用于展示日期         |
| 详情图片   | list.subPic                      | 图片   | 用于展示详情图片       |
| 标题     | list.title                       | 短文本  | 用于展示标题         |
| 应用场景   | index_scenarios                  | 数组对象 | 用于展示应用场景       |
| 详情头部内容 | index_scenarios.header           | 短文本  | 用于展示应用场景详情头部内容 |
| 日期     | index_scenarios.date             | 日期时间 | 用于展示应用场景日期     |
| 详情段落   | index_scenarios.section          | 数组对象 | 用于展示应用场景详情段落   |
| 段落列表   | index_scenarios.section.li<br>st | 数组文本 | 用于展示应用场景段落列表   |
| 段落内容   | index_scenarios.section.b<br>ody | 长文本  | 用于展示应用场景段落内容   |

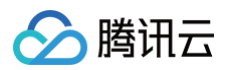

| 段落标题 | index_scenarios.section.s<br>ubtitle | 短文本 | 用于展示应用场景段落标题 |
|------|--------------------------------------|-----|--------------|
| 背景   | index_scenarios.pic                  | 图片  | 用于展示应用场景背景   |
| 详情图片 | index_scenarios.subPic               | 图片  | 用于展示应用场景详情图片 |
| 内容   | index_scenarios.content              | 长文本 | 用于展示应用场景内容   |
| 标题   | index_scenarios.title                | 短文本 | 用于展示应用场景标题   |

# 解决方案数据源

| 字段名称  | 字段标识             | 字段类型 | 字段描述      |
|-------|------------------|------|-----------|
| 详情段落  | section          | 数组对象 | 用于展示详情段落  |
| 段落列表  | section.list     | 数组文本 | 用于展示段落列表  |
| 段落内容  | section.body     | 长文本  | 用于展示段落内容  |
| 段落标题  | section.subtitle | 短文本  | 用于展示段落标题  |
| 详情图片  | subPic           | 图片   | 用于展示详情图片  |
| 详情头部  | header           | 短文本  | 用于展示详情头部  |
| 背景图片  | pic              | 图片   | 用于展示背景图片  |
| 方案内容  | content          | 短文本  | 用于展示方案内容  |
| 方案标题  | title            | 短文本  | 用于展示方案标题  |
| 左上角文本 | text             | 短文本  | 用于展示左上角文本 |
| 左上角图标 | icon             | 图片   | 用于展示左上角图标 |

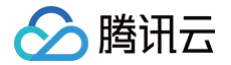

# 登录用户客服模版

最近更新时间: 2023-07-12 17:42:07

本文主要介绍微搭提供的小程序登录、客服会话、获取头像昵称和手机号能力,通过本文了解如何在小程序内完成功能搭建。 在开发之前,需要准备好**非个人主体且完成认证的微信小程序**。相关帮助文档可参见 微信获取手机号开发文档 。

### 需求分析

登录用户客服模板主要功能包括小程序登录、客服会话、用户信息,对功能拆分如下。

- 小程序端:登录页、客服会话页、我的(头像、昵称、手机号)。
- 数据管理:登录用户表。

### 数据源设计

数据包括用户唯一标识小程序 openid、用户手机号、用户昵称和用户头像。

#### 登录用户数据源

• 创建入口:

| <b>63</b> E | 数据源 数据模型 | APIs        |        |                                                    |
|-------------|----------|-------------|--------|----------------------------------------------------|
|             | 数据模型列表   | +           | 新建数据模型 |                                                    |
| 8           | 全部<br>登录 | 当前应用<br>😵 Q | 新建     | 数据模型                                               |
| <br>∽       | 田 登录用户表  | 已发布         | 名称     | 请输入数据模型名称                                          |
| 0           |          |             | 标识     | 请输入数据模型英文标识   mh0cz<br>请输入数据模型英文标识,作为数据模型唯一标识,不可重复 |
|             |          |             | 创建     | 方式 空白创建 从Excet导入                                   |
|             |          |             | 描述     | 请输入数据模型描述,最多支持 255 个字符                             |
|             |          |             | 主属     | ↓列配置 ▶                                             |

• 字段说明:

| 字段名称       | 字段标识      | 字段类型    | 字段描述          |
|------------|-----------|---------|---------------|
| 小程序 openid | xcxopenid | 文本、短文本  | 用于存储小程序用户唯一标志 |
| 用户手机号      | yhsjh     | 电话、手机号码 | 用于存储用户手机号     |
| 用户昵称       | yhnc      | 文本、短文本  | 用于存储用户昵称      |
| 用户头像       | yhtx      | 图片      | 用于存储用户图片      |

### 小程序搭建

本文将介绍如何通过微搭完成登录用户客服模板小程序搭建,开发者也可通过安装模板体验全部功能。

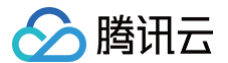

#### 操作步骤

#### 步骤1:安装模板

打开微信开发工具或在微搭 Web 端,安装**登录用户客服模板**。

#### 步骤2:功能页面搭建

1. 配置小程序登录。

编辑器页面选择应用设置-登录设置,开启登录设置,按需求选择配置登录页面设置项,包括样式、认证源、协议设置和注册设 置。访问授权和安全设置选项也可灵活配置。

配置完成只需发布应用,如需要登录后访问,打开应用会自动跳转到登录页,完成登录后进入应用首页。

| <b>6</b> 0 E | 应用设置    |                                      |                           |
|--------------|---------|--------------------------------------|---------------------------|
|              | Ξ 应用详情  | 登录设置                                 |                           |
| 8            | 品。 登录设置 | 自用登录功能后,就认小指开路会生成村店的登录页,仅支持企业主体的小程序。 |                           |
| 20           | 分 开发设置  |                                      |                           |
|              |         | 登录页段置 访问损失 安全设置                      |                           |
| -            |         | 样式设置                                 | 小程序                       |
|              |         |                                      |                           |
|              |         | 图片仪克持wg png jpg, 建议比例1:1, 不超近2004B   | ¥2                        |
|              |         | 异爱色。 annn                            | <b>治性小形</b> 洋台身           |
|              |         | 登录认证源设置                              |                           |
|              |         |                                      |                           |
|              |         | ☑ 就是小田步于和亏我以                         |                           |
|              |         | 无合适以证源? 立即断推                         |                           |
|              |         | 协议设置                                 |                           |
|              |         | 電用户院會协议才能登录 🌑                        | CREARATHAR GREEDU A UTHOU |
|              |         | ✔ 隐私协议                               |                           |
|              |         | 这里承入隐私协议                             |                           |
|              |         |                                      |                           |
|              |         | ✓ 用户协议<br>改要為 ) 田中协议                 |                           |
|              |         |                                      |                           |
| ~            |         |                                      |                           |
| Ħ            |         |                                      |                           |
| Q.           |         | 注册设置                                 |                           |
| ?            |         |                                      |                           |
|              |         |                                      |                           |

#### 2. 首页搭建客服会话。

进入首页时,需要先对用户信息数据进行初始化,因为配置过登录信息,微搭自动创建全局的**登录用户信息**对象类型变量,用以存 储小程序用户 openid 等相关信息。

另外新建全局变量 weda\_id、nickName、headImageUrl、getPhoneNumber,分别用来传递登录用户表数据标识 \_id 、昵称、头像和手机号。

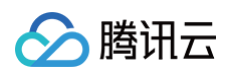

| <b>\$3</b> : | 页面设计 变                                                     | 量 代码编辑器      | 更多               |                 |                     |           | 登录用户客服模版0403【勿删】 | △ 智未保存到云端                  |            |
|--------------|------------------------------------------------------------|--------------|------------------|-----------------|---------------------|-----------|------------------|----------------------------|------------|
|              | 页面: 首页 ~                                                   | +            | . 🖉 🗆            | iPhone 8 100% v | C 🕅 🤁 🌑             | 5 0       |                  |                            |            |
| 8            | Q 请输入内容                                                    | 20           |                  |                 |                     |           |                  |                            |            |
| <u>0</u> 0   | <ol> <li>组件升级后有异常</li> <li>微搭组件库</li> </ol>                | §? 撤回升级<br>~ |                  |                 |                     |           |                  |                            |            |
| $\odot$      | ■ 热门                                                       | ~            |                  |                 |                     |           |                  |                            |            |
|              | ■ 数据列表                                                     | □ 数据详情       |                  |                 | 首页                  | (···   0) |                  | all iPhone 8 4G 03:55 100% |            |
|              | □ 普通容器                                                     | 工 文本         |                  |                 |                     |           |                  | 首页 ・・・・   ④                |            |
|              | ☑ 图片 ● 数据容器                                                | □ 按钮         |                  | 日本 客服 量示 (      | <b>1</b><br>会话内消息卡片 | 咨询        |                  | 客服1 次海                     |            |
|              | <ul> <li>数据列表</li> </ul>                                   | 動 数据详情       |                  | 24 安眠           |                     |           |                  | 显示会话内消息卡片                  |            |
|              | 丁 表单容器                                                     |              |                  | ₩ 不显:           | 示会话内消息卡片            | 咨询        |                  | ○ 客服2 次向                   |            |
|              | 1 布局                                                       | ~            | 登录用户客服模版-0403【   | 勿删】 > 页面 > 普通   | 容器 > 普通容器 > 普通容     | 器 > 文本    |                  |                            | 开发调试工具     |
|              | □ 普通容器                                                     | Ⅲ 网格布局       | 安重管埋             |                 |                     |           |                  |                            | ×          |
|              | □ 分組容器                                                     | □ 轮播容器       | 新建变量             |                 |                     |           |                  |                            |            |
|              | □  滾动容器                                                    | □ 页头容器       | 变量名              |                 | 变量类型 ♀              |           | 作用城 🍞            | 默认值                        |            |
|              | ☐ 页脚容器                                                     | 3 弹窗         | 登录用户信息 (系统)      |                 | {} 对象(Object)       |           | 全局               |                            |            |
|              | ↓ 与航                                                       | → 豆甸島筋       | nickName 🕒       |                 | 丁 文字(String)        |           | 全局               |                            | 1          |
|              | 四 宮格导航                                                     | □ 顶部导航       | headimageUri     |                 | 丁 文字(String)        |           | 全局               |                            | Ø 🗓        |
|              | 大纲树                                                        | ٥            | getPhoneNumber 🖒 |                 | T 文字(String)        |           | 全局               |                            | Ø Ū        |
|              | 可搜索组件名称 / ID                                               | ^<br>~       | wada id 🕰        |                 | T ★\$(String)       |           | 全局               |                            | <i>a</i> m |
| (?)          | <ul> <li>(1) (1) (1) (1) (1) (1) (1) (1) (1) (1)</li></ul> | 8            |                  |                 | T Y L(mud)          |           | 14               |                            | ت مي<br>ا  |

页面加载时,触发事件,判断 openid 不为空时,通过 openid 查询登录用户表信息,查询结果为空时,通过 openid 创建用户 信息。

查询或创建成功,将登录用户表系统数据标识 \_id 赋值变量 weda\_id,用于后续数据查询时使用。

| 0  | (1) 12 (0) (1) (P)                        |         |                                               |                     |                   |                                 |   |       |          | ALC PROFILE FOR    |
|----|-------------------------------------------|---------|-----------------------------------------------|---------------------|-------------------|---------------------------------|---|-------|----------|--------------------|
| 20 | 14.73 HL/1                                | č       |                                               |                     |                   |                                 |   |       |          | 页面名称*              |
| 0  |                                           |         | 登录用户                                          | 户客服模版-0403【勿删】 > 页面 |                   |                                 |   |       | □ 开发调试工具 | 首页                 |
|    | ■ 数据列表                                    |         | 添加事                                           | 件: 页面加载 (load)      |                   |                                 |   |       | 取消 保存    |                    |
|    | □ 普通容器                                    | 工 文本    |                                               |                     |                   |                                 |   |       |          | 页面URL参数            |
|    | ☑ 图片                                      | □ 按钮    | 当贝面加<br>>==================================== | 11 \$\$ (1080) \$J  | 名称 *              | 登录用户表 (dlyhb_pc7zmvv)           | 0 | 0 0 0 |          | 打开当前面面时 通过100 传入参数 |
|    | . #b 102 100 550                          |         | 12.14(7)                                      | 12                  | 方法名               | 音询单条(wedaGetitem)               | ~ |       |          | 🖶 新建页面URL参数        |
|    | • RANG TER BO                             |         | 匠 満.                                          | 足条件时                |                   |                                 |   |       |          |                    |
|    | ■ 数据列表                                    | 鼓摇详情    | (H                                            | 用数据源方法              | 入参                |                                 |   | f×    |          | 屏幕配置               |
|    | T 表单容器                                    |         | 16                                            | 成功时                 | 数据标识 (文本   短      |                                 |   | f×    |          | TINDIE             |
|    | 1 布局                                      | ~       |                                               | 逻辑分支                | 查询条件 (数组)         | [[ key: "xcxopenid",//根据openi × |   | f×    |          | TREALEY            |
|    | 日 普通应路                                    | □       |                                               | ■ 満足条件时             |                   |                                 |   |       |          |                    |
|    |                                           |         |                                               | 调用数据源方法             | 出参                | 保存为 请输入变量名                      |   |       |          | 屏幕旋转               |
|    | □ 分组容器                                    | □ 轮播容器  |                                               | SPThR:              | 思示加救              |                                 |   | 4     |          | 20月 、              |
|    | □ 滾动容器                                    | □ 页头容器  |                                               | 10.40143            | THE VEY OF AN ARE |                                 |   | 14    |          | 页面上拉触底事件触发时距页面     |
|    | □ 页脚容器                                    | 一 弹窗    |                                               | 安重照值                | 显示提示              |                                 | 0 | fx .  |          | 50                 |
|    |                                           |         |                                               | 10 成功时              |                   |                                 |   |       |          |                    |
|    | •• *****                                  | · · · · |                                               | Ⅲ 失败时               |                   |                                 |   |       |          | 页面分享               |
|    | Tabł≝                                     | □ 菜单导航  |                                               | ■ 失败时               |                   |                                 |   |       |          | 小程序转发              |
|    | 🖂 宮格导航                                    | □ 顶部导航  |                                               | 不満足条件时              |                   |                                 |   |       |          |                    |
|    | 大纲树                                       | 0       |                                               | 变量赋值                |                   |                                 |   |       |          |                    |
|    |                                           | ^       |                                               | NV THR:             |                   |                                 |   |       |          | 事件                 |
|    | 可提紧组件名称 / ID                              | v       |                                               |                     |                   |                                 |   |       |          | ③ 页面加载 (load)      |
| L  | <ul> <li>页面:首页</li> <li>页面:首页</li> </ul>  |         |                                               | 大阪町                 |                   |                                 |   |       |          | 逻辑分支 等11个事件        |
|    | <ul> <li>■ ■ 世祖容器</li> </ul>              |         |                                               | 隐藏加载中               |                   |                                 |   |       |          | ③ 页面显示 (show)      |
|    | 🗷 图片                                      |         |                                               | ■ 成功时               |                   |                                 |   |       |          | ☑ 共他爭忤             |
|    | ▶ □ 普通容                                   | 6       |                                               | ■ 失败时               |                   |                                 |   |       |          |                    |
|    | <ul> <li>(***) 200 200 100 500</li> </ul> |         |                                               |                     |                   |                                 |   |       |          |                    |

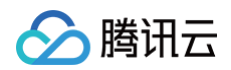

配置客服会话列表,主要展示进入会话是否显示消息卡片功能。客服会话组件封装了微信小程序客服能力,仅需简单配置即可完成 小程序客服场景搭建,详细使用说明请参见 客服会话使用文档 。

|         | 页面:首页 ~                                                                                                    | +                       |  | iPhone 8 10 | 00% ~              | G 8                     | ize 💽         | t c      |                |                                       |                                         |                |
|---------|----------------------------------------------------------------------------------------------------|-------------------------|--|-------------|--------------------|-------------------------|---------------|----------|----------------|---------------------------------------|-----------------------------------------|----------------|
| 8       | Q 请输入内容                                                                                                    | 0                       |  |             |                    |                         |               |          |                |                                       | 属性                                      | 样式             |
|         | 1 小程序                                                                                                    | ~                       |  |             |                    |                         |               |          |                | 81                                    | 服会话①                                    |                |
| 20      | 获取用户手                                                                                                    | ご 小程序分享                 |  |             |                    |                         |               |          |                | 編作                                    | 件ID cus                                 | omerService1 🕒 |
| $\odot$ | 6) 客服会话                                                                                                    |                         |  |             |                    |                         |               |          |                |                                       |                                         |                |
|         | 小井区博                                                                                                    | ,                       |  |             |                    |                         |               |          |                | 通月                                    | -                                       | ×              |
|         |                                                                                                    |                         |  |             |                    |                         |               |          | IPhone 8 4G    | 04:25 100%                            | 吾显示会话内消息卡片                              |                |
|         |                                                                                                    | Canada Carro Gano Anton |  |             |                    | 首贝                      |               |          |                |                                       | D                                       | f×             |
|         | 🍏 🧐 🚉                                                                                                    |                         |  | 0           | 客服1                | 1                       |               | 咨询       |                |                                       | 息卡片标题                                   | fx             |
|         | 卡片列表                                                                                                    | 图片列表                    |  | ~           | 显示学                | 1111日月息下月               | 1<br>12:00:05 |          | <b>客服1</b>     | 3                                     | <b>š服会话消息</b>                           |                |
|         |                                                                                                    |                         |  | -           | 787 BI2 (          | •<br>•                  | 10X 2X H0 *   |          |                | 内消息卡片                                 | 自主台西主旗转小程序3                             | 148 L          |
|         |                                                                                                    |                         |  | $\odot$     | <b>各版</b> 4<br>不显示 | ∠<br>示会话内消息 <sup></sup> | 卡片            | 咨询       |                | 1994                                  | P 1 1 1 1 1 1 1 1 1 1 1 1 1 1 1 1 1 1 1 | 111            |
|         | 内容展示                                                                                                    | 内容详情                    |  |             |                    |                         |               |          | ◎ 客服2          | · · · · · · · · · · · · · · · · · · · |                                         |                |
|         |                                                                                                    | 1111.0° 21              |  |             |                    |                         |               |          | 个亚小云           | 16P3用版下方 满思                           | 最卡片图片                                   | f×             |
|         |                                                                                                    |                         |  |             |                    |                         |               |          |                |                                       |                                         | <u>.</u>       |
|         | 标准列表                                                                                                    | 数据展示                    |  |             |                    |                         |               |          |                |                                       |                                         |                |
|         | -                                                                                                    | -                       |  |             |                    |                         |               |          |                |                                       |                                         |                |
|         | And and a second second |                         |  |             |                    |                         |               |          |                | 10                                    | resources/2022-07/low                   | ode-72012      |
|         |                                                                                                    | <u></u>                 |  |             |                    |                         |               |          |                |                                       |                                         |                |
|         | 表単提交1                                                                                                    | 表単擺父2                   |  |             |                    |                         |               |          |                | 술법                                    | <b>舌来源</b>                              | ŕ×             |
|         |                                                                                                    |                         |  |             |                    |                         |               |          |                |                                       |                                         |                |
|         | STATES                                                                                                    |                         |  |             |                    |                         |               |          |                |                                       |                                         |                |
|         | 大纲树                                                                                                    | 0                       |  |             |                    |                         |               |          |                | PQ &                                  | .8                                      | ,              |
|         |                                                                                                    |                         |  |             |                    |                         |               |          |                | 小乘                                    | 件/循环展示                                  | >              |
|         | 可搜索组件名称 / ID                                                                                                    | ~                       |  |             | 8                  |                         |               | 2        |                | 事件                                    | +                                       | ~              |
|         | 工 文本                                                                                                    |                         |  |             | E SA               |                         | 3             | 489<br>8 | <b>谷</b><br>第四 | 2. 我的                                 | 客服海息回调 (contact                         |                |
|         | <ul> <li>■ 普通容器</li> </ul>                                                                                                    |                         |  |             |                    |                         |               |          |                |                                       |                                         |                |
|         | <ul> <li>) 各股会话</li> <li>回 按钮</li> </ul>                                                                                                    | i                       |  |             |                    |                         |               |          |                |                                       |                                         |                |
|         | ▼                                                                                                    |                         |  |             |                    |                         |               |          |                |                                       |                                         |                |
|         | ▼ □ 普通容器                                                                                                    |                         |  |             |                    |                         |               |          |                |                                       |                                         |                |
|         | 🗷 图片                                                                                                    |                         |  |             |                    |                         |               |          |                |                                       |                                         |                |

#### 3. 我的用户信息展示。

该页面主要展示用户头像、昵称和手机号信息,各项单击进入对应信息设置页面。

| 0  |                     |         |                               |                |                      |      | 普通容器 ①                                         |
|----|---------------------|---------|-------------------------------|----------------|----------------------|------|------------------------------------------------|
| 20 | 微搭组件库               | ~       |                               |                |                      |      | 组件ID container1 凸                              |
| 6  | ■ 热门                | ~       |                               |                |                      |      |                                                |
| 0  | □ 数据列表              | 🗈 数据详情  |                               |                |                      |      | 条件/循环展示 >                                      |
|    | □ 普通容器              | 丁 文本    |                               | _              | 我的 () ⓒ              |      | 事件 ~                                           |
|    | ☑ 图片                | □ 按钮    |                               | 头像<br>普通容器 / 2 |                      |      | 病击 (tap)                                       |
|    | 🐁 数据容器              | Ý       |                               | 昵称             | 请设置昵称 >              |      | <ul> <li>长按/contextmenu (longpress)</li> </ul> |
|    | □ 数据列表              | 動 数据详情  |                               |                |                      |      | 管 触摸开始 (touchstart)<br>同 触摸后移动 (touchmove)     |
|    | ─ 表単容器              |         |                               | 手机号            | 请设置用户手机号 >           |      | 管 触摸取消 (touchcancel)                           |
|    | 🎦 布局                | v       |                               |                |                      |      | 管 触摸结束 (touchend)                              |
|    | □ 普通容器              | Ⅲ 网格布局  |                               |                |                      |      |                                                |
|    | □ 分组容器              | □□ 轮播容器 |                               |                |                      |      |                                                |
|    | □  滾动容器             | □ 页头容器  |                               |                |                      |      |                                                |
|    | │ 页脚容器              | 三 弹窗    |                               |                |                      |      |                                                |
|    | 1 导航                | Ý       |                               |                |                      |      |                                                |
|    | ∟ Tab桂              | 😁 菜单导航  | 登录用户客服模版-0403【勿删】 > 页面 > 普通容器 |                |                      |      |                                                |
|    | 💷 宮格导航              | □ 顶部导航  | 添加事件: 点击时 (tap)               |                |                      | 取消保存 |                                                |
|    | 大纲树                 | ٥       | 当点击时 (tap)时                   | 描書             |                      |      |                                                |
|    | 可搜索组件名称 / ID        | ^<br>~  | 打开页面                          | 9621           |                      |      |                                                |
|    | ▼ 🗋 页面: 我的          |         | ■ 成功时                         | 选择页面*          | 20要刘政策第              |      |                                                |
|    | ▼ □ 普通容器 ▼ 文本       | EVT     | 15 失败时                        | 四年页面           | は<br>国大勝火国 ◇ 7×      |      |                                                |
|    | ↓ 入本 ▼ □ 普通容器       |         | Tips: 鼠标Hover上方条件可新谱执行动       | 页面参数           | 0 f×                 |      |                                                |
|    | ▼ II. 数据详           | 情       | () 作                          |                | 打正米前市高时 通过101 年 \ 会致 |      |                                                |
|    | 🗷 圏片                | D       |                               |                | 117日前火風中3、地区のには火安放   |      |                                                |
|    | 🗷 圏片                |         |                               |                |                      |      |                                                |
|    | 📄 分割线               |         |                               |                |                      |      |                                                |
| ?  | <ul> <li></li></ul> | EVT     |                               | 路田万式           |                      |      |                                                |
|    | □ 分割线               |         |                               |                |                      |      |                                                |

#### 各信息展示分别绑定对应全局变量,配置变量值为空时默认展示内容。

🕥 腾讯云

| 00 | 微搭组件库                                                                                                    | ~                                   |                                                                                                    |                                                                                |                                             |                                |                                            |                              |                          |             |
|----|----------------------------------------------------------------------------------------------------|-------------------------------------|----------------------------------------------------------------------------------------------------|--------------------------------------------------------------------------------|---------------------------------------------|--------------------------------|--------------------------------------------|------------------------------|--------------------------|-------------|
| 6  | ▶ 热门                                                                                                    | ~                                   |                                                                                                    |                                                                                |                                             |                                |                                            |                              | 组件ID                     | image5 ပြို |
| 0  | 一 数据列表                                                                                                    | 動 数据详情                              |                                                                                                    |                                                                                |                                             |                                |                                            |                              | 基础属性                     | Ý           |
|    | □ 普通容器                                                                                                    | T XX                                |                                                                                                    |                                                                                |                                             | 我的 (   ④)                      |                                            |                              | 地址                       | 61. fx      |
|    | ☑ 图片                                                                                                    | □ 按钮                                |                                                                                                    |                                                                                | 头像                                          | 2>                             |                                            |                              | app.dataset.state?.headl | mage ×      |
|    | 🐁 数据容器                                                                                                    | ~                                   |                                                                                                    |                                                                                | 昵称                                          | 18月~日2日日日                      |                                            |                              | 布局模式                     | f×          |
|    | 🖃 数据列表                                                                                                    |                                     |                                                                                                    |                                                                                |                                             | 19 Kan 10 (9)                  |                                            |                              | 等比缩放                     | ×           |
|    | T 表单容器                                                                                                    |                                     |                                                                                                    |                                                                                | 手机号                                         | 请设置用户手机号 >                     |                                            |                              | 点击预览大图                   | 6           |
|    | 1 布局                                                                                                    | ~                                   |                                                                                                    |                                                                                |                                             |                                |                                            |                              |                          | 74          |
|    | □ 普通容器                                                                                                    | >>>>>>>>>>>>>>>>>>>>>>>>>>>>>>>>>>> |                                                                                                    |                                                                                |                                             |                                |                                            |                              | 高级属性                     | ,           |
|    | □ 分组容器                                                                                                    | □ 轮播容器                              |                                                                                                    |                                                                                |                                             |                                |                                            |                              | 条件/循环展示                  | >           |
|    | ] 滚动容器                                                                                                    | □ 页头容器                              |                                                                                                    |                                                                                |                                             |                                |                                            |                              | 事件                       | ~           |
|    | 1. 页脚容器                                                                                                    | □ 弾鋼                                |                                                                                                    |                                                                                |                                             |                                |                                            |                              | ① 加载成功 (load)            |             |
|    | 1 导航                                                                                                    | · · · · ·                           |                                                                                                    |                                                                                |                                             |                                |                                            |                              | 団 加载失敗 (error) 団 其他事件    |             |
|    | _  Tabł≝                                                                                                    | □ 菜单导航                              |                                                                                                    |                                                                                |                                             |                                |                                            |                              |                          |             |
|    | □□ 宮格导航                                                                                                    | □ 10部导航                             | 登录用户客服模版-0403【勿删】 > 3                                                                                                    | 页面 > 普通容器 > 普通容器 > 数据详情 > 图片                                                   |                                             |                                |                                            |                              |                          |             |
|    | 大纲树                                                                                                    | 0                                   | 那走教达式                                                                                                    |                                                                                |                                             |                                |                                            | BCH 5847                     |                          |             |
|    | 可调索组件名称 / ID                                                                                                    | ^                                   |                                                                                                    | 1 app.da                                                                       | 採内自筑直接住下方输入表达式<br>ataset.state?.headImageUr | l   https://lowcode-3gp1xflvc8 | 844909–1307589412.tcloudbaseapp.com/resour | ces/2023-04/lowcode-1104433' |                          |             |
|    | <ul> <li>① 页题: 我的</li> <li>① 普通容器</li> <li>① 文本</li> <li>② 普通容器</li> <li>④ 数据详</li> <li>③ 数据详</li> <li>③ 图片</li> <li>吕 分期线</li> </ul> | ت<br>EVT<br>ث D                     | ボル ・ (明全所のGobal     新教会式     小回 登泉県     二     二 | (福夏 (系現)<br>d (文字)<br>me (文字)<br>appGUH (文字)<br>appGUH (文字)<br>2,60)<br>記, 消費者 |                                             |                                |                                            |                              |                          |             |
| ?  | <ul> <li>         普通容器     </li> </ul>                                                                                                | EVT                                 | (?) 首元323                                                                                                    | 二, (元前注<br>当前期望返回的)                                                            | 数据类型为 文本[string]、格式为                        |                                |                                            |                              |                          |             |

○ 设置头像页面,选择图片上传组件,配置开启小程序获取微信头像能力,上传成功时变量 headImageUrl 赋值图片地址。

|    | 页面:设置头像页面       | · +             | . Ø □ iPhone 8 100% ✓         |        | 5 0 | <b>*</b>                    |     |       |                                                  |                                 |
|----|-----------------|-----------------|-------------------------------|--------|-----|-----------------------------|-----|-------|--------------------------------------------------|---------------------------------|
|    | Q 请输入内容         | 0               |                               |        |     |                             |     |       | 属性                                               | 样式                              |
| 9  | ① 组件升级后有异       | 常? 撒回升级         |                               |        |     |                             |     |       | 表单字段的Key值,用于提交                                   | 数据时,匹配数                         |
| 20 | 微搭组件库           | Ý               |                               |        |     |                             |     |       | 据模型学校标识。页面内面体<br>上传后,所有人可通过图片htt                 | uu唯一。因片<br>p地址下载宣               |
| ٢  | ▶ 热门            | Ý               |                               |        |     |                             |     |       | 看。如果限制所有又行/因片如<br>用户可下载,请在很搭环境的<br>植物中调整方线描述回知图为 | (第12又)十二1世<br>云开发-云存储<br>「仅何健考取 |
| -  | ■ 数据列表          | 動 数据详情          |                               |        |     |                             | 1   |       | 管理员可读写」                                          | 0.076.076                       |
|    | □ 普通容器          | T XA            |                               |        |     | 设置头像页面 🛛 😶 🕑                |     |       | 字段标题                                             | f×                              |
|    | ☑ 图片            | 回 按钮            |                               |        |     |                             |     |       | 上版出方                                             |                                 |
|    | 🔒 数据容器          | ÷               |                               |        |     | +                           |     |       | 显示标题                                             | 4                               |
|    | 💿 数据列表          | 動 数据详情          |                               |        |     |                             |     |       |                                                  | ,                               |
|    | 丁 表单容器          |                 |                               |        |     |                             |     |       | 20-14                                            | fx                              |
|    | 1 布局            | J<br>V          |                               |        |     | 保存                          |     |       | 单张大小(M)                                          | 6                               |
|    | □ 普通容器          | Ⅲ 网格布局          |                               |        |     |                             |     |       | 10                                               | ,                               |
|    | - 公相容器          | 101 \$018.00.88 |                               |        |     |                             |     |       | 上传单张图片                                           |                                 |
|    | D 100 100 100   |                 |                               |        |     |                             |     |       |                                                  | f×                              |
|    |                 | - UX88          |                               |        |     |                             |     |       | 初始值                                              | f×                              |
|    | □ 页脚容器          | 三 弹圈            |                               |        |     |                             |     |       | 0                                                |                                 |
|    | 1 导航            | ·               |                               |        |     |                             |     |       |                                                  | 4                               |
|    | L. Tabł≝        | 菜单导航            | 登录用户客服模版-0403【勿删】 > 页面 > 普通容器 | > 图片上传 |     |                             |     |       | 高级属性                                             | >                               |
|    | 🔤 宮格导航          | □ 顶部导航          | 添加事件: 上传成功 (success)          |        |     |                             |     | 取消 保存 | 小程序开放能力                                          | v                               |
|    | 大纲树             | 0               | 当上传成功 (success)时              |        |     |                             |     |       | 11 FR PP 151 P3 Ro tak /W (1, P2)                |                                 |
|    | 可搜索组件名称 / ID    | ^<br>~          | 变量赋值                          | XED    |     | neaumageon (X4) X           |     |       |                                                  | f×                              |
|    | • 🗅 页面: 设置头情    | 页面              | 10 成功时                        | 变量值    |     | event.detail.value $\times$ | fx. |       |                                                  |                                 |
|    | ▼ □ 普通常器 ○ 日月上传 | EVT             | 11 失败时                        |        |     |                             |     |       | 条件/循环展示                                          | >                               |
|    | 丁文本             |                 | 隐藏加载中                         |        |     |                             |     |       | 事件                                               | Ý                               |
|    | □ 按钮            | EVT             | 10 成功时                        |        |     |                             |     |       | 団 值改变 (change)                                   |                                 |
|    |                 |                 | 16 失敗时                        |        |     |                             |     |       | □ 上传成功 (success)                                 | 值改变                             |
| 0  |                 |                 |                               |        |     |                             |     |       | 反重级值 号2 「争件 団 上传失敗 (error)                       | J                               |
| 9  |                 |                 |                               |        |     |                             |     |       | 显示消息提示 等1个事件                                     |                                 |

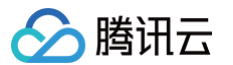

#### 单击保存,更新头像地址至登录用户表。

| 8       | Q 请输入内容                      | å         |                                    |              |                                         |   |      |       | 属性                     | 样式        |
|---------|------------------------------|-----------|------------------------------------|--------------|-----------------------------------------|---|------|-------|------------------------|-----------|
| 0       | ① 组件升级后有异?                   | 客? 撒回升级   |                                    |              |                                         |   |      |       | 按钮 ①                   |           |
| 20      | 微搭组件库<br>• • • • · · ·       | ×         |                                    |              |                                         |   |      |       | 组件ID                   | button1 ( |
| $\odot$ | • 7.91 J                     |           |                                    |              |                                         |   |      |       | 基础属性                   |           |
|         | <                            | 111 安田古井南 |                                    |              | 设置头像页面 (•••   )                         |   |      |       | cm 901                 | a (       |
|         | □ 普通容器                       | 本文 T      |                                    |              |                                         | • |      |       | (8/2                   | Ei D      |
|         | ☑ 图片                         | 回 按钮      |                                    |              |                                         |   |      |       | 10.12                  |           |
|         | 🔒 数据容器                       | Ý         |                                    |              | +                                       |   |      |       | 旗色                     | ħ         |
|         | □ 数据列表                       | 🗈 数据详情    |                                    |              |                                         |   |      |       |                        |           |
|         | ∏ 表单容器                       |           |                                    |              | 点击更狭头像                                  |   |      |       | 英型                     | h<br>v    |
|         | 1 布局                         | ~         |                                    |              | 保存                                      |   |      |       | B-t                    |           |
|         | □ 普通容器                       | Ⅲ 网格布局    |                                    |              |                                         |   |      |       | ф.                     | л<br>~    |
|         | □ 分组容器                       | □ 轮播容器    |                                    |              |                                         |   |      |       | 星不福栏                   |           |
|         | 日前动物器                        | □ 而4容器    |                                    |              |                                         |   |      |       |                        | ĥ         |
|         |                              |           | 登录用户客报模板-0403【勿删】 > 页面 > 普通容器 > 按钮 |              |                                         |   |      |       |                        |           |
|         | 页脚容器                         | 三 弾面      | 添加事件:点击时(tap)                      |              |                                         |   |      | 取消 保存 | 高级属性                   |           |
|         | 1 导航                         | ×         | 当点击时 (tap)时                        | 名称*          | 登录用户表 (dlyhb_pc7zmvv)                   | 8 | 0 0  |       | 条件/循环展示                |           |
|         | L. Tab≝                      | 🚍 菜单导航    | 调用数据观方法                            | 方法名          | 更新单条记录(avarial Indate)                  | ~ |      |       | 事件                     |           |
|         | 🖾 宮格导航                       | □ 顶部导航    | 10 成功时                             |              | 2 m - A reaction of the second second   |   |      |       | 6 点击(tap)              |           |
|         | 大纲树                          | ٥         | ■ 失敗討<br>                          | 入梦           |                                         |   | xt   |       | 调用数据源方法等1个事件           |           |
|         | 可援索组件名称 / ID                 | ^<br>     | Q Tips: 鼠标Hover上方条件可新增执行动作         | 数据标识 (文本   短 | app.dataset.state.weda_id $\times$      |   | fx . |       | 返回上一页等1个事件             |           |
|         | <ul> <li>一页面:设置头像</li> </ul> | 页面        |                                    | 用户头像 (文本   短 | app.dataset.state.headImageUrl $\times$ |   | fx   |       | 回 打开App (launchApp)    |           |
|         | ▼ 🔲 普通容器                     |           |                                    | 用户昵称 (文本   短 |                                         |   | fx   |       | ☐ 打开授权设置 (openSetting) | 0         |
|         | □□ 图片上传<br>丁 文本              | EVT       |                                    | 用户手机号 (文本    |                                         |   | fx   |       |                        |           |
|         | 回 按钮                         | EVT       |                                    | 小程序openid(文本 | app.auth.currentUser.openId $\times$    |   | fx   |       |                        |           |

○ 设置昵称页面,使用单行输入组件,开启小程序获取微信昵称能力,值改变时赋值变量 nickName。

| 8  | → N1487/17382                                            | 80        |                                      |     |                      |       | <b>周性</b> 样式                                                                                       |    |
|----|----------------------------------------------------------|-----------|--------------------------------------|-----|----------------------|-------|----------------------------------------------------------------------------------------------------|----|
| 0  | ① 组件升级后有异                                                | 常? 撒回升级   |                                      |     |                      |       | 给证满吐                                                                                               | Ý  |
| 20 | 徵搭组件库                                                    | v         |                                      |     |                      |       | 御定字段 *                                                                                             | f× |
| ୍  | ■ 热门                                                     | ~         |                                      |     |                      |       | 请选择                                                                                                | •  |
|    | □ 数据列表                                                   |           |                                      |     | 10冊紀松百五 (111 ) (11)  |       | 如需新增、更新数据,建议将组件放入<br>「表单容器」组件。                                                                     |    |
|    | □ 普通容器                                                   | 工 文本      |                                      |     |                      |       | 添加表单容器                                                                                             |    |
|    | 团 图片                                                     | ◎ 按钮      |                                      |     | 请输入                  |       | PDIE                                                                                               |    |
|    | 🔒 数据容器                                                   | ~         |                                      |     | 単行输入 ~   2 箇 ◎<br>保存 |       | + (大切)和                                                                                            | 7× |
|    | ■ 数据列表                                                   | 🔝 数据详情    |                                      |     | _                    |       | 显示标题                                                                                               |    |
|    | T 表单容器                                                   |           |                                      |     |                      |       |                                                                                                    | f× |
|    | 1 布局                                                     | ~         |                                      |     |                      |       | 提示文字                                                                                               | f× |
|    | □ 普通容器                                                   | 照 网格布局    |                                      |     |                      |       | 请输入                                                                                                |    |
|    | □ 分組容器                                                   | □ 轮播容器    |                                      |     |                      |       | 输入值                                                                                                | ł× |
|    | □  滚动容器                                                  | □ 页头容器    | 登录用户客服權時-0403【勿删】 > 页面 > 普通容器 > 单行输入 |     |                      |       | app.dataset.state.nickName $\times$                                                                |    |
|    | │ 页脚容器                                                   | □ 弾窗      | 添加事件: 值改变 (change)                   |     |                      | 取消 條存 | 校验规则                                                                                               | f× |
|    | 1 导航                                                     | · · · · · | 日何改成 (channel Rt                     |     |                      |       | ④ 添加                                                                                               |    |
|    | _  Tab⊭                                                  | □ 菜单导航    | 交量繁值                                 | 变量名 | nickName (文本) ×      |       | 高级属性                                                                                               | ,  |
|    | □□ 宮格导航                                                  | □ 頂部导航    | 🔟 成功时                                | 变量值 | event.detail.value × | fx    | 小程序开放能力                                                                                            | v  |
|    | 大纲树                                                      | 0         | 19 失败时                               |     |                      |       | 小程序继获取微信昵称                                                                                         |    |
|    | 可用市場の支払いの                                                | ^         | Q Tips: 鼠标Hover上方条件可新增执行动作           |     |                      |       |                                                                                                    | f× |
|    | ·····································                    | v         |                                      |     |                      |       |                                                                                                    |    |
|    | <ul> <li>· · · · · · · · · · · · · · · · · · ·</li></ul> | 1.90 H    |                                      |     |                      |       | 条件/循环展示                                                                                            | `  |
|    | □□ 单行输入                                                  | D EVT     | )                                    |     |                      |       | 事件                                                                                                 | ×  |
| 0  | <ul> <li>● 普通容器</li> <li>● 按钮</li> </ul>                 | EVT       |                                      |     |                      |       | <ul> <li>         ・・ 値段で (change)         ・ 交互能症 等(小事件         ・・ ・・ ・・ ・・         ・・ ・・</li></ul> |    |

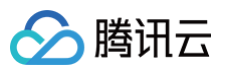

#### 单击**保存**,更新昵称信息至登录用户表。

|         | ① 组件升级后有异?                                       | 國? 撤回升级     |                                      |                   |                                    |            |       | 按钮①                                                                                             |             |
|---------|--------------------------------------------------|-------------|--------------------------------------|-------------------|------------------------------------|------------|-------|-------------------------------------------------------------------------------------------------|-------------|
| 20      | 微搭组件库                                            | Ý           |                                      |                   |                                    |            |       | 组件ID                                                                                            | button1 🕒   |
| $\odot$ | ▶ 热门                                             | × ·         |                                      |                   |                                    |            |       |                                                                                                 |             |
|         | ■ 数据列表                                           | 数据详情        |                                      | -                 |                                    |            |       | 基础属性                                                                                            | ~           |
|         | □ 普通容器                                           | 丁 文本        |                                      |                   | 设置昵称页面 (***   〇)                   |            |       | 内容                                                                                              | € f×        |
|         | 図 图片                                             | □ 按钮        |                                      |                   | 请输入                                |            |       | 保存                                                                                              |             |
|         | Bit Hill stat Dig                                |             |                                      |                   | n t                                |            |       | 颜色                                                                                              | f×          |
|         | • 刘瑞谷铅                                           | ·           |                                      |                   | 採仔                                 |            |       | 主要                                                                                              | ~           |
|         | 鼓摇列表                                             | 🧾 数据详情      |                                      |                   |                                    |            |       | 类型                                                                                              | f×          |
|         | 丁 表单容器                                           |             |                                      |                   |                                    |            |       | 填充                                                                                              | ~           |
|         | 1 布局                                             | Ý           |                                      |                   |                                    |            |       | Rit                                                                                             | 6           |
|         | □ 普通容器                                           | Ⅲ 网格布局      |                                      |                   |                                    |            |       | ф                                                                                               | ~           |
|         | □ 分组容器                                           | □ 轮播容器      |                                      |                   |                                    |            |       | 星亦谨烂                                                                                            |             |
|         | DI 10 24 07 52                                   | - T. (. 192 |                                      |                   |                                    |            |       |                                                                                                 | f×          |
|         | 1840946                                          | — 9,X∃ta    | 登录用户客服模版-0403【勿删】 > 页面 > 普通容器 > 普通容器 | > 按钮              |                                    |            |       |                                                                                                 |             |
|         | 一 页脚容器                                           | □ 弹窗        | 添加事件: 点击时 (tap)                      |                   |                                    |            | 取消 保存 | 高级属性                                                                                            | >           |
|         | 1 导航                                             | ~           | 当点击时 (tap)时                          | 名称 *              | 音受用户表 (divhb pc7zmvv)              | a n a      |       | 条件/循环展示                                                                                         | >           |
|         | L. Tabł≝                                         | 🚍 菜单导航      | 调用数据源方法                              |                   |                                    |            |       | 事件                                                                                              | ~           |
|         | 🖂 宮格导航                                           | □ 頂部导航      | 15 成I功时                              | 万法名               | 更新单条记录(wedaUpdate)                 | ~          |       |                                                                                                 |             |
|         | 大纲树                                              | 0           | 15 失败时                               | 入参                |                                    | f×         |       | 「売」点击(tap)<br>週目数据源方法 英1个                                                                       | <b>`</b> 事件 |
|         |                                                  | ^           | Q Tips: 鼠标Hover上方条件可新提执行动作           | 數据标识 (文本   短      | app.dataset.state.weda_id $\times$ | f×         |       | 返回上一页 等1个事件                                                                                     | ¢.          |
|         | 可搜索担任名称 / ID                                     | ~           |                                      | 用户头像 (文本   短      |                                    | <i>f</i> × |       | 管 客服会话 (contact)                                                                                |             |
|         | <ul> <li>□ 页面: 设置昵称</li> <li>• □ 普通容器</li> </ul> | 贝爾          |                                      | 用白眼粉 (女本) 毎       |                                    | 6          |       | <ul> <li>         ・ 打开App (launchApp)     </li> <li>         ・ 打开授权设置 (openSet)     </li> </ul> | etting)     |
|         | 🗆 单行输入                                           | D EVT       |                                      | 167 NOTE (X.4+174 | app.dataset.state.nickivame ×      | 14         |       |                                                                                                 |             |
|         | <ul> <li>         普通容器     </li> </ul>           |             |                                      | 用户手机号 (文本         |                                    | f×         |       |                                                                                                 |             |
|         | 回我出                                              | EVT         |                                      | 小程序openid (文本     |                                    | f×         |       |                                                                                                 |             |
|         |                                                  |             |                                      |                   |                                    |            | J     |                                                                                                 |             |
| 0       |                                                  |             |                                      | 出参                |                                    |            |       |                                                                                                 |             |

○ 设置手机号页面,使用获取用户手机号组件(仅非个人小程序可使用),授权手机号成功时赋值变量 getPhoneNumber, 并绑定变量在文本组件以显示授权手机号。

|    | 页面:获取手机号 ~                                                                                                    | +                                       | . 🖉 🗆         | iPhone 8 100% v    | C 预览区 🔵      | ÷ | €                                     |    |      |                                                         |                |
|----|----------------------------------------------------------------------------------------------------|-----------------------------------------|---------------|--------------------|--------------|---|---------------------------------------|----|------|---------------------------------------------------------|----------------|
| 8  | Q 请输入内容                                                                                                    | 0                                       |               |                    |              |   |                                       |    |      | 属性                                                      | 样式             |
| 0  | □ 邮箱输入                                                                                                    | ◎ 单选                                    |               |                    |              |   |                                       |    |      | 获取用户手机号 ①                                               |                |
| ΔÖ | 1 图表                                                                                                    | v                                       |               |                    |              |   |                                       |    |      | 组件ID                                                    | phone1 🖒       |
| ٢  | 🔝 统计卡片                                                                                                    | ── 折线图                                  |               |                    |              |   |                                       | _  |      | 基础属性                                                    | v              |
|    |                                                                                                    | ③ 饼图                                    |               |                    |              |   | 获取手机号 ・・・・   ⊙                        |    |      | 按钮标题                                                    |                |
|    | 1 小程序                                                                                                    | ·                                       |               |                    |              |   | 显示授权手机号                               |    |      | 获取用户手机号                                                 |                |
|    | 。 获取用户手                                                                                                    | ⑦ 小程序分享                                 |               |                    |              |   | 获取用户手机号                               |    |      | 按钮风格                                                    | f×             |
|    | 69 客服会话                                                                                                    |                                         |               |                    |              |   |                                       |    |      | 101E                                                    | ~              |
|    | 公共区块                                                                                                    | ~                                       |               |                    |              |   | _                                     |    |      | 按钮大小                                                    | *              |
|    |                                                                                                    | CARLESS CONTRACTOR AND A                |               |                    |              |   |                                       |    |      |                                                         |                |
|    | 卡片列表                                                                                                    | 图片列表                                    |               |                    |              |   |                                       |    |      | 条件/循环展示                                                 | >              |
|    |                                                                                                    |                                         |               |                    |              |   |                                       |    |      | 事件                                                      |                |
|    | The second second second second second second second second second second second second second second second s |                                         | 登录用户客服模版-040  | 03【勿删】 > 页面 > 普通   | 容器 > 获取用户手机号 |   |                                       |    |      |                                                         | nesuccess)     |
|    | 内容展示                                                                                                    | 内容详情                                    | 添加事件: 手机号授    | 权成功 (phonesuccess) | _            |   |                                       |    | 取消保存 |                                                         | vefail)<br>(et |
|    |                                                                                                    | 100 III III III III III III III III III | 当手机号授权成功 (pho | inesuccess)时       | 安排           | 名 | getPhoneNumber (文本) ×                 |    |      | 2017/19/06/06/14 19 19 19 19 19 19 19 19 19 19 19 19 19 |                |
|    | 标准列表                                                                                                    | 数据展示                                    | 交重新加<br>國 成功时 |                    | Ω.           | 值 | event.detail.purePhoneNumber $\times$ | f× |      |                                                         |                |
|    |                                                                                                    |                                         | 16 失败时        |                    | L            |   |                                       |    |      |                                                         |                |
|    | THEREAD                                                                                                    | ~                                       | Q Tips: 鼠標Ho  | ver上方条件可新增执行动作     |              |   |                                       |    |      |                                                         |                |
|    | <ul> <li>● 页面:获取手机</li> </ul>                                                                                  | ×                                       |               |                    |              |   |                                       |    |      |                                                         |                |
|    | · 🖸 普通容器                                                                                                    |                                         |               |                    |              |   |                                       |    |      |                                                         |                |
|    | T 文本 ① 获取用户手                                                                                                   | D<br>机号 EVT                             |               |                    |              |   |                                       |    |      |                                                         |                |
|    | ◎ 按钮                                                                                                    | EVT                                     |               |                    |              |   |                                       |    |      |                                                         |                |
|    | <ul> <li>         · 回 普通容器         · 丁 文本         ·          ·          ·</li></ul>                            | D<br>机导 EVT<br>EVT                      |               |                    |              |   |                                       |    |      |                                                         |                |

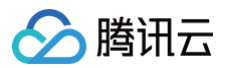

#### 单击**保存**,更新手机号至登录用户表。

| a | Q 请输入内容                                                                                                    | 20                  |                                   |              |                             |          |     |          |       | 属性                   | 样式           |
|---|----------------------------------------------------------------------------------------------------|---------------------|-----------------------------------|--------------|-----------------------------|----------|-----|----------|-------|----------------------|--------------|
| g | □ 劇箱输入                                                                                                    | ◎ 单选                |                                   |              |                             |          |     |          |       | 1000                 |              |
| Â |                                                                                                    |                     |                                   |              |                             |          |     |          |       | 按钮①                  |              |
| 0 | 1 图表                                                                                                    | ·                   |                                   |              |                             |          |     |          |       | 超件ID                 | Dutton1      |
| O | 🔟 统计卡片                                                                                                    | ── 折线图              |                                   | _            |                             |          |     |          |       | 基础属性                 | ~            |
|   |                                                                                                    | ③ 饼图                |                                   |              | 获取手机号                       | •••   •• |     |          |       | 内容                   | e <i>i</i> × |
|   | 11 小程序                                                                                                    | Ý                   |                                   |              | 息示溽权手机是                     |          |     |          |       | 保存                   |              |
|   | 。 获取用户手                                                                                                    | I 小程序分享             |                                   |              |                             |          |     |          |       | 颜色                   | ts.          |
|   | 0 \$845                                                                                                    |                     |                                   |              | 获取用尸手机号                     |          |     |          |       | 主要                   | ~            |
|   | -5                                                                                                    |                     |                                   |              | 保存                          |          |     |          |       | (水司)                 |              |
|   | 公共区块                                                                                                    | ~                   |                                   |              | 接钮 🗸   ノ 🖾 🗋                | 0        |     |          |       | 填充                   | 78           |
|   |                                                                                                    | Lands prov gass and |                                   |              |                             |          |     |          |       |                      |              |
|   | tin 💿 🞫                                                                                                    |                     |                                   |              |                             |          |     |          |       | 尺寸                   | f×           |
|   | 卡片列表                                                                                                    | 图片列表                |                                   |              |                             |          |     |          |       | 44                   | Ŷ            |
|   |                                                                                                    |                     |                                   |              |                             |          |     |          |       | 是否通栏                 |              |
|   | Horn Harrison Harriso |                     | 登录用户客服模版-0403【勿删】 > 页面 > 普通容器 > 按 | 钮            |                             |          |     |          |       |                      | f×           |
|   | 内容展示                                                                                                    | 内容详情                | 添加事件: 点击时 (tap)                   |              |                             |          |     | <b>,</b> | 取消 保存 | 高级属性                 | >            |
|   |                                                                                                    |                     | 当点击时 (tap)时                       |              |                             |          |     |          |       | * 04 //EVT ID =      |              |
|   |                                                                                                    | * * *               | 调用数据源方法                           | 名称*          | 登录用户表 (dlyhb_pc7zmvv)       | 0        | 00  |          |       | 20117/302-21100-01   | ,            |
|   | 标准列表                                                                                                    | 数据展示                | 🔢 成功时                             | 方法名          | 更新单条记录(wedaUpdate)          | v        |     |          |       | 事件                   | v            |
|   |                                                                                                    | -                   | 113 失败时                           | 入参           |                             |          | fs. |          |       | 🗣 点击 (tap)           |              |
|   | 八期例                                                                                                    | Ŷ                   |                                   | 数据标识 (文本   短 | app.dataset.state.weda_id × |          | fx  |          |       | 调用数据源方法<br>返回上一页 等1/ | 等1个事件<br>个事件 |
|   | 可搜索组件名称 / ID                                                                                                    | *<br>*              | Q Tips: 鼠标Hover上方条件可新增执行动作        | 8018 (h+15   |                             |          |     |          |       | 団 客服会话 (conta        | .ct)         |
|   | • 🗅 页面: 获取手机;                                                                                                    | 7                   |                                   | 用广大课 (又本   短 |                             |          | 74  |          |       | 団 打开App (launch)     | vApp)        |
|   | <ul> <li>▼ □ 普通容器</li> <li>□ 文本</li> </ul>                                                                                                    | D                   |                                   | 用户昵称 (文本   短 |                             |          | ź×  |          |       | 甘 打开授权设置(0)          | penSetting)  |
|   | ① 获取用户手                                                                                                    | 机号 EVT              |                                   | 展开更多字段 ~     |                             |          |     |          |       |                      |              |
|   | □ 按钮                                                                                                    | EVT                 | l l                               | 出参           |                             |          |     | J        |       |                      |              |
|   |                                                                                                    |                     |                                   | 100 P        |                             |          |     |          |       |                      |              |
|   |                                                                                                    |                     |                                   | 更新的记录条数 (数字) | 保存为 请输入变量名                  |          |     |          |       |                      |              |
| ? |                                                                                                    |                     |                                   | 显示加载         |                             |          | fx  |          |       |                      |              |

### 步骤3:发布小程序

保存编辑内容,发布小程序。

| <b>63</b> E | 页面设计 👳                                                                                                    | 量 代码编辑器                                                                                                    | 更多                            |      | 登录用户客服模版 0402 【加副】 🛆 17:55 保存 | 云端成功 | C              | ) 🖺 🦑 🕑 🛛 发布 |    |
|-------------|----------------------------------------------------------------------------------------------------|----------------------------------------------------------------------------------------------------|-------------------------------|------|-------------------------------|------|----------------|--------------|----|
|             | 页面:获取手机号 ~                                                                                                    | +                                                                                                    | . 🕜 🗆 iPhone 8 100% ~ 🗧       |      | 5 8                           |      | 发布当前应用到小程序     | ×            | ¢  |
| <u>۵</u>    | Q 请输入内容 🏠                                                                                                    |                                                                                                    |                               |      |                               |      | 选择发布的小程序 ① 🖸   |              |    |
|             | ☑ 邮箱输入                                                                                                    | ◎ 单选                                                                                                    |                               |      |                               |      | Ø 英            | ~            |    |
|             | 2 图表 🗸                                                                                                    |                                                                                                    |                               |      |                               |      | 更多配置 ^         |              | ۱C |
| $\odot$     | 🔝 统计卡片                                                                                                    | ── 折线图                                                                                                    |                               |      |                               |      | 发布方式 ① 🛛 正式版 🧕 | )体验版         | ~  |
|             |                                                                                                    | ③ 饼图                                                                                                    |                               |      | 获取手机号 ••••   @                |      |                |              | fx |
|             | 1 小程序                                                                                                    | ~                                                                                                    |                               |      | 显示授权手机号                       |      |                | 输认取消         |    |
|             | [] 获取用户手                                                                                                    | ♂ 小程序分享                                                                                                    |                               |      | 荘取用户手机号                       |      |                | 颜色           | fx |
|             | · 客服会话                                                                                                    |                                                                                                    |                               |      |                               |      |                | 主要           | ~  |
|             | 公共区块                                                                                                    | ~                                                                                                    |                               |      | 保存 接線 マーク 四 0 0               |      |                | 类型           | fx |
|             | a 🕼 🏹                                                                                                    | Canada                                                                                                    |                               |      |                               |      |                | 填充           | ~  |
|             | 😂 🥸 (م                                                                                                    | (m. 164) (m. 186)                                                                                                    |                               |      |                               |      |                | 尺寸           | f× |
|             | 卡片列表                                                                                                    | 图片列表                                                                                                    |                               |      |                               |      |                | Φ            | ~  |
|             |                                                                                                    |                                                                                                    |                               |      |                               |      |                | 是否通栏         | ,  |
|             | The second second secon |                                                                                                    | 登录用户客服模版-0403【勿删】 > 页面 > 普通容器 | > 按钮 |                               |      |                |              | 78 |
|             | 内容展示                                                                                                    | 内容详情                                                                                                    | 检查项                           | 类型   | 状态                            | 当前版本 | 操作 ×           | 高级属性         | >  |
|             |                                                                                                    | HILDYS<br>HILDYS<br>HILDYS | ⊘ 用户 (sys_user)               | 数据模型 | 发布成功                          |      |                | 条件/循环展示      | >  |
|             | 标准列表                                                                                                    | 数据展示                                                                                                    | ⊘ 登录用户表 (dlyhb_pc7zmvv)       | 数据模型 | 发布成功                          |      |                | 事件           | v  |
|             |                                                                                                    |                                                                                                    | 角色组 (模版开发者,企业工作台,企业工作台,教      | 60 M | 口 华东 新闻 \$P                   |      | 发布 忽略 查看详情     |              |    |

至此,已搭建完成包括小程序登录、客户消息、获取用户头像、昵称、手机号的应用,也可根据实际业务特性,灵活调整各功能模 块。

# 社区团购

最近更新时间: 2023-04-26 10:29:07

本文将介绍如何使用微搭搭建社区团购小程序与社区团购管理后台的搭建。

# 需求分析

社区团购主要为首页、发起团购、我参与的、我发起的、团购管理、订单管理、下单页面组成,我们将功能拆分成两部分。

- 小程序端:包括首页展示、发起团购、我参与的展示、我发起的展示、团购管理、订单管理以及下单页面。
- 管理端: 团购商品信息管理、团购订单信息管理。

# 功能规划

需求收集好后,我们通过思维导图来梳理社区团购所有功能。

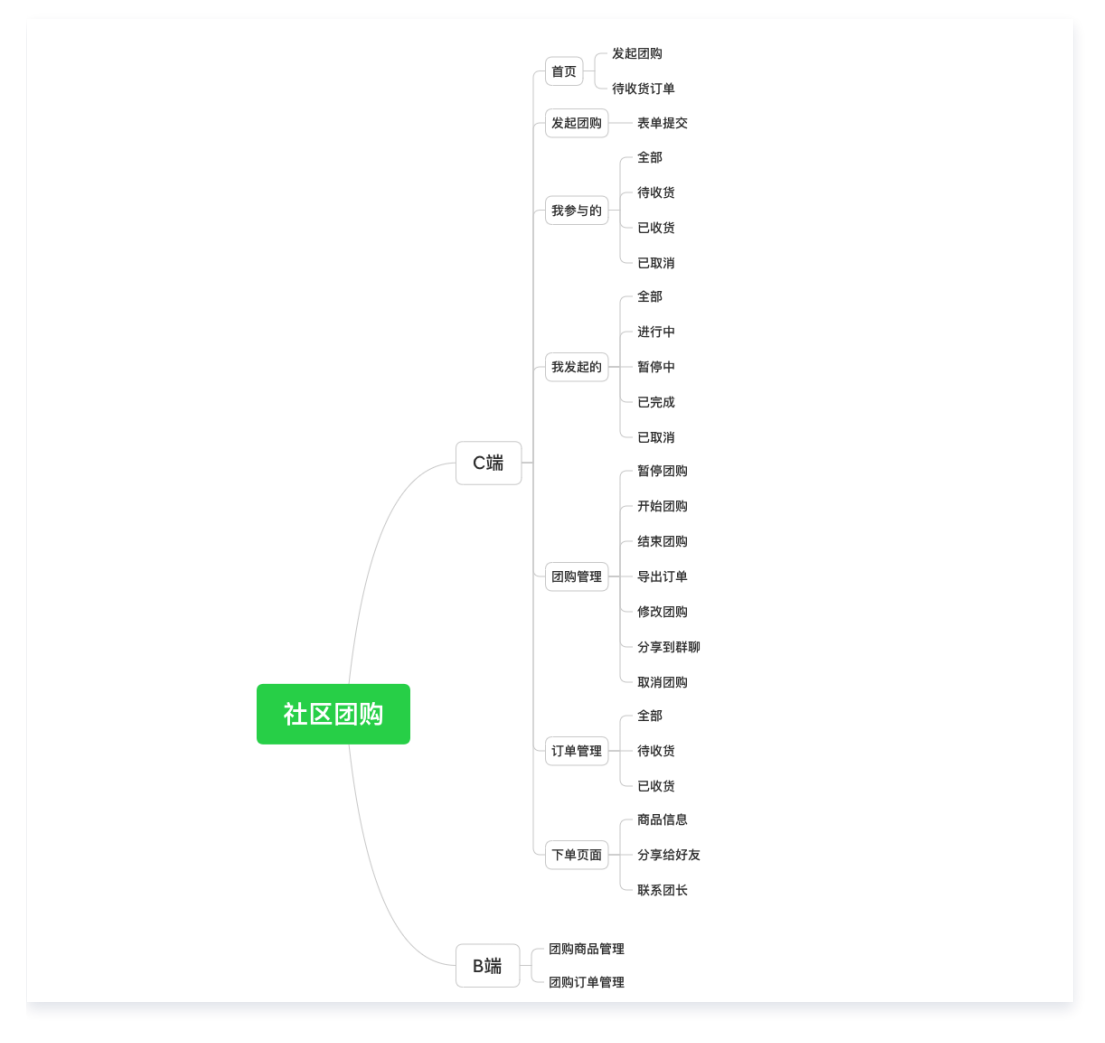

# 数据源设计

# 团购订单数据源

| 字段名称      字段标识            字段类型        字段描述 |  |
|--------------------------------------------|--|
|--------------------------------------------|--|

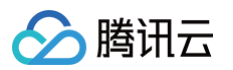

| 团购唯一标识 | groupId                       | 短文本  | 订单唯一标识     |
|--------|-------------------------------|------|------------|
| 商品列表   | commodityList                 | 数组对象 | 用于保存商品信息   |
| 商品数量   | commodityList.numbe<br>r      | 数字   | 用于保存商品数量   |
| 商品标识   | commodityList.comm<br>odityId | 短文本  | 用于保存商品唯一标识 |
| 联系方式   | phone                         | 手机号码 | 用于保存联系方式   |
| 联系人    | contact                       | 短文本  | 用于保存联系人名称  |
| 状态     | status                        | 数字   | 用于保存展示订单状态 |
| 地址     | address                       | 短文本  | 用于保存展示收货地址 |
| 下单用户标识 | openId                        | 短文本  | 用于保存下单用户标识 |
| 订单更新时间 | updateTime                    | 日期时间 | 用于保存更新订单时间 |

### 团购商品数据源

| 字段名称 | 字段标识                          | 字段类型 | 字段描述          |
|------|-------------------------------|------|---------------|
| 商品信息 | commodityList                 | 数组对象 | 用于保存商品信息      |
| 单位   | commodityList.unit            | 短文本  | 用于保存商品单位(个、只) |
| 商品标识 | commodityList.comm<br>odityId | 短文本  | 用于保存商品唯一标识    |
| 商品图  | commodityList.img             | 数组图片 | 用于保存商品图片      |
| 商品价格 | commodityList.price           | 数字   | 用于保存商品价格      |
| 商品描述 | commodityList.desc            | 长文本  | 用于保存商品描述      |
| 商品名称 | commodityList.name            | 短文本  | 用于保存商品名称      |
| 手机号  | phone                         | 手机号码 | 用于保存发起人手机号    |
| 商品状态 | status                        | 数字   | 用于保存商品状态      |
| 过期时间 | expireTime                    | 日期时间 | 用于保存团购截止时间    |
| 用户标识 | openId                        | 短文本  | 用于保存用户唯一标识    |
| 描述   | desc                          | 长文本  | 用于保存描述信息      |
| 团购名称 | title                         | 短文本  | 用于保存团购名称      |
| 更新时间 | updateTime                    | 日期时间 | 用于保存更新商品时间    |
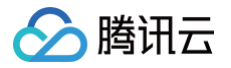

# 宠物预约

# 概述

最近更新时间: 2023-05-08 16:36:08

本文将介绍如何使用修改宠物预约及管理平台。

### 需求分析

宠物预约主要由首页、服务预约、宠物资讯、联系我们、立即预约、服务详情、活动详情以及资讯详情组成,我们分为两部分分别 是:

- C 端:包括首页、服务预约、宠物资讯、联系我们、立即预约、服务详情、活动详情以及资讯详情的展示。
- 管理端: 服务分类管理、服务预约管理、联系我们管理、宠物资讯管理、活动管理、预约管理。

### 功能规划

需求收集好后,我们通过思维导图来梳理宠物预约所有功能。

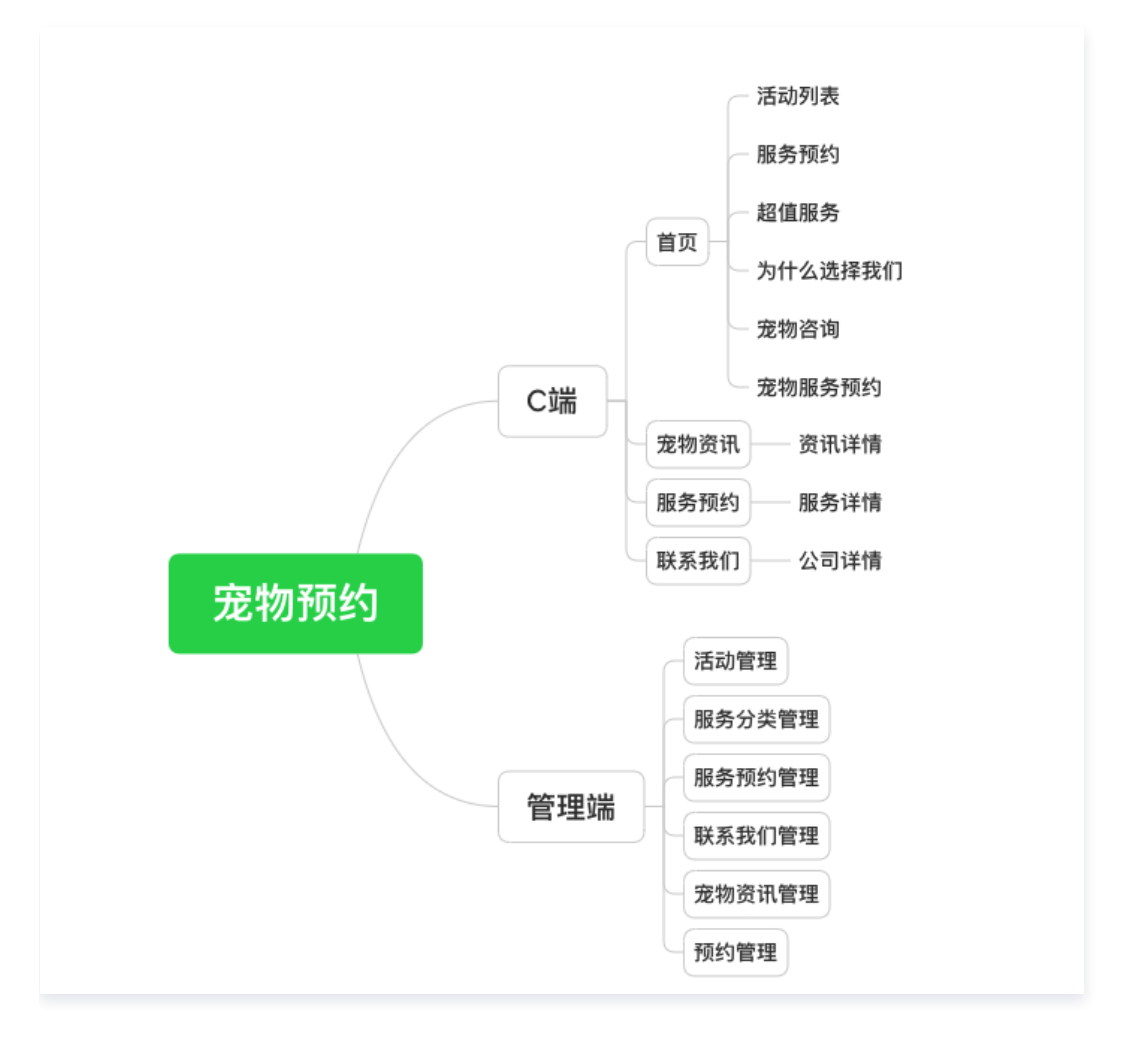

## 数据源设计

#### 服务分类数据源

| 名称标 | 识 类型 | 描述 |
|-----|------|----|
|-----|------|----|

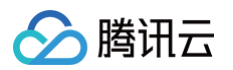

| 标题      | title       | 短文本  | 用于展示服务标题     |
|---------|-------------|------|--------------|
| 简介      | description | 短文本  | 用于展示服务的简单介绍  |
| 背景图     | cover       | 图片   | 用于在列表展示封面图   |
| 展示图标    | icon        | 图片   | 用于服务预约列表展示图片 |
| 起始价     | startPrice  | 数字   | 用于在首页展示起始价   |
| 详情      | detail      | 富文本  | 用于展示服务详情介绍   |
| 是否在首页展示 | isIndexShow | 布尔值  | 是否在首页展示      |
| 排序      | sort        | 数字   | 数字越小排名越前     |
| 更新时间    | updateTime  | 日期时间 | 用于设置更新时间     |

## 服务预约数据源

| 名称      | 标识            | 类型   | 描述                    |
|---------|---------------|------|-----------------------|
| 标题      | title         | 短文本  | 用于展示服务收费标题            |
| 简介      | description   | 长文本  | 用于展示简介                |
| 价格      | price         | 数字   | 用于展示服务收费价钱            |
| 折扣价     | discountPrice | 数字   | 用于展示服务收费折扣价           |
| 单位      | unit          | 短文本  | 用于展示服务收费单位(次、天)       |
| 背景图     | cover         | 图片   | 用于展示服务收费图片            |
| 是否在首页展示 | isIndexShow   | 布尔值  | 是否在首页展示,展示为超值服务       |
| 排序      | sort          | 数字   | 数字越小排名越前              |
| 展示名称    | showName      | 短文本  | 在超值服务中展示的标题,不填则展示服务标题 |
| 更新时间    | updatedTime   | 日期时间 | 用于设置更新时间              |
| 服务分类标识  | categoryld    | 关联关系 | 用于和服务分类进行关联           |

## 宠物资讯数据源

| 名称   | 标识          | 类型  | 描述           |
|------|-------------|-----|--------------|
| 标题   | title       | 短文本 | 用于宠物咨询标题     |
| 展示图片 | cover       | 图片  | 用于宠物咨询列表展示图片 |
| 简介   | description | 长文本 | 用于展示简介       |
| 详情   | detail      | 富文本 | 用于宠物咨询详情介绍   |

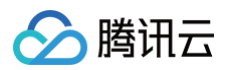

| 是否在首页展示 | isIndexShow | 布尔值  | 是否在首页宠物咨询 |
|---------|-------------|------|-----------|
| 排序      | sort        | 数字   | 数字越小排名越前  |
| 更新时间    | updateTime  | 日期时间 | 用于设置更新时间  |

# 联系我们数据源

| 名称        | 标识                     | 类型   | 描述            |
|-----------|------------------------|------|---------------|
| 标题        | title                  | 短文本  | 用于展示公司名称      |
| 公司简介      | desc                   | 长文本  | 用于展示公司简介      |
| 背景图       | cover                  | 图片   | 用于展示背景图       |
| 公司地址      | address                | 短文本  | 用于展示公司地址      |
| 联系电话      | phone                  | 电话   | 用于展示公司电话      |
| 联系 QQ     | qq                     | 短文本  | 用于展示公司 QQ     |
| 邮箱        | email                  | 邮箱   | 用于展示公司邮箱      |
| 为什么选择我们   | whyChoose              | 数组对象 | 用于展示首页为什么选择我们 |
| 标题        | whyChoose.title        | 短文本  | 为什么选择我们标题     |
| 子标题       | whyChoose.subt<br>itle | 短文本  | 为什么选择我们子标题    |
| 图标        | whyChoose.icon         | 图片   | 为什么选择我们图标     |
| 背景颜色      | whyChoose.bgC<br>olor  | 短文本  | 为什么选择我们底部背景颜色 |
| 为什么选择我们介绍 | whyChooseDesc          | 长文本  | 用于展示为什么选择我们简介 |
| 服务热线      | phones                 | 数组文本 | 公司热线电话        |
| 服务时间      | serviceTime            | 短文本  | 公司服务时间        |
| 收信人手机号    | smsPhone               | 电话   | 使用短信服务后收信手机号码 |
| 版权信息      | copyright              | 短文本  | 展示公司版权信息      |

## 预约列表数据源

| 名称   | 标识       | 类型  | 描述          |
|------|----------|-----|-------------|
| 宠物名字 | name     | 短文本 | 用于保存预约人宠物名称 |
| 服务类型 | type     | 短文本 | 用于保存预约服务类型  |
| 手机号  | phoneNum | 手机  | 用于保存预约人手机号  |

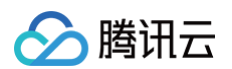

| 预约日期   | date     | 日期时间 | 用于保存预约日期    |
|--------|----------|------|-------------|
| 宠物基础信息 | baseInfo | 长文本  | 用于保存预约人宠物信息 |

# 活动列表数据源

| 名称      | 标识       | 类型  | 描述             |
|---------|----------|-----|----------------|
| 标题      | title    | 短文本 | 展示活动详情标题       |
| 子标题     | subtitle | 短文本 | 展示活动详情子标题      |
| 移动端展示图  | cover    | 图片  | 展示活动详情移动端背景图   |
| PC 端展示图 | pcImg    | 图片  | 展示活动详情 PC 端背景图 |
| 详情      | detail   | 富文本 | 展示活动详情内容       |
| 是否展示    | isShow   | 布尔值 | 是否在首页展示活动      |
| 排序      | sort     | 数字  | 值越小越靠前         |

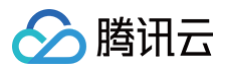

# 投票模板

# 概述

最近更新时间: 2024-11-07 15:57:54

本文将介绍如何使用微搭低代码搭建投票模板小程序与投票模板管理后台。

### 概述

### 需求分析

投票模板主要提供投票选择、投票结果展示,以及投票活动的内容设置。

- 小程序端:包括投票主页、投票成功页。
- 管理端: 活动信息列表、人选信息列表。

### 功能规划

需求收集好后,通过思维导图来梳理投票模板所有功能。

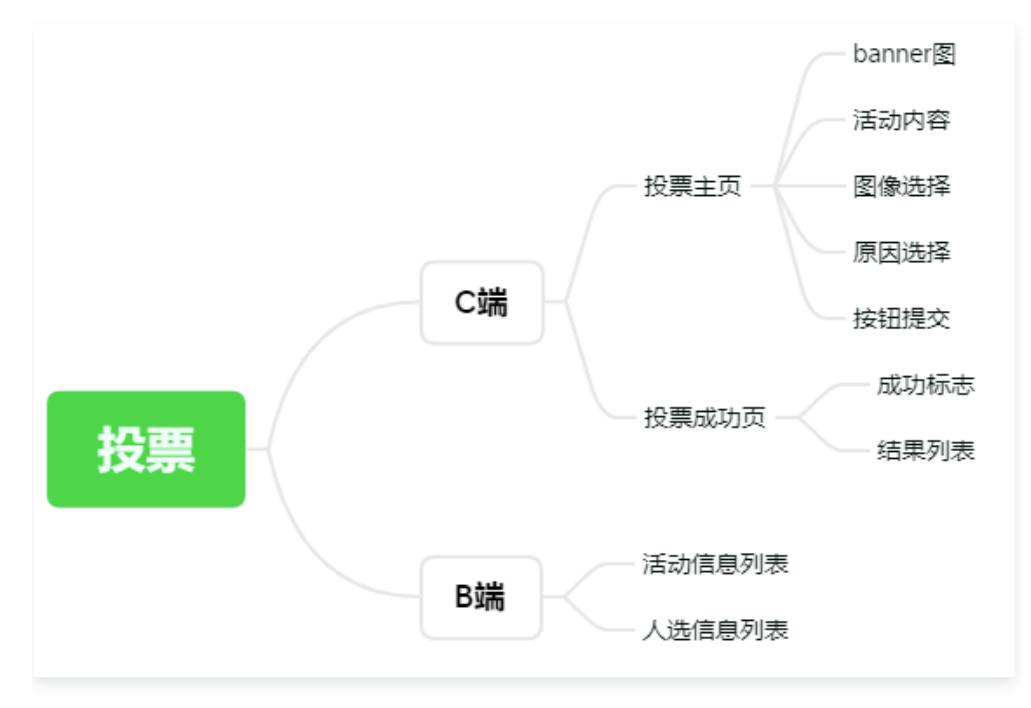

# 数据源设计

### 投票-活动信息数据源

| 字段名称   | 字段标识          | 字段类型 | 字段描述       |
|--------|---------------|------|------------|
| 活动标题   | activityTitle | 短文本  | 用于展示活动标题   |
| 部门名称   | department    | 短文本  | 用于展示活动描述   |
| 投票原因   | reason        | 数组文本 | 用于展示投票原因   |
| 累计投票次数 | total         | 数字   | 用于展示累计投票次数 |

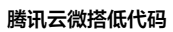

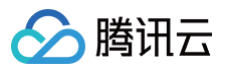

| 开始时间 | startTime | 短文本 | 用于展示开始时间 |
|------|-----------|-----|----------|
| 结束时间 | endTime   | 短文本 | 用于展示结束时间 |

# 投票-人选信息数据源

| 字段名称  | 字段标识       | 字段类型 | 字段描述       |
|-------|------------|------|------------|
| 被选择次数 | count      | 数字   | 用于展示被选择次数  |
| 选择原因  | reasonList | 数组文本 | 用于展示被选择原因  |
| 部门    | department | 短文本  | 用于展示人选所在部门 |
| 照片    | image      | 短文本  | 用于展示人选照片   |
| 姓名    | name       | 短文本  | 用于展示人选姓名   |

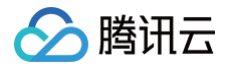

# 管理端配置

最近更新时间: 2024-11-07 15:57:54

本文将介绍如何通过数据模型对投票模板进行管理。

# 操作步骤

### 步骤1: 创建数据模型应用

1. 单击左侧菜单**数据源**图标 > 数据模型列表右侧的 + 号 > 录入数据源名称和标识,单击**创建**。创建两个数据模型投票−人选信息和 投票−活动信息。

| <b>C3</b> : | 数据源 数据模型 API | ls  |                            |                      |            |          |        |
|-------------|--------------|-----|----------------------------|----------------------|------------|----------|--------|
| □           | 数据模型列表       | +   | 部门 (sys_department) 管理数据 C |                      |            |          |        |
| 8           | 全部当前         | 应用  | 模型配置 视图配置 关联应用             | 基本信息                 |            |          |        |
| 0           |              | Q   |                            |                      |            |          |        |
| 20          |              | 已发布 | <b>横刑字段 《</b> 编辑           |                      |            |          |        |
| $\odot$     |              | 已发布 |                            |                      |            |          |        |
|             |              | 已发布 | 字段名称                       | 字段标识                 | 数据类型       | 是否必填     | 是否唯一 ① |
|             |              | 已发布 | 教授会问                       | 14                   | ** 1 #4=** | *        |        |
|             |              | 已发布 | x/括制·决<br>△/2#0+2□         | _id                  | 又半 単行又半    | 四<br>王   | 定      |
|             |              | 已发布 | 日 建 1 11                   | createdAt            | 口細时间       | <b>召</b> |        |
|             |              | 已发布 | 更新时间                       | updatedAt            | 日期时间       | 否        | 否      |
|             |              | 已发布 | 所有人                        | owner                | 文本 単行文本    | 否        | 否      |
|             |              | 已发布 | 创建人                        | createBy             | 文本   单行文本  | 否        | 否      |
|             | -            | 已发布 | 修改人                        | updateBy             | 文本   单行文本  | 否        | 否      |
|             |              | 已发布 | 部门编码                       | departmentCode       | 文本   单行文本  | 是        | 是      |
|             |              | 已发布 | 部门名称 主列字段                  | departmentName       | 文本   单行文本  | 是        | 否      |
|             |              | 已发布 | 节点深度                       | depth                | 数字         | 否        | 否      |
|             |              | 已发布 | 上级部门                       | departmentParentCode | 文本   单行文本  | 否        | 否      |
|             |              |     | 部门负责人                      | departmentOwnerList  | 数组         | 否        | 否      |
|             |              | 口份大 | 收起系统字段▲                    |                      |            |          |        |
|             |              | 日友中 |                            |                      |            |          |        |
|             |              | 亡及中 |                            |                      |            |          |        |
|             |              | 已发布 | 模型方法                       |                      |            |          |        |

2. 进入创建后的数据模型单击编辑,单击添加字段,录入字段信息。

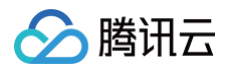

| 投票  | -人选信息 (vote) | 管理数据 🖸     |           |      |       | Ì导入 ₹음田 |
|-----|--------------|------------|-----------|------|-------|---------|
| 模型配 | 型 权限设置       | 视图配置 事件处理  | 关联应用 基本(  | 自息.  |       |         |
| 栲   | 輕型字段 ①       |            |           |      |       |         |
|     | 字段名称         | 字段标识       | 数据类型      | 是否必填 | 是否唯一① | 操作      |
|     | 被选择次数        | count      | 数字        | 否    | 否     | 00      |
|     | 选择原因         | reasonList | 数组        | 否    | 否     | 00      |
|     | 部门           | department | 文本   单行文本 | 是    | 否     | 0 🛛     |
|     | 照片           | image      | 文本   单行文本 | 否    | 否     | 0 🛛     |
|     | 姓名           | name       | 文本   单行文本 | 是    | 否     | 0 🛛     |
|     | 展开系统字段       |            |           |      |       |         |
| +   | 添加字段         |            |           |      |       |         |
|     |              |            |           |      |       | 保存取消    |

#### 按照**概述**中数据源设计,依次完成数据源创建和字段的添加。

○ 投票-人选信息。

| 投票-人选信息(vote | 2) 管理数据 🖸  |           |      | 1. 書入 ▲号出 |
|--------------|------------|-----------|------|-----------|
| 模型配置 权限设置    | 视图配置 事件处理  | 关联应用 基本信息 |      |           |
|              |            |           |      |           |
| 模型字段 🖉 编辑    |            |           |      |           |
|              |            |           |      |           |
| 字段名称         | 字段标识       | 数据类型      | 是否必填 | 是否唯一①     |
| 被选择次数        | count      | 数字        | 否    | 否         |
| 选择原因         | reasonList | 数组        | 否    | 否         |
| 部门           | department | 文本   单行文本 | 是    | 否         |
| 照片           | image      | 文本   单行文本 | 否    | 否         |
| 姓名           | name       | 文本   单行文本 | 是    | 否         |
| 展开系统字段•      |            |           |      |           |
|              |            |           |      |           |

#### ○ 投票-活动信息。

| 投票-活动信息(vote_a | ctivity_info) 管理数据 🖸 |           |      | 1. 告∀ 7. 5. 5. 5. 5. 5. 5. 5. 5. 5. 5. 5. 5. 5. |
|----------------|----------------------|-----------|------|-------------------------------------------------|
| 模型配置 权限设置      | 视图配置 事件处理            | 关联应用 基本信息 |      |                                                 |
|                |                      |           |      |                                                 |
| 模型字段 🖉 编辑      |                      |           |      |                                                 |
| 字段名称           | 字段标识                 | 数据类型      | 是否必填 | 是否唯一①                                           |
| 活动标题           | activityTitle        | 文本   单行文本 | 是    | ж                                               |
| 部门名称           | department           | 文本   单行文本 | 否    | 否                                               |
| 投票原因           | reason               | 数组        | 是    | 否                                               |
| 累计投票次数         | total                | 数字        | 否    | 否                                               |
| 结束时间           | endTime              | 文本   单行文本 | 是    | 否                                               |
| 开始时间           | startTime            | 文本   单行文本 | 是    | 否                                               |
| 展开系统字段▼        |                      |           |      |                                                 |

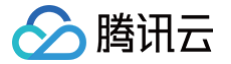

### 步骤2: 创建数据模型应用

1. 进入**应用开发 > 应用**页面,单击新建应用 > 新建模型应用。

| <b>微搭低代码</b> 应用                                               |         |
|---------------------------------------------------------------|---------|
| 計 主页 新建拉用 ▼                                                   |         |
| 快速开始 从还最新建 >                                                  |         |
| ○ 創建应用                                                        | <u></u> |
| 「学习中心」                                                        |         |
|                                                               |         |
| <u>加用开发</u> 目定义应用_0403 字校倾约访客系统_0324-管理半台                     |         |
| <ul> <li>◇ 应用</li> <li>◎ 小唱序未发布</li> <li>■ PCH5正式版</li> </ul> |         |
|                                                               |         |
|                                                               |         |
|                                                               |         |
| 俗 组件库                                                         |         |
|                                                               |         |
|                                                               |         |
|                                                               |         |

2. 单击后会自动跳转到快速开始页面,选择对应数据源创建页面。

| 夬 | 速 | 軠始 | ì |
|---|---|----|---|
|   |   |    |   |

1

| 投票                          | ٩    | 1 创建数据源<br>创建数据表、表字段、表关系                         |
|-----------------------------|------|--------------------------------------------------|
| ④ 新建数据源                     |      |                                                  |
| ☑ 投票-人选信息 vote              | 查看详情 | 2 创建流程(选配)                                       |
| ✓ 投票活动信息 vote_activity_info | 查看详情 | 如果业务中包含审批流、业务流、消息推送等流程,可通过流程配置实现                 |
|                             |      | 3 配置模型页面<br>在自动生成的模型页面上,按两做二次定制开发                |
|                             |      | 武置权限入口     按照企业安全要求配置数据、流程、页面权限(发布至"体验"的应用,可直接舆论 |
| 当前仅支持自建数据源,如不符合您的要求请前往数据源管理 |      | 5 发布应用至企业工作台<br>发布模型应用。发布后的应用可通过统一的企业工作台入口进行询问   |

 后台用于业务人员使用,开发人员可以根据业务需求选择展示字段并调整页面内容。模板功能聚焦于导航菜单配置和发布数据源等 操作,完成后可选择发布体验版进行测试。

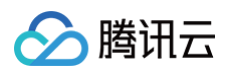

| 文語:店舗信息 〜<br>Q. 请输入内容<br>微括组件库<br>■. 热门<br>② 链接 T 3<br>回 数据列表 回 2<br>回 普通容器 ② 8                   | + [<br>                                                                                                    | 〕 ④ □ ○<br>店铺信息<br>号出 | 預览区 💽 5  | C <sup>2</sup> | 提索        |           |     | <b>发布当前应用到We</b><br><sup>发布方式</sup> ① | <b>b端</b><br>北版 ④ 体验版<br>                         |
|---------------------------------------------------------------------------------------------------|----------------------------------------------------------------------------------------------------|-----------------------|----------|----------------|-----------|-----------|-----|---------------------------------------|---------------------------------------------------|
| Q 请输入内容<br>微括组件库<br>热门<br>② 链接                                                                    | ▲●● ◆ ◆ | 店铺信息                  |          |                | 搜索        |           |     | 发布方式 🛈 🦳 正5                           | 式版 <ul> <li>(6) 体验版</li> <li>(6) 确认 取消</li> </ul> |
| <ul> <li>微搭组件库</li> <li>. 热门</li> <li>○ 链接 T 3</li> <li>□ 数据列表 ■ 5</li> <li>□ 普通容器 ○ 8</li> </ul> | ~<br>~<br>文本                                                                                                    | 号出                    |          |                | 搜索        |           |     |                                       | 确认 取消                                             |
| ■ 热门<br>C→ 链接 T 3<br>E 数据列表 ● 5<br>E 普通容器 C B                                                     | ~<br>之本<br>收据详情                                                                                                    | 号出                    |          |                | 搜索        |           |     |                                       | 确认 取消                                             |
| <ul> <li>□ 链接 T 5</li> <li>□ 数据列表</li> <li>□ 普通容器</li> </ul>                                      | 之本<br>攻据详情                                                                                                    | 号出                    |          |                | 搜索        |           |     |                                       |                                                   |
| 三 数据列表     計 多       三 普通容器     ② 目                                                               | 收据详情                                                                                                    | 店铺名称 ^                |          |                |           |           |     |                                       |                                                   |
| □ 普通容器                                                                                            |                                                                                                    |                       | 店铺logo ≎ | 客服电话 ♢         | 地址信息      | 营业时间      | 操作  |                                       |                                                   |
|                                                                                                   | 图片                                                                                                    | 这里是示例                 | 23       | 这里是示例          | 详情        | 详情        | 杳看  | 编辑                                    | >< <77                                            |
| □ 按钮                                                                                              | 自行输入                                                                                                    |                       |          | REFUND         | PT IN     | ыти       | 2.8 | 381-749                               | 请先选择对应组件或插件                                       |
| 🔒 数据容器                                                                                            | ~                                                                                                    | ○ 汝田县一例               | CA       | 这甲县一例          | 注意        | 洋橋        | 杏毛  | 伯姆                                    |                                                   |
| □ 数据列表                                                                                            | 收据详情                                                                                                    |                       | ••       | 这主走小列          | 叶田        | HR L      |     | 5781-424                              |                                                   |
| □ 素曲突突 · · · · · · · · · · · · · · · · · ·                                                        | の理事格                                                                                                    |                       | PA       | 法国目二间          | 536 date: | 5.44.5.mm | **  | 10+8                                  |                                                   |
| 7(39710)                                                                                          | ✓                                                                                                    |                       |          | 这里是示例          |           | 详情 详情 查   |     |                                       |                                                   |
| 可搜索组件名称 / ID                                                                                      | ~                                                                                                    | 共 13 条                |          |                | 10 ~      | 条/页 K ◀   | 1   | /2页 ▶ >                               |                                                   |
| <ul> <li>① 页面:店铺信息</li> </ul>                                                                     |                                                                                                    |                       |          |                |           |           |     |                                       |                                                   |

#### 4. 发布成功后,会有二维码和链接。

| <b>\$3</b> : | 页面设计         | 变量 导航菜单  | 代码编 | 辑器 | 更多               | 3    |    |        |   |   |         | ٠ | 💪 11:48 保社 | 存云端成功  | b     |     |             |        | 08     | 🏓 🕟      | ⊘ 发布成功                                    |  |
|--------------|--------------|----------|-----|----|------------------|------|----|--------|---|---|---------|---|------------|--------|-------|-----|-------------|--------|--------|----------|-------------------------------------------|--|
|              | 页面: 店铺信息 ~   | +        | -   |    | Ø                |      | С  | 预览区 🔵  | 5 | ¢ |         |   |            |        |       |     | 最新发布结       | 果      |        |          | ×                                         |  |
| 9            | Q 请输入内容      | 0<br>40  | •   | 店  | 铺信息              |      |    |        |   |   |         |   |            |        |       |     | 44000       |        |        |          |                                           |  |
| Ð            | 微搭组件库        |          | /   |    | AD THI TO        |      |    |        |   |   |         |   |            |        |       |     | Web端 (PC/HS | i) 体验/ | 反      |          |                                           |  |
| 20           | ■ 热门         | ~        | ·   |    | еч               | ,    |    |        |   |   |         |   | 100 225    |        |       |     |             |        | -      | e.,      |                                           |  |
| 0            | ⊖ 链接         | 工 文本     |     |    | <del>. 4</del> ш | 4    |    |        |   |   |         |   |            |        |       |     |             |        |        |          |                                           |  |
| O            | □ 数据列表       | 1. 数据详情  |     |    | □ Ji             | 店铺名称 | \$ | 店铺logo | 0 |   | 客服电话 \$ |   | 地址信息       |        | 营业时间  | 操作  |             |        | 5      | 5        |                                           |  |
|              | □ 普通容器       | ☑ 图片     |     |    | □ i              | 这里是示 | 列  | 63     |   |   | 这里是示例   |   | 详情         |        | 详情    | 查礼  |             | 访问     | 可企业工作台 | 13 13    |                                           |  |
|              | □ 按钮         | 💷 单行输入   |     |    |                  |      |    |        |   |   |         |   |            |        |       |     |             |        | :      | IN VALUE | - 3 Table Plant 1 - 1 - 1999 (1884) 1 - 1 |  |
|              | 🔒 数据容器       |          | ·   |    | l i              | 这里是示 | 91 | 23     |   |   | 这里是示例   |   | 详情         |        | 详情    | 杳君  | 编辑          |        |        |          |                                           |  |
|              | 🔲 数据列表       | 15 数据详情  |     |    |                  |      |    | •••    |   |   |         |   |            |        |       |     |             |        |        |          |                                           |  |
|              | □ 素甾突與       | III 数据本线 | 1   |    |                  |      |    |        |   |   |         |   |            |        |       |     |             |        |        |          |                                           |  |
|              | 大纲树          | ٥        |     |    | 🗌 i              | 这里是示 | 列  | 53     |   |   | 这里是示例   |   | 详情         |        | 详情    | 查看  | 编辑          |        |        |          |                                           |  |
|              | 可搜索组件名称 / ID | ~        |     |    |                  |      |    |        |   |   |         |   |            |        |       |     |             |        |        |          |                                           |  |
|              | ▶ ☐ 页面:店错信!  | a.       |     |    | 共 13             | 3 条  |    |        |   |   |         |   | 1          | 10 ~ 条 | :/页 К | < 1 | /2页 ▶       | м      |        |          |                                           |  |
|              |              |          |     |    |                  |      |    |        |   |   |         |   |            |        |       |     |             |        |        |          |                                           |  |
|              |              |          |     |    |                  |      |    |        |   |   |         |   |            |        |       |     |             |        |        |          |                                           |  |
|              |              |          |     |    |                  |      |    |        |   |   |         |   |            |        |       |     |             |        |        |          |                                           |  |
|              |              |          |     |    |                  |      |    |        |   |   |         |   |            |        |       |     |             |        |        |          |                                           |  |

5. 可以单击访问企业工作台进入后台页面,为方便测试可以在管理后台先录入一些测试数据。

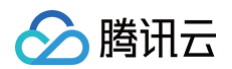

| 🛟 腾讯云微搭低代码  |      |      |          |       |              |               |            |      |            |          |                       | 品   | P | 3 ( |
|-------------|------|------|----------|-------|--------------|---------------|------------|------|------------|----------|-----------------------|-----|---|-----|
| □ 投票-活动信息列表 | 投票-活 | 动信息列 | 刘表       |       |              |               |            |      |            |          |                       |     |   |     |
|             |      |      |          | _     |              |               |            |      |            |          |                       |     |   |     |
| □ 投票-人选信息列表 |      | 删除   | 导出       | 入     |              |               |            |      |            |          |                       |     | 0 | Ī   |
| □ 创建投票-人选信息 |      |      | 部门各称 ≎   | 创建人 ≎ | 活动标题 🗘       | 修改人 ≎         | 开始时间 ≎     | 所属部门 | 结束时间 ≎     | 累计投票次数 ≎ | 投票》                   | 全作  |   |     |
|             |      |      | 销售部      | -     | 优秀员工内部评<br>选 | administrator | 2021-07-01 | -    | 2021-10-01 | 19       | 平易)<br>温柔<br>和蔼<br>工作 | 削除  |   |     |
|             |      |      |          |       |              |               |            |      |            |          |                       |     |   |     |
|             |      |      |          |       |              |               |            |      |            |          |                       |     |   |     |
|             |      | •    |          |       |              |               |            |      |            |          |                       |     |   | •   |
|             |      | 共 1  | <u>.</u> |       |              |               |            |      |            | 10~条/页   | < < 1                 | /1页 | > | Ж   |
|             | _    |      |          |       |              |               |            |      |            |          |                       |     |   |     |
|             |      |      |          |       |              |               |            |      |            |          |                       |     |   |     |
|             |      |      |          |       |              |               |            |      |            |          |                       |     |   |     |
|             |      |      |          |       |              |               |            |      |            |          |                       |     |   |     |
|             |      |      |          |       |              |               |            |      |            |          |                       |     |   |     |

# 步骤3:分配访问权限

如果使用者为运营人员,可以创建用户进行权限管理,创建方法参见 用户权限 进行操作配置。

# 同步数据至第三方

最近更新时间: 2024-09-14 14:44:31

### 场景说明

在使用第三方 API 服务或者第三方数据备份场景下,往往需要将平台数据模型中存储业务数据同步到这些服务中,以便后续分析或业 务处理。**同步数据至第三方模板**利用自动化流能力,通过接入 APIs 实现微搭业务数据和第三方平台同步。

### 使用指南

### 步骤1: 在模板中心安装应用

进入微搭低代码控制台 > 创建应用页面,选择同步数据至第三方模板。

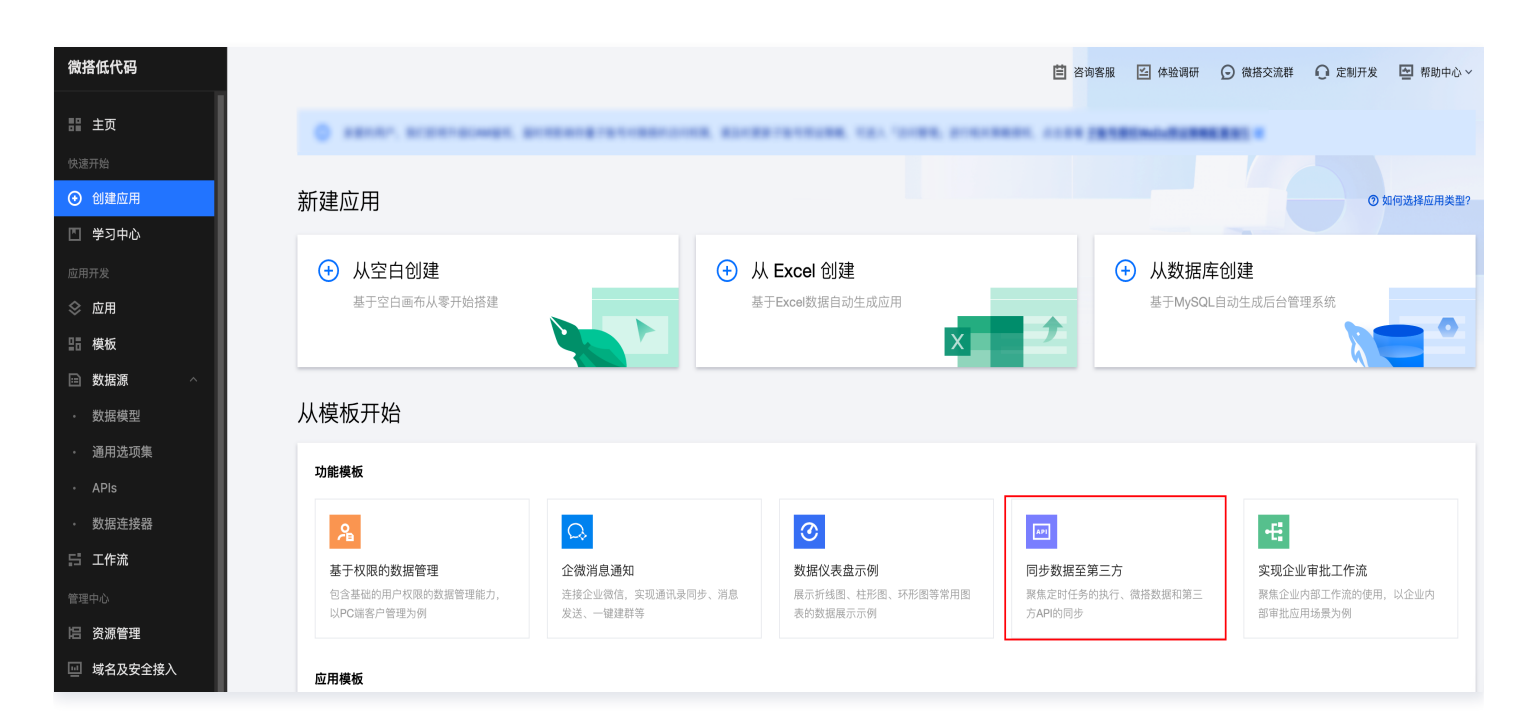

### 步骤2: 查看已安装的模板

自动安装模板后,会安装以下模块:

- **应用**-同步数据至第三方:提供按钮触发自动化流功能,触发流程。
- 数据模型-请假申请管理:待同步的数据模型。
- 定时任务--定时同步微搭表数据到第三方:每天零点执行定时同步任务。
- 工作流-自动化流同步数据到第三方示例:进行同步动作的自动化流程。

### ▲ 注意:

模板安装成功后,请前往工作流−自动化流同步数据到第三方示例,进行保存流程操作,否则无法触发该流程。

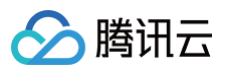

| <b>記</b> 主页               | 流程 元素 自动化流同步数提到第三方示例 ▼                                 |          |                        |                                   | 保    |
|---------------------------|--------------------------------------------------------|----------|------------------------|-----------------------------------|------|
| 快速开始<br>(+) (+) (+)       |                                                        |          | 自动化流同步数                | 攻据到第三方示例                          | \$   |
| <ul> <li>学习中心</li> </ul>  |                                                        |          | 流程名称                   | 自动化流同步数据到第三方示例                    | D    |
| 应用开发<br>◆ 应用              | :: ***********************************                 |          | 流程标识<br>(ProcessKey) * | flow_qauwdc3                      |      |
| 品 模板                      | <ul> <li>: 通知发送流程 未发布</li> <li>: 通知率批流程 未发布</li> </ul> | 开始       | 描述                     |                                   |      |
| <ul> <li>・数据模型</li> </ul> | :: 通知率監督力選輯 未发布 :: 自知率告報力選載 未又布                        | <b>T</b> |                        |                                   |      |
| <ul> <li>通用选项集</li> </ul> | :: 日初尚 = 42012万 (2011)<br>:: 访客进役申请 已没有                | ÷        | 流程标题                   | 默认<br>默认标题为:{发起人}提交的{流测           | 呈名称} |
| ・ APIs                    | i kongtest 未发布<br>i test 未发布                           | APIs     | 流程消息订阅 🚯               | ○ 是 ○ 否                           |      |
| 管理中心                      | <ul> <li>: 学生语假 未发布</li> <li>: deomo 未发布</li> </ul>    | ÷        | 权限设置                   | <b>默认超级管理员</b><br>权限设置在流程发布后于正式环境 | 竟生效  |
| E 资源管理 回 自定义域名            | : 混合云说证,通程规程 <b>已没有</b>                                | Ó        |                        |                                   |      |
|                           | :: 初島木町 大友布<br>::::::::::::::::::::::::::::::::::::    | 结束       |                        |                                   |      |
| □ □ □ □ □                 | 前假审批流程 未发布 送权审批流程 未发布                                  |          |                        |                                   |      |
| 部署和维护                     |                                                        |          |                        |                                   |      |
| □ 给产品打个分 ⊙                |                                                        |          |                        |                                   |      |

• APIs-同步数据至第三方:包含同步操作逻辑,进行数据同步。

#### () 说明:

API 方法提供获取请假申请数据写入第三方平台示例,由于无法模拟真实推送到第三方平台,拉取数据后写入操作需根据 业务二次开发。

# 步骤3:验证功能

#### 事件触发

打开应用,单击名为触发流程的按钮进行流程触发。触发效果可通过**控制台 > 日志**查看流程执行情况。

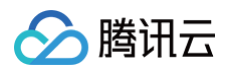

| 微搭低代码                                                                   | 日志 |                                   |          |                                                                                                    | 🗄 咨询客服             | 🍝 体验调研               | ○ 微搭交流群 | ◎ 定制开发 | 🔄 帮助中心 > |
|-------------------------------------------------------------------------|----|-----------------------------------|----------|----------------------------------------------------------------------------------------------------|--------------------|----------------------|---------|--------|----------|
| 应用开发<br>◇ 应用                                                            |    | <ol> <li>日志功能提供48小时内运行</li> </ol> | 态日志查询能力  |                                                                                                    |                    |                      |         |        |          |
| <b>盟 模板</b>                                                             |    | <b>全部日志 ▼</b> 请输入关键字              | 过滤       | <ul> <li>③ Q 実时 ▼ 2023-11-16 14:35:09 ~ 2023-11-16 15:35:09 1 ○ ● ● ● ● ● ● ● ● ● ● ● ● ● ● ● ● ● ●</li></ul> |                    |                      |         |        |          |
| □ 数据源 ^                                                                 |    | 日志生产时间 ↓                          | service  | messare                                                                                                    |                    |                      | 操作      |        |          |
| <ul> <li>数据模型</li> <li>37000000000000000000000000000000000000</li></ul> |    |                                   |          | ////////////////////////////////////                                                                          |                    |                      | 2011    |        |          |
| • 通用远坝果                                                                 |    |                                   |          |                                                                                                    |                    |                      |         |        |          |
| · AFIS                                                                  |    | 2023-11-16 15:35:05               | workflow | 流程【自动化流同步数据到第三方示例】触发完成 版本1.0                                                                                  |                    |                      | 复制      |        |          |
| 日 工作流                                                                   |    | > 2023-11-16 15:35:05             | workflow | 正在执行流程【自动化流同步数据到第三方示例】中的节点【APIs】,响应为{{'response'.{'data'.{'duration':494, 'header':{                          | ("code":0, "messag | je":"", "status":200 | h, 复制   |        |          |
| 管理中心                                                                    |    | > 2023-11-16 15:35:03             | workflow | 正在执行流程【自动化流同步数据到第三方示例】中的节点【APIs】,参数为:{{'name':'HTTPqq_em3m29s','operation':'me                                | ethod_9b33791e3    | cad2f3","setCondi    | i 复制    |        |          |
| 店 资源管理<br>III 白宁义被名                                                     |    | > 2023-11-16 15:35:03             | workflow | 开始执行流程【自动化流同步数据到第三方示例】中的节点【APIs】 版本1.0                                                                        |                    |                      | 复制      |        |          |
| 日足久魂日<br>用户权限 →                                                         |    | > 2023-11-16 15:35:03             | workflow | 开始执行流程【自动化流同步数据到第三方示例】版本1.0 请求                                                                                |                    |                      | 复制      |        |          |
| 🗂 企业工作台                                                                 |    | 2023-11-16 15:35:03               | workflow | 接口请求参数:[                                                                                                    |                    |                      | 复制      |        |          |
| ♀ 企业微信集成                                                                |    |                                   |          |                                                                                                    |                    |                      |         |        | Ω        |
|                                                                         |    |                                   |          |                                                                                                    |                    |                      |         |        | a        |
| 侣 环境                                                                    |    |                                   |          |                                                                                                    |                    |                      |         |        |          |
| <b>ゆ</b> 日志                                                             |    |                                   |          |                                                                                                    |                    |                      |         |        | ц:       |
|                                                                         |    |                                   |          |                                                                                                    |                    |                      |         |        | E        |
| ◎ 小程序开发认证                                                               |    |                                   |          |                                                                                                    |                    |                      |         |        |          |
| 三 给产品打个分 🕥                                                              |    |                                   |          |                                                                                                    |                    |                      |         |        |          |

### 定时任务触发

模板中设置定时任务为每日零点周期性执行同步流程。

| 於 時讯云 ∩ 8.%                             | 云产品 | 3 ~ 腾讯云微搭低代码       | 云开发 CloudBase |        |         | 授资产自                           | 品、文档 | Q 🕜 小程序 🗹 | 集团账号、 备案            | 工具 × | 客服支持~  書 | 統一・      |
|-----------------------------------------|-----|--------------------|---------------|--------|---------|--------------------------------|------|-----------|---------------------|------|----------|----------|
| 微搭低代码                                   | 工作流 | - (lowcode-5g5lixt |               |        |         |                                |      | 📋 咨询客服    |                     |      | ◎ 定制开发   | 🔄 帮助中心 > |
| oolastika<br>④ 创建应用                     |     | 定时任务               |               |        |         |                                |      |           |                     |      |          |          |
| 🗅 学习中心                                  |     |                    |               | 置在操作后立 | 编辑定时任务  |                                | ×    |           |                     |      |          |          |
| 应用开发<br>令 应用                            |     |                    |               |        | 名称*     | 定时同步微搭表数据到第三方                  |      |           |                     |      |          |          |
| □□ 模板                                   |     |                    |               |        | 状态      |                                |      |           |                     |      |          |          |
| ■ 数据源 ^                                 |     | 自助点单定时任务           |               | 周期性    | 执行类型    | ○ 一次性 ○ 周期性                    |      |           | 2023-10-27 15:14:24 |      |          |          |
| 数据模型                                    |     |                    |               |        | 首次执行时间  | 2023-10-30 00:00:00            |      |           |                     |      |          |          |
| <ul> <li>通用选项集</li> <li>ADIa</li> </ul> |     |                    |               |        | 执行周期    | 1 天 マ                          |      |           |                     |      |          |          |
|                                         |     |                    |               |        | 有效期     | 选择时间 选择时间 📋                    |      |           |                     |      |          |          |
| 5 工作流                                   |     |                    |               |        |         | 开始时间需要小于等于首次执行时间,结束时间需要大于首次执行时 | 时间   |           |                     |      |          |          |
| 管理中心                                    |     |                    |               |        | 执行流程 ①・ | 自动化流同步数据到第三方示例                 | v    |           |                     |      |          |          |
| 资源管理                                    |     |                    |               |        | 描述      | 请输入                            |      |           |                     |      |          |          |
| ── 自定义域名                                |     |                    |               |        |         |                                |      |           |                     |      |          |          |
| <i>2</i> 。用户权限 ~                        |     |                    |               |        |         |                                |      |           |                     |      |          |          |
| 📋 企业工作台                                 |     |                    |               |        |         |                                |      |           |                     |      |          | 2        |
| ○ 企业微信集成                                |     |                    |               |        |         | <b>端定</b> 取消                   |      |           |                     |      |          |          |
| 部署和维护                                   |     |                    |               |        |         |                                |      |           |                     |      |          |          |
| le 环境                                   |     |                    |               |        |         |                                |      |           |                     |      |          |          |
| 疖 日志                                    |     |                    |               |        |         |                                |      |           |                     |      |          |          |
| 三 给产品打个分 🕥                              |     |                    |               |        |         |                                |      |           |                     |      |          |          |

# 实现企业审批工作流

最近更新时间: 2025-01-07 17:07:52

### 操作场景

该模板围绕 OA 办公中常见的请假场景,员工发起请假申请后,进入审批流程中进行同意或驳回操作。

### 操作步骤

### 步骤1:在模板中心安装应用

进入 微搭低代码控制台 > 创建应用页面,选择实现企业审批工作流模板。

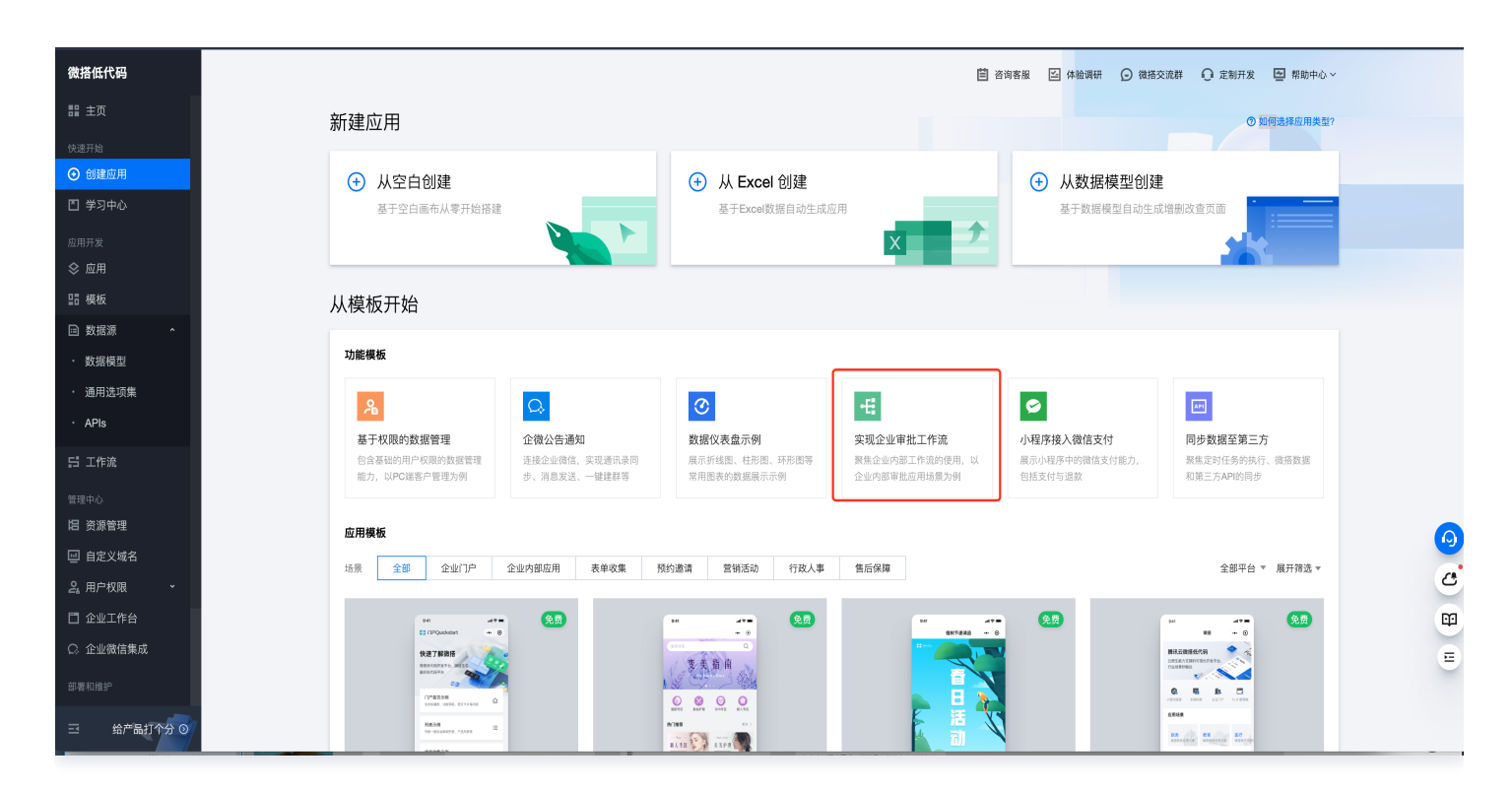

### 步骤2: 查看已安装的模板

自动安装模板后,会安装以下模块:

- 应用-实现企业审批工作流:提供请假表单申请及请假申请数据查询。
- 数据模型-请假申请管理:新建数据时触发审批流程。
- 工作流-数据模型触发流程示例:对应审批操作的流程

### 步骤3: 查看运行效果

1. 发布模板安装的应用。

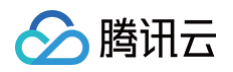

| 回 品 页面:请假申请                                     | ~ D; 🛛      | ◎ □ ○ ··· 实现企业审批工作流_1116-管理平台 ○ | ▷ 🗸 炭布                                               |
|-------------------------------------------------|-------------|---------------------------------|------------------------------------------------------|
| 大纲树 状态                                          |             |                                 | 组件 配置                                                |
| ▼ 🗋 页面:请假申请页面                                   | Q           | 〈 请假申请                          | 属性样式                                                 |
| <ul> <li>□ 布局组件</li> <li>&gt; □ 头部左側</li> </ul> | 8)          | * <b>38.00 × 11</b>             | 表单布局                                                 |
| ▼ □ 布局内容                                        |             | <b>用10天击</b> ——用10日年            |                                                      |
| ▼ 囯 表单容器                                        | 84          | * 请假开始 请选择                      |                                                      |
| ▼ ■ 内容插槽 i留 请假类型                                |             | * 请假结束                          | <b>学段管理</b><br>学段                                    |
| 台 请假开始时间                                        |             | *请假事由                           | Ξ• Ξ _ 学段                                            |
|                                                 |             |                                 | ☑ 请假类型                                               |
| ▶ □ 普通容器                                        |             | 请输入内容                           | ☑ 请假开始时间                                             |
| 代码区                                             | Q +         |                                 | ✓ 请假结束时间                                             |
| ▼ 当前页面                                          |             |                                 | ☑ 请假事由                                               |
| 暂无数据查询, <b>点击新建</b>                             |             |                                 |                                                      |
| ▶ 全局                                            |             | <b>奏单容器: ∥ □□</b>               | 条件展示                                                 |
|                                                 |             |                                 | 事件                                                   |
|                                                 |             |                                 | <ul> <li>提交 (submit)</li> <li>显示加载中 等1个事件</li> </ul> |
|                                                 |             |                                 | 调用数据源方法 等3个事件                                        |
|                                                 |             |                                 |                                                      |
|                                                 |             |                                 | E 校堀大坂 (validaterali)<br>同 査询为空 (queryEmpty)         |
|                                                 |             |                                 | 宣<br>適<br>成功<br>(querySuccess)                       |
|                                                 |             |                                 | 自 查询失败 (queryFail)                                   |
| 实现企业审批工作流_1116-管理平                              | 台 > 页面 > 布局 | B件 > 插槽 > 表单容器                  | 日 导航菜单 曰 开发调试工具  /> /> 代码编辑器 ③ 开发历                   |

### 2. 访问企业工作台,提交请假申请。

| 😂 腾讯云微搭低代码 |        | :流_1116-管理平台 ~                                                                                                    | ቶ |   | • |
|------------|--------|----------------------------------------------------------------------------------------------------|---|---|---|
| □ 请假申请列表   | く 请假申请 |                                                                                                    |   |   |   |
| □ 请假申请页面   | *请假类型  | 调休假                                                                                                    |   |   | ~ |
|            | *请假开始  | 2023-11-01 00:00:00                                                                                                    |   | ſ | Ë |
|            | ⁺请假结束  | 2023-11-02 00:00:00                                                                                                    |   | f | Ö |
|            | * 请假事由 | [2] & Ø   H • 1,1 MUR# • 14px • B I ⊻ 6 X <sup>2</sup> X <sub>2</sub> Δ • Δ • Ø 66 Ξ Ε Ξ 63 Ξ Ξ • Ξ ± Ξ Ξ Ξ [A] Ξ   D C |   |   |   |
|            |        | 探条                                                                                                    |   |   |   |
|            | 提交     |                                                                                                    |   |   |   |
|            |        |                                                                                                    |   |   |   |
|            |        |                                                                                                    |   |   |   |
|            |        |                                                                                                    |   | Q |   |
| =          |        |                                                                                                    |   |   |   |

 3. 审批人查看待办。进入企业工作台 > 待办中心。模板中审批人为超级管理员,可根据用户业务调整审批节点设置,参考工作流-审 批节点。

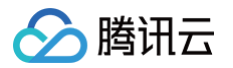

| 🛟 腾讯云微搭低代码 |        | £_1116-管理平台 →                                            | Å 🗹 🌖 🗸 |
|------------|--------|----------------------------------------------------------|---------|
| 目 请假申请列表   | く 请假申请 |                                                          |         |
| 目 请假申请页面   | 请假申请-审 | 批流程模板                                                    |         |
|            | * 请假类型 | 调休假                                                      | ~       |
|            | *请假开始  | 2023-11-01 00:00:00                                      | Ë       |
|            | *请假结束  | 2023-11-02 00:00:00                                      | Ë       |
|            | * 请假事由 | $\begin{tabular}{ c c c c c c c c c c c c c c c c c c c$ |         |
|            |        | 探亲                                                       |         |
|            | 提交     |                                                          |         |
|            |        |                                                          |         |
|            |        |                                                          |         |
|            |        |                                                          | ۲       |
| =          |        |                                                          |         |

#### 我的待办中有请假申请待审批数据。

| 🛟 腾讯云微搭低代         | 记码  | 診 应用列表 ~ |                                                                                              | M 🔹 ~ |
|-------------------|-----|----------|----------------------------------------------------------------------------------------------|-------|
| ① 我的待办            | 140 | 我的待办     |                                                                                              |       |
| 🗟 我已处理            | 7   |          |                                                                                              |       |
| <sup>久</sup> 我发起的 | 152 |          | 搜索流程标题关键字 选择发起人 ▼ 发起时段 曲 <b>查询 重置</b>                                                        |       |
| 🕤 抄送我的            | 0   |          | administrator提交的数据模型触发流程示例 ##                                                                |       |
| □ 草稿箱             | 1   |          | 定差人: administrator         定等待1分钟         去审批                                                |       |
| ☆ 发起流程            |     |          | administrator提交的我是test 素#<br>发影人: administrator 发影时间: 2023-10-13 11:09-22 已等待38天23小时 去非批     |       |
|                   |     |          | administrator提交的我是test ex 已等待81天16小时 左审批<br>发起人: administrator 发起时间: 2023-08-31 16:41:33     |       |
|                   |     |          | administrator提交的我是test 已建 已等待81天16小时 去审批<br>发起人: administrator 发起时间: 2023-08-31 16:38:44     |       |
|                   |     |          | administrator提交的我是test 已建 已等待84天19小时 去审批<br>发起人: administrator 发起时间: 2023-08-28 16:42:59     |       |
|                   |     |          | administrator提交的我是test 已建 已等待84天19小时 去审批<br>发起人: administrator 发起时间: 2023-08-28 15:46:59     |       |
|                   |     |          | administrator提交的我是test 已降<br>发起人: administrator 发起时间: 2023-08-28 15:45:14                    |       |
|                   |     |          | administrator提交的我是test EII<br>定等待84天19小时 去审批<br>发起入: administrator 发起时间: 2023-08-28 15:45:08 | ۲     |
|                   |     |          |                                                                                              |       |

#### 4. 单击**去审批**可执行审批操作。

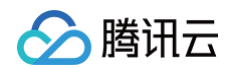

## 实现逻辑

1. 表单容器提交绑定新建数据模型方法,当表单数据提交时,存储到请假申请数据模型中。

|                                                    | Lt . |                                                                                                    |                                                                                                    | 3                           | 实现企业审批工作流_1116-管理平台 🔷                                                                                                    |                                                                                                    |          |                                                                                                    | √ 发布 …           |
|----------------------------------------------------|------|----------------------------------------------------------------------------------------------------|----------------------------------------------------------------------------------------------------|-----------------------------|----------------------------------------------------------------------------------------------------|----------------------------------------------------------------------------------------------------|----------|----------------------------------------------------------------------------------------------------|------------------|
| 大纲树 状态                                             |      |                                                                                                    |                                                                                                    |                             |                                                                                                    |                                                                                                    |          | 组件 配置                                                                                                    |                  |
| ▼ □ 页面: 请假申请页面                                     | ۹    | く 请假申请                                                                                                    |                                                                                                    |                             |                                                                                                    |                                                                                                    |          | 属性                                                                                                    | 样式               |
| <ul> <li>□ 布局班件</li> <li>□ 土部左側</li> </ul>         | 00   | 進伊山進 安                                                                                                    | 非法犯错长                                                                                                    |                             |                                                                                                    |                                                                                                    | 1        | 表单布局                                                                                                    | `                |
| ▼ □ 布局内容                                           |      | <b>将</b> 限甲 <sub>掲</sub> −甲                                                                                                    | 机流性快权                                                                                                    |                             |                                                                                                    |                                                                                                    |          | 左側                                                                                                    | ~                |
| <ul> <li>         ・         E 表単容器     </li> </ul> | € 4  | * 请假类型                                                                                                    | 请选择                                                                                                    |                             |                                                                                                    | ~                                                                                                    |          | 字段管理                                                                                                    | ``               |
|                                                    |      | * 请假开始                                                                                                    | 请选择                                                                                                    |                             |                                                                                                    | ₿                                                                                                    |          | 字段                                                                                                    |                  |
|                                                    |      | * 请假结束                                                                                                    | 请选择                                                                                                    |                             |                                                                                                    | ₿                                                                                                    |          | 字段                                                                                                    | 00               |
|                                                    |      |                                                                                                    |                                                                                                    |                             |                                                                                                    |                                                                                                    |          | ✓ 请假类型                                                                                                    |                  |
|                                                    |      | * 请假事由                                                                                                    |                                                                                                    | · <sup>1</sup> .1 默认字体 ·    | • 14px • <b>B</b> $I \ \ \Theta \ \ \times^2 \ \times_2 \ \ \Delta \ \bullet \ \ \Phi \ \ \ \phi^2 \ \ 66 \ \ \ \ \ \ \ \ \ \ \ \ \ \ \ \ \ \ $                                                                                                    | ⊞                                                                                                    |          | ✓ 请假开始时间                                                                                                    |                  |
|                                                    |      |                                                                                                    |                                                                                                    |                             |                                                                                                    |                                                                                                    |          |                                                                                                    |                  |
| 代码区 C                                              | λ +  | 添加事件: 提交 (submit) 📄                                                                                                    | 表单容器/form1                                                                                                    |                             |                                                                                                    | 保存 5                                                                                                    | ×        | ✓ 请假结束时间                                                                                                    |                  |
| 代码区 C<br>▼ 当前页面                                    | λ +  | 漆加事件: 提交 (submit) 同<br>当提交 (submit)时                                                                                                    | ∃ 表单容器/form1                                                                                                    | 名称*                         | 请假申请·审批流程喂板 (clacsplomb_tsdk71u)                                                                                                    | 保存 5                                                                                                    | , ×<br>© | <ul> <li>请假结束时间</li> <li>请假事由</li> </ul>                                                                                                    |                  |
| 代码区 C ▼ 当前页面 留无数据查询,点击新建 ▶ 全局                      | λ +  | 漆加事件: 提交 (submit)<br>当提交 (submit)时<br>▼ 表单容器 (disableSub                                                                                                    | 回 表单容器/form1                                                                                                    | 名称 *                        | 请假申请-审批流程模板 (gjagsplomb_tsdk71u)<br>(Ev page dataset parage formTung    'create') 'edit' 2 'uedalindateV?';                                                                                                    | 保存 5                                                                                                    | ×        | <ul> <li>✓ 请假结束时间</li> <li>✓ 请假事由</li> </ul>                                                                                                    |                  |
| 代码区 C<br>* 当前页面<br>智元致感音词,点击新建<br>> 全局             | λ +  | 添加事件: 提交 (submit)<br>当提交 (submit)时<br>★ 表单容器 (disableSub<br>                                                                                                    | 司 表单容碼/form1<br>pmit)                                                                                                    | 名称 *<br>方法 ⑦                | 请假申请·审批流程模板 (gjagsplomb_tsdk71u)<br>(Sw.page.dataset.params.formType    'create') === 'edit' ? 'wedaUpdateV2' :<br>'wedaCreateV2'                                                                                                    | 保存<br>5<br>3<br>日<br>3<br>5<br>5<br>5<br>5<br>5<br>5<br>5<br>5<br>5<br>5<br>5<br>5<br>5                                                                                                    | ) ×      | <ul> <li>✓ 请假结束时间</li> <li>✓ 请假事由</li> <li>条件展示</li> </ul>                                                                                                    | ,                |
| 代码区 C<br>* 当前页面<br>智无数运营询,点击新建<br>* 全局             | 2 +  | 漆加事件: 提交 (submit)<br>当提交 (submit)时<br>: ▼ 表单容器 (disableSub<br>III 成功时<br>:: ▼                                                                                                    | <ul> <li>(清假申语·审批流</li> </ul>                                                                                                  | 名称*<br>方法 ⑦                 | 请假申请·审批流程模板 (gjagsplomb_tsdk71u)<br>(\$w.page.dataset.params.formType    'create') === 'edit' ? 'wedaUpdateV2' :<br>'wedaCreateV2'                                                                                                    | 保存 <sup>5</sup><br>日 C                                                                                                    | ©        | <ul> <li>✓ 请假结束时间</li> <li>✓ 请假事由</li> <li>条件展示</li> </ul>                                                                                                    | >                |
| 代码区 C<br>* 当前页面<br>智无致谣音词,点击新建<br>> 全局             | λ +  | 添加事件: 提交 (submit) ■<br>当提交 (submit)时<br>:: ▼ 表单容器 (disableSubb<br>面 成功时<br>:: ▼ , , , , , , , , , , , , , , , , , ,                                                                                                    | <ul> <li>] 表单容器/form1</li> <li>smit)</li> <li>(请假申请-审批流</li> <li>(请假申请-审批流)</li> </ul>                                         | 名称*<br>方法 ⑦<br>入参 ⑦         | 请假申请·审批流程模板 (gjagsplomb_tsdk71u)<br>(\$w.page.dataset.params.formType    'create') === 'edit' ? 'wedaUpdateV2' :<br>'wedaCreateV2'<br>(\$w.page.dataset.params.formType    'create') === 'edit' ? Object.assign(\$w                                                                                                    |                                                                                                    | . ×<br>⊚ | ご 请假想来时间       ご 请假事由       条件展示       事件       団 提交(submit)                                                                                                    | >                |
| 代码区 C<br>* 当前页面<br>智元致谣音词,点击新建<br>> 全局             | λ +  | 凝加事件:提交 (submit) ■ 当提交 (submit)时 : ▼ 表单容器 (disableSub : □ 成功时 :: ▼ (現用数据方法 : □ 成功时 :: ▶ 表单容器 : ▶ 表单容器 : ▶ 显示規模                                                                                                    | <ol> <li>表单容器/form1</li> <li>smit)</li> <li>(请假申请-审批流</li> <li>(请你申请-审批流)</li> <li>(genzbleSubmit)</li> <li>包線示</li> </ol>     | 名称•<br>方法 ⑦<br>入参 ⑦         | 请假申请·审批流程模板 (gjagsplomb_tsdk714)<br>(\$w.page.dataset.params.formType    'create') === 'edit' ? 'wedaUpdateV2' :<br>'wedaCreateV2'<br>(\$w.page.dataset.params.formType    'create') === 'edit' ? Object.assign(\$w<br>form1.submitParams, (_idi \$w.page.dataset.paramsid)) : \$w.form1.<br>submitParams                                         |                                                                                                    | , ×<br>⊚ | <ul> <li>○ 请假想来时间</li> <li>○ 请假事由</li> <li>条件展示</li> <li>事件</li> <li>□ 提交 (submit)<br/>组件内宽方法等6个事件</li> </ul>                                                                                                    | >                |
| 代码区 C > 当前页面<br>智元致强音询,点击新建 ▶ 全局                   | λ +  | <ul> <li>添加事件:提交 (submit)</li> <li>当提交 (submit)時</li> <li>: &lt; 表单容器 (disableSub</li> <li>: &lt; (調用数据方法</li> <li>: &lt; (調用数据方法</li> <li>: &lt; (調用数据方法</li> <li>: &lt; (現本)</li> <li>: &lt; (現本)</li> <li>: &lt; (目本)</li> <li>: &lt; (目本)</li> <li>: &lt; (目本)</li> <li>: &lt; (目本)</li> <li: (目本)<="" <="" li=""> <li>: &lt; (目本)</li> <li: (目本)<="" <="" li="">     &lt;</li:></li:></ul> | <ul> <li>] 表单容器/form1</li> <li>pmit)</li> <li>(请假申请-审批流</li> <li>(请你申请-审批流)</li> <li>(请你申请-审批流)</li> <li>(请你申请-审批流)</li> </ul> | 名称 *<br>方法 ⑦<br>入参 ⑦        | 请假申请·审批流程模板 (gjugsplomb_tsdk71u)<br>(\$w.page.dataset.params.formType    'create') === 'edit' ? 'wedaUpdateV2' :<br>'wedaCreateV2'<br>(\$w.page.dataset.params.formType    'create') === 'edit' ? Object.assign(\$w<br>form1.submitParams, {_id: \$w.page.dataset.paramsid}) : \$w.form1.<br>submitParams                                         | (第7)<br>日日<br>日日<br>(1)<br>(1)<br>(1)<br>(1)<br>(1)<br>(1)<br>(1)<br>(1)<br>(1)<br>(1)                                                                                                    | , ×<br>⊚ | 读假想束时间           读假事由           条件展示           事件           證 提交 (submit)<br>组件内宽方法 等6个事件           證 建成成功 (viidatisSucces)                                                                                                    | >                |
| 代码区 C > 当前页面<br>智无致强音词,点击新建 → 全局                   | λ +  | <ul> <li>凝加事件:提交 (submit)</li> <li>当提交 (submit)</li> <li>基 泰容器 (disableSub</li> <li>成功时</li> <li>( 成功时</li> <li>( 成功时</li> <li>( 成功时</li> <li>( ) 表年容器</li> <li>: &gt; 医示阴机</li> <li>( ) 医示阴机</li> <li>( ) 天吹时</li> <li>: &gt; 表年容器</li> </ul>                                                                                                    | 日 表単容器/form1<br>pmit)<br>(請假申请-审批流<br>舊 (enableSubmit)<br>急援示<br>舊 (enableSubmit)                                              | 名称<br>方法 ⑦<br>入参 ⑦<br>出表 ⑦  | 请假申请-审批流程模板 (gjugsplomb_tsdk71u)<br>(\$w.page.dataset.params.formType    'create') === 'edit' ? 'wedaUpdateV2' :<br>'wedaCreateV2'<br>(\$w.page.dataset.params.formType    'create') === 'edit' ? Object.assign(\$w<br>form1.submitParams, {_id: \$w.page.dataset.paramsid}) : \$w.form1.<br>submitParams                                         | (877 5)<br>(877 5)<br>(877 5)<br>(877 5)<br>(877 5)<br>(877 5)<br>(877 5)<br>(877 5)<br>(877 5)<br>(877 5)<br>(877 5)<br>(877 5)<br>(877 5)<br>(877 5)<br>(877 5)<br>(877 5)<br>(877 5)<br>(87 5)<br>(87 5)<br>(87 5 | . ×<br>⊚ | <ul> <li>○ 请假想束时间</li> <li>○ 请假事由</li> <li>条件展示</li> <li>事件</li> <li>団 提交 (submit)<br/>组件内置方法 等6个事件</li> <li>団 校勘成功 (validateFail)</li> <li>日 本地内で (une Empth)</li> </ul>                                                                            | <b>)</b><br>(55) |
| 代码区 C ✓ 当前页面<br>智无致强音询,点击新建 → 全局                   | λ +  | 添加事件: 提交 (submit) 目<br>当提交 (submit)时<br>: 、 表单容器 (disableSub<br>m)の方<br>: 、 (明内数据方方法<br>(明内数据方法)<br>: 、 表单容器<br>: 、 長年容器<br>: 、 長平時間<br>: 、 表単容器<br>: 、 長平時間<br>: 、 表単容器<br>: 、 長年の時<br>: 、 天単容器<br>: 、 長年の時<br>: 、 天単容器<br>: 、 天単容器<br>: 、 天単容器<br>: 、 天単容器<br>: 、 天単容器<br>: 、 天単容器<br>: 、 天単容器<br>: 、 天単容器<br>: 、 天単容器<br>: 、 天単容器<br>: 、 天単容器<br>: 、 天単容器<br>: 、 天単容器<br>: 、 天単容器<br>: 、 天単容器<br>: 、 、 天単容器<br>: 、 、 天単容器<br>: 、 、 天単容器<br>: 、 、 天単容器<br>: 、 、 天単容器<br>: 、 、 、 、 、 、 、 、 、 、 、 、 、 、 、 、 、 、 、                                                                                                    | 日 表學容器/form1<br>bmit)<br>(請假申請-审批流<br>醤 (enableSubmit)<br>色線示<br>醤 (enableSubmit)<br>萄                                         | 名称・<br>方法 ⑦<br>入参 ⑦<br>出参 ⑦ | 请假申请·审批流程模板 (gjagsplomb_tsdk71u)          (\$w.page.dataset.params.formType    'create') === 'edit' ? 'wedaUpdateV2' :<br>'wedaCreateV2'         (\$w.page.dataset.params.formType    'create') === 'edit' ? Object.assign(\$w<br>form1.submitParams, {_id: \$w.page.dataset.paramsid}) : \$w.form1.<br>submitParams         请选择变量名并确认保存       确认 | (保存) 5、<br>日日 日日 日日 日日 日日 日日 日日 日日 日日 日日 日日 日日 日日                                                                                                    | ∞ ×<br>⊚ | ○ 请假想束时间           ○ 请假專由           条件展示           事件           団 提交(submit)<br>銀件内置方法等6个事件           団 校迎失敗(validatifiang)           団 校迎失敗(validatifiang)           団 方力空(queyEmpty)           団 音楽曲方力空(queyEmpty)           目 音楽曲子                | <b>&gt;</b><br>( |
| 代码区 C ◇ 当前页面<br>智元致谣童词,点击新建 → 全局                   | λ +  | <ul> <li>漆加事件: 提交 (submit)</li> <li>当提交 (submit)</li> <li>● 表華容器 (disableSub</li> <li>● 成功时</li> <li>● (調用数据流方法</li> <li>● (調用数据流方法</li> <li>● (調用数据流方法</li> <li>● (調用数据流方法</li> <li>● (調用数据流方法</li> <li>● (調用数据流方法</li> <li>● (調用数据流方法</li> <li>● (調用数据流方法</li> <li>● (調用数据流方法</li> <li>● (調用数据流方法</li> <li>● (調用数据流方法</li> <li>● (調用数据流方法</li> <li>● (調用数据流方法</li> <li>● (調用数据流方法)</li> <li>● (調用数据流方法)</li> <li>● (調用数据表)</li> <li>● (調用数据表)</li> <li>● (調用数据表)</li> <li>● (調用数据表)</li> <li>● (調用数据表)</li> <li>● (調用数据表)</li> <li>● (調用数表)</li> <li>● (調用数表)</li> <li>● (調用数表)</li> <li>● (調用数表)</li> <li>● (interval)</li> <li>● (interval)</li> <li>● (interval)</li> <li>● (interval)</li> <li>● (interval)</li> <li>● (interval)</li> <li>● (interval)</li> <li>● (interval)</li> <li>● (interval)</li> <li>● (interval)</li> <li></li></ul>                                                                                                    | 日 表學容器/form1<br>bmit)<br>(请假申请-审批流<br>個 (enableSubmit)<br>色現示<br>種 (enableSubmit)<br>名                                         | 名称 • 方法 ⑦ 入参 ⑦ 出参 ⑦ 显示加载    | 诸假申请·审批流程模板 (gjagsplomb_tsdk714)   (\$w.page.dataset.params.formType    'create') === 'edit' ? 'wedaUpdateV2' : 'wedaCreateV2'   (\$w.page.dataset.params.formType    'create') === 'edit' ? Object.assign(\$w form1.submitParams, {_id: \$w.page.dataset.paramsid}) : \$w.form1. submitParams   请法择变量名并确认保存                                      |                                                                                                    | , ×<br>⊚ | ○ 请假想束时间           ○ 请假事由           条件展示           事件           信 提交 (submit)<br>组件內置方法等6个事件           后 投验成功 (validateFaal)           后 查询成功 (uaryFamply)           后 查询成功 (uaryFamply)           后 查询成功 (uaryFamply)           后 查询成功 (uaryFamply) | <b>)</b>         |

2. 由于数据模型绑定了事件处理,可触发示例审批流。详情请参见 数据模型触发流程。

| 微搭低代码      | 数据模型 ①                                        |                                                                                                    | ◆ 页面数学                  |
|------------|-----------------------------------------------|----------------------------------------------------------------------------------------------------|-------------------------|
| 鸓 主页       | 数据模型有新的升级可用,此次升级新增                            | 7扩展模型方法,包括:新增、删除、更新等多条记录等 点击升级                                                                                                    |                         |
| 快速开始       | ③ 【用户】数据模型当前有可用更新:新增                          | 「权重」系统字段。 点击升级                                                                                                    |                         |
| ④ 创建应用     | ③ 【用户】数据模型当前有可用更新:新增                          | 「头像」系统字段。 点击升级                                                                                                    |                         |
| ロチョヤの      | 数据模型列表 🔍 🗔 🕂                                  | 数据模型 / 请假申请-审批流程模板                                                                                                    | · 寻入 · · · 号出           |
| ◇ 应用       | 日 设备管理-告警                                     | 安全擴示                                                                                                    |                         |
| L. 模板      | <ul> <li>设备管理-任务计划</li> <li>日 设备管理</li> </ul> | <ul> <li>当前数据模型的默认外部用户权限规则为可读写全部数据。所有默认外部用户均可读取此数据模型、您可以在权限设置中终端</li> <li>出合数使用则从规则上类和原则的同时或语言全部数据。还有数以分离用户均可读取此数据模型、您可以在物理因素中成为中间的</li> </ul> | ·改山规则。                  |
| □ 数据源   ^  | ■ 请假申请-审批流程模板                                 | 「当前政策保留的私いびをひの知知が可保与主部政策、刑労私いの当時可保保保政策保護、部門公社(ARQE11時なにの知道)<br>模型配置 权限设置 视图配置 事件处理 关联应用 基本信息                                                   | •                       |
| · 通田洗顶集    | □ 区块-表单提交一                                    | 新建第件外语                                                                                                    |                         |
| • APIs     | 请假申请管理-勿删                                     | 8)成学们大学<br>作品 \$495H的 性信的考虑所                                                                                                    | 20.70 18.44             |
| 弓 丁作流      | ☐ quickstart-选课                               | 77*3 約2,643.9% 7%1,3約2,3%1<br>1 9(2時に                                                                                                    |                         |
| 修理由へ       | quickstart-动态数据配置                             | * 30/JE/CL                                                                                                    |                         |
| 目 资源管理     | ☐ quickstart-老师                               | <b>天</b> 1家                                                                                                    | 10 ▼ 余/贝 × 4 1 /1 贝 > H |
| ── 自定义域名   | 目 曲美poc 已发布                                   |                                                                                                    | (9)                     |
| 2。用户权限 ·   | □ 地区                                          |                                                                                                    | 2                       |
| 🗂 企业工作台    | <ul> <li>目 区块-表单提交二</li> </ul>                |                                                                                                    | <b>P</b>                |
| ○ 企业微信集成   | □ 学生请假数据-文档勿删                                 |                                                                                                    | E                       |
| 部署和维护      | 证书申请-文档勿删                                     |                                                                                                    |                         |
| 三 给产品打个分 🕥 |                                               |                                                                                                    |                         |

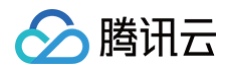

#### 3. 流程配置了审批节点,供审批人进行审批操作,详情请参见 流程元素−人工任务。

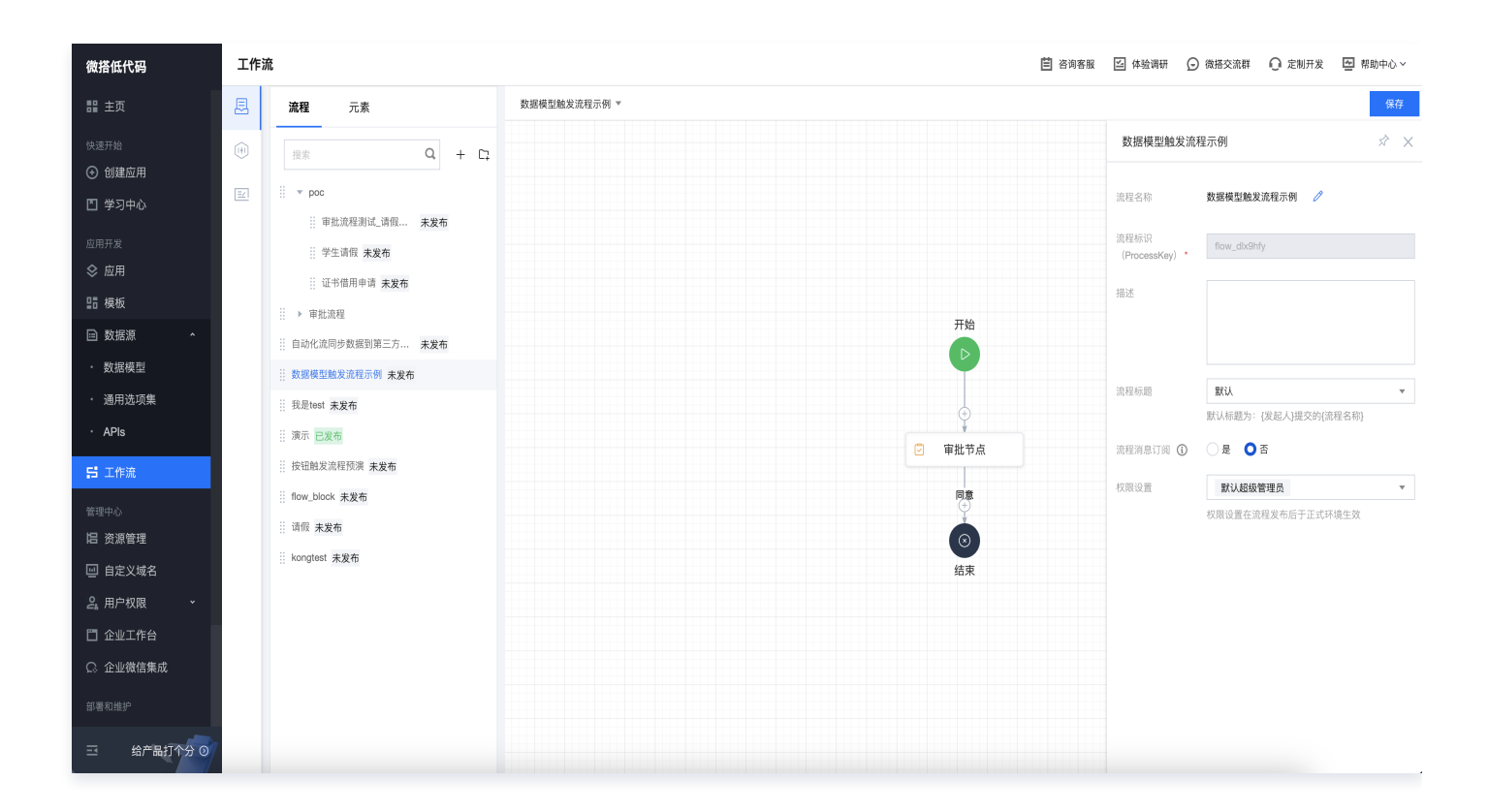